# WAS Liberty on IBM Cloud Private 利用ガイド

# version 2.0.0

2019/08/06

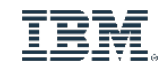

IBM Cloud Private

### Disclaimer

- この資料は日本アイ・ビー・エム株式会社ならびに日本アイ・ビー・エムシステムズ・エンジニアリング株式会社の正式なレビューを受けておりません。
- 当資料は、資料内で説明されている製品の仕様を保証するものではありません。
- 資料の内容には正確を期するよう注意しておりますが、製品の新しいリリース、FixPackなどによって動作、仕様が変わる 可能性があるのでご注意下さい。この資料の内容は2019年6月現在の情報であり、下記の製品リリースに基づいています。
  - WebSphere Application Server Liberty 19.0.0.4、19.0.0.5、19.0.0.6
  - IBM Cloud Charts, ibm-websphere-liberty v1.9.0
  - IBM Cloud Private v3.1.2.0
- 今後国内で提供されるリリース情報は、対応する発表レターなどでご確認ください。
- IBM, IBMロゴおよびibm.comは、世界の多くの国で登録されたInternational Business Machines Corporationの商標で す。他の製品名およびサービス名等は、それぞれIBMまたは各社の商標である場合があります。現時点でのIBMの商標リス トについては、www.ibm.com/legal/copytrade.shtmlをご覧ください。
- 当資料に記載された製品名または会社名はそれぞれの各社の商標または登録商標です。
  - JavaおよびすべてのJava関連の商標およびロゴは Oracleやその関連会社の米国およびその他の国における商標または登録商標です。
  - Microsoft, Windows および Windowsロゴは、Microsoft Corporationの米国およびその他の国における商標です。
  - Linuxは、Linus Torvaldsの米国およびその他の国における登録商標です。
  - UNIXは、The Open Groupの米国およびその他の国における登録商標です。
  - DockerおよびDockerロゴは、Docker Inc.の米国およびその他の国における商標または登録商標です。
  - Kubernetesは、The Linux Foundationの米国およびその他の国における登録商標です。
- 当資料をコピー等で複製することは、日本アイ・ビー・エム株式会社ならびに日本アイ・ビー・エム システムズ・エンジ ニアリング株式会社の承諾なしではできません。

### 資料変更履歴

### ■ 本資料の変更履歴を以下に示します。

| バージョン | 発行日        | 変更内容                                                                                                    |
|-------|------------|----------------------------------------------------------------------------------------------------|
| 1.0.0 | 2018/07/20 | 初版                                                                                                    |
| 2.0.0 | 2019/08/06 | 括弧内の製品バージョンに対応 (IBM Cloud Private 3.1.2、Websphere Application Server Liberty (docker)<br>19.0.0.4/19.0.0.5/19.0.0.6、ibm-websphere-liberty Helm v1.9.0) |
|       |            |                                                                                                    |

# このガイドについて

- このガイドではIBM Cloud Private (ICP)環境でのWAS Libertyのインストールと構成を解説しており、主に既存のWASアプリケーションをICP環境にリフトする形態での利用を想定しています。
- このガイドではWAS Libertyで稼動するアプリケーションの開発・ビルド、および、CI/CD(継続 的インテグレーション/継続的デリバリー)ツールを利用した自動化に関しては扱いません。

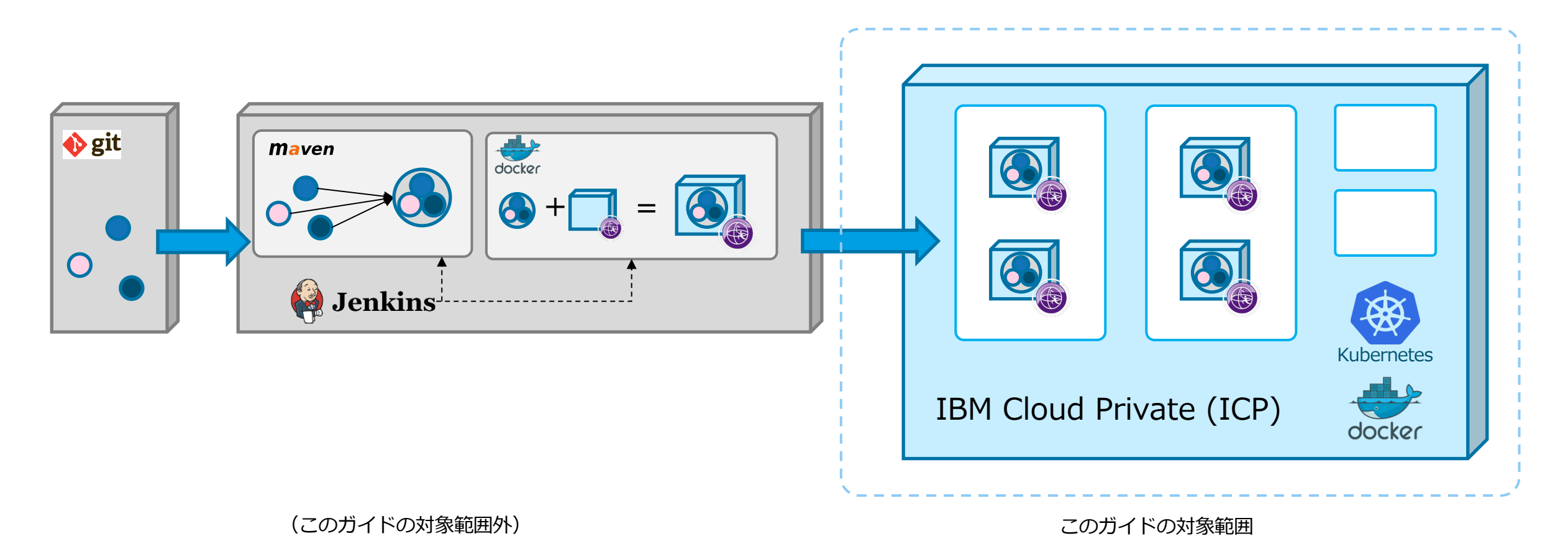

| 章#  | 章タイトル                          | 概要                                                                                                    |
|-----|--------------------------------|----------------------------------------------------------------------------------------------------|
| 1.  | IBM Cloud Private (ICP)概要      | ICPの概要を説明します。                                                                                                    |
| 2.  | ICP環境でのWAS Liberty概要           | ICP環境でのWAS Libertyの概要を説明します。                                                                                                    |
| 3.  | 基本的なインストール                     | ICP環境でのWAS Libertyの基本的なインストール方法やHelm Chartを使用する方法を説明します。                                                                            |
| 4.  | Helm Chartの利用                  | WAS LibertyのHelm Chartの主な設定項目と設定方法について解説します。                                                                                        |
|     |                                | (5章以降では、個々の要件やユースケースに応じた個別の設定方法について説明します。)                                                                                          |
| 5.  | ログとダンプの永続化と転送                  | WAS Libertyのログとダンプを永続化する方法と、ログのELKスタックへの連携方法を説明します。                                                                                 |
| 6.  | モニタリング                         | WAS Libertyのモニタリングの概要と設定方法を説明します。                                                                                                   |
| 7.  | クラスターSSL構成の利用                  | ICPクラスター内で稼動するWAS Libertyが共通のSSL構成情報を使用するクラスターSSL構成の設定<br>方法を説明します。                                                                 |
| 8.  | オートスケーリングとリソース調整               | Horizontal Pod Autoscaler (HPA)によるオートスケーリングの設定と、コンテナーが使用するリソー<br>スの要求量と上限の設定方法を説明します。                                               |
| 9.  | 静的コンテンツの扱い                     | WAS Libertyで静的コンテンツを扱う方法の説明と、静的コンテンツ用の永続領域を利用する場合の設定方法を説明します。                                                                       |
| 10. | IBM HTTP Server (IHS)の利用       | WAS Libertyと共にIHSを利用する場合の構成例と、設定例を説明します。                                                                                            |
| 11. | ConfigMapとSecretの利用            | WAS Liberty環境におけるConfigMapとSecretの用途や具体的な利用例を説明します。                                                                                 |
| 12. | DBを使用したセッション・パーシスタンス           | WAS Libertyのセッション・パーシスタンス機能の概要と、セッションDBを使用したセッション・<br>パーシスタンスの構成例を説明します。                                                            |
| 13. | JCacheを使用したセッション・パーシスタンス       | JCacheを使用したセッション・パーシスタンス機能について、JCache実装としてオープンソース版の<br>Hazelcastを使用して相互レプリケーション方式(Peer-to-Peer構成)をとる場合のセッション・パーシ<br>スタンスの構成例を説明します。 |
| 14. | 【参考】 Ingress Controllerのカスタマイズ | ICPのProxy Nodeで稼働するIngress Controllerをカスタマイズする例を説明します。                                                                              |

# 1. IBM Cloud Private (ICP)概要

# **IBM Cloud Private (ICP)**

- IBM Cloud Private (ICP)は、コンテナー化されたアプリケーションをオンプレミス環境で稼動されるためのプラットフォームです。
- 以下のような機能が統合されています。
  - コンテナー仮想化環境、プライベート・イメージ・レジストリー -- Docker
  - コンテナーのオーケストレーション機能 -- Kubernetes (k8s)
  - モニタリング・フレームワーク -- Prometheus/Grafana
  - ロギング・フレームワーク -- Elastic Stack (ELK)
  - 管理コンソール -- (ICP Management Console)
  - など

# IBM Cloud Private (ICP)の構成(1)

■ 下図は ICP の構成概要を示したものです。説明は次ページを参照してください。

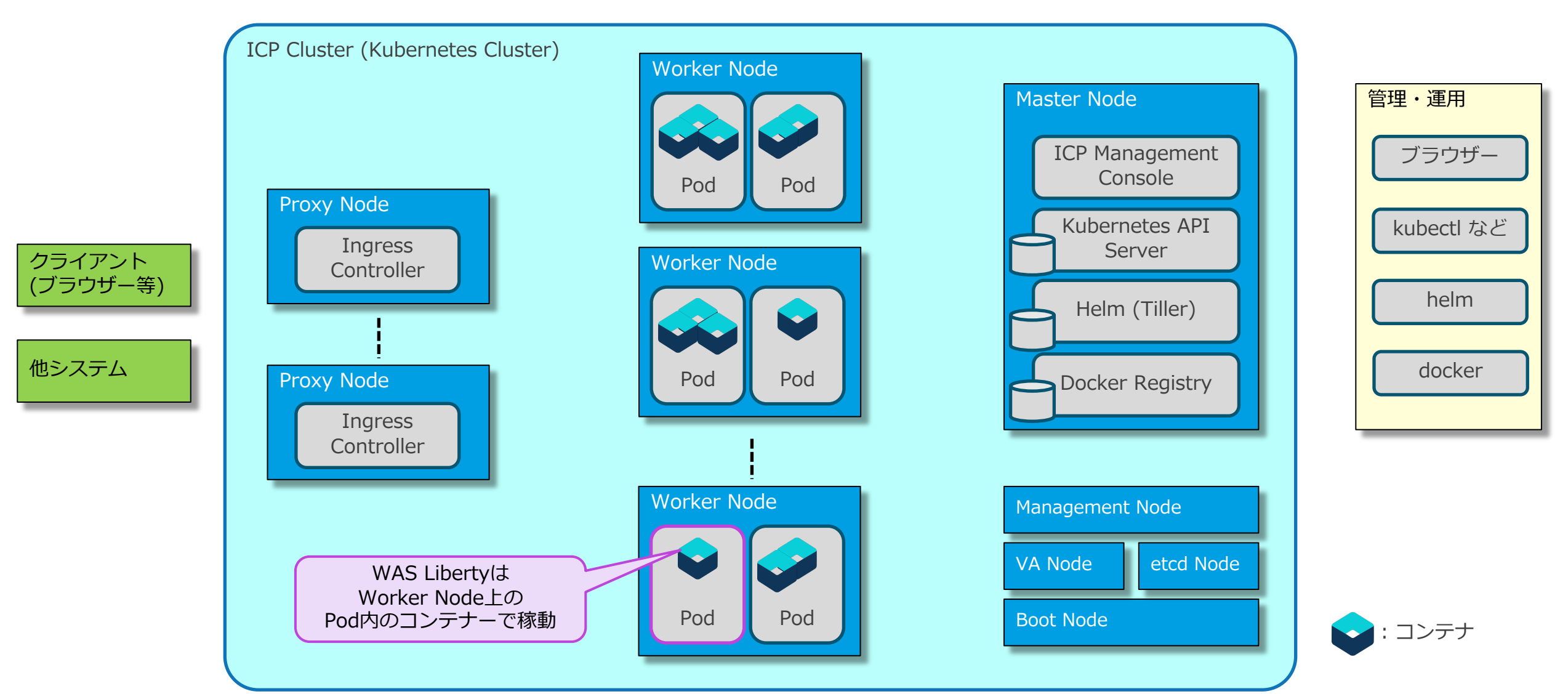

# IBM Cloud Private (ICP)の構成 (2)

#### ICP Cluster

・以下のノードで構成され、Master Nodeによって管理されます。

#### ICP 3.1.2 Knowledge Center / アーキテクチャー https://www.ibm.com/support/knowledgecenter/ja/SSBS6K 3.1.2/getting started/ architecture.html

#### Node

- Master Node
  - ・クラスターを管理するノードです。複数の Master Node(3または5)を配置することで高可用性を確保できます。
- Proxy Node
  - ・クライアント(ブラウザー)や他システムからの入り口となるノードです。複数のProxy Nodeを配置することで高可用性を確保できます。
  - Ingress Controllerが稼動し、リバース・プロキシーの機能を提供します。

#### – Worker Node

- アプリケーションやミドルウェアを稼動させるためのノードです。WAS Libertyはこのノードで稼動します。
- ・ 複数のWorker Nodeを配置することで、高可用性を確保し、処理能力を増やすことが可能です。

#### – その他のノード

- Management Nodeはモニタリングおよびロギング用のフレームワークを稼動させるノードです。
- VA NodeはVulnerability Advisorの機能が稼動するノードで配置はオプションです。
- ・ etcd NodeはMaster Nodeからetcdのワークロードをオフロードするために配置されるオプションのノードです。
- Boot Nodeはクラスターのインストール、ノード増強、クラスターの更新などで使用されるノードです。

### Pod

- ・計算リソース、ネットワーク、ストレージを共有する緊密な関係を持ったコンテナーのグループで、Kubernetesの管理単位となります。
- WAS LibertyはPod内のコンテナーで稼動します。
- (各ノードで稼動するICP (k8s)の機能もPodとして実装されているものがありますが、「IBM Cloud Private (ICP)の構成 (1)」の図ではその様には示されていま せん。)

### ■ コンテナー

・ Dockerのコンテナ・ランタイム(インスタンス)です。

### ICPの管理操作

### ■ ICPの管理操作は、以下のインターフェースを介して実行します。

#### – ICP Management Console

・ ICPを管理するための GUI 画面を提供し、Web ブラウザーからアクセスします。

#### – Kubernetes API Server

・主にkubectlコマンドを使用して、ICPの管理操作(構成定義/確認/変更など)を行うために使用します。

#### – Helm (Tiller)

- ・ Chart に記述された定義に従って、アプリケーションやミドルウェアをインストール/更新/削除するために使用します。
- 補足: Helmはk8sのパッケージ・マネージャーで、Chart(s)はHelmが使用するパッケージ・フォーマットです。k8sクラスター側で稼動するコンポーネントはTillerと呼ばれます。
- ・ helmコマンド、または、ICP Management Consoleから操作します。

#### – Docker Registry

- ・ Dockerのイメージを管理(登録/確認/削除)するため使用します。
- ・登録(push)はdockerコマンドなどで、イメージの確認/削除はICP Management Consoleから行います。

### ICPの管理操作:補足

- ICP Management Console へのアクセス方法や、各コマンドの利用方法に関しては、ICPのKnowledge Centerを参照して ください。
  - ICP Management Consoleへのアクセス
    - ICP 3.1.2 Knowledge Center / management consoleを使用したIBM Cloud Privateクラスターへのアクセス
    - https://www.ibm.com/support/knowledgecenter/ja/SSBS6K 3.1.2/manage cluster/cfc gui.html
  - Web Terminalの利用
    - ICP 3.1.2 Knowledge Center / Web 端末を使用した management console からのクラスター管理
    - https://www.ibm.com/support/knowledgecenter/ja/SSBS6K 3.1.2/manage cluster/webterm gui.html
  - cloudctlコマンドの利用
    - ICP 3.1.2 Knowledge Center / IBM Cloud Private CLI (cloudctl) を使用したクラスターの管理
    - https://www.ibm.com/support/knowledgecenter/ja/SSBS6K 3.1.2/manage cluster/icp cli.html
  - kubectlコマンドの利用
    - ICP 3.1.2 Knowledge Center / Kubernetes CLI (kubectl) からクラスターへのアクセス
    - https://www.ibm.com/support/knowledgecenter/ja/SSBS6K 3.1.2/manage cluster/cfc cli.html
  - helmコマンドの利用
    - ・ ICP 3.1.2 Knowledge Center / Helm CLI (helm) のインストール
    - https://www.ibm.com/support/knowledgecenter/ja/SSBS6K 3.1.2/app center/create helm cli.html
    - ICP 3.1.2 Knowledge Center / Helm CLI への内部 Helm リポジトリーの追加
    - https://www.ibm.com/support/knowledgecenter/ja/SSBS6K 3.1.2/app center/add int helm repo to cli.html
  - イメージの操作、dockerコマンドの利用
    - ICP 3.1.2 Knowledge Center / イメージのプッシュおよびプル
    - https://www.ibm.com/support/knowledgecenter/ja/SSBS6K 3.1.2/manage images/using docker cli.html
    - ICP 3.1.2 Knowledge Center / イメージの管理
    - https://www.ibm.com/support/knowledgecenter/ja/SSBS6K 3.1.2/manage images/managing images.html

### 基礎知識:Workload 関連

- Workloadを定義することで、アプリケーションやミドルウェアをICPクラスターで稼動させます。本ガイドに関連する Workloadを以下に記載します。
  - ReplicaSet
    - ・テンプレートに従って同一構成の Pod を複数同時に起動し管理します。
    - Pod の名前は、ランダムなサフィックスが付与された一時的な名前となります。
    - ・ ICP 3.1.2 Knowledge Center / ReplicaSet の管理
    - https://www.ibm.com/support/knowledgecenter/ja/SSBS6K 3.1.2/manage applications/replicaSets.html
    - Kubernetes Documentation / Replicaset
    - https://kubernetes.io/docs/concepts/workloads/controllers/replicaset/
  - Deployment
    - ReplicaSetを内部で使用しています。
    - ReplicaSetの履歴管理やローリング・アップデートなどの機能を提供します。
    - ICP 3.1.2 Knowledge Center / デプロイメントの作成
    - https://www.ibm.com/support/knowledgecenter/ja/SSBS6K 3.1.2/manage applications/deploy app.html
    - Kubernetes Documentation / Deployments
    - https://kubernetes.io/docs/concepts/workloads/controllers/deployment/
  - StatefulSet
    - テンプレートに従ってPodを起動し管理します、さらに、Podの状態を保持する機能を持ちます。
    - Podの名前は、インデックスで識別される永続的な名前となります。
    - Pod毎に専用の永続領域(Persistent Volume)を割り当てることができます。
    - ・ ICP 3.1.2 Knowledge Center / StatefulSet の作成
    - https://www.ibm.com/support/knowledgecenter/ja/SSBS6K 3.1.2/manage applications/stateful apps.html
    - Kubernetes Documentation / StatefulSets
    - https://kubernetes.io/docs/concepts/workloads/controllers/statefulset/

### 基礎知識:ServiceとEndpoint

- Serviceは、ReplicaSetやStatefulSetなどが作成した論理的なPodの集まりを抽象化する機能を提供します。
  - ICP 3.1.2 Knowledge Center / サービスの作成
  - https://www.ibm.com/support/knowledgecenter/ja/SSBS6K 3.1.2/manage applications/expose app.html
  - Kubernetes Documentation / Service
  - https://kubernetes.io/docs/concepts/services-networking/service/
- 本ガイドに関連するServiceのタイプを以下に記載します。
  - type: ClusterIP
    - ・ ICPクラスター内でのみ有効なIPアドレス(ClusterIP)を使用してサービスを公開します。
    - ・サービスへのアクセスで必要となるCluster IPは、Service名を使用してDNSより取得できます。
  - type: NodePort
    - ClusterIPの機能を提供します。
    - ・さらに、各NodeのIPアドレスで、外部からアクセス可能なポート番号(NodePort)を使用してサービスを公開します。
  - Headless Service
    - ClusterIPにNoneが指定されているServiceで、Cluster IPが割り当てられません(type: ClusterIPの特殊形態です)
    - ・Service名を使用してDNSをlookupすると、Serviceを提供するPodのIPアドレスが返されます。
    - Serviceを構成するPodのIPアドレスが必要な場合などのように、特別な用途で利用されます。
- Endpointは、関連付けられたServiceを提供可能な、PodのIPアドレスのリストです。
  - (上述の「Kubernetes Documentation / Service」参照)
- IPアドレスのリストの内容はLiveness/Readiness Probe(次ページ参照)の結果に基づいて更新されます。

### 基礎知識: Probe

- Probeは、Pod内のコンテナーの稼働状況をチェックし、コンテナーに対するヘルスチェック機能を提供します。
  - Kubernetes Documentation / Configure Liveness and Readiness Probes
  - <u>https://kubernetes.io/docs/tasks/configure-pod-container/configure-liveness-readiness-probes/</u>

### ■ System Probeを以下に記載します。

- Liveness Probe
  - ・コンテナーの生死状態をチェックするためのProbeです。
  - ・このProbeが失敗すると、コンテナーはキルされ、Podのリスタート・ポリシーに従って処理されます。

#### – Readiness Probe

- コンテナーのReady状態をチェックするためのProbeです。
- ・このProbeが失敗すると、リクエストが該当の Pod へ割り振られなくなります。
- ・ (該当のPodのIPアドレスがEndpointから除去されます。)

### 基礎知識: ConfigMapとSecret

- ConfigMapとSecretは、環境に依存する設定情報や機密性の高い情報などを保持する機能を提供します。
  - ICP 3.1.2 Knowledge Center / ConfigMap の作成
  - https://www.ibm.com/support/knowledgecenter/ja/SSBS6K 3.1.2/manage applications/create config map.html
  - Kubernetes Documentation / Configure a Pod to Use a ConfigMap
  - <u>https://kubernetes.io/docs/tasks/configure-pod-container/configure-pod-configmap/</u>
  - ICP 3.1.2 Knowledge Center / 秘密の管理
  - <u>https://www.ibm.com/support/knowledgecenter/ja/SSBS6K\_3.1.2/manage\_applications/create\_secrets.html</u>
  - Kubernetes Documentation / Secrets
  - <u>https://kubernetes.io/docs/concepts/configuration/secret/</u>
- 保存されている情報は、環境変数、ファイル、または、コマンド・ライン引数を通じて、Podに渡すことができるので、次のメリットがあります。
  - 環境に依存する情報をDockerイメージに含める必要がなくなるので、環境毎にイメージをビルドする必要がなくなります。)イメージの再利用性・可搬性が高まります。)
  - 機密性の高い情報をDockerイメージに含める必要がなくなります。
- ConfigMap
  - key-value形式で情報を保持し、valueとして文字列やファイルが使用できます。
  - ICP v2.1.0.3 (Kubernetes v1.10.0) からバイナリー・ファイルもサポートされています。

#### Secret

- ConfigMapと同等の機能を提供しますが、ConfigMapよりも機密性の高い情報を保存するために使用されます。

### 基礎知識:Storage関連

#### (別バージョンのICP使用する場合は、必ずそのバージョンのICPのKnowledge Centerをご参照ください。)

- Persistent Volumeは、Podに永続領域を提供します。
  - ICP 3.1.2 Knowledge Center / Kubernetes ストレージの知識
  - https://www.ibm.com/support/knowledgecenter/ja/SSBS6K 3.1.2/manage cluster/kub storage.html
  - Kubernetes Documentation / Persistent Volumes
  - <u>https://kubernetes.io/docs/concepts/storage/persistent-volumes/</u>
- Podが使用する永続領域(Persistent Volume)は2つの方法で準備できます。
  - Static Provisioning
    - ・予め準備されている領域を、PersistentVolumeとして定義しておく方法です。
    - PodのPersistentVolumeClaimsにマッチするPersistentVolumeがPod に割り当てられます。

#### - Dynamic Provisioning

- StorageClassで定義されているprovisionerから動的に領域を準備する方法です。
- PodのPersistentVolumeClaimsで指定されたStorageClassから動的に領域が準備され、Pod に割り当てられます。

#### ■ 永続領域(Persistent Volume)のマウント方法には以下のものがあります。

- ReadWriteOnce: 単一のPodからのみread-write可能
- ReadOnlyMany: 複数のPodからreadのみ可能
- ReadWriteMany: 複数のPodからread-write可能

# 2. ICP環境でのWAS Liberty概要

### ICP環境でのWAS Libertyの可用性と拡張性

- WAS LibertyはWorker Node上のPod内のコンテナーで稼動します。
- WAS Libertyの可用性・拡張性はICPの機能で確保します。
  - WAS LibertyのNetwork Deployment版が提供するCollective等の機能は使用しません。
- 以下の機能はICPの機能で実現します。
  - 割振制御・再起動
    - Readiness Probeによってヘルスチェックが行われ、異常がある場合は割振り先(Endpoint)から除去されます。
    - Liveness Probeを設定することで、異常がある場合は自動で再起動させることが可能です。

### – WAS Libertyのクラスタリング

- ・テンプレートに従ってPodを複数作成することで、目的数のPodを稼動させ、クラスタリングします。
- 負荷分散は Cluster IP/NodePort/Ingressによって行われます。(後述)

### - オート・スケーリング

- Horizontal Pod Autoscalerを定義することで、CPU使用率を使用したオート・スケーリングが行えます。
- ・但し、LibertyをDeploymentとしてインストールした場合(ログを永続化していない場合)のみです。

# ICP環境で稼動するWAS Libertyへのアクセス:概要

- 下図は、ICPクラスター内で稼動する2種類のWAS LibertyのPodへのアクセスを示したものです。
  - 一方はICPクラスター外部からアクセスされるPodで、他方はICPクラスター内部からのみアクセスされるPodです。

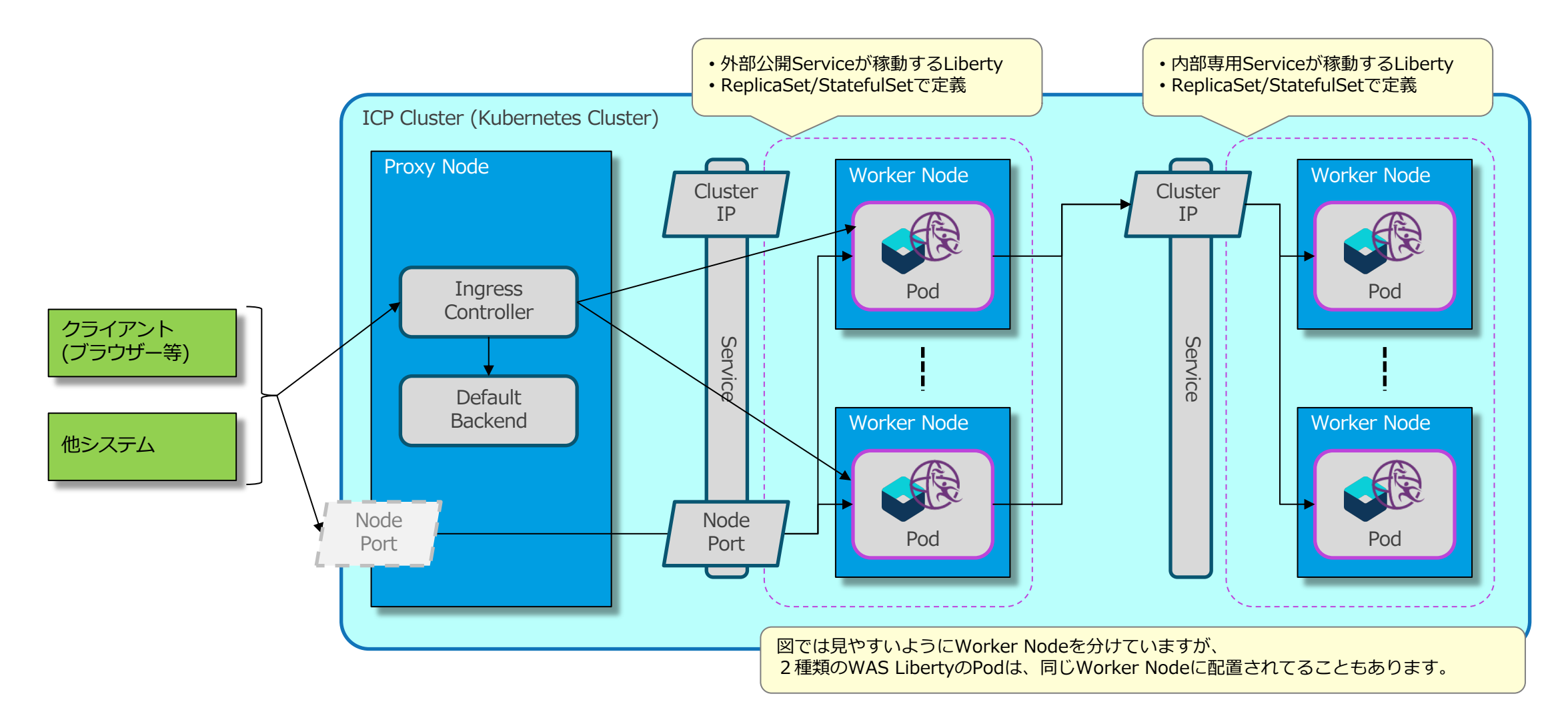

# ICP環境で稼動するWAS Libertyへのアクセス:外部からのアクセス

### ■ ICPクラスター外からのアクセスには2つの方法があります。

- Ingress Controllerを経由したアクセス
  - Ingress Controller (Proxy Node上で稼動しリバース・プロキシーの役目を担う)を経由して、HTTP(S)でWAS LibertyのPodにアクセスできます。
  - ・ヘルスチェックと負荷分散はICPの機能によって行われます。
  - HTTPセッションのアフィニティーを維持できます。 (Active Cookie方式)
  - ・割り振り先が無い場合はDefault Backendに割り振られます。
  - Ingress ControllerとDefault Backendはnginxをベースとしています。

#### - Node Portを使用したアクセス

- Service (type: NodePort) を定義すると、Node Portを指定してアクセスできます。
  - 外部からのアクセスは、Proxy NodeのVIPとNode Portに割り当てられたポート番号で行います。
  - 任意のWorker NodeなどのIPアドレスでもアクセスできますが、可用性等の観点から使用しません。
  - HTTP(S)以外の通信も可能です。
  - Cluster IPも割り当てられるので、クラスター内部ではCluster IPを使用してアクセスできます。
- ・ヘルスチェックと負荷分散は ICPの機能によって行われます。
- ・HTTPセッションのアフィニティーは維持できません。

# ICP環境で稼動するWAS Libertyへのアクセス:内部からのアクセス

### ■ ICPクラスター内のアクセスにはCluster IPを使用します。

#### – Cluster IPを使用したアクセス

- Service (type: ClusterIP) を定義すると、Cluster IPを指定してアクセスできます。
- HTTP(S) 以外の通信も可能です。
- ・アクセスに必要なCluster IPは、Service名を使用してDNSより取得できます。
- ・ヘルスチェックと負荷分散はICPの機能によって行われます。
- ・HTTPセッションのアフィニティーは維持できません。

# 3. 基本的なインストール

### 目次(3章)

- ICP環境でのWAS Libertyのインストールの流れ
- ICP環境でのWAS Libertyのインストール
  - -(1) WAS LibertyのDockerイメージをビルドする
  - -(2) DockerイメージをICPプライベートDockerレジストリーへpushする
  - (3) WAS Libertyをインストールする(helmコマンド)
- IBM提供のWAS LibertyのHelm Chartのパラメーター:基本的なもの
- (補足)ICP Management ConsoleによるWAS LibertyのHelm Chartのインストール

### ■ WAS LibertyのHelm Chartの運用

- Helm Chartが作成したリソースの確認
- (補足)Helm Chartによって作成されるICP(Kubernetes)リソース一覧
- Helm Chartを使用した運用操作
- (補足)helmコマンドリファレンス
- (補足)ICP環境でのWAS Libertyのserver.xmlの設定方法
  - server.xmlとserver.xmlフラグメント
  - ICP環境でのWAS Libertyのserver.xmlの設定方法

### 目次(3章)

- ICP環境でのWAS Libertyのインストールの流れ
- ICP環境でのWAS Libertyのインストール
  - (1) WAS LibertyのDockerイメージをビルドする
  - -(2) DockerイメージをICPプライベートDockerレジストリーへpushする
  - (3) WAS Libertyをインストールする(helmコマンド)
- IBM提供のWAS LibertyのHelm Chartのパラメーター:基本的なもの
- (補足)ICP Management ConsoleによるWAS LibertyのHelm Chartのインストール

### ■ WAS LibertyのHelm Chartの運用

- Helm Chartが作成したリソースの確認
- (補足)Helm Chartによって作成されるICP(Kubernetes)リソース一覧
- Helm Chartを使用した運用操作
- (補足)helmコマンドリファレンス
- (補足)ICP環境でのWAS Libertyのserver.xmlの設定方法
  - server.xmlとserver.xmlフラグメント
  - ICP環境でのWAS Libertyのserver.xmlの設定方法

### ICP環境でのWAS Libertyのインストールの流れ

■ WAS Libertyのインストールの流れを下図に示します。

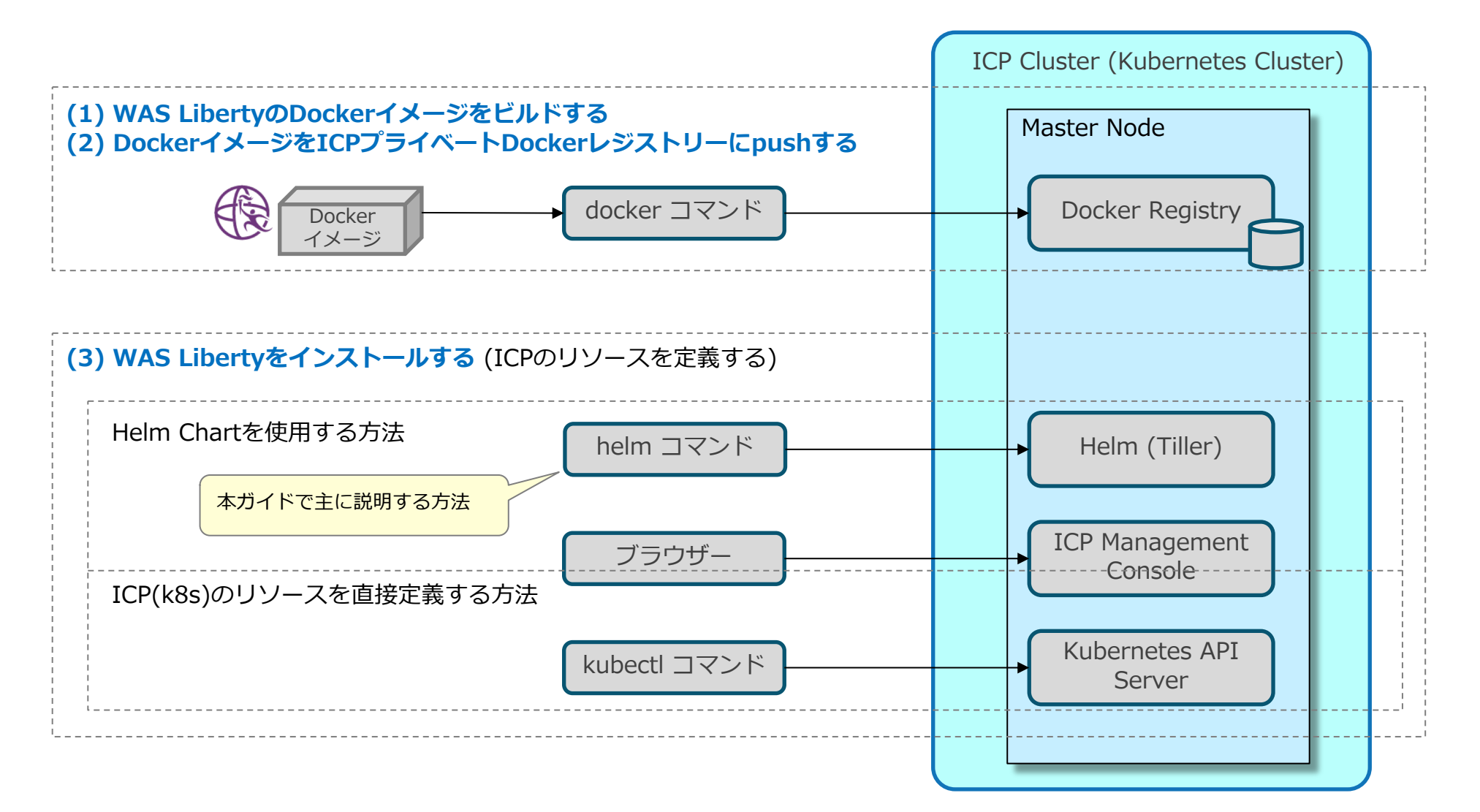

## ICP環境でのWAS Libertyのインストールの流れ

### ■ WAS Libertyのインストールの流れは以下のようになります。

### - (1) WAS LibertyのDockerイメージをビルドする

- ・以下のリソースを組み込んだ、WAS LibertyのDocker イメージをビルドします。
  - WAS Libertyの構成ファイル(server.xmlなど)
  - アプリケーションのwarファイルやearファイルなど
  - アプリケーションやWAS Libertyの稼動に必要となるその他のファイル: JDBCドライバー、リソース・アダプター、共有ライブラリー用のjarファイルなど
  - (ビルド時の考慮点は後述を参照)

### - (2) DockerイメージをICPプライベートDockerレジストリーにpushする

・(1)でビルドしたDockerイメージをICPのプライベートDockerレジストリーに登録(push)します。

### - (3) WAS Libertyをインストールする

- •1. Helm Chartを使用する方法
  - IBM提供のHelm Chart、それを変更して作成したHelm Chart、自作のHelm Chartなどを使用してインストールします。
  - インストール操作は、helmコマンドで行うか、ICP Management Consoleから行います。
- •2. ICPのリソースを直接定義する方法
- ICPリソース(ReplicaSet や Serviceなど)の定義情報をyamlまたは json 形式で記述したファイルを使用して、kubectl applyコマンドでインストールします。
- ICPリソースの定義情報をICP Management Consoleの画面で入力することでインストールすることも可能です。

■本ガイドの後述の章では、IBM提供のWAS LibertyのHelm Chartを利用して、helmコマンドでインストールする方法を主に説明していきます。

本ガイドで主に 説明する方法

### 目次(3章)

- ICP環境でのWAS Libertyのインストールの流れ
- ICP環境でのWAS Libertyのインストール
  - -(1) WAS LibertyのDockerイメージをビルドする
  - -(2) DockerイメージをICPプライベートDockerレジストリーへpushする
  - (3) WAS Libertyをインストールする(helmコマンド)
- IBM提供のWAS LibertyのHelm Chartのパラメーター:基本的なもの
- (補足)ICP Management ConsoleによるWAS LibertyのHelm Chartのインストール

### ■ WAS LibertyのHelm Chartの運用

- Helm Chartが作成したリソースの確認
- (補足)Helm Chartによって作成されるICP(Kubernetes)リソース一覧
- Helm Chartを使用した運用操作
- (補足)helmコマンドリファレンス
- (補足)ICP環境でのWAS Libertyのserver.xmlの設定方法
  - server.xmlとserver.xmlフラグメント
  - ICP環境でのWAS Libertyのserver.xmlの設定方法

# (1) WAS LibertyのDockerイメージをビルドする

■ WAS LibertyのDockerイメージの作成方法は2つあります。

– IBM提供のDockerイメージから作成する方法

•(例)IBM提供の19.0.0.6-kernelのtagのDockerイメージには以下の設定が施されています。

- ・ ユーザー名:default、ユーザーID: 1001、グループID: 0のユーザーを作成
- WAS Liberty を /opt/ibm/wlp にインストール(展開)
- サーバー defaultServer を作成
- ・ ログ・ディレクトリーを /logs に変更 (環境変数 LOG\_DIR)
- ・ 出力ディレクトリーを /opt/ibm/wlp/output に変更 (環境変数 WLP\_OUTPUT\_DIR)
- ・ ディレクトリー /logs を作成
- ・ 出力ディレクトリーへのリンク /output を作成
- ・構成ディレクトリーへのリンク /config を作成
- server run defaultServer コマンドで、WAS Liberty を起動

(補足) DockerHub / websphere-liberty(Docker Official Images)で、使用したいDockerイメージのTagをクリック すると該当イメージをビルドする際に使用されたDockerfile が表示されます。 DockerHub / websphere-liberty(Docker Official Images) https://hub.docker.com/ /websphere-liberty

• このイメージに、WAS Libertyの構成ファイルやアプリケーションなどを組み込むことで、イメージをビルドします。

#### - 独自のDockerイメージを作成する方法

- ・IBM提供のHelm Chartは、IBM提供のDockerイメージと組み合わせて利用することを前提として作成されています。
  - (WAS Libertyのログのディレクトリなどが/logsとなっていることが前提、など)
- ・独自のDockerイメージをIBM提供のHelm Chartと組み合わせて使用する場合は、以下の指定をDockerfileに組み込む必要があります。

#### (Dockerfileの例)

ENV LOG\_DIR /logs ENV WLP\_OUTPUT\_DIR /opt/ibm/wlp/output RUN mkdir /logs && ln -s \$WLP\_OUTPUT\_DIR/defaultServer /output && ln -s /opt/ibm/wlp/usr/servers/defaultServer /config

WAS Liberty Knowledge Center / Liberty Helm chart https://www.ibm.com/support/knowledgecenter/ja/SS AW57 liberty/com.ibm.websphere.wlp.nd.multiplatform .doc/ae/rwlp\_icp\_helm.html

# (1) WAS LibertyのDockerイメージをビルドする

### ■ IBM提供のDockerイメージから作成する方法

- 本ガイドでは基本的にIBM提供のWAS LibertyのDockerイメージをベースイメージとして使用します。
  - DockerHub / websphere-liberty(Official Images)
  - <u>https://hub.docker.com/ /websphere-liberty</u>

| IBM提供イメージ<br>・websphere-liberty<br>(2019年7月現在) | 指定できるtag<br>• 19.0.0.6-kernel<br>• 19.0.0.6-javaee8<br>• 19.0.0.6-webProfile8<br>• 19.0.0.6-microProfile1<br>• 19.0.0.6-microProfile2 | <ul> <li>19.0.0.6-springBoot2</li> <li>19.0.0.6-springBoot1</li> <li>19.0.0.6-webProfile7</li> <li>19.0.0.6-javaee7</li> <li>など</li> </ul> |
|------------------------------------------------|----------------------------------------------------------------------------------------------------|----------------------------------------------------------------------------------------------------|
|------------------------------------------------|----------------------------------------------------------------------------------------------------|----------------------------------------------------------------------------------------------------|

- 要件に応じたDockerイメージを作成するために、以下のステップなどをDockerfileに記述してビルドします。
  - ・WAS Libertyの構成ファイル(server.xml など)やアプリケーションをイメージの/configにコピー
  - アプリケーションの稼動に必要となるその他のファイルをイメージにコピー
  - JDBCドライバー、リソース・アダプター、共有ライブラリー用のjarファイルなど
  - ・WAS Libertyのフィーチャーの追加(必要な場合)

(Dockerfileの例1)

| FROM websphere-liberty:19.0.0.6-javaee8                                                                                                    |   | この例では、サンプルアプリを/config/dropins/にコピーしています。                                                                                                    |
|----------------------------------------------------------------------------------------------------|---|----------------------------------------------------------------------------------------------------|
| COPYchown=1001:0 Sample.war /config/dropins/<br>COPYchown=1001:0 server.xml /config/<br>RUN installUtility installacceptLicense defaultServer | / | また、WAS Libertyの構成ファイル(server.xml)を/config/にコヒーしています。<br>この場合はDockerfile内に明示的に不足しているフィーチャーを記載しなくても<br>「installUtility install –acceptLicense defaultServer」コマンドでserver.xmlに定<br>義されているフィーチャーは自動でインストールされます。 |

#### (Dockerfileの例2)

| FROM websphere-liberty:19.0.0.6-javaee8           | この例では、WAS Libertyの構成ファイル(server.xml)はコピーしていません。<br>ベースイメージとして使用している「19.0.0.6-javaee8」に不足している「audit- |
|---------------------------------------------------|----------------------------------------------------------------------------------------------------|
| RUN installUtility installacceptLicense audit-1.0 | 1.0」を明示的に追加したい場合は明示的にinstallUtilityでインストールします。                                                      |

# (1) WAS LibertyのDockerイメージをビルドする

### ■ IBM提供のDockerイメージから作成する方法

- 手順概要 (server.xmlとアプリケーションをイメージにコピーする場合の例)
  - (1) 作業ディレクトリでDockerfileを作成します。
     (例)Dockerfileの例

FROM websphere-liberty:19.0.0.6-javaee8
COPY --chown=1001:0 Sum.war /config/dropins/
COPY --chown=1001:0 server.xml /config/
RUN installUtility install --acceptLicense defaultServer

IBM提供のWAS LibertyのDockerイメージ(tag: 19.0.0.6-javaee8)をベースイメージ として使用する場合

•(2) Dockerfileが作成されたことを確認する。(コピーするserver.xmlとアプリケーションも同じディレクトリに配置します。)

\$ ls
Dockerfile Sum.war

server.xml

•(3)「docker build -f Dockerfile -t <image name>:<tag name> .」コマンドを入力し、Dockerイメージをビルドします。

| <pre>\$ docker build -f Dockerfile -t mylibertyapp:1.0 .</pre> | -f オプションで、ビルドに利用するDockerfileを指定します。            |
|----------------------------------------------------------------|------------------------------------------------|
| Sending build context to Docker daemon 7.168KB                 | -t mylibertyapp:1.0オフションで、作成するDockerイメージの名前    |
| Step 1/4 : FROM websphere-liberty:19.0.0.6-javaee8             | (mylibertyapp)とタグ(1.0)を指定しています。                |
| > 7a0094c39470                                                 | • 最後の引数にDockerfileのパスまたはURLを指定します。今回は、ローカルのカレン |
| (略)                                                            | ト・ディレクトリーにあるため「.」を指定しています。                     |

・(4)作成されたDockerイメージを確認します。

| <pre>\$ docker images   grep myliberty</pre> |     |              |               |       |
|----------------------------------------------|-----|--------------|---------------|-------|
| mylibertyapp                                 | 1.0 | 709ce7a8c295 | 6 minutes ago | 520MB |
| (略)                                          |     |              | -             |       |

# (2) DockerイメージをICPプライベートDockerレジストリーにpushする

- 作成したDockerイメージをICPのプライベートDockerレジストリーにpushします。
  - 以下のリンク先の手順に従ってICPのプライベートDockerレジストリーにログインしてからDockerイメージを登録 (docker push)します。
    - ICP 3.1.2 Knowledge Center / イメージのプッシュおよびプル
    - <u>https://www.ibm.com/support/knowledgecenter/ja/SSBS6K\_3.1.2/manage\_images/using\_docker\_cli.html</u>
  - 手順概要
    - •(1)以下のリンク先を参照し、作業端末のOS毎に必要な前提設定を実施します。
      - ICP 3.1.2 Knowledge Center / Docker CLI の認証の構成
      - https://www.ibm.com/support/knowledgecenter/ja/SSBS6K 3.1.2/manage images/configuring docker cli.html
    - (2) (1)のリンク先の最後の手順として「docker login <cluster\_CA\_domain>:8500」コマンドでICPのプライベートDockerレジストリ ーにログインします。
      - <cluster\_CA\_domain>は、ICPのインストール時にconfig.yamlで設定したCAドメイン名を指定します。
      - (何も設定していない場合のデフォルト値は「mycluster.icp」です。)

| <pre>\$ docker login mycluster.icp:8500</pre>   |                                                                                                |
|-------------------------------------------------|------------------------------------------------------------------------------------------------|
| Username: admin<br>Password:<br>Login Succeeded | ICPの管理者ユーザーのユーザー名(admin)とパスワード入力します。<br>(以前に一度docker loginしていた場合は、UsernameとPasswordは再度聞かれません。) |

# (2) DockerイメージをICPプライベートDockerレジストリーにpushする

•(3)作業端末上で、「docker tag <source\_image> <target\_image>」コマンドで、アップロードするDockerイメージ名をICPのプライ ベートDockerレジストリーに適したものに変更します。

| 引数                            | 入力値                                                                                                    | 備考                                                                                               |
|-------------------------------|----------------------------------------------------------------------------------------------------|--------------------------------------------------------------------------------------------------|
| <source_image></source_image> | <image name=""/> : <tag name=""></tag>                                                                                  | この例では、前述の手順(1)で作成した「mylibertyapp:1.0」を指定します。                                                     |
| <target_image></target_image> | <cluster_ca_domain>:8500/<namespace<br>name&gt;/<image name=""/>:<tag name=""></tag></namespace<br></cluster_ca_domain> | この例では名前空間(handson)が事前に作成されているものとします。<br>例として「mycluster.icp:8500/handson/mylibertyapp:1.0」を指定します。 |

\$ docker tag mylibertyapp:1.0 mycluster.icp:8500/handson/mylibertyapp:1.0
\$

#### •(4)「docker images」コマンドで、別名が付与されたイメージを確認します。

| <pre>\$ docker images   grep mylibertyapp</pre>    |     |              |                   |       |
|----------------------------------------------------|-----|--------------|-------------------|-------|
| mylibertyapp                                       | 1.0 | 709ce7a8c295 | About an hour ago | 520MB |
| <pre>mycluster.icp:8500/handson/mylibertyapp</pre> | 1.0 | 709ce7a8c295 | About an hour ago | 520MB |

•(5)「docker push <image name>:<tag name>」コマンドで、ICPのプライベートDockerレジストリーにDockerイメージを登録 (push)します。

| <pre>\$ docker push mycluster.icp:8500/handson/mylibertyapp:1.0</pre>   |
|-------------------------------------------------------------------------|
| The push refers to repository [mycluster.icp:8500/handson/mylibertyapp] |
| 81bfea1502fb: Pushed                                                    |
| (略)                                                                     |

# (2) DockerイメージをICPプライベートDockerレジストリーにpushする

- •(6) pushされたイメージをICPコンソールから確認します。ICP Management Consoleにログインし、ナビゲーション・メニューから、 「コンテナー・イメージ」を選択します。名前がhandson/mylibertyappのエントリーがあることを確認します。
  - (Tagまで確認するには、表示されたhandson/mylibertyappのエントリーを選択して表示される「イメージの詳細」画面の「タグ」欄を参照します。)

| Ξi i | IBM <b>Cloud</b> Private    |                      | リソースの作成 | カタログ | 資料 | サポート | 9 |
|------|-----------------------------|----------------------|---------|------|----|------|---|
| 3    | イメージ / handson/mylibertyapp |                      |         |      |    |      |   |
|      | handson/mylibertyapp        |                      |         |      |    |      |   |
| 3    | 要説                          |                      |         |      |    |      |   |
|      |                             |                      |         |      |    |      |   |
|      |                             |                      |         |      |    |      |   |
|      | イメージの詳細                     |                      |         |      |    |      |   |
|      |                             |                      |         |      |    |      |   |
|      | タイプ                         | 詳細                   |         |      |    |      |   |
|      | 名前                          | handson/mylibertyapp |         |      |    |      |   |
|      | 所有者                         | handson              |         |      |    |      |   |
|      | 有効範囲                        | namespace            |         |      |    |      |   |
|      | タグ                          | 1.0                  |         |      |    |      |   |
|      |                             |                      |         |      |    |      |   |
|      |                             |                      |         |      |    |      |   |

# (3) WAS Libertyをインストールする(helmコマンド)

- helmコマンドによるHelm Chartのインストール/アップグレード方法
  - helmコマンドを使用したインストール/アップグレード操作では、使用するHelm Chartを以下の方法で指定できます。
    - Helm Documentation / HELM INSTALL
    - https://helm.sh/docs/helm/#helm-install

|                      | Chart指定方法                             | helmコマンド                                                       | 備考                                                                                                    |
|----------------------|---------------------------------------|----------------------------------------------------------------|----------------------------------------------------------------------------------------------------|
| <mark>本ブ</mark><br>説 | Chart参照<br><sup>ヴイドで主に</sup><br>明する方法 | helm install stable/mariadb                                    | <ul> <li>helm repo listで登録されているHelmリポジトリーのHelm Chartを指定してインストー<br/>ルする方法です。</li> <li>(ICPのインターナルHelmリポジトリを参照してインストールする場合などは、事前にhelm repo addコマ<br/>ンドでICPのインターナルHelmリポジトリを登録する必要があります。</li> <li>ICP 3.1.2 Knowledge Center / Helm CLI への内部 Helm リポジトリーの追加</li> <li>https://www.ibm.com/support/knowledgecenter/ja/SSBS6K 3.1.2/app center/add int helm repo<br/>to cli.html</li> </ul> |
|                      | パッケージングされ<br>たChartファイル               | helm install ./nginx-1.2.3.tgz                                 | <ul> <li>helmコマンド実行端末上に配置しているtgzでパッケージングされたHelm Chartを指定してインストールする方法です。</li> </ul>                                                                                                    |
|                      | 展開されたChartの<br>ディレクトリー                | helm install ./nginx                                           | <ul> <li>helmコマンド実行端末上に配置している展開済みのHelm Chartを指定して導入する方法です。(helm createを実行、もしくは、tgzのHelm Chartを展開した場合)</li> </ul>                                                                                                    |
|                      | ChartのURL                             | helm install<br>https://example.com/charts/nginx-<br>1.2.3.tgz | <ul> <li>外部ネットワークに接続しているhelmコマンド実行端末から、外部のHelm ChartをURL<br/>で直接指定して導入する方法です。</li> </ul>                                                                                                    |
|                      | Chart参照とリポジ<br>トリーのURL                | helm installrepo<br>https://example.com/charts/ nginx          | <ul> <li>外部ネットワークに接続しているhelmコマンド実行端末から、外部のHelmリポジトリー<br/>内にあるHelm ChartをリポジトリーのURLとChart名を指定して導入する方法です。</li> </ul>                                                                                                    |

本ガイドの後続の章では、ダウンロードしたIBM提供のWAS LibertyのHelm Chart(ibm-websphere-liberty-1.9.0.tgz)
 を展開しないでそのまま指定してインストールする方法(「パッケージングされたChartファイル」)を使用します。

# (3) WAS Libertyをインストールする(helmコマンド)

### ■ パッケージされたChartファイル

- 当ガイドでは、ダウンロードしたIBM提供のWAS LibertyのHelm Chart(ibm-websphere-liberty-1.9.0.tgz)を指定して インストールする方法を主に説明します。

– 手順の流れは以下のようになります。

– 前提事項

•(0)以下の手順に従ってhelmコマンドのインストールと初期設定をします。

- ICP 3.1.2 Knowledge Center / Helm CLI (helm) のインストール

- https://www.ibm.com/support/knowledgecenter/ja/SSBS6K 3.1.2/app center/create helm cli.html

### – 手順概要

- •(1) IBM提供のWAS LibertyのHelm Chartをダウンロードします。
  - GitHubの「IBM Cloud Charts Helm Repository」のrepo/stableにパッケージングされたHelm Chartがあります。
  - このリンク先からWAS LibertyのHelm Chart (ibm-websphere-liberty-1.9.0.tgz)をダウンロードします。(最新版がある場合はそちらをダウンロード)
  - GitHub / IBM/charts/repo/stable
  - <u>https://github.com/IBM/charts/tree/master/repo/stable</u>

| E IDM-WEDSPNERE-IIDERTY-1.5.1.TgZ | Update master Thu Aug 23 04:38:04 01C 2018 (#1326) | TU months ago |
|-----------------------------------|----------------------------------------------------|---------------|
| ibm-websphere-liberty-1.6.0.tgz   | Update master Fri Sep 28 20:46:07 UTC 2018         | 9 months ago  |
| ibm-websphere-liberty-1.7.0.tgz   | Update repo/stable/ibm-websphere-liberty-1.7.0.tgz | 7 months ago  |
| ibm-websphere-liberty-1.8.0.tgz   | Update master Thu Jan 31 15:04:15 UTC 2019         | 5 months ago  |
| ibm-websphere-liberty-1.9.0.tgz   | Update master Fri Mar 29 15:01:11 UTC 2019 (#237)  | 3 months ago  |

# (3) WAS Libertyをインストールする(helmコマンド)

#### •(2) Helm Chartから変数ファイルを抽出します。

\$ helm inspect values ibm-websphere-liberty-1.9.0.tgz > values-mylibertyapp01.yaml

- •(3)抽出した変数ファイルのパラメーターを要件に合わせて修正します。
  - 変更するパラメーターの詳細は後続の「IBM提供のWAS LibertyのHelm Chartのパラメーター:基本的なもの」、または4章以降を参照してください。
  - 例として、先ほどビルドしてICPのプライベートDockerレジストリーにpushしたイメージを使用してデプロイするようにパラメーターを編集します。

#### (例)values-mylibertyapp01.yaml

| (略)                                                            | / | 前述の手順でICPのプライベートDockerレジストリーにpushしたDockerイメージの名 |
|----------------------------------------------------------------|---|-------------------------------------------------|
| image:                                                         |   | 前とtagを使用するように修正します。                             |
| <pre>repository: mycluster.icp:8500/handson/mylibertyapp</pre> |   | ライセンスは"accept"と入力します。                           |
| tag: "1.0"                                                     |   |                                                 |
| pullPolicy: IfNotPresent                                       |   |                                                 |
| license: "accept"                                              |   |                                                 |
| (略)                                                            |   |                                                 |

- •(4) 「cloudctl login」コマンドでICPクラスターにログインします。
  - (ログインするIPアドレスはMaster NodeのIPアドレスを指定します。)
  - (Master NodeのHA構成の場合はcluster\_vipなど適宜Master Nodeにアクセス可能なIPアドレスを指定してください。)
  - (以下の例は、Master NodeのIPアドレスを作業端末の/etc/hostsに記載してmycluster.icpで名前解決できるようにしている場合の例となります。)

| → Cloudeel login -a https://mycluster.icp:8443 -u aumin -p <passworu> -n handsonこの例では名前空間はbandsonを指定しています</passworu> | L | f cloudet] login a https://mucluston.jcp.9442 u admin n (nascuond) n handcon                 |                             |
|----------------------------------------------------------------------------------------------------|---|----------------------------------------------------------------------------------------------|-----------------------------|
|                                                                                                    |   | \$ CIOUCCLI IOgIN -a NCCps://myCluster.icp:8443 -u admin -p <password> -n nandson</password> | - この例では名前空間はhandsonを指定しています |

- (後続の章ではICPクラスターにログインしていることを暗黙の前提として、手順に記載していない場合がありますのでご注意ください。)
#### - 「helm install」コマンドの場合

• (5) (オプション)修正した変数ファイルでHelm Chartをインストールした場合に登録されるICP(k8s)のリソースを「--dry-run」または「 --dry-run --debug」オプションで事前に確認します。

```
$ helm install --dry-run --name mylibertyapp01 -f ./values-mylibertyapp01.yaml ./ibm-websphere-liberty-1.9.0.tgz --tls
NAME:
       mylibertyapp01
                                                       「--dry-run」オプションをつけて実行すると、作成されるHelmリソース名が表示されます。
$
$ helm install --dry-run --debug --name mylibertyapp01 -f ./values-mylibertyapp01.yaml ./ibm-websphere-liberty-1.9.0.tgz -
-tls
(略)
# Source: ibm-websphere-liberty/templates/shared.yaml
# SLT: 'slt.deployment' from templates/ deployment.tpl
apiVersion: apps/v1
                                                       「--dry-run --debug」オプションをつけて実行すると、Helm Chartをインストールする際
kind: Deployment
                                                      に、どのようなマニフェストファイルでICP(k8s)リソースを作成するか事前に詳細を確認する
                                                      ことができます。
metadata:
 name: mylibertyapp01-ibm-websp
(略)
```

•(6)編集した変数ファイルを使用して、Helm Chartをインストールします。

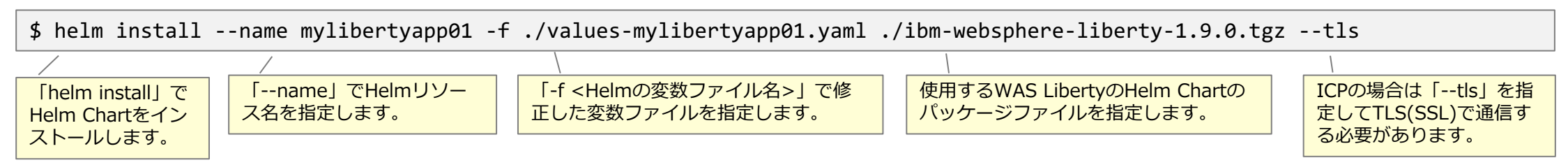

- (補足)「helm install」コマンドの代わりに「helm upgrade --install」コマンドを利用することもできます。
  - Helm Documentation / HELM UPGRADE
  - https://helm.sh/docs/helm/#helm-upgrade
- 「helm upgrade --install」コマンドは以下のような動作をするため、初期インストール時、アップグレード時に同じコマンドで操作できます。
  - ・同じ名前のHelmリソースがインストールされていない場合は、新規インストールする。
  - ・同じ名前のHelmリソースがインストールされている場合は、Helmの変数ファイルの更新部分のみpatchする。
- 前ページの「helm install」コマンドによるインストール手順を「helm upgrade --install」コマンドに置き換えた場合は 次ページのようになります。
  - (本ガイドの後続の章では、「helm install」と「helm upgrade --install」コマンドが混在していますが、初期インストール時はどちらも 同じ結果となりますので、適宜読み替えて実行してください。)

#### - 「helm upgrade --install」コマンドの場合

• (5) (オプション)修正した変数ファイルでHelm Chartをインストールした場合に登録されるICP(k8s)のリソースを「--dry-run」または「--dry-run --debug」オプションで事前に確認します。

| <pre>\$ helm upgradeinstalldry-run mylibertyapp01 -f ./va</pre>            | <pre>alues-mylibertyapp01.yaml ./ibm-websphere-liberty-1.9.0.tgztls</pre> |  |  |  |  |  |
|----------------------------------------------------------------------------|---------------------------------------------------------------------------|--|--|--|--|--|
| elease "mylibertyapp01" does not exist. Installing it now.                 |                                                                           |  |  |  |  |  |
| NAME: mylibertyapp01                                                       | 「dry-run」オプションをつけて実行すると、作成されるHelmリソース名が表示されます。                            |  |  |  |  |  |
| \$                                                                         |                                                                           |  |  |  |  |  |
| <pre>\$ heim upgradeinstalldry-rundebug mylibertyapp03 1.0.0 taz tlc</pre> | Values-mylibertyapp01.yam1 ./ibm-websphere-liberty-                       |  |  |  |  |  |
| (略)                                                                        | 指定した名前のHelmリソースがあるか確認し、存在しない場合はインストールをする旨が表                               |  |  |  |  |  |
| # Source: ibm-websphere-liberty/templates/shared.vaml                      |                                                                           |  |  |  |  |  |
| <pre># SLT: 'slt.deployment' from templates/_deployment.tpl</pre>          |                                                                           |  |  |  |  |  |
| apiVersion: apps/v1                                                        | 「drv-rundebug」オプションをつけて実行すると、Helm Chartをインストールする際                         |  |  |  |  |  |
| kind: Deployment                                                           | に、どのようなマニフェストファイルでICP(k8s)リソースを作成するか事前に詳細を確認する                            |  |  |  |  |  |
| matadata                                                                   | ことかできます。                                                                  |  |  |  |  |  |
| metdudid:                                                                  |                                                                           |  |  |  |  |  |
|                                                                            |                                                                           |  |  |  |  |  |
|                                                                            |                                                                           |  |  |  |  |  |

•(6)編集した変数ファイルを使用して、Helm Chartをインストールします。

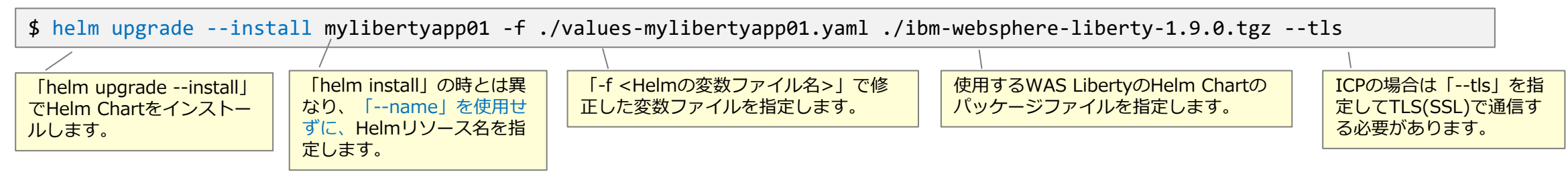

#### ・(7) 正常にインストールできたか確認します。

- 「helm list --namespace <namespace name> --tls」コマンドで、インストールされたHelmリソースの名前を確認できます。

| <pre>\$ helm listnamespace handsontls</pre> |          |         |                 |          |                                        |           |
|---------------------------------------------|----------|---------|-----------------|----------|----------------------------------------|-----------|
| NAME                                        | REVISION | UPDATED |                 | STATUS   | CHART                                  | NAMESPACE |
| mylibertyapp01                              | 1        | Wed Jul | 3 18:02:26 2019 | DEPLOYED | <pre>ibm-websphere-liberty-1.9.0</pre> | handson   |

- 「helm status <Helmリソース名>--tls」コマンドで、作成されたICP(k8s)リソースの一覧と状況が確認できます。

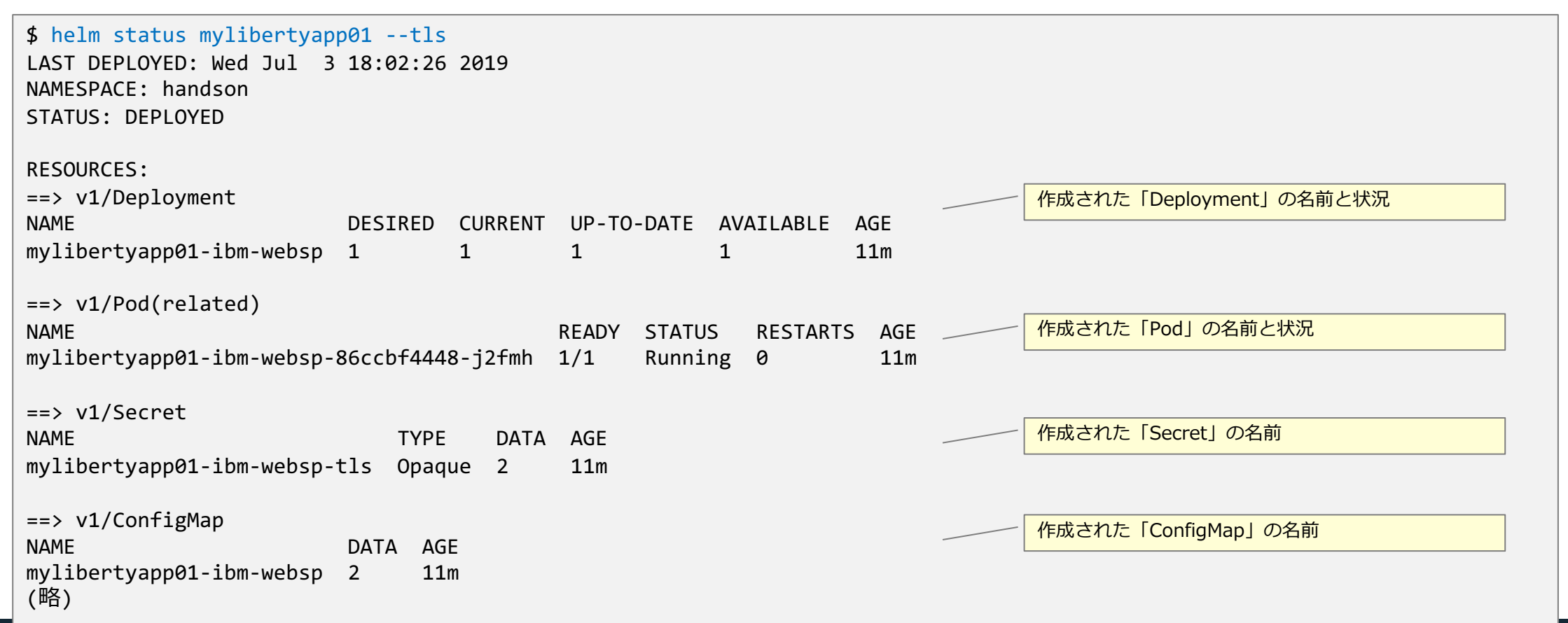

### 目次(3章)

- ICP環境でのWAS Libertyのインストールの流れ
- ICP環境でのWAS Libertyのインストール
  - -(1) WAS LibertyのDockerイメージをビルドする
  - -(2) DockerイメージをICPプライベートDockerレジストリーへpushする
  - (3) WAS Libertyをインストールする(helmコマンド)
- IBM提供のWAS LibertyのHelm Chartのパラメーター:基本的なもの
- (補足)ICP Management ConsoleによるWAS LibertyのHelm Chartのインストール

#### ■ WAS LibertyのHelm Chartの運用

- Helm Chartが作成したリソースの確認
- (補足)Helm Chartによって作成されるICP(Kubernetes)リソース一覧
- Helm Chartを使用した運用操作
- (補足)helmコマンドリファレンス
- (補足)ICP環境でのWAS Libertyのserver.xmlの設定方法
  - server.xmlとserver.xmlフラグメント
  - ICP環境でのWAS Libertyのserver.xmlの設定方法

#### ■ IBM提供のWAS LibertyのHelmチャートの基本的なパラメーター

(\*) ibm-websphere-liberty v1.9.0の場合

| Qualifier | Parameter                        | デフォルト値                | 説明                                                                                                    |
|-----------|----------------------------------|-----------------------|----------------------------------------------------------------------------------------------------|
|           | repository                       | websphere-<br>liberty | Docker イメージの名前を指定します。<br>ここで指定した Docker イメージが Pod 内のコンテナーで稼動することになります。アプリなどを組み込み、ビルドした<br>Docker イメージを指定します。<br>通常、「<クラスター名>: <docker レジストーのポート番号="">/&lt;ネームスペース&gt;/&lt;名前&gt;」の形式になります。<br/>例:mycluster.icp:8500/default/my-app</docker> |
|           | tag                              | javaee8               | Dockerイメージを識別するタグを指定します。                                                                                                    |
|           | pullPolicy                       | IfNotPresent          | Dockerイメージをリポジトリーから pullするポリシーを指定します。<br>使用するDocker イメージはプライベート・レジストーに登録済みなので、通常は、「IfNotPresent」を指定します。                                                                                                    |
| image     | license                          |                       | WAS Liberty のライセンスを所有している場合は、「accept」を指定します。<br>指定しないと、開発ライセンスでの使用となります。                                                                                                    |
|           | readinessProbe                   | {}                    | コンテナからのリクエストを受け付ける状態かどうかを確認します。<br>デフォルトでは、MicroProfile Healthが有効になっている場合は、パスが/または/healthに設定されたHTTP probeを使用し<br>てチェックされます。                                                                                                    |
|           | livenessProbe                    | {}                    | コンテナが起動しているかどうかを確認します。デフォルトはreadinessProbeと同じ設定となります。                                                                                                    |
|           | extraEnvs                        | {}                    | コンテナを起動する際に引き渡したい環境変数を設定します。yaml構文で記載します。                                                                                                    |
|           | lifecycle                        | {}                    | Lifecycle EventのPostStartとPreStopで実行する処理を指定できます。                                                                                                    |
|           | serverOverridesC<br>onfigMapName |                       | 事前にserver-overrides.xmlファイルからConfigMapを作成し、このserver-overrides.xmlをserver.xmlフラグメントとし<br>て配置したい場合に、このConfigMap名を指定します。<br>(server-overrides.xmlはコンテナ内の/config/configDropins/overrides/server-overrides.xmlに配置されます。)                          |
|           | extraVolumeMoun<br>ts            | []                    | 追加でPodにVolumeをマウントしたい場合指定します。                                                                                                    |

GitHub / IBM/charts/stable/ibm-websphere-liberty / Configuration

https://github.com/IBM/charts/tree/master/stable/ibm-websphere-liberty#configuration

#### ■ IBM提供のWAS LibertyのHelmチャートの基本的なパラメーター

(\*) ibm-websphere-liberty v1.9.0の場合

| Qualifier | Parameter      | デフォルト値   | 説明                                                                                                    |
|-----------|----------------|----------|----------------------------------------------------------------------------------------------------|
| deploymen | annotations    | {}       | Deploymentに指定するannotationを指定します。yaml構文での指定となります。                                                                  |
| t         | labels         | {}       | Deploymentに指定するlabelを指定します。yaml構文での指定となります。                                                                       |
|           | enabled        | true     | Serviceを利用するかどうかを指定します。デフォルトは利用します。                                                                               |
|           | type           | NodePort | Serviceのtypeを指定します。<br>ICPで現在指定できるのは、「ClusterIP」または「NodePort」です。<br>詳細は2章の「ICP環境で稼動するWAS Libertyへのアクセス」を参照してください。 |
|           | name           |          | Service名を指定します。(DNSのAレコードになります。)                                                                                  |
|           | port 9443      |          | WAS Liberty のポート番号を指定します。デフォルトの場合、9080 (HTTP) または 9443 (HTTPS) となります。                                             |
| service   | targetPort     | 9443     | PodがWAS Libertyのポートを公開するために使用するポート番号を指定します。<br>Cluster IPとこのポート番号を使用して、ICP クラスター内からアクセスできるようになります。                |
| labels    |                | {}       | Serviceに追加するラベルを指定します。                                                                                            |
|           | annotations    | {}       | Serviceに追加するannotationを追加します。                                                                                     |
|           | extraPorts     | []       | Serviceに追加するPortを記載します。                                                                                           |
|           | extraSelectors | {}       | 追加のLabel Selectorを指定します。                                                                                          |

#### ■ IBM提供のWAS LibertyのHelmチャートの基本的なパラメーター

(\*) ibm-websphere-liberty v1.9.0の場合

| Qualifier | Parameter                         | デフォルト値 | 説明                                                                                                    |
|-----------|-----------------------------------|--------|----------------------------------------------------------------------------------------------------|
| ssl       | enabled                           | true   | Serviceとして公開したポートで、SSL(HTTPS)を有効にするか否かを指定します。                                                                    |
|           | useClusterSSLCon figuration       | false  | クラスターSSL構成の使用有無を指定します。 使用しない場合は false を指定します。 (詳細は7章参照)                                                          |
|           | createClusterSSL<br>Configuration | false  | クラスターSSL構成を作成するように指示します。通常時はfalseを指定します。(詳細は7章参照)                                                                |
|           | enabled                           | false  | Ingress Controller(Proxy Node上で稼動するリバース・プロキシー)経由でのアクセス有無を指定します。<br>詳細は2章の「ICP環境で稼動するWAS Libertyへのアクセス」を参照してください。 |
|           | rewriteTarget                     | "/"    | 以下のpathで指定するパスの、書き換え先のパスを指定します。<br>WAS Libertyへのリクエストは、ここで指定したパスに書き換えられて転送されることになります。                            |
|           | path                              | "/"    | Ingress Controllerは、このパス配下へのアクセスをWAS Libertyに転送します。                                                              |
| ingress   | host                              |        | IngressでProxy ServerのIPアドレスの代わりに解決されるFQDNを指定することができます。                                                           |
|           | secretName                        |        | HTTPS接続で使用するTLS証明書や鍵のSecretを指定します。<br>指定されていない場合は、Helmデプロイ時に自己署名の証明書と鍵を作成してSecretとして保管したものを使用します。                |
|           | labels                            | {}     | Ingressリソースに追加するlabelを指定します。                                                                                     |
|           | annotations                       | {}     | Ingressリソースに追加するlabelを指定します。                                                                                     |

GitHub / IBM/charts/stable/ibm-websphere-liberty / Configuration https://github.com/IBM/charts/tree/master/stable/ibm-websphere-liberty#configuration

#### ■ IBM提供のWAS LibertyのHelmチャートの基本的なパラメーター

(\*) ibm-websphere-liberty v1.9.0の場合

| Qualifier        | Parameter      | デフォルト値 | 説明                                                                                                    |  |
|------------------|----------------|--------|----------------------------------------------------------------------------------------------------|--|
| microprofil<br>e | health.enabled | false  | ueを指定すると、WAS Liberty のコンテナーに対するReadiness Probeのパスが/から/healthに変わります。<br>Eに、MicroProfile Healthに対応したマイクロサービスをWAS Libertyで稼動させる場合にtrueを指定します。                                        |  |
| monitoring       |                |        | 後述(6章)                                                                                                    |  |
| replicaCou<br>nt | -              | 1      | Pod のレプリカ数を指定します。ここで指定した数の Pod が同時に稼動するようになります。<br>Pod の可用性を確保する場合は、最低でも2以上を指定することになります。さらに、同時リクエスト数(ワークロード)<br>に応じて、レプリカ数を増やします。<br>尚、autoscaling を有効にした場合は、ここで指定したレプリカ数は無視されます。 |  |
| persistence      |                |        | 後述(5章)                                                                                                    |  |
| logs             |                |        | 後述(5章)                                                                                                    |  |
| autoscaling      |                |        | 後述(8章)                                                                                                    |  |
| resources        |                |        | 後述(8章)                                                                                                    |  |
| env              | jvmArgs        |        | LibertyランタイムにJVM_ARGS環境変数を設定します。                                                                                                    |  |
| rbac             | install        | true   | RBAC(ロールベースアクセス制御)をインストールする設定です。<br>namespaceでRBACを使用している場合はtrueを指定します。                                                                                                    |  |

GitHub / IBM/charts/stable/ibm-websphere-liberty / Configuration https://github.com/IBM/charts/tree/master/stable/ibm-websphere-liberty#configuration

### 目次(3章)

- ICP環境でのWAS Libertyのインストールの流れ
- ICP環境でのWAS Libertyのインストール
  - (1) WAS LibertyのDockerイメージをビルドする
  - -(2) DockerイメージをICPプライベートDockerレジストリーへpushする
  - (3) WAS Libertyをインストールする(helmコマンド)
- IBM提供のWAS LibertyのHelm Chartのパラメーター:基本的なもの

■ (補足)ICP Management ConsoleによるWAS LibertyのHelm Chartのインストール

#### ■ WAS LibertyのHelm Chartの運用

- Helm Chartが作成したリソースの確認
- (補足)Helm Chartによって作成されるICP(Kubernetes)リソース一覧
- Helm Chartを使用した運用操作
- (補足)helmコマンドリファレンス
- (補足)ICP環境でのWAS Libertyのserver.xmlの設定方法
  - server.xmlとserver.xmlフラグメント
  - ICP環境でのWAS Libertyのserver.xmlの設定方法

## (補足)ICP Management ConsoleによるWAS LibertyのHelm Chartのインストール

- ICP Management ConsoleでHelm Chartを扱うためには、ICPのHelm ChartのカタログにHelm Chartを追加する必要があります。
- 新しいHelm Chartや最新のバージョンのHelm ChartをICP Management Consoleのカタログから利用する場合は、以下の手順でICPのHelm Chartのカタログに取り込む必要があります。
  - リモートのリポジトリーに登録されているHelm Chartを追加・最新化する場合
    - ICP 3.1.2 Knowledge Center / Helm リポジトリーの管理
    - https://www.ibm.com/support/knowledgecenter/ja/SSBS6K 3.1.2/app\_center/manage\_helm\_repo.html
  - 作成したHelm Chartを利用する場合
    - ・ICP 3.1.2 Knowledge Center / カスタム・アプリケーションの追加
    - <u>https://www.ibm.com/support/knowledgecenter/ja/SSBS6K\_3.1.2/app\_center/add\_package.html</u>
  - 製品提供のHelm Chartをオフライン環境のICPで利用する場合
    - ・ICP 3.1.2 Knowledge Center / インターネット接続がないクラスターへのフィーチャー・アプリケーションの追加
    - <u>https://www.ibm.com/support/knowledgecenter/ja/SSBS6K 3.1.2/app center/add package offline.html</u>
  - Helm ChartをICPのHelm Chartのカタログに登録するコマンド
    - ICP 3.1.2 Knowledge Center / IBM Cloud Private CLI のカタログ・コマンド (catalog) / cloudctl catalog load-chart
    - <u>https://www.ibm.com/support/knowledgecenter/ja/SSBS6K\_3.1.2/manage\_cluster/cli\_catalog\_commands.html#load-chart</u>
    - 次のページでダウンロードしてきたWAS LibertyのHelm Chartをオフライン環境のICPのHelm Chartのカタログに登録する手順を補足として記載します。

## (補足)ICP Management ConsoleによるWAS LibertyのHelm Chartのインストール

■ WAS LibertyのHelm Chartをオフライン環境のICPのHelm Chartのカタログに登録する場合

#### – 手順概要

- (1) 前述の「(3) WAS Libertyをインストールする(helmコマンド)」の手順(1)の手順に従って、IBM提供のWAS LibertyのHelm Chartを ダウンロードします。
  - ここでは例として、「ibm-websphere-liberty-1.9.0.tgz」をダウンロードしました。
- •(2)「cloudctl login」コマンドでICPクラスターにログインします。
  - (ログインするIPアドレスはMaster NodeのIPアドレスを指定します。)
  - (Master NodeのHA構成の場合はcluster\_vipなど適宜Master Nodeにアクセス可能なIPアドレスを指定してください。)
  - (以下の例は、Master NodeのIPアドレスを作業端末の/etc/hostsに記載してmycluster.icpで名前解決できるようにしている場合の例となります。)

#### \$ cloudctl login -a https://mycluster.icp:8443 --skip-ssl-validation

•(3) ダウンロードしたWAS LibertyのHelm Chartを「cloudctl catalog load-chart --archive <path-to-archive-file>」コマンドでICPの インターナルHelmリポジトリに登録します。

\$ cloudctl catalog load-chart --archive ibm-websphere-liberty-1.9.0.tgz

•(4) ICPのインターナルHelmレポジトリ(local-charts)にHelm Chartが登録されたことを確認します。

\$ cloudctl catalog charts --repo local-charts 名前 バージョン リポジトリー 説明 ibm-websphere-liberty 1.9.0 local-charts WebSphere Liberty is a fast, dynamic, and easy-to-use Java application server.

• (5) ICPコンソールから確認します。ICP Management Consoleにログインし、右上のメニューから、「カタログ」を選択します。名前が ibm-webshere-libertyのエントリーがあることを確認します。

### 目次(3章)

- ICP環境でのWAS Libertyのインストールの流れ
- ICP環境でのWAS Libertyのインストール
  - -(1) WAS LibertyのDockerイメージをビルドする
  - -(2) DockerイメージをICPプライベートDockerレジストリーへpushする
  - (3) WAS Libertyをインストールする(helmコマンド)
- IBM提供のWAS LibertyのHelm Chartのパラメーター:基本的なもの
- (補足)ICP Management ConsoleによるWAS LibertyのHelm Chartのインストール

#### ■ WAS LibertyのHelm Chartの運用

- Helm Chartが作成したリソースの確認
- (補足)Helm Chartによって作成されるICP(Kubernetes)リソース一覧
- Helm Chartを使用した運用操作
- (補足)helmコマンドリファレンス
- (補足)ICP環境でのWAS Libertyのserver.xmlの設定方法
  - server.xmlとserver.xmlフラグメント
  - ICP環境でのWAS Libertyのserver.xmlの設定方法

## Helm Chartが作成したリソースの確認

#### ■ 作成されたリソースの一覧と状況は、「helm status」コマンドで確認できます。

- Helm Chartをインストールした際に作成されるICP(k8s)リソースの一覧と状況の表示

| # helm status <helmリソース名>tls</helmリソース名>                                                                                                    | インストールされているHelmリリース名は「helm                                      |
|----------------------------------------------------------------------------------------------------|-----------------------------------------------------------------|
| コマンド出力例                                                                                                    | list -namespace <namespace名>tis」 コマント<br/>で確認できます。</namespace名> |
| <pre>\$ helm status wlplocal02tls LAST DEPLOYED: Fri Mar 8 16:13:03 2019 NAMESPACE: yama-ns STATUS: DEPLOYED</pre>                                      |                                                                 |
| RESOURCES:<br>==> v1beta1/Ingress<br>NAME HOSTS ADDRESS PORTS AGE<br>wlplocal02-ibm-websphere * 9.188.124.218 80 2d                                     | 作成された「Ingresst」の名前と状況                                           |
| <pre>=&gt; v1/Pod(related) NAME READY STATUS RESTARTS AGE wlplocal02-ibm-websphere-6b5d5f99b9-7d89h 1/1 Running 0 2d (略)</pre>                          | 作成された「Pod」の名前と状況                                                |
| <pre>(-=) ==&gt; v1/Service NAME TYPE CLUSTER-IP EXTERNAL-IP PORT(S) AGE wlplocal02-ibm-websphere ClusterIP 10.0.99.127 <none> 9080/TCP 2d</none></pre> | 作成された「Service」の名前と状況                                            |
| <pre>=&gt; v1/Deployment NAME DESIRED CURRENT UP-TO-DATE AVAILABLE AGE wlplocal02-ibm-websphere 1 1 1 2d</pre>                                          | 作成された「Deployment」の名前と状況                                         |

## Helm Chartが作成したリソースの確認

#### ■ 作成されたリソースのマニフェストファイルは、「helm get」コマンドで確認できます。

- Helm Chartをインストールした際に使用されたICP(k8s)リソースのマニフェストファイルの表示

| # helm get <helmリソース名>tls</helmリソース名>                                                                                                    | ーーーー インストールされているHelmリリース名は「helm                                                                                                    |
|----------------------------------------------------------------------------------------------------|----------------------------------------------------------------------------------------------------|
| コマンド出力例                                                                                                    | list – namespace < namespace名>tis」コマント<br>で確認できます。                                                                                                    |
| <pre>\$ helm get mylibertyapp01tls REVISION: 1 RELEASED: Wed Jul 3 18:40:57 2019 CHART: ibm-websphere-liberty-1.9.0 USER-SUPPLIED VALUES: (略) deployment:    annotations: {}    labels: {} (略) # Source: ibm-websphere-liberty/templates/shared.yaml # SLT: 'slt deployment' from templates/ deployment tol </pre> | Helm Chartのインストール時にHelm変数ファイルで<br>設定したパラメーターの設定値と、Helm Chart内に<br>定義されていたテンプレートファイルにHelmの変数<br>ファイルで設定したパラメーターの設定値をマージし<br>て実際にICP(k8s)リソースを作成する際に適用された<br>マニフェストファイルを確認することができます。<br>Helm Chartのパラメーターの設定値を表示 |
| apiVersion: apps/v1<br>kind: Deployment                                                                                                    |                                                                                                    |
| <pre>metadata:<br/>name: mylibertyapp01-ibm-websp<br/>labels:<br/>chart: "ibm-websphere-liberty-1.9.0"<br/>app: mylibertyapp01-ibm-websp<br/>release: "mylibertyapp01"<br/>heritage: "Tiller"<br/>(略)</pre>                                                                                                    | 適用された「Deployment」のマニフェストファイル<br>を表示                                                                                                    |

## Helm Chartが作成したリソースの確認

- 作成されたリソースのパラメーターの設定値は、「helm get values」コマンドで確認できます。
  - Helm Chartをインストールした際に使用されたHelm Chartのパラメーターの設定値の表示

```
# helm get values <Helmリソース名> --tls
                                                                                 インストールされているHelmリリース名は「helm
                                                                                 list -namespace <namespace名> --tls」 コマンド
                                                                                 で確認できます。
- コマンド出力例
    $ helm get values mylibertyapp01 --tls
                                                                                 Helm Chartのインストール時に適用したHelm変数
    (略)
                                                                                 ファイルで設定したパラメーターの設定値確認するこ
    deployment:
                                                                                 とができます。
      annotations: {}
     labels: {}
    (略)
    image:
      extraEnvs: []
     extraVolumeMounts: []
     license: accept
     lifecycle: {}
                                                                                 Helm Chartのパラメーターの設定値を表示
     livenessProbe: {}
      pullPolicy: IfNotPresent
     readinessProbe: {}
     repository: mycluster.icp:8500/handson/mylibertyapp
     security: {}
      serverOverridesConfigMapName: ""
     tag: "1.0"
    ingress:
      annotations: {}
     enabled: false
    (略)
```

#### ■ Helm Chart概要図

- WAS LibertyのHelm Chartをデフォルトの設定値でインストールした場合に作成されるKubernetesリソース

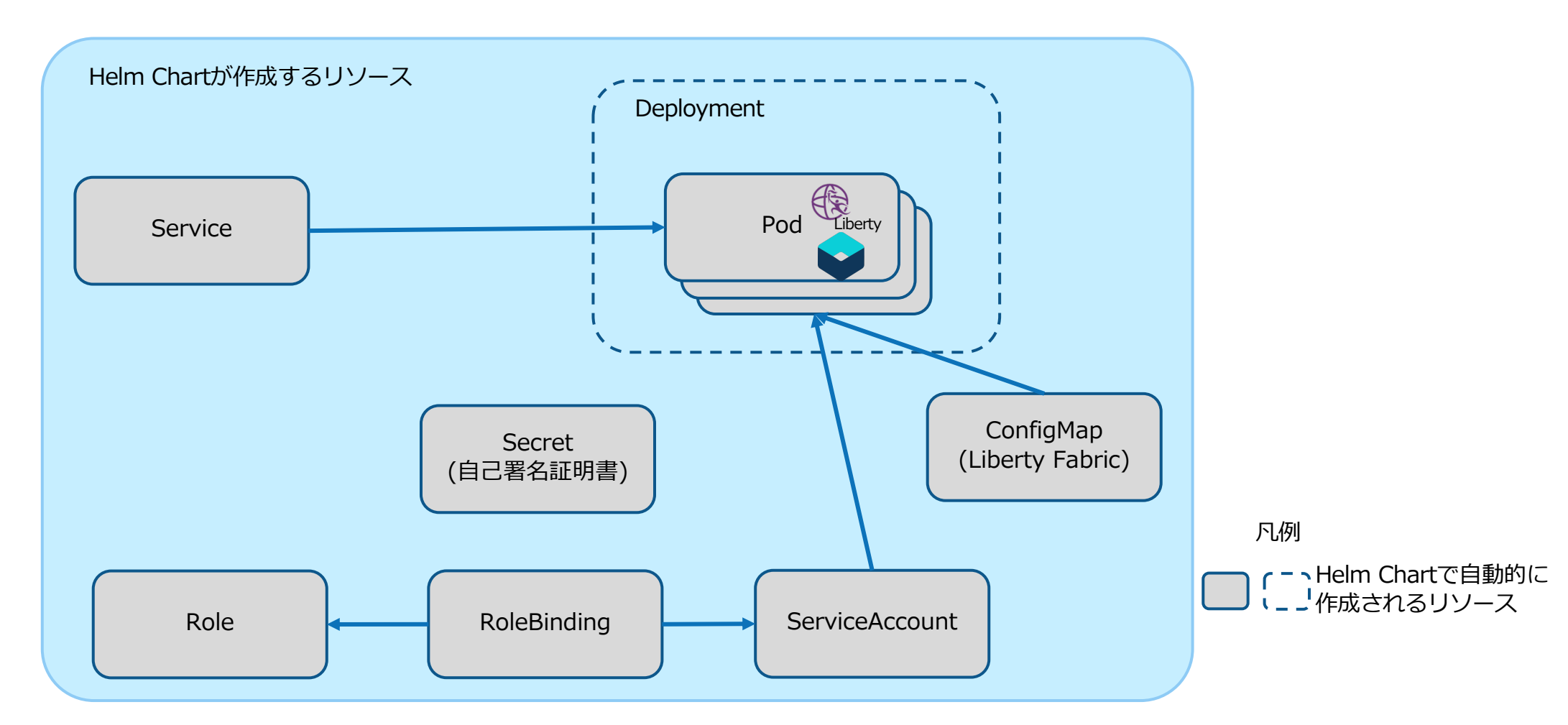

#### ■ リソース一覧

- WAS LibertyのHelm Chartをデフォルトの設定値でインストールした場合に作成されるKubernetesリソース

| リソース名               | Helm Chartの変数ファイルで関連するパ<br>ラメーター | 備考                                                                                 |
|---------------------|----------------------------------|------------------------------------------------------------------------------------|
| Deployment(Pod)     |                                  | デフォルトではWAS LibertyはDeploymentとして実行される。                                             |
| Service             | service.enable=true              | WAS Libertyへのアクセスを負荷分散するServiceリソース。Ingressを利用しない場合はNodePortでのアクセスとなる。             |
| ConfigMap           |                                  | Liberty Fabricとも呼ばれる、設定のカスタマイズのためのserver.xmlフラグメントを<br>格納したConfigMap (詳細は第11章を参照)。 |
| Secret(自己署名証明<br>書) | ssl.enabled=true                 | SSLを利用する場合に使用可能な自己署名証明書と秘密鍵を格納したSecret。Ingress<br>を利用しない場合は利用されない。                 |
| ServiceAccount      | rbac.install=true                | WAS LibertyのPodを実行するServiceAccount。                                                |
| Role                | rbac.install=true                | WAS LibertyのPodの実行に必要な権限を定義したRole。                                                 |
| RoleBinding         | rbac.install=true                | ServiceAccountにRoleをバインドするためのRoleBinding。                                          |

#### ■ Helm Chart概要図

- WAS LibertyのHelm Chartを設定値を変更してインストールした場合に作成されるKubernetesリソースの例

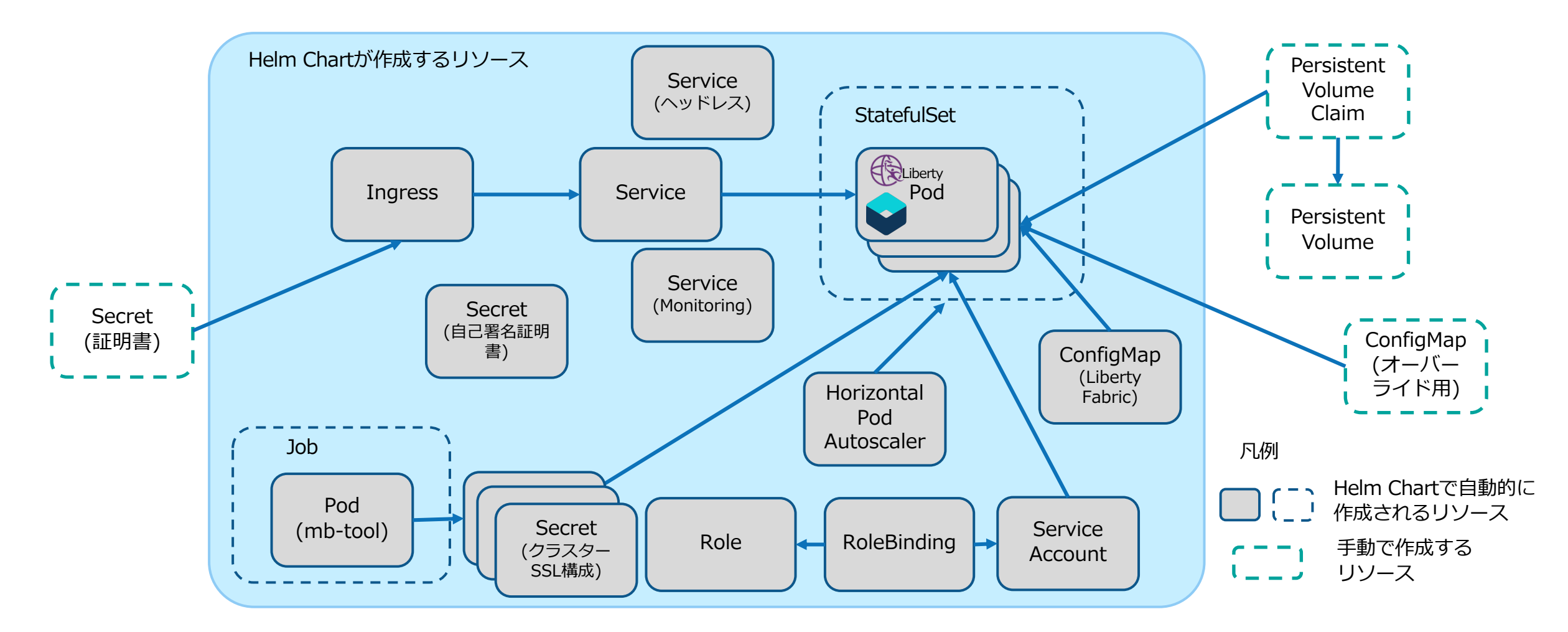

#### ■ リソース一覧

- WAS LibertyのHelm Chartを設定値を変更してインストールした場合に作成されるKubernetesリソースの例

| リソース名                       | Helm Chartの変数ファイルで関連するパ<br>ラメーター                          | 備考                                                                                     |
|-----------------------------|-----------------------------------------------------------|----------------------------------------------------------------------------------------|
| StatefulSet(Pod)            | logs.persistLogs=true<br>logs.persistTransactionLogs=true | ログを永続化をする場合、WAS LibertyはStatefulSetとして実行される。                                           |
| Service(ヘッドレス)              |                                                           | StatefulSetの場合、ヘッドレスサービスがあわせて作成される。                                                    |
| Service(Monitoring)         | monitoring.enabled=true                                   | モニタリングを有効にした場合、HTTP経由でWAS Libertyにアクセスするための<br>Serviceが作成される。                          |
| Ingress                     | ingress.enable=true                                       | クラスター外からWAS LibertyへのIngress Controller経由でのアクセスを定義するためのIngressリソース。                    |
| Job(Pod)                    | ssl.createClusterSSLConfiguration=true                    | クラスターSSL構成を作成するためにPodを実行するJob。                                                         |
| Secret(クラスター<br>SSL)        |                                                           | 複数のLibertyで共通の証明書を利用する(クラスターSSL構成)場合に、そのキースト<br>アやパスワードなどを格納したSecret群。                 |
| HorizontalPodAutosc<br>aler | autoscaling.enabled=true                                  | 使用状況に応じてPodの数を増やす場合に設定するHPAリソース。なお、HPAを利用す<br>る場合はStatefulSetではなくDeploymentを利用する必要がある。 |

#### ■ リソース一覧

- WAS LibertyのHelm Chartによって作成されず、必要に応じてユーザーが作成する必要のあるICP(Kubernetes)リソース

| リソース名                    | Helm Chartの変数ファイルで指定するパ<br>ラメーターと設定値 | 備考                                                                                      |
|--------------------------|--------------------------------------|-----------------------------------------------------------------------------------------|
| PersistentVolume         | n/a                                  | 永続ログや静的コンテンツを格納するためのリソース。                                                               |
| PrsistentVolumeClai<br>m | n/a                                  | 永続ログ等で特定のPVを利用する場合に作成し、対象のPVとPodの紐付けを行うリ<br>ソース。                                        |
| ConfigMap(オーバー<br>ライド用)  | n/a                                  | server.xmlフラグメントをデプロイ後に編集するConfigMap。(詳細は後述の「ICP環<br>境でのWAS Libertyのserver.xmlの設定方法」参照) |
| Secret(証明書)              | n/a                                  | 自ら取得した証明書を利用する場合、Secretに格納しIngressに設定する。                                                |

## Helm Chartを使用した運用操作

#### ■ helmコマンドを使用してPodの運用ができます。

- (以下の例では変更内容を示すために「--set」で値を変更していますが、変更内容を残す必要がある場合は、Helmの変数 ファイルのパラメータの設定値を更新して「helm upgrade」コマンドを実行する方法をお勧めします。)

#### - レプリカ数の増減

helm upgrade で変更できる 内容には制限があります

# helm upgrade wlplocal02 -f ./valueswlp.yaml --set replicaCount=3 ./ibm-websphere-liberty --tls

#### - 全Podの停止 (レプリカ数を「0」に設定)

# helm upgrade wlplocal02 -f ./ valueswlp.yaml --set replicaCount=0 ./ibm-websphere-liberty --tls

#### - Dockerイメージの更新

# helm upgrade wlplocal02 -f ./ valueswlp.yaml --set image.tag=v200 ./ibm-websphere-liberty --tls

| <ul> <li>Dockerイメージの名前やtagを変更すると、strategy/updateStrategyに従ってPodが更新されます。(strategy/updateStrategyの変更に関しては後述(4章)参照)</li> <li>– RollingUpdate: ローリング・アップデートが行われ、すぐにイメージが更新されます。</li> <li>– OnDelete: Podが削除されるまで古いイメージのまま動き続けます。</li> </ul> | <pre>spec:<br/>(略)<br/>"strategy": {<br/>"type": "RollingUpdat<br/>"rollingUpdate": {<br/>"maxUnavailable":<br/>"maxSurge": "25%"</pre> | oyment<br>spec:<br>(略)<br>update<br>te",<br>"25%", | StatefulSet<br>Strategy:<br>: OnDelete |
|----------------------------------------------------------------------------------------------------|----------------------------------------------------------------------------------------------------|----------------------------------------------------|----------------------------------------|
|----------------------------------------------------------------------------------------------------|----------------------------------------------------------------------------------------------------|----------------------------------------------------|----------------------------------------|

## Helm Chartを使用した運用操作

#### - リリースされている内容の表示

・Helm Chartのインストール時に指定したHelmのパラメーターの設定値と適用されたICP(k8s)リソースのマニフェストファイルの表示

# helm get wlplocal02 --tls

• Helm Chartのインストール時に指定したHelmのパラメーターの設定値の表示

# helm get values wlplocal02 --tls

- 更新履歴の確認

# helm history wlplocal02 --tls

- 履歴内のリビジョンを復元

# helm rollback wlplocal02 2 --tls \_\_\_\_\_\_ 復元するリビジョンの番号(左記の例では2)を指定して実行する \_\_\_\_\_

#### - アンインストール

- ・履歴を残している場合は、「helm rollback」コマンドで復元できます。
- ・履歴が残っていると、同じリリース名でインストール(helm install)できません。

| <pre># helm delete wlplocal02tls</pre> | 履歴も残 | して削除する場合 |  |
|----------------------------------------|------|----------|--|
|                                        |      |          |  |

・履歴も含めて完全に削除する場合は「--purge」オプションをつけて「helm delete」する必要があります。

履歴も含めて完全に削除する場合

# (補足)helmコマンドリファレンス

- helmコマンドの利用方法、オプションは以下のリンク先をご参照ください。
  - Helm Documentation / HELM
  - <u>https://helm.sh/docs/helm/</u>

| helmコマンド            | 説明                                | 参考URL                                          |
|---------------------|-----------------------------------|------------------------------------------------|
| helm create         | 指定された名前で新しいHelm Chartを作成する        | https://helm.sh/docs/helm/#helm-create         |
| helm delete         | 対象のHelmリリースを削除する                  | https://helm.sh/docs/helm/#helm-delete         |
| helm get            | 対象のリリースのHelmのパラメーターとマニフェストファイルの表示 | https://helm.sh/docs/helm/#helm-get            |
| helm history        | インストールの更新履歴の表示                    | https://helm.sh/docs/helm/#helm-history        |
| helm init           | helmコマンドの初期化                      | https://helm.sh/docs/helm/#helm-init           |
| helm inspect values | Helm Chartからパラメーターとデフォルト設定値を入手する  | https://helm.sh/docs/helm/#helm-inspect-values |
| helm install        | Helm Chartのインストール                 | https://helm.sh/docs/helm/#helm-install        |
| helm lint           | Helm Chartのファイルをパッケージ化する際のコードの確認  | https://helm.sh/docs/helm/#helm-lint           |
| helm list           | インストールされたHelm Chartの一覧表示          | https://helm.sh/docs/helm/#helm-list           |
| helm package        | Helm Chartファイルのパッケージ化             | https://helm.sh/docs/helm/#helm-package        |
| helm repo list      | Helmのリポジトリーのリスト表示                 | https://helm.sh/docs/helm/#helm-repo-list      |
| helm rollback       | インストールしたリリース一覧の表示                 | https://helm.sh/docs/helm/#helm-rollback       |
| helm search         | Helmのリポジトリーに登録されているHelm Chartの検索  | https://helm.sh/docs/helm/#helm-search         |
| helm status         | インストールしたHelm Chartの状況の表示          | https://helm.sh/docs/helm/#helm-status         |
| helm upgrade        | 対象Helm Chartの新しいリリースのアップグレード      | https://helm.sh/docs/helm/#helm-upgrade        |

### 目次(3章)

- ICP環境でのWAS Libertyのインストールの流れ
- ICP環境でのWAS Libertyのインストール
  - -(1) WAS LibertyのDockerイメージをビルドする
  - -(2) DockerイメージをICPプライベートDockerレジストリーへpushする
  - (3) WAS Libertyをインストールする(helmコマンド)
- IBM提供のWAS LibertyのHelm Chartのパラメーター:基本的なもの
- (補足)ICP Management ConsoleによるWAS LibertyのHelm Chartのインストール

#### ■ WAS LibertyのHelm Chartの運用

- Helm Chartが作成したリソースの確認
- (補足)Helm Chartによって作成されるICP(Kubernetes)リソース一覧
- Helm Chartを使用した運用操作
- (補足)helmコマンドリファレンス
- (補足)ICP環境でのWAS Libertyのserver.xmlの設定方法
  - server.xmlとserver.xmlフラグメント
  - ICP環境でのWAS Libertyのserver.xmlの設定方法

#### Server.xmlとserver.xmlフラグメント ■ server.xmlの構成 - server.xmlはWAS Libertyの構成ファイルです。 WAS Liberty Knowledge Center / Liberty の手動による管理 https://www.ibm.com/support/knowledgecenter/ja/SSAW57 liberty/com.ibm.we bsphere.wlp.nd.multiplatform.doc/ae/twlp\_setup\_env.html WAS Liberty Knowledge Center / 構成ファイル内での include エレメントの使用 https://www.ibm.com/support/knowledgecenter/ja/SSAW57 liberty/com.ibm.we bsphere.wlp.nd.multiplatform.doc/ae/twlp\_setup\_includes.html WAS Liberty Knowledge Center / 構成ドロップイン (dropins) フォルダーを使用した サーバー構成の指定 https://www.ibm.com/support/knowledgecenter/ja/SSAW57 liberty/com.ibm.we bsphere.wlp.nd.multiplatform.doc/ae/twlp\_setup\_includes.html

- WAS Libertyの構成や設定を一つのserver.xml内に全て定義することもできますし、「configDropins/overrides」ディレクトリや「include」エレメントを使用して複数のxmlファイルから構成情報を統合して定義することもできます。

•(例) \${server.config.dir}が「/opt/ibm/wlp/usr/servers/defaultServer/」の場合

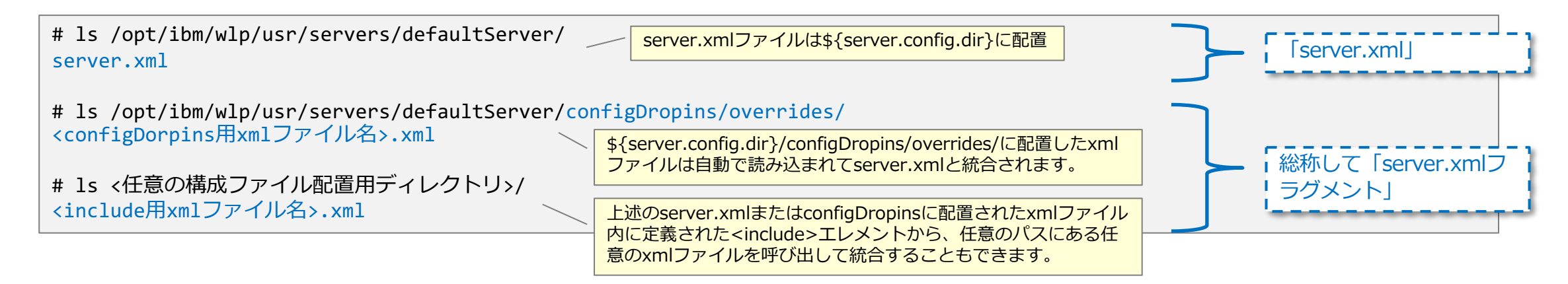

- 本ガイドでは、元々の「server.xml」と区別して、「configDropins/overrides」ディレクトリや「include」エレメント で読み込まれるxmlファイルを総称して「server.xmlフラグメント」と呼びます。
  - 後続の章で、「server.xmlにxxxの設定を記載」のような記述がある場合は、server.xmlまたはserver.xmlフラグメントのいずれかにその 設定を定義することを意味します。

- ICP環境でWAS Libertyのserver.xmlまたはserver.xmlフラグメントの設定方法
  - ICP環境では、以下のような箇所でserver.xmlまたはserver.xmlフラグメントを設定することができます。
    - ・IBM提供のWAS LibertyのDockerイメージでは、「/opt/ibm/wlp/usr/servers/defaultServer/」が「/config」にリンクされています。
    - (server.xmlなどの構成ファイルの配置ディレクトリは「/config/」となります。)

| #   | 設定箇所                     | 概要                                                                                                    | server.xmlフラグメ<br>ント                |                                                                                                    |
|-----|--------------------------|----------------------------------------------------------------------------------------------------|-------------------------------------|----------------------------------------------------------------------------------------------------|
| (0) | Dockerイメー<br>ジ           | IBM提供のWAS LibertyのDockerイメージに含まれ<br>るserver.xmlファイル                                                            | server.xml                          | ・ /config/server.xml                                                                                                    |
| (1) |                          | 作成したserver.xmlをコピーしてDockerイメージを<br>ビルド                                                                         | server.xml                          | • /config/server.xml                                                                                                    |
| (2) |                          | WAS LibertyのDockerイメージが提供する機能(変数<br>ARGとシェル)を利用してserver.xmlフラグメントを<br>コピーしてDockerイメージをビルド                      | server.xmlフラグメ<br>ント(configDropins) | • /config/configDropins/overrides/mp-<br>monitoring.xml など                                                                                                    |
| (3) | Helm Chartと<br>ConfigMap | server.xmlフラグメントをConfigMapとして事前に<br>作成し、Helm変数ファイルの<br>「image.serverOverridesConfigMapName」でこ<br>のConfigMapを指定 | server.xmlフラグメ<br>ント(configDropins) | <ul> <li>/config/configDropins/overrides/server-<br/>overrides.xml</li> </ul>                                                                                                    |
| (4) |                          | (Option)Helm Chartインストール時に自動で作成されるinclude用のserver.xmlフラグメントを定義した<br>ConfigMapを修正                               | server.xmlフラグメ<br>ント(include)       | <ul> <li>/config/configDropins/overrides/include-<br/>configmap.xml (include用)</li> <li>/etc/wlp/configmap/server.xml (include-<br/>configmap.xmlからincludeされるserver.xmlフラ<br/>グメント)</li> </ul> |

@2019 IBM Corporation

### ICP環境でのWAS Libertyのserver.xmlの設定方法

| #   | 設定箇所           | 概要                                                  | server.xmlフラグメ<br>ント | パス/ファイル名           |
|-----|----------------|-----------------------------------------------------|----------------------|--------------------|
| (0) | Dockerイメー<br>ジ | IBM提供のWAS LibertyのDockerイメージに含まれ<br>るserver.xmlファイル | server.xml           | /config/server.xml |

- IBM提供のWAS LibertyのDockerイメージに含まれるserver.xmlファイルは以下の箇所で確認できます。
  - DockerHub / websphere-liberty(Official Images)で、使用したいDockerイメージのTagをクリックすると該当イメージをビルドする際 に使用されたDockerfileが表示されます。
  - ・表示された画面で一つ上のディレクトリを選択すると含まれているserver.xmlがあります。
    - DockerHub / websphere-liberty(Official Images)
    - https://hub.docker.com/ /websphere-liberty

|                                            |                                                                     | Tree: 5b6b96dd1f - ci.docker / ga / 19.0.0.6 / javaee8 / | 1 xml version="1.0" encoding="UTF-8"?                                                                                                    |
|--------------------------------------------|---------------------------------------------------------------------|----------------------------------------------------------|----------------------------------------------------------------------------------------------------|
| • 19.0.0.6-kernel                          |                                                                     | 🤶 naumanna Release 19.0.0.6                              | <pre>2 <server description="Default server"> 3</server></pre>                                                                                                    |
| • 19.0.0.6-javaee8                         | WASdev / ci.docker                                                  | - iii                                                    | 4 Enable features<br>5 <featuremanager></featuremanager>                                                                                                    |
| • 19.0.0.6-webProfile8                     | ♦ Code ① Issues 5 ⑦ Pull requests 3 ₱ Projects 0 	 ₩ik              | Dockerfile                                               | <pre>6 <feature>javaee-8.0</feature> 7 </pre>                                                                                                    |
| • 19.0.0.6-microProfile1                   |                                                                     | Dockerfile.java11                                        | 8                                                                                                    |
| <ul> <li>19.0.0.6-microProfile2</li> </ul> | Tree: 5b6b96dd1f - ci.docker / ga / 19.0.0.6 / javaee8 / Jockerfile | Dockerfile.ubi-min                                       | Inis template enables security. To get the full use of all</td                                                                                                    |
| • 19.0.0.6-springBoot2                     | Release 19.0.0.6                                                    | README.md                                                | 11 < For the keystore, default keys are generated and stored in<br>encoded password using bin/securityUtility encode and add i<br>Then uncorrect the keyStore closest |
| • 19.0.0.6-springBoot1                     | 1 contributor                                                       | E server.xmi                                             | 13                                                                                                    |

- ・IBM提供のWAS LibertyのDockerイメージでは、「/opt/ibm/wlp/usr/servers/defaultServer/」が「/config」にリンクされています。
- ・従って、server.xmlは「/config/server.xml」に配置されています。

```
(例)コンテナ内のserver.xmlのパス
```

default@mylibertyapp01-ibm-websp-86ccbf4448-bdrbt:/\$ ls -l /config/server.xml
-rw-r--r-. 1 root root 756 Dec 21 2018 /config/server.xml
default@mylibertyapp01-ibm-websp-86ccbf4448-bdrbt:/\$

Release 19.0.0.6

1 contributor

| #   | 設定箇所           | 概要                                     | server.xmlフラグメ<br>ント | パス/ファイル名           |
|-----|----------------|----------------------------------------|----------------------|--------------------|
| (1) | Dockerイメー<br>ジ | 作成したserver.xmlをコピーしてDockerイメージを<br>ビルド | server.xml           | /config/server.xml |

- Dockerイメージビルド時に自分の作成したserver.xmlをコピーします。

| (例)Dockerfileの例                                                                              |                                                                      |
|----------------------------------------------------------------------------------------------|----------------------------------------------------------------------|
| <pre>FROM websphere-liberty:19.0.0.6-javaee8 COPYchown=1001:0 Sum.war /config/dropins/</pre> | IBM提供のWAS LibertyのDockerイメージ(tag: 19.0.0.6-javaee8)をベースイメージとして使用する場合 |
| COPYchown=1001:0 server.xml /contig/                                                         |                                                                      |

#### - Helm Chartをインストール後、コンテナ内で確認するとコピーしたserver.xmlに設定が置き換わっています。

(例)コンテナ内のserver.xmlのパス

default@mylibertyapp01-ibm-websp-86ccbf4448-bdrbt:/\$ ls -l /config/server.xml -rw-r--r-. 1 root root 756 Dec 21 2018 /config/server.xml default@mylibertyapp01-ibm-websp-86ccbf4448-bdrbt:/\$ default@mylibertyapp01-ibm-websp-86ccbf4448-bdrbt:/\$ cat /config/server.xml <自分の作成したserver.xmlに定義していた内容が表示>

| #   | 設定箇所           | 概要                                                                                        | server.xmlフラグメ<br>ント                | パス/ファイル名                                                   |
|-----|----------------|-------------------------------------------------------------------------------------------|-------------------------------------|------------------------------------------------------------|
| (2) | Dockerイメー<br>ジ | WAS LibertyのDockerイメージが提供する機能(変数<br>ARGとシェル)を利用してserver.xmlフラグメントを<br>コピーしてDockerイメージをビルド | server.xmlフラグメ<br>ント(configDropins) | ・ /config/configDropins/overrides/mp-<br>monitoring.xml など |

- IBM提供のWAS LibertyのDockerイメージが提供するEnterprise Function機能を利用すると、事前定義されたserver.xml フラグメント(snippet)が自動でイメージに組み込まれてビルドされます。

- GitHub / WASdev/ci.docker / WebSphere Application Server Liberty Profile and Docker / Enterprise Functionality
- https://github.com/WASdev/ci.docker#enterprise-functionality

#### **Enterprise Functionality**

This section describes the optional enterprise functionality that can be enabled via the Dockerfile during build time, by setting particular argument (ARG) or environment variable (ENV) and calling RUN configure.sh. Each of these options trigger the inclusion of specific configuration via XML snippets, described below:

- HTTP\_ENDPOINT
  - Decription: Add configuration properties for an HTTP endpoint.
  - XML Snippet Location: http-ssl-endpoint.xml when SSL is enabled. Otherwise http-endpoint.xml
- MP\_HEALTH\_CHECK
  - Decription: Check the health of the environment using Liberty feature mpHealth-1.0 (implements MicroProfile Health).
  - XML Snippet Location: mp-health-check.xml
- MP\_MONITORING
  - Decription: Monitor the server runtime e\_\_\_\_ronment and application metrics by using Liberty features mpMetrics-1.1 (implements Microprofile Metrics) and monitor-1.0.
  - XML Snippet Location mp-monitoring.xml
  - Note: With this option, /metrics endpoint is configured without authentication to support the environments that do not yet support scraping secured endpoints.

(例)MP\_MONITORINGを有効化した場合に組み込まれる server.xmlフラグメント(mp-monitoring.xml)の内容

| 1 | xml version="1.0" encoding="UTF-8"?            |
|---|------------------------------------------------|
|   | <server></server>                              |
|   | <featuremanager></featuremanager>              |
|   | <feature>mpMetrics-1.1</feature>               |
|   | <feature>monitor-1.0</feature>                 |
|   |                                                |
|   |                                                |
|   | <mpmetrics authentication="false"></mpmetrics> |
|   |                                                |

| #   | 設定箇所           | 概要                                                                                        | server.xmlフラグメ<br>ント                | パス/ファイル名                                                   |
|-----|----------------|-------------------------------------------------------------------------------------------|-------------------------------------|------------------------------------------------------------|
| (2) | Dockerイメー<br>ジ | WAS LibertyのDockerイメージが提供する機能(変数<br>ARGとシェル)を利用してserver.xmlフラグメントを<br>コピーしてDockerイメージをビルド | server.xmlフラグメ<br>ント(configDropins) | ・ /config/configDropins/overrides/mp-<br>monitoring.xml など |

#### - (例) MP\_MONITORINGを有効化する場合

• Dockerfile内のARG変数で「ARG MP\_MONITORING=true」と設定し、「RUN configure.sh」でシェルを実行させると、「mpMetrics-1.1」と「monitor-1.0」フィーチャーの追加と構成が事前定義されたserver.xmlフラグメント(mp-monitoring.xml)が自動でイメージ に組み込まれてビルドされます。

#### (Dockerfileの例)

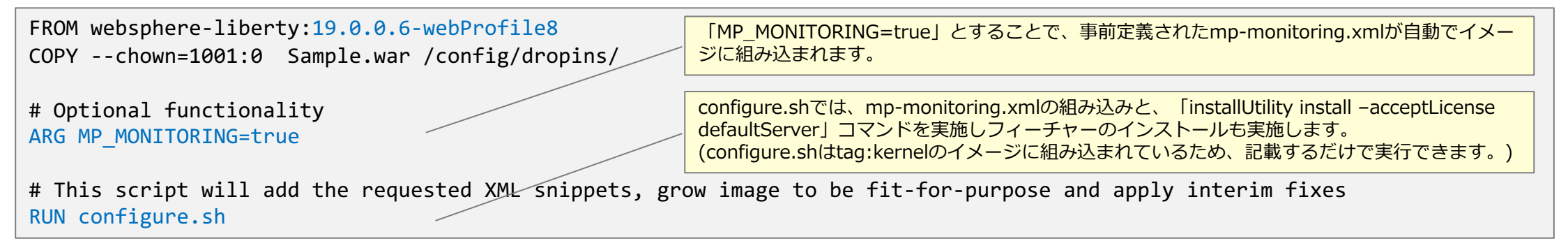

• (補足)server.xmlフラグメント(mp-monitoring.xml)はコンテナ内の「configDropins/overrides」のディレクトリに配置されます。

- /config/configDropins/overrides/mp-monitoring.xml

- 上述リンク先を参照し、該当する機能がある場合はこの方法を取ることもできます。

| #   | 設定箇所                     | 概要                                                                                                    | server.xmlフラグメ<br>ント                | パス/ファイル名                                                                      |
|-----|--------------------------|----------------------------------------------------------------------------------------------------|-------------------------------------|-------------------------------------------------------------------------------|
| (3) | Helm Chartと<br>ConfigMap | server.xmlフラグメントをConfigMapとして事前に<br>作成し、Helm変数ファイルの<br>「image.serverOverridesConfigMapName」でこ<br>のConfigMapを指定 | server.xmlフラグメ<br>ント(configDropins) | <ul> <li>/config/configDropins/overrides/server-<br/>overrides.xml</li> </ul> |

- 更新したい設定を追加したserver.xmlフラグメントをconfigMapとして事前に作成し、Helmの変数ファイルの「 image.serverOverridesConfigMapName」パラメーターの設定値にこのconfigMapを指定する場合
  - ・ビルド時にserver.xmlをコピーせず、Helm Chart側でconfigmapを使用してserver.xmlフラグメントを配置する場合は、不足しているフィーチャーはDockerfileに明示的に記載してインストールしておく必要があります。

#### – 手順概要

•(1) 更新したい設定を追加したserver.xmlフラグメントを作成します。ファイル名は「server-overrides.xml」の必要があります。

•(2)作成したserver.xmlフラグメントからConfigMapを作成します。

\$ kubectl create configmap --save-config custom-server-overrides --from-file=./server-overrides.xml -n handson configmap/custom-server-overrides created \$

| #   | 設定箇所                     | 概要                                                                                                    | server.xmlフラグメ<br>ント                | パス/ファイル名                                                                      |
|-----|--------------------------|----------------------------------------------------------------------------------------------------|-------------------------------------|-------------------------------------------------------------------------------|
| (3) | Helm Chartと<br>ConfigMap | server.xmlフラグメントをConfigMapとして事前に<br>作成し、Helm変数ファイルの<br>「image.serverOverridesConfigMapName」でこ<br>のConfigMapを指定 | server.xmlフラグメ<br>ント(configDropins) | <ul> <li>/config/configDropins/overrides/server-<br/>overrides.xml</li> </ul> |

•(3) Helm Chartから変数ファイルを抽出します。

helm inspect values ibm-websphere-liberty-1.9.0.tgz > values-monitor-test01.yaml

•(4)抽出した変数ファイルの「image.serverOverridesConfigMapname」に先ほど作成したConfigMapの名前を設定します。

| images:                                                        |                                             |
|----------------------------------------------------------------|---------------------------------------------|
| (哈)<br>serverOverridesConfigMapName: "custom-server-overrides" | server-overrides.xmlから作成したconfigmap名を指定します。 |

•(5) 編集した変数ファイルを使用して、Helm Chartをデプロイします。

helm upgrade --install monitor-ingress-ssl -f ./values-monitor-test01.yaml ./ibm-websphere-liberty-1.9.0.tgz --tls

• (6) ConfigMapに定義したserver.xmlフラグメント(server-overrides.xm.)はコンテナ内の「configDropins/overrides」のディレクトリに配置されます。

(例)コンテナ内の/config/confitDropins/overrides/server-overrides.xml

default@monitor-ingress-ssl-ibm-6dc7668cb5-7jlql:/\$ cat /config/configDropins/overrides/server-overrides.xml <server-overrides.xmlに定義していた内容が表示>

| #   | 設定箇所                     | 概要                                                                               | server.xmlフラグメ<br>ント          | パス/ファイル名                                                                                                    |
|-----|--------------------------|----------------------------------------------------------------------------------|-------------------------------|----------------------------------------------------------------------------------------------------|
| (4) | Helm Chartと<br>ConfigMap | (Option)Helm Chartインストール時に自動で作成されるinclude用のserver.xmlフラグメントを定義した<br>ConfigMapを修正 | server.xmlフラグメ<br>ント(include) | <ul> <li>/config/configDropins/overrides/include-<br/>configmap.xml (include用)</li> <li>/etc/wlp/configmap/server.xml (include-<br/>configmap.xmlからincludeされるserver.xmlフラ<br/>グメント)</li> </ul> |

- IBM提供のWAS LibertyのHelm Chartをデプロイすると、自動でinclude用のserver.xmlフラグメントが作成されます。
  - /config/configDropins/overrides/include-configmap.xml

- includeされている、server.xmlフラグメントは、最初は何も設定されていません。
  - /etc/wlp/configmap/server.xml

```
default@monitor-ingress-ssl-ibm-6dc7668cb5-7jlql:/$ cat /etc/wlp/configmap/server.xml
<server>
    <!-- Customize the running configuration. -->
</server>
```

| #   | 設定箇所                     | 概要                                                                               | server.xmlフラグメ<br>ント          | パス/ファイル名                                                                                                    |
|-----|--------------------------|----------------------------------------------------------------------------------|-------------------------------|----------------------------------------------------------------------------------------------------|
| (4) | Helm Chartと<br>ConfigMap | (Option)Helm Chartインストール時に自動で作成されるinclude用のserver.xmlフラグメントを定義した<br>ConfigMapを修正 | server.xmlフラグメ<br>ント(include) | <ul> <li>/config/configDropins/overrides/include-<br/>configmap.xml (include用)</li> <li>/etc/wlp/configmap/server.xml (include-<br/>configmap.xmlからincludeされるserver.xmlフラ<br/>グメント)</li> </ul> |

- includeされているetc/wlp/configmap/server.xmlは、Helm Chartインストール時に自動で作成されているConfigMapに 定義されています。このConfigMapのData部分の「server.xml」を編集することで設定が反映されます。
  - ConfigMapの名前は、「<Helmリリース名>-ibm」です。

```
Mac: lab75 $ kubectl describe configmaps monitor-ingress-ssl-ibm
              monitor-ingress-ssl-ibm
Name:
(略)
Data
====
include-configmap.xml:
<server>
  <include optional="true" location="/etc/wlp/configmap/server.xml"/>
  <include optional="true" location="/etc/wlp/configmap/cluster-ssl.xml"/>
</server>
server.xml:
                                                                 「<Helmリリース名>-ibm」という名前のConfigMapのData部分の
_ _ _ _
                                                                server.xml部分を「kubectl edit」コマンドで修正することで、コンテ
                                                                ナ内の/etc/wlp/configmap/server.xmlが更新されます。
<server>
  <!-- Customize the running configuration. -->
</server>
Events: <none>
```

| #   | 設定箇所                     | 概要                                                                               | server.xmlフラグメ<br>ント          | パス/ファイル名                                                                                                    |
|-----|--------------------------|----------------------------------------------------------------------------------|-------------------------------|----------------------------------------------------------------------------------------------------|
| (4) | Helm Chartと<br>ConfigMap | (Option)Helm Chartインストール時に自動で作成されるinclude用のserver.xmlフラグメントを定義した<br>ConfigMapを修正 | server.xmlフラグメ<br>ント(include) | <ul> <li>/config/configDropins/overrides/include-<br/>configmap.xml (include用)</li> <li>/etc/wlp/configmap/server.xml (include-<br/>configmap.xmlからincludeされるserver.xmlフラ<br/>グメント)</li> </ul> |

- ConfigMapを修正するとincludeされているserver.xmlフラグメントの設定も更新されます。
  - /etc/wlp/configmap/server.xml

```
default@monitor-ingress-ssl-ibm-6dc7668cb5-7jlql:/$ cat /etc/wlp/configmap/server.xml
<server>
(ConfigMapで更新した内容が反映)
</server>
```

- (補足)この方法では、変更内容をHelm Chartの変数ファイルやConfigMapのマニフェストファイルなどのようにコードで 管理でき無くなります。あくまでもテスト用の一時的な設定の反映のみで使用されることをお勧めします。
# 4. Helm Chartの利用

# 目次(4章)

### ■ Helm Chartの利用

#### ■ Helm Chartの変数ファイルによる設定変更

- Readiness Probeの設定値の変更
- Liveness Probeの設定値の変更
- Deploymentの設定値の変更
- Serviceの設定値の変更
- Ingressの設定値の変更
  - ・仮想PATHの利用(HTTP)
  - ・仮想PATHの利用(HTTPS)
  - ・名前ベースの仮想ホストの利用(HTTP)

- Helm Chartの変更
- WAS LibertyのHelm Chartの構造
- Helm Chartの変更手順
- Helm Chartの変更
  - Deploymentの変更
  - StatefulSetの変更

目次(4章)

#### ■ Helm Chartの利用

#### ■ Helm Chartの変数ファイルによる設定変更

- Readiness Probeの設定値の変更
- Liveness Probeの設定値の変更
- Deploymentの設定値の変更
- Serviceの設定値の変更
- Ingressの設定値の変更
  - ・仮想PATHの利用(HTTP)
  - ・仮想PATHの利用(HTTPS)
  - ・名前ベースの仮想ホストの利用(HTTP)

- Helm Chartの変更
- WAS LibertyのHelm Chartの構造
- Helm Chartの変更手順
- Helm Chartの変更
  - Deploymentの変更
  - StatefulSetの変更

# Helm Chartの利用

- IBM提供のWAS LibertyのHelm Chartのインストールを方法の例を説明します。
- 要件やユースケースに応じてHelm Chartの変数ファイルのパラメーターの設定値を変更してHelm Chartをインストールします。
  - 4章では、主に共通でよく設定をする項目についていくつか取り上げ具体的な設定手順を説明します。
  - 個々の要件に応じたより詳細な設定手順などは、5章以降で説明します。
    - (ログ、モニタリング、セッション・パーシステンスなど)
- 基本的にはHelm Chartの提供する機能だけで主な要件は実現することができます。
  - ただし、一部、Helm Chart自体を修正する必要がある項目もあります。
  - 4章の後半では、補足として、Helm Chartを修正する必要がある項目の修正方法について説明します。

目次(4章)

#### ■ Helm Chartの利用

#### ■ Helm Chartの変数ファイルによる設定変更

- Readiness Probeの設定値の変更
- Liveness Probeの設定値の変更
- Deploymentの設定値の変更
- Serviceの設定値の変更
- Ingressの設定値の変更
  - ・仮想PATHの利用(HTTP)
  - ・仮想PATHの利用(HTTPS)
  - ・名前ベースの仮想ホストの利用(HTTP)

- Helm Chartの変更
- WAS LibertyのHelm Chartの構造
- Helm Chartの変更手順
- Helm Chartの変更
  - Deploymentの変更
  - StatefulSetの変更

# ■ WAS LibertyのHelm Chartの変数ファイルで、Readiness Probeに関する設定値を変更する手順を示します。

#### - 設定概要

- Readiness Probeを設定することで、Podがトラフィックを受け入れられる状態かどうかを確認することができます。
- ・トラフィックを受けられない状態のPodがある場合は、サービスのエンドポイントから外し、トラフィックを流さないようにします。
- Podは再起動されません。
- Kubernetes Documentation / Configure Liveness and Readiness Probes
- <u>https://kubernetes.io/docs/tasks/configure-pod-container/configure-liveness-readiness-probes/</u>

#### – 前提作業

- ・事前にDockerイメージをICPのプライベートDockerレポジトリーにpushしておきます。
- ・手順は3章の「(2) DockerイメージをICPプライベートDockerレジストリーへpushする」を参照してください。
- ・ 事前にWAS LibertyのHelm Chartをダウンロードしておきます。
- ・手順は3章の「(3) WAS Libertyをインストールする(helmコマンド)」を参照してください。
- cloudctlコマンドでICPにログインしておきます。
- ・手順は3章の「(3) WAS Libertyをインストールする(helmコマンド)」を参照してください。

#### – 手順概要

•(1) Helm Chartから変数ファイルを抽出します。

# helm inspect values ibm-websphere-liberty-1.8.0.tgz > readinessProbeTest.yml

- •(2)抽出した変数ファイルのパラメーターを要件に合わせて修正します。
  - 以下の青字部分を変更します。

(例)readinessProbeTest.yml

#### (略)

```
image:
                                                       # 使用するイメージ名
 repository: mycluster.icp:8500/default/websphere-liberty
                                                       # 使用するイメージのtag名
 tag: javaee8
 pullPolicy: IfNotPresent
 license: "accept"
                                                       # Licenseの承認
(略)
readinessProbe:
   httpGet:
     path: /
     port: 9443
     scheme: HTTPS
                                    # コンテナが起動してから監視を始めるまでの時間
   initialDelaySeconds: 20
                                    # 監視のレスポンスを待つ時間
   timeoutSeconds: 1
                                    # 監視を走らせる間隔
   periodSeconds: 5
                                    # Failした後、何回連続で成功すればReadiness Probeが成功したとみなすか
   successThreshold: 1
                                    # Readiness Probeが何回連続で失敗した場合に割り振り対象から削除するか
   failureThreshold: 5
(略)
```

•(3) 編集した変数ファイルを使用して、Helm Chartをインストールします。

# helm install --name wlp-test-readiness -f ./readinessProbeTest.yml ./ibm-websphere-liberty-1.8.0.tgz --tls

・(4) 正常にインストールできたか確認します。

| <pre># helm status wlp-test-re</pre>               | adiness –tls     |        |          |           |               |               |                                |
|----------------------------------------------------|------------------|--------|----------|-----------|---------------|---------------|--------------------------------|
| LAST DEPLOYED: Fri Mar 1                           | 15:11:48 2019    |        |          |           |               |               |                                |
| NAMESPACE: default                                 |                  |        |          |           |               |               |                                |
| STATUS: DEPLOYED                                   |                  |        |          |           |               |               |                                |
| RESOURCES:                                         |                  |        |          |           |               |               |                                |
| ==> v1/Pod(related)                                |                  |        |          |           |               |               |                                |
| NAME                                               |                  | READY  | STATUS   | RESTARTS  | AGE           |               |                                |
| <pre>wlp-test-readiness-ibm-w-</pre>               | 856b9b6475-v8rkr | 1/1    | Running  | 0         | 32m           |               |                                |
| ==> v1/Secret                                      |                  |        |          |           |               |               |                                |
| NAME                                               | TYPE DATA        | AGE    |          |           |               |               |                                |
| wlp-test-readiness-ibm-w-                          | tls Opaque 2     | 32m    |          |           |               |               |                                |
| ==> v1/ConfigMap                                   |                  |        |          |           |               |               |                                |
| NAME                                               | DATA AGE         |        |          |           |               |               |                                |
| <pre>wlp-test-readiness-ibm-w</pre>                | 2 32m            |        |          |           |               |               |                                |
| ==> v1/RoleBinding                                 |                  |        |          |           |               |               |                                |
| NAME                                               | AGE              |        |          |           |               |               |                                |
| <pre>wlp-test-readiness-ibm-w&gt; v1/Sonvico</pre> | 32m              |        |          |           |               |               |                                |
|                                                    |                  |        |          |           | <b>`</b>      | AGE           |                                |
| wln_test_readiness_ibm_w                           | NodePort 10 0 85 | 176 Z  | nones    |           | /<br>0881/TCD | AOL<br>32m    |                                |
| ==> v1/Deployment                                  |                  | .1/0 ( | inone /  | J++J.J    | 0001/101      | <b>J</b> 2111 |                                |
| NAME                                               | DESIRED CURRENT  | UP-TO- | DATE AVA | AILABLE A | GE            |               | DeploymentのAVAILABLEが0でないことを確認 |
| wlp-test-readiness-ibm-w<br>(略)                    | 1 1              | 1      | 1        | 3         | 2m            |               |                                |

- •(5)変数ファイルで設定した設定値が正しく反映していることを確認します。
- 「kubectl get deployment <deployment name> -o yaml」コマンドでDeploymentの設定内容を確認します。

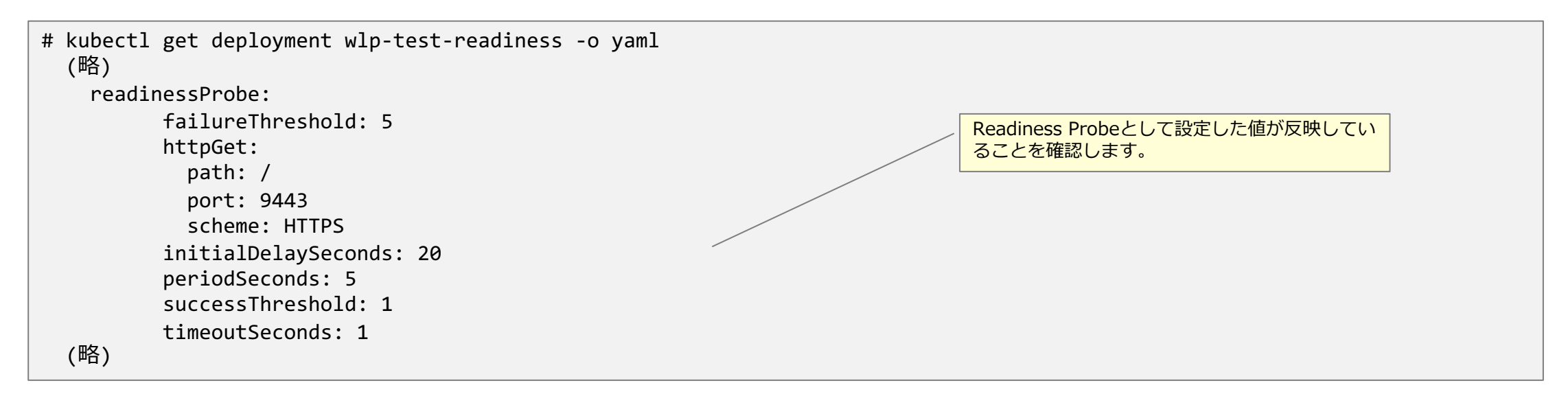

•(6) Webブラウザで表示されることを確認します。

- ICP Management Consoleの「メニュー」→「ワークロード」→「Helmリリース」でインストールしたHelmリリース名をクリックし、右上の「起動」ボタン を押します。
- もしくは、Webブラウザに直接以下URLで表示されることを確認します。
- "https://<Proxy NodeのIPアドレス>:<Serviceで表示されたPORT(3xxxx)>" (NodePortの場合)
- (Proxy NodeがHA構成の場合はproxy\_vipなど適宜Proxy Nodeにアクセス可能なIPアドレスを指定してください。)

# 目次(4章)

■ Helm Chartの利用

#### ■ Helm Chartの変数ファイルによる設定変更

- Readiness Probeの設定値の変更
- Liveness Probeの設定値の変更
- Deploymentの設定値の変更
- Serviceの設定値の変更
- Ingressの設定値の変更
  - ・仮想PATHの利用(HTTP)
  - ・仮想PATHの利用(HTTPS)
  - ・名前ベースの仮想ホストの利用(HTTP)

- Helm Chartの変更
- WAS LibertyのHelm Chartの構造
- Helm Chartの変更手順
- Helm Chartの変更
  - Deploymentの変更
  - StatefulSetの変更

■ WAS LibertyのHelm Chartの変数ファイルで、Liveness Probeに関する設定値を変更する手順を 示します。

#### – 設定概要

- ・Liveness Probeを設定することで、Podが正常に稼働していることを確認できます。
- Podが正常に稼働していない場合は、Podを自動で再起動されます。
- ・但し、再起動によりコンテナー内に出力されたログなどは消失します。(ログを永続化していない場合に問題判別等の目的で再起動したくない場合は、Liveness Probeは追加しないでください。)
- Kubernetes Documentation / Configure Liveness and Readiness Probes
- <u>https://kubernetes.io/docs/tasks/configure-pod-container/configure-liveness-readiness-probes/</u>

#### – 前提作業

- ・事前にDockerイメージをICPのプライベートDockerレポジトリーにpushしておきます。
- ・手順は3章の「(2) DockerイメージをICPプライベートDockerレジストリーへpushする」を参照してください。
- ・事前にWAS LibertyのHelm Chartをダウンロードしておきます。
- ・手順は3章の「(3) WAS Libertyをインストールする(helmコマンド)」を参照してください。
- cloudctlコマンドでICPにログインしておきます。
- ・手順は3章の「(3) WAS Libertyをインストールする(helmコマンド)」を参照してください。

#### – 手順概要

•(1) Helm Chartから変数ファイルを抽出します。

# helm inspect values ibm-websphere-liberty-1.8.0.tgz > livenessProbeTest.yml

- •(2)抽出した変数ファイルのパラメーターを要件に合わせて修正します。
  - 以下の青字部分を変更します。

(例) livenessProbeTest.yml

#### (略)

```
image:
                                                                # 使用するイメージ名
 repository: mycluster.icp:8500/default/websphere-liberty
                                                                # 使用するイメージのtag名
 tag: javaee8
 pullPolicy: IfNotPresent
 license: "accept"
                                                                # Licenseの承認
(略)
livenessProbe:
 # Example:
 # livenessProbe:
    httpGet:
     path: /
     port: 9443
                                              # コンテナが起動してから監視を始めるまでの時間
    initialDelaySeconds: 20
                                              # 監視のレスポンスを待つ時間
    timeoutSeconds: 1
                                              # 監視を走らせる間隔
    periodSeconds: 5
                                              # Failした後、何回連続で成功すればLiveness Probeが成功したとみなすか
    successThreshold: 1
                                              # Liveness Probeが何回連続で失敗した場合にPodを再起動させるか
    failureThreshold: 5
(略)
```

•(3) 編集した変数ファイルを使用して、Helm Chartをインストールします。

# helm install --name wlp-test-liveness -f ./livenessProbeTest.yml ./ibm-websphere-liberty-1.8.0.tgz --tls

•(4)正常にインストールできたか確認します。

```
# helm status wlp-test-liveness -tls
LAST DEPLOYED: Fri Mar 1 15:11:48 2019
NAMESPACE: default
STATUS: DEPLOYED
RESOURCES:
==> v1/RoleBinding
NAME
                         AGE
wlp-test-liveness-ibm-we
                         1h
==> v1/Service
NAME
                         TYPE
                                   CLUSTER-IP EXTERNAL-IP PORT(S)
                                                                           AGE
wlp-test-liveness-ibm-we NodePort 10.0.5.192 <none>
                                                            9443:32242/TCP 1h
==> v1/Deployment
                                                                                    DeploymentのAVAILABLEが0でないことを確認
NAME
                         DESIRED CURRENT UP-TO-DATE AVAILABLE AGE
wlp-test-liveness-ibm-we 1
                                  1
                                           1
                                                       1
                                                                 1h
==> v1/Pod(related)
NAME
                                         READY STATUS
                                                        RESTARTS
                                                                  AGE
wlp-test-liveness-ibm-we-fd5c9c7b8-dntvs 1/1
                                                Running 17
                                                                  1h
==> v1/Secret
NAME
                             TYPE
                                     DATA AGE
wlp-test-liveness-ibm-we-tls Opaque 2
                                           1h
==> v1/ConfigMap
NAME
                         DATA AGE
wlp-test-liveness-ibm-we 2
                               1h
(略)
```

- •(5)変数ファイルで設定した設定値が正しく反映していることを確認します。
  - 「kubectl get deployment <deployment name> -o yaml」コマンドでDeploymentの設定内容を確認します。

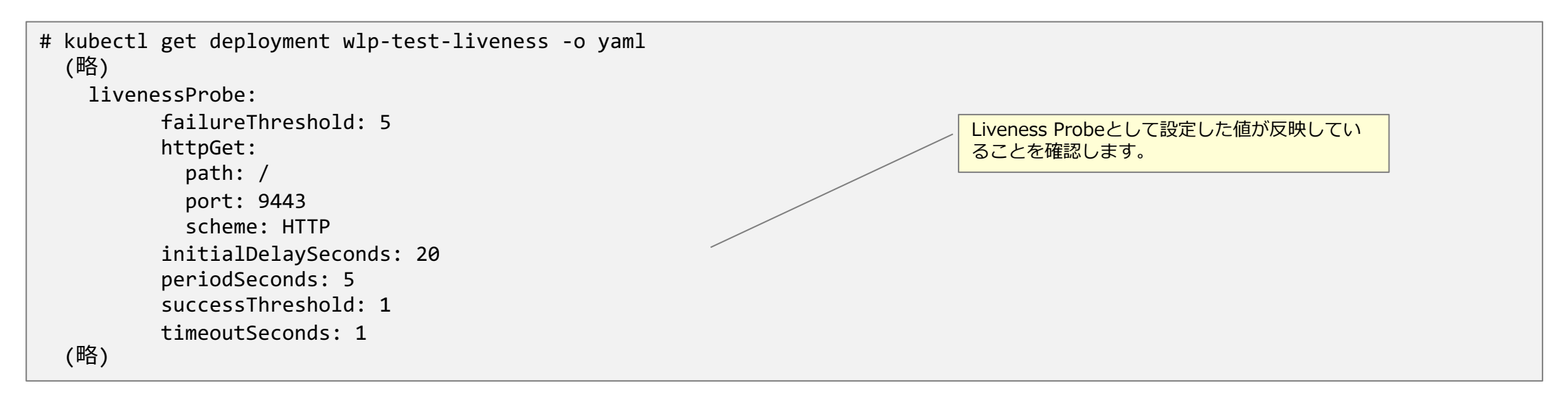

•(6) Webブラウザで表示されることを確認します。

- ICP Management Consoleの「メニュー」→「ワークロード」→「Helmリリース」でインストールしたHelmリリース名をクリックし、右上の「起動」ボタン を押します。
- もしくは、Webブラウザに直接以下URLで表示されることを確認します。
- "https://<Proxy NodeのIPアドレス>:<Serviceで表示されたPORT(3xxxx)>" (NodePortの場合)
- (Proxy NodeがHA構成の場合はproxy\_vipなど適宜Proxy Nodeにアクセス可能なIPアドレスを指定してください。)

# 目次(4章)

### ■ Helm Chartの利用

#### ■ Helm Chartの変数ファイルによる設定変更

- Readiness Probeの設定値の変更
- Liveness Probeの設定値の変更
- Deploymentの設定値の変更
- Serviceの設定値の変更
- Ingressの設定値の変更
  - ・仮想PATHの利用(HTTP)
  - ・仮想PATHの利用(HTTPS)
  - ・名前ベースの仮想ホストの利用(HTTP)

- Helm Chartの変更
- WAS LibertyのHelm Chartの構造
- Helm Chartの変更手順
- Helm Chartの変更
  - Deploymentの変更
  - StatefulSetの変更

■ WAS LibertyのHelm Chartの変数ファイルで、Deploymentに関する設定値を変更する手順を示します。

#### - 設定概要

- WAS Libertyのログを永続化しない場合はPodは「Deployment」として作成されます。(デフォルト)(5章参照)
- ユーザーはまずWAS LibertyのDockerイメージにアプリケーションやWAS Libertyの構成ファイル(server.xml)などをコピーし新規に Dockerイメージを作成後、ICPプライベートDockerレジストリーに登録します。
- ・そのDockerイメージのイメージ名とtag名をHelm Chartの変数ファイルで指定します。
- ・また例としてPodのreplica数を2とする設定方法も記載します。(デフォルトはreplica数は1)

#### – 前提作業

- ・事前にDockerイメージをICPのプライベートDockerレポジトリーにpushしておきます。
- ・手順は3章の「(2) DockerイメージをICPプライベートDockerレジストリーへpushする」を参照してください。
- ・ 事前にWAS LibertyのHelm Chartをダウンロードしておきます。
- ・手順は3章の「(3) WAS Libertyをインストールする(helmコマンド)」を参照してください。
- cloudctlコマンドでICPにログインしておきます。
- ・手順は3章の「(3) WAS Libertyをインストールする(helmコマンド)」を参照してください。

#### – 手順概要

•(1) Helm Chartから変数ファイルを抽出します。

\$ helm inspect values ibm-websphere-liberty-1.9.0.tgz > deploy-test01.yml

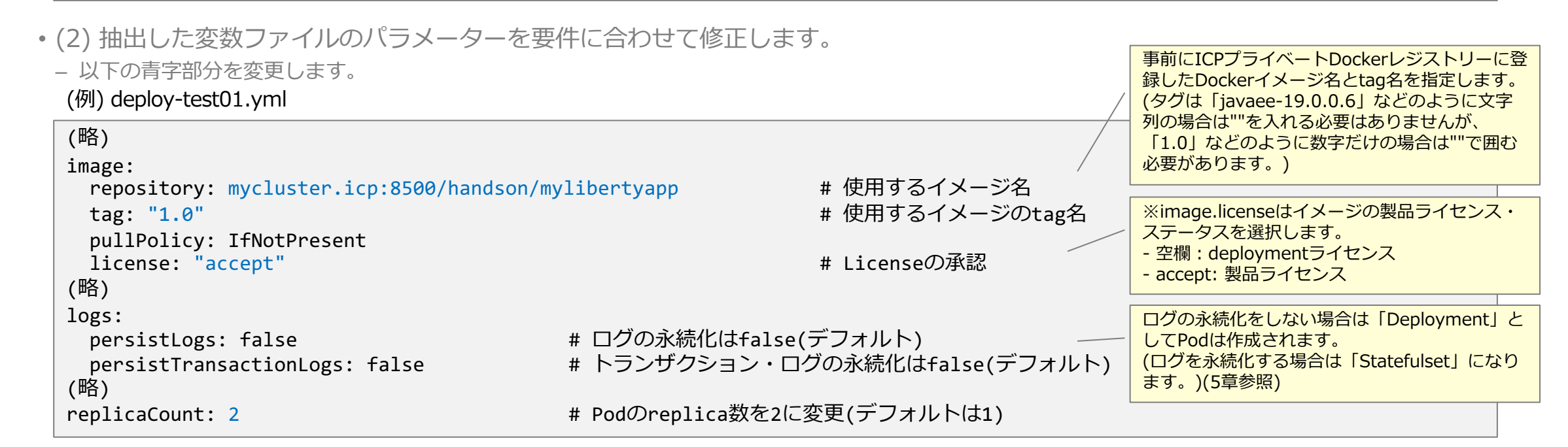

•(3)(オプション)作成されるICP(k8s)のリソースを「--dry-run」または「--dry-run --debug」オプションで事前に確認します。

\$ helm install --dry-run --debug --name deploy-test01 -f ./deploy-test01.yaml ./ibm-websphere-liberty-1.9.0.tgz --tls

•(4) 編集した変数ファイルを使用して、Helm Chartをインストールします。

\$ helm install --name deploy-test01 -f ./deploy-test01.yaml ./ibm-websphere-liberty-1.9.0.tgz --tls

・(5) 正常にインストールできたか確認します。

| <pre>\$ helm status deploy-test LAST DEPLOYED: Sat Jul 6 NAMESPACE: handson STATUS: DEPLOYED</pre>                                                      | 01tls<br>17:10:24        | 2019             |                     |                              |                    |                   |            |                                                              |
|----------------------------------------------------------------------------------------------------|--------------------------|------------------|---------------------|------------------------------|--------------------|-------------------|------------|--------------------------------------------------------------|
| RESOURCES:<br>(略)<br>==> v1/Service<br>NAME<br>deploy-test01-ibm-websph                                                                                 | TYPE<br>NodePort         | CLUSTE<br>10.0.8 | ER-IP<br>34.151     | EXTERNAL<br><none></none>    | -IP PORT<br>9443   | (S)<br>:30383/TCP | AGE<br>39s |                                                              |
| <pre>=&gt; v1/Deployment NAME deploy-test01-ibm-websph </pre>                                                                                           | DESIRED<br>2             | CURRENT<br>2     | UP-T(<br>2          | D-DATE A<br>2                | VAILABLE           | AGE<br>39s        |            | Deploymentが作成され、DESIREDと<br>AVAILABLEの数が2となっていることを確認し<br>ます。 |
| <pre>&gt;&gt;&gt;&gt;&gt;&gt;&gt;&gt;&gt;&gt;&gt;&gt;&gt;&gt;&gt;&gt;&gt;&gt;&gt;&gt;&gt;&gt;&gt;&gt;&gt;&gt;&gt;&gt;&gt;&gt;&gt;&gt;&gt;&gt;&gt;</pre> | d8b695564-<br>d8b695564- | 64t86<br>9xkwf   | READY<br>1/1<br>1/1 | STATUS<br>Running<br>Running | RESTARTS<br>0<br>0 | AGE<br>39s<br>39s |            | replica数を2としたので、Podが2つ作成されて<br>いることを確認します。                   |

- •(6)変数ファイルで設定した設定値が正しく反映していることを確認します。
  - 「kubectl get deployment <deployment name> -o yaml」コマンドでDeploymentの設定内容を確認します。

```
$ kubectl get deployment deploy-test01-ibm-websph -o yaml
apiVersion: extensions/v1beta1
kind: Deployment
metadata:
(略)
                                                                                            「replicas」(レプリカ数)の値が2
spec:
                                                                                            となっていることを確認します。
  progressDeadlineSeconds: 600
 replicas: 2
  (略)
 template:
    (略)
    spec:
      (略)
      containers:
                                                                                            指定したイメージ名とtag名が使用
        (略)
                                                                                            されていることを確認します。
        image: mycluster.icp:8500/handson/mylibertyapp:1.0
       imagePullPolicy: IfNotPresent
       livenessProbe:
(略)
status:
 availableReplicas: 2
 conditions:
  (略)
 observedGeneration: 1
 readyReplicas: 2
 replicas: 2
 updatedReplicas: 2
```

•(7) Helm ChartのデフォルトではNodePortのServiceが作成されますのでPort番号を確認します。

| <pre>\$ kubectl get service</pre>   |          |             |               |                |     |
|-------------------------------------|----------|-------------|---------------|----------------|-----|
| NAME                                | TYPE     | CLUSTER-IP  | EXTERNAL-IP   | PORT(S)        | AGE |
| <pre>deploy-test01-ibm-websph</pre> | NodePort | 10.0.84.151 | <none></none> | 9443:30383/TCP | 22m |

- •(8) Webブラウザで表示されることを確認します。
- ICP Management Consoleの「メニュー」→「ワークロード」→「Helmリリース」でインストールしたHelmリリース名をクリックし、右上の「起動」ボタン を押します。
- もしくは、Webブラウザに直接以下URLで表示されることを確認します。
- "https://<Proxy NodeのIPアドレス>:<Serviceで表示されたPORT(3xxxx)>" (NodePortの場合)
- (Proxy NodeがHA構成の場合はproxy\_vipなど適宜Proxy Nodeにアクセス可能なIPアドレスを指定してください。)

# 目次(4章)

### ■ Helm Chartの利用

#### ■ Helm Chartの変数ファイルによる設定変更

- Readiness Probeの設定値の変更
- Liveness Probeの設定値の変更
- Deploymentの設定値の変更
- Serviceの設定値の変更
- Ingressの設定値の変更
  - ・仮想PATHの利用(HTTP)
  - ・仮想PATHの利用(HTTPS)
  - ・名前ベースの仮想ホストの利用(HTTP)

- Helm Chartの変更
- WAS LibertyのHelm Chartの構造
- Helm Chartの変更手順
- Helm Chartの変更
  - Deploymentの変更
  - StatefulSetの変更

### ■ WAS LibertyのHelm Chartの変数ファイルでServiceに関する設定値を変更する手順を示します。

#### - 設定概要

- WAS LibertyのHelm Chartでインストールをすると、デフォルトでは外部接続のためにtypeがNodePortのServiceが作成されます。
- ・デフォルトではSSLが有効でHTTPS(9443)で接続するように設定されています。
- •該当の設定箇所を確認します。

#### – 前提作業

- ・事前にDockerイメージをICPのプライベートDockerレポジトリーにpushしておきます。
- ・手順は3章の「(2) DockerイメージをICPプライベートDockerレジストリーへpushする」を参照してください。
- ・ 事前にWAS LibertyのHelm Chartをダウンロードしておきます。
- ・手順は3章の「(3) WAS Libertyをインストールする(helmコマンド)」を参照してください。
- cloudctlコマンドでICPにログインしておきます。
- ・手順は3章の「(3) WAS Libertyをインストールする(helmコマンド)」を参照してください。

#### – 手順概要

•(1) Helm Chartから変数ファイルを抽出します。

\$ helm inspect values ibm-websphere-liberty-1.9.0.tgz > service-test01.yml

- •(2)抽出した変数ファイルのパラメーターを要件に合わせて修正します。
  - 以下の青字部分を変更します。

(例) service-test01.yml

#### (略)

```
image:
 repository: mycluster.icp:8500/handson/websphere-liberty
 tag: 19.0.0.5-javaee8
 pullPolicy: IfNotPresent
 license: "accept"
(略)
service:
 enabled: true
 name: ""
 port: 9443
 targetPort: 9443
 type: NodePort
(略)
ssl:
 enabled: true
 useClusterSSLConfiguration: false
 createClusterSSLConfiguration: false
(略)
```

- # 使用するイメージ名
- # 使用するイメージのtag名
- # Licenseの承認

# デフォルトは9443(HTTPの場合は9080に変更) # デフォルトは9443(HTTPの場合は9080に変更) # デフォルトはNodePort

```
# デフォルトはtrue(HTTPの場合はfalseに変更)
```

•(3)(オプション)作成されるICP(k8s)のリソースを「--dry-run」または「--dry-run --debug」オプションで事前に確認します

\$ helm install --dry-run --debug --name service-test01 -f ./service-test01.yaml ./ibm-websphere-liberty-1.9.0.tgz --tls

•(4) 編集した変数ファイルを使用して、Helm Chartをインストールします。

\$ helm install --name service-test01 -f ./service-test01.yaml ./ibm-websphere-liberty-1.9.0.tgz --tls

・(5) 正常にインストールできたか確認します。

| <pre>\$ helm status service-tes LAST DEPLOYED: Thu Jul 4 NAMESPACE: handson STATUS: DEPLOYED</pre> | t01tls<br>18:39:40 | 2019                |                        |                   |     |                                |
|----------------------------------------------------------------------------------------------------|--------------------|---------------------|------------------------|-------------------|-----|--------------------------------|
| RESOURCES:<br>==> v1/Deployment<br>NAME<br>service-test01-ibm-websp                                | DESIRED<br>1       | CURRENT UP-T<br>1 1 | O-DATE AVAIL<br>1      | ABLE AGE<br>27s   |     | DeploymentのAVAILABLEが0でないことを確認 |
| ==> v1/Pod(related)<br>NAME<br>service-test01-ibm-websp-                                           | 69f4d44c7d         | READY<br>-jgddl 1/1 | STATUS RE<br>Running Ø | STARTS AGE<br>27s |     |                                |
| (略)                                                                                                |                    |                     |                        |                   |     |                                |
| ==> v1/Service                                                                                     |                    |                     |                        |                   |     |                                |
| NAME                                                                                               | TYPE               | CLUSTER-IP          | EXTERNAL-IP            | PORT(S)           | AGE | typeがNodePortのServiceが作成されているこ |
| service-test01-ibm-websp<br>(略)                                                                    | NodePort           | 10.0.36.195         | <none></none>          | 9443:32380/TCP    | 27s | とを確認。                          |

- •(6)変数ファイルで設定した設定値が正しく反映していることを確認します。
  - 「kubectl get service」コマンドでServiceが作成されたことを確認します。

| <pre>\$ kubect1 get service</pre>   |          |             |               |                | /   | typeがNodePortのServiceが作成されていることを確認します。 |
|-------------------------------------|----------|-------------|---------------|----------------|-----|----------------------------------------|
| NAME                                | TYPE     | CLUSTER-IP  | EXTERNAL-IP   | PORT(S)        | AGE | NodePortのPort番号を確認します。                 |
| <pre>service-test01-ibm-websp</pre> | NodePort | 10.0.36.195 | <none></none> | 9443:32380/TCP | 96s |                                        |

- 「kubectl get service <service name> -o yaml」コマンドでServiceの設定内容を確認します。

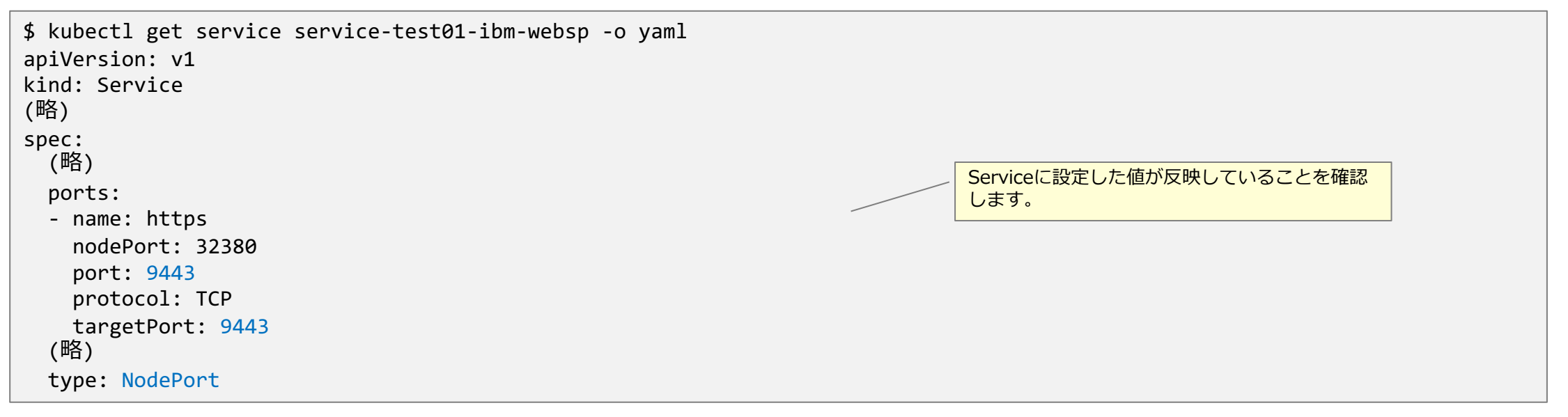

- •(7) Webブラウザで表示されることを確認します。
- ICP Management Consoleの「メニュー」→「ワークロード」→「Helmリリース」でインストールしたHelmリリース名をクリックし、右上の「起動」ボタン を押します。
- もしくは、Webブラウザに直接以下URLで表示されることを確認します。
- "https://<Proxy NodeのIPアドレス>:<Serviceで表示されたPORT(3xxxx)>" (NodePortの場合)
- (Proxy NodeがHA構成の場合はproxy\_vipなど適宜Proxy Nodeにアクセス可能なIPアドレスを指定してください。)

# 目次(4章)

■ Helm Chartの利用

#### ■ Helm Chartの変数ファイルによる設定変更

- Readiness Probeの設定値の変更
- Liveness Probeの設定値の変更
- Deploymentの設定値の変更
- Serviceの設定値の変更
- Ingressの設定値の変更
  - ・仮想PATHの利用(HTTP)
  - ・仮想PATHの利用(HTTPS)
  - ・名前ベースの仮想ホストの利用(HTTP)

- Helm Chartの変更
- WAS LibertyのHelm Chartの構造
- Helm Chartの変更手順
- Helm Chartの変更
  - Deploymentの変更
  - StatefulSetの変更

■ WAS LibertyのHelm Chartの変数ファイルでIngressに関する設定値を変更する手順を示します。

#### – 設定概要

- ICPのIngress Controllerはコンテキストパスを変更することができます。
- コンテキストパスを変更することで、同じパスを持った別のサービスへの処理を割り振ることが可能です。
- Helm Chartの変数ファイルのIngressのPathのパラメーターを指定することで変更できます。
- Ingress Controller接続では、Proxy NodeのIPアドレスを使用します。
- Proxy NodeのIPアドレスが不明な場合は「kubectl get nodes -l proxy=true」コマンドで確認します。
- HTTP接続、HTTPS接続どちらも可能です。まずはHTTP接続手順について記載します。
- ・デフォルトでHTTPセッションのアフィニティーを維持できます。(Active Cookie方式)
- Kubernetes Documentation / Ingress
- https://kubernetes.io/docs/concepts/services-networking/ingress/

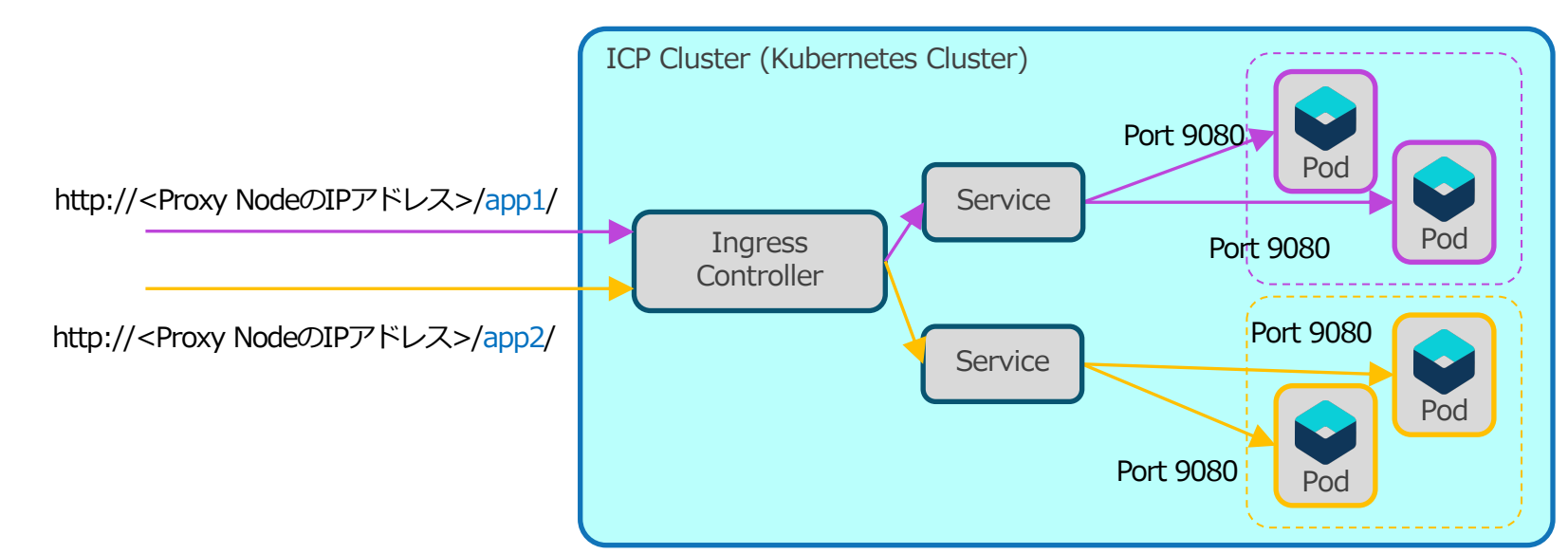

#### – 前提作業

- ・事前にDockerイメージをICPのプライベートDockerレポジトリーにpushしておきます。
- ・手順は3章の「(2) DockerイメージをICPプライベートDockerレジストリーへpushする」を参照してください。
- ・ 事前にWAS LibertyのHelm Chartをダウンロードしておきます。
- ・手順は3章の「(3) WAS Libertyをインストールする(helmコマンド)」を参照してください。
- cloudctlコマンドでICPにログインしておきます。
- ・手順は3章の「(3) WAS Libertyをインストールする(helmコマンド)」を参照してください。

#### – 手順概要

•(1) Helm Chartから変数ファイルを抽出します。

# helm inspect values ibm-websphere-liberty-1.9.0.tgz > wlp-ingress01.yml

- •(2)抽出した変数ファイルのパラメーターを要件に合わせて修正します。
  - 以下の青字部分を変更します。

(例) wlp-ingress01.yml

```
(略)
image:
 repository: mycluster.icp:8500/default/websphere-liberty
                                                                     # 使用するしたイメージ名
                                                                     # 使用するしたイメージのtag名
 tag: 19.0.0.3-javaee8
 pullPolicy: IfNotPresent
 license: "accept"
                                                                     # Licenseの承認
(略)
service:
 enabled: true
 name: ""
                                                                     # HTTP接続なので9080に変更
 port: 9080
                                                                     # HTTP接続なので9080に変更
 targetPort: 9080
 type: NodePort
(略)
ssl:
 enabled: false
                                                                     # HTTPSを利用しないのでfalseに変更
 useClusterSSLConfiguration: false
 createClusterSSLConfiguration: false
ingress:
 enabled: true
                                                                     # Ingressを使用するのでtrueに変更
 rewriteTarget: "/"
                                                                     # コンテキストパスを記載
 path: "/wlp-path1"
 host: ""
 secretName: ""
 annotations:{}
```

(略)

•(3)(オプション)作成されるICP(k8s)のリソースを「--dry-run」または「--dry-run --debug」オプションで事前に確認します

# helm install --debug --dry-run --name wlp-ingress01 -f ./wlp-ingress01.yml ./ibm-websphere-liberty-1.9.0.tgz --tls

•(4) 編集した変数ファイルを使用して、Helm Chartをインストールします。

# helm install --name wlp-ingress01 -f ./wlp-ingress01.yml ./ibm-websphere-liberty-1.9.0.tgz --tls

・(5) 正常にインストールできたか確認します。

| <pre># helm status wlp-ingress</pre> | 01tls                                                                               |
|--------------------------------------|-------------------------------------------------------------------------------------|
| LAST DEPLOYED: Tue Apr 9             | 11:05:10 2019                                                                       |
| NAMESPACE: default                   |                                                                                     |
| STATUS: DEPLOYED                     |                                                                                     |
| RESOURCES:                           |                                                                                     |
| ==> v1/Role                          |                                                                                     |
| NAME                                 | AGE                                                                                 |
| wlp190-ingress01-ibm-web             | 1m                                                                                  |
| ==> v1/RoleBinding                   |                                                                                     |
| NAME                                 | AGE                                                                                 |
| wlp190-ingress01-ibm-web             | 1m                                                                                  |
| ==> v1/Service                       |                                                                                     |
| NAME                                 | TYPE     CLUSTER-IP     EXTERNAL-IP     PORT(S)     AGE     PORTが9080になっていることが確認できま |
| wlp-ingress01-ibm-web Clu            | usterIP 10.0.182.130 <none> 9080/TCP 1m 9°</none>                                   |
| ==> v1/Deployment                    |                                                                                     |
| NAME                                 | DESIRED CURRENT UP-TO-DATE AVAILABLE AGE                                            |
| wlp-ingress01-ibm-web 1              | 0 0 0 1m                                                                            |
| ==> v1beta1/Ingress                  |                                                                                     |
| NAME                                 | HOSTS ADDRESS PORTS AGE「Ingress」が作成されています。                                          |
| wlp-ingress01-ibm-web *<br>(略)       | 9.xxx.xxx 80 1m                                                                     |

- ・(6) 変数ファイルで設定した設定値が正しく反映していることを確認します。
  - 「kubectl get ingress <ingress name> -o yaml」コマンドでIngressの設定内容を確認します。

```
# kubectl get ingress wlp-ingress01-ibm-web -o yaml
apiVersion: extensions/v1beta1
kind: Ingress
metadata:
 annotations:
                                                                             デフォルトでActive Cookie方式のHTTPセッ
    (略)
                                                                             ションのアフィニティーを維持できます。
                                                                             (nginxがサポートするのはCookieのみ)
   ingress.kubernetes.io/affinity: cookie
   ingress.kubernetes.io/session-cookie-name: route
    (略)
    nginx.ingress.kubernetes.io/affinity: cookie
    nginx.ingress.kubernetes.io/session-cookie-name: route
    (略)
spec:
 rules:
  - http:
      paths:
      - backend:
                                                                            外部からの接続用に設定したコンテキストパ
         serviceName: wlp190-ingress01-ibm-web
                                                                            ス
         servicePort: 9080
        path: /wlp-path01
status:
  loadBalancer:
                                                                            接続用のProxy NodeのIPアドレス
   ingress:
    - ip: 9.xxx.xxx.xxx
```

- •(7) Webブラウザで表示されることを確認します。
  - Webブラウザに直接以下URLで表示されることを確認します。

最後の"/"(スラッシュ)を忘れずに!

- "http://<Proxy NodeのIPアドレス>/<設定したpath名>/"
- (例)"http://9.xxx.xxx/wlp-path01/"
- (Proxy NodeがHA構成の場合はproxy\_vipなど適宜Proxy Nodeにアクセス可能なIPアドレスを指定してください。)

# 目次(4章)

■ Helm Chartの利用

#### ■ Helm Chartの変数ファイルによる設定変更

- Readiness Probeの設定値の変更
- Liveness Probeの設定値の変更
- Deploymentの設定値の変更
- Serviceの設定値の変更
- Ingressの設定値の変更
  - ・仮想PATHの利用(HTTP)
  - ・仮想PATHの利用(HTTPS)
  - ・名前ベースの仮想ホストの利用(HTTP)

- Helm Chartの変更
- WAS LibertyのHelm Chartの構造
- Helm Chartの変更手順
- Helm Chartの変更
  - Deploymentの変更
  - StatefulSetの変更

- WAS LibertyのHelm Chartの変数ファイルでIngressに関する設定値を変更する手順を示します。
   設定概要
  - Ingress ControllerでHTTPS(SSL)での接続設定も可能です。
  - SSLでの接続のためにサーバー証明書と鍵を利用します。
    - 証明書がすでにある場合は、TLS Secretとして登録します。
    - 証明書がない場合は、TLS Secretの指定をしないことで、自己署名証明書が自動的に作成されます。
  - ・ サーバー証明書と鍵を予め登録する場合
    - NGINX Ingress Controller の仕様にあわせて、証明書と鍵は「PEM-encoded X.509, RSA (2048) secret」として登録します。
    - NGINX Ingress Controller / TLS/HTTPS
    - https://kubernetes.github.io/ingress-nginx/user-guide/tls/
    - TLS Secret は以下のようなコマンドで PEM ファイルから定義できます。

# kubectl create secret tls hogehoge1-tls-secret --key hogehoge1.key.clear.pem --cert hogehoge1-chain.cert.pem

- ここで作成したSecretを使用する場合は、Helm ChartのIngressに関するパラメーターで指定します。
- ・以降のページではSecretを指定せず、自動的に作成される自己署名証明書でHTTPS接続する設定について記載します。

#### – 前提作業

- ・事前にDockerイメージをICPのプライベートDockerレポジトリーにpushしておきます。
- ・手順は3章の「(2) DockerイメージをICPプライベートDockerレジストリーへpushする」を参照してください。
- ・ 事前にWAS LibertyのHelm Chartをダウンロードしておきます。
- ・手順は3章の「(3) WAS Libertyをインストールする(helmコマンド)」を参照してください。
- cloudctlコマンドでICPにログインしておきます。
- ・手順は3章の「(3) WAS Libertyをインストールする(helmコマンド)」を参照してください。

#### – 手順概要

•(1) Helm Chartから変数ファイルを抽出します。

# helm inspect values ibm-websphere-liberty-1.9.0.tgz > wlp-ingress02.yml

- •(2)抽出した変数ファイルのパラメーターを要件に合わせて修正します。
  - 以下の青字部分を変更します。

(例) wlp-ingress02.yml

| (略)                                                                                                    |                                                          |
|----------------------------------------------------------------------------------------------------|----------------------------------------------------------|
| <pre>image:<br/>repository: mycluster.icp:8500/default/websphere-<br/>tag: 19.0.0.3-javaee8<br/>mullPaliant IONstPresent</pre> | liberty # 使用するイメージ名<br># 使用するイメージのtag名                   |
| license: "accept"                                                                                                    | # Licenseの承認                                             |
| (略)                                                                                                    |                                                          |
| service:                                                                                                    |                                                          |
| enabled: true<br>name: ""<br>port: 9443<br>targetPort: 9443                                                                    | # HTTPS接続なので9443を設定(デフォルト)<br># HTTPS接続なので9443を設定(デフォルト) |
| (略)                                                                                                    |                                                          |
| ssl:                                                                                                    |                                                          |
| enabled: true<br>useClusterSSLConfiguration: false<br>createClusterSSLConfiguration: false                                     | # HTTPS接続なのでtrueを設定(テノオルト)                               |
| ingress:                                                                                                    |                                                          |
| enabled: true                                                                                                    | # Ingressを使用するのでtrueに変更                                  |
| rewriteTarget: "/"<br>path: "/wlp-path02"                                                                                      | # コンテキストパスを記載                                            |
| host: ""<br>secretName: ""<br>annotations:{}<br>(略)                                                                            | # Secretを作成した場合はここに記載。記載しない場合は自動的に作成される。                 |
|                                                                                                    |                                                          |
## Ingressの設定値の変更:仮想PATHの利用(HTTPS)

•(3)(オプション)作成されるICP(k8s)のリソースを「--dry-run」または「--dry-run --debug」オプションで事前に確認します

# helm install --debug --dry-run --name wlp-ingress02 -f ./wlp-ingress02.yml ./ibm-websphere-liberty-1.9.0.tgz --tls

•(4) 編集した変数ファイルを使用して、Helm Chartをインストールします。

# helm install --name wlp-ingress02 -f ./wlp-ingress02.yml ./ibm-websphere-liberty-1.9.0.tgz --tls

・(5) 正常にインストールできたか確認します。

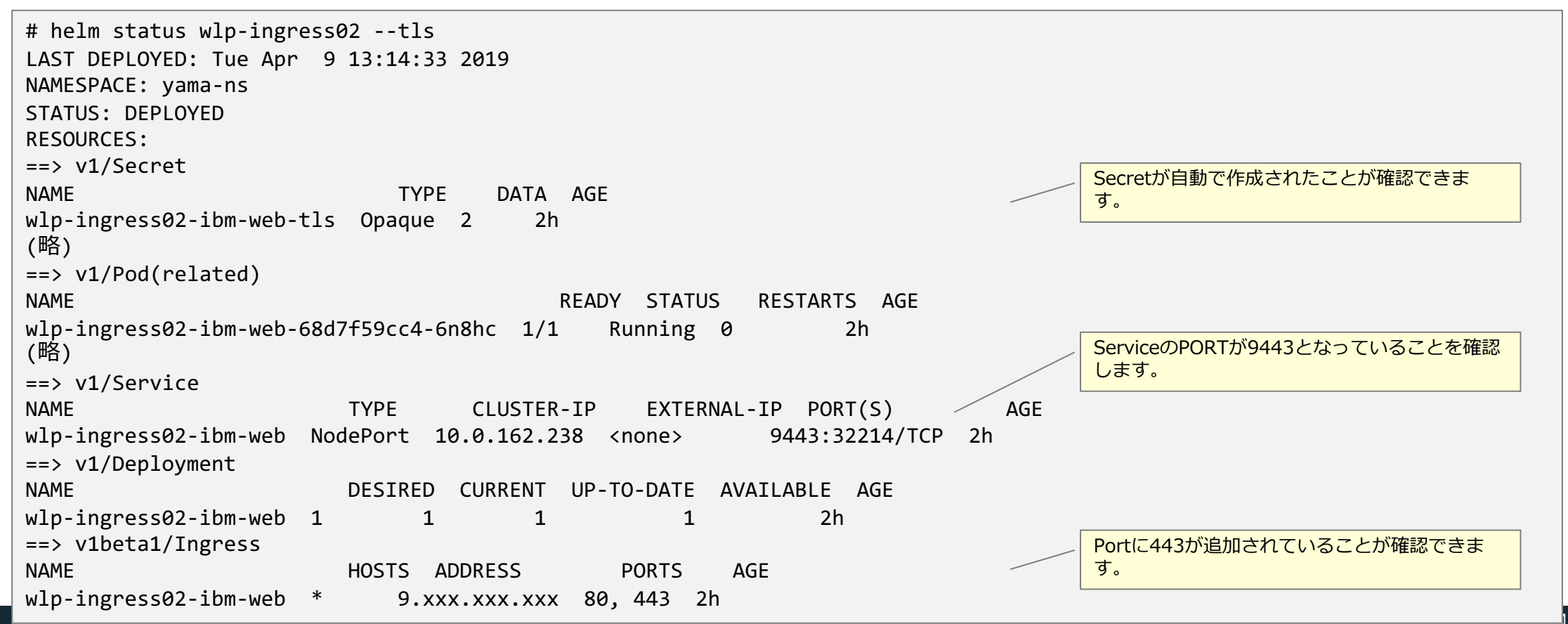

# Ingressの設定値の変更:仮想PATHの利用(HTTPS)

- ・(6) 変数ファイルで設定した設定値が正しく反映していることを確認します。
  - 「kubectl get ingress < ingress name> -o yaml」コマンドでIngressの設定内容を確認します。

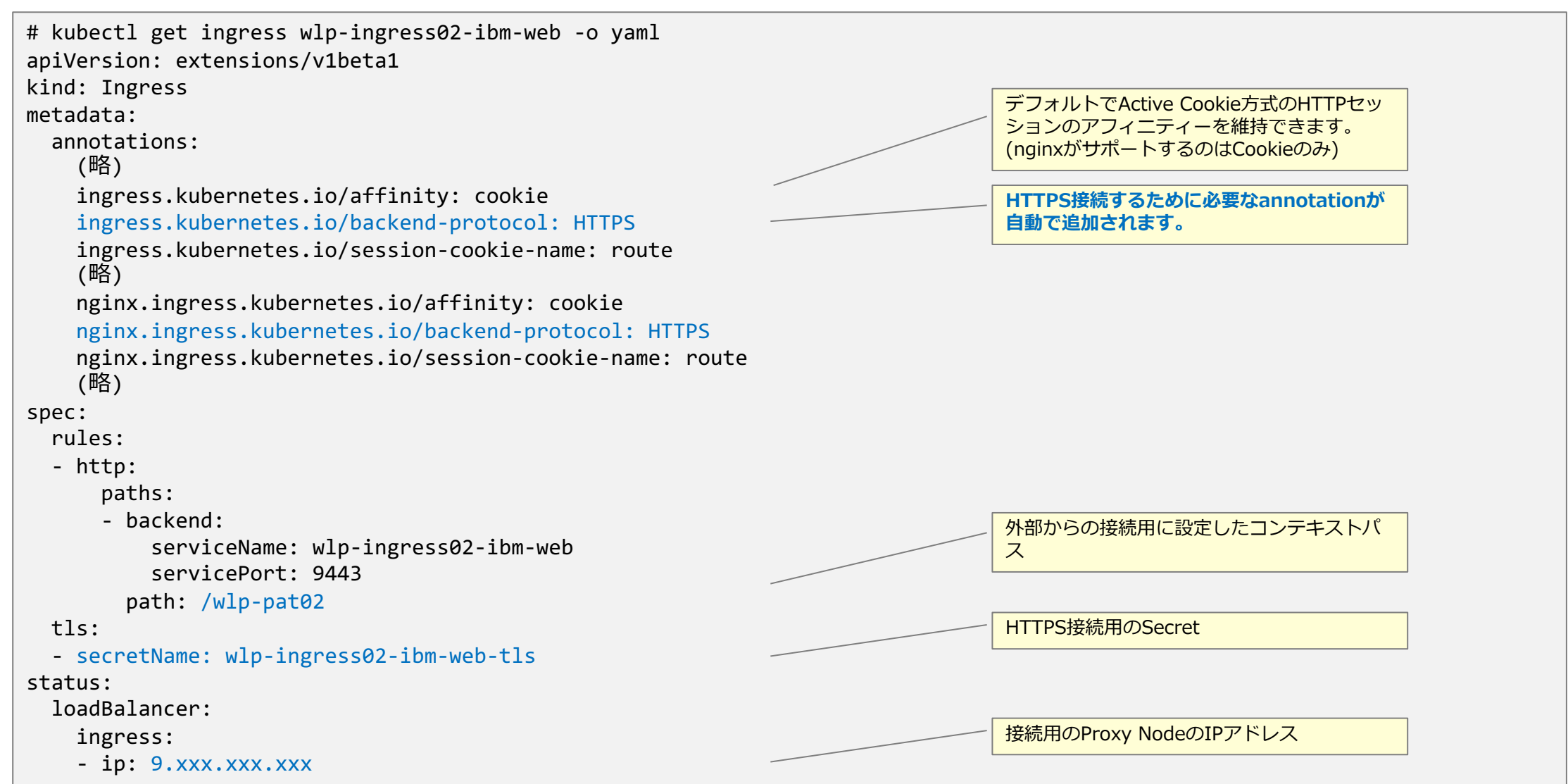

# Ingressの設定値の変更:仮想PATHの利用(HTTPS)

- •(7) Webブラウザで表示されることを確認します。
  - Webブラウザに直接以下URLで表示されることを確認します。

最後の"/"(スラッシュ)を忘れずに!

- "https://<Proxy NodeのIPアドレス>/<設定したpath名>/"
- (例)"https://9.xxx.xxx/wlp-path02/"
- (Proxy NodeがHA構成の場合はproxy\_vipなど適宜Proxy Nodeにアクセス可能なIPアドレスを指定してください。)

### 目次(4章)

■ Helm Chartの利用

### ■ Helm Chartの変数ファイルによる設定変更

- Readiness Probeの設定値の変更
- Liveness Probeの設定値の変更
- Deploymentの設定値の変更
- Serviceの設定値の変更
- Ingressの設定値の変更
  - ・仮想PATHの利用(HTTP)
  - ・仮想PATHの利用(HTTPS)
  - ・名前ベースの仮想ホストの利用(HTTP)
- (補足)Helm Chartの変更
  - Helm Chartの変更
  - WAS LibertyのHelm Chartの構造
  - Helm Chartの変更手順
  - Helm Chartの変更
    - Deploymentの変更
    - StatefulSetの変更

- WAS LibertyのHelm Chartの変数ファイルでIngressに関する設定値を変更する手順を示します。
   設定概要
  - ICPのIngress Controllerは名前ベースの仮想ホスト(Name-based Virtual Host)に対応しています。
  - •ホスト名に基づいて、同じパスを持つ複数のサービスに処理を割り振ることが可能です。
  - Helm Chartの変数ファイルのパラメーターingress.hostにホスト名を指定することで、名前ベースの仮想ホストが利用可能になります。
  - ・ただし、指定の仮想ホスト名はFQDNである必要があり、Proxy NodeのIPアドレスで名前解決可能なドメイン名が必要です。
  - GitHub / IBM/charts/stable/ibm-websphere-liberty / Ingress configuration
  - <u>https://github.com/IBM/charts/tree/master/stable/ibm-websphere-liberty#ingress-configuration</u>
  - Kubernetes Documentation / Ingress
  - <u>https://kubernetes.io/docs/concepts/services-networking/ingress/</u>

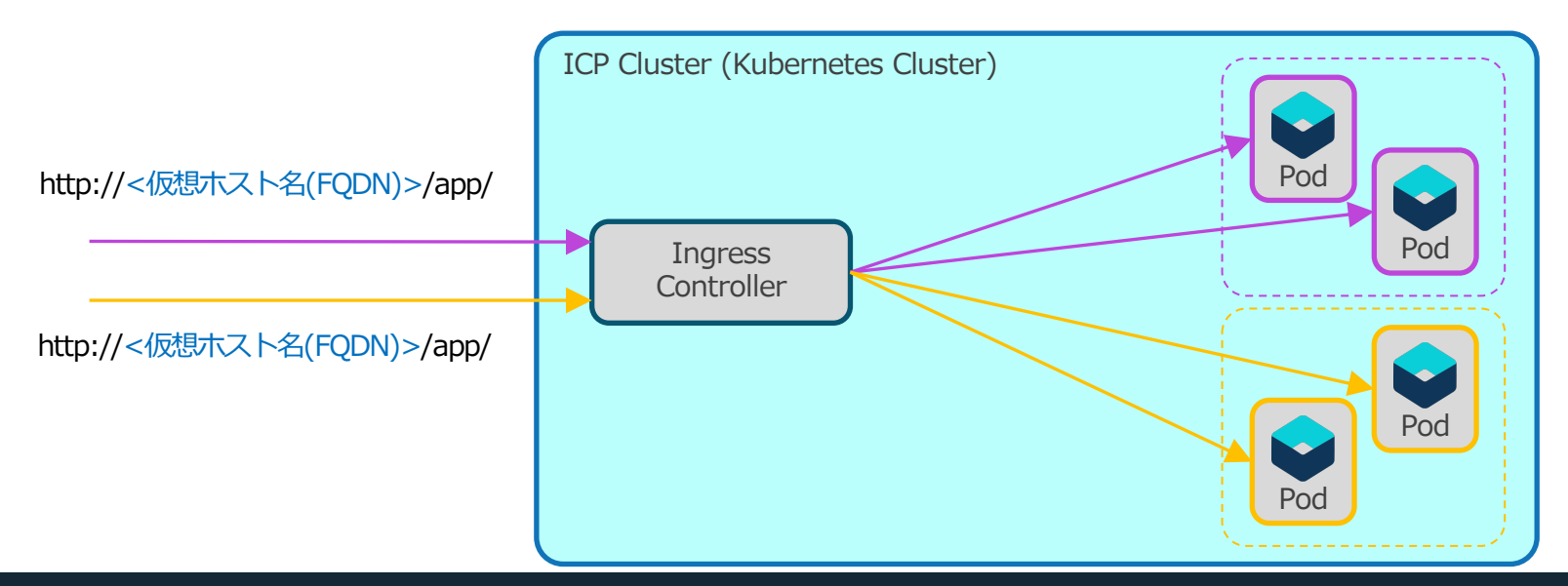

HTTPS (SSL) 通信で名前ベースの仮想 ホストを利用することも可能です。 HTTPSの設定については、「Ingressの 設定値の変更:仮想PATHの利用 (HTTPS)」の部分と同様ですのでそちら をご参照ください。

### – 前提作業

- ・事前にDockerイメージをICPのプライベートDockerレポジトリーにpushしておきます。
- ・手順は3章の「(2) DockerイメージをICPプライベートDockerレジストリーへpushする」を参照してください。
- ・ 事前にWAS LibertyのHelm Chartをダウンロードしておきます。
- ・手順は3章の「(3) WAS Libertyをインストールする(helmコマンド)」を参照してください。
- cloudctlコマンドでICPにログインしておきます。
- ・手順は3章の「(3) WAS Libertyをインストールする(helmコマンド)」を参照してください。

### – 手順概要

•(1) Helm Chartから変数ファイルを抽出します。

# helm inspect values ibm-websphere-liberty-1.9.0.tgz > wlp-test03.yml

- •(2)抽出した変数ファイルのパラメーターを要件に合わせて修正します。
  - 以下の青字部分を変更します。

(例) wlp-test03.yml

| (略)                                                                 |                          |
|---------------------------------------------------------------------|--------------------------|
| image:                                                              |                          |
| <pre>repository: mycluster.icp:8500/handson/websphere-liberty</pre> | # 使用するイメージ名              |
| tag: 19.0.0.6-javaee8                                               | # 使用するイメージのtag名          |
| pullPolicy: IfNotPresent                                            |                          |
| license: "accept"                                                   | # Licenseの承認             |
| (略)                                                                 |                          |
| service:                                                            |                          |
| enabled: true                                                       |                          |
| name: ""                                                            |                          |
| port: 9080                                                          | # HTTP接続なので9080に変更       |
| targetPort: 9080                                                    | # HTTP接続なので9080に変更       |
| type: NodePort                                                      |                          |
| (略)                                                                 |                          |
| ssl:                                                                |                          |
| enabled: false                                                      | # HTTPSを利用しないのでfalseに変更  |
| useClusterSSLConfiguration: false                                   |                          |
| createClusterSSLConfiguration: false                                |                          |
|                                                                     |                          |
| ingress:                                                            |                          |
| enabled: true                                                       | # Ingressを使用するのでtrueに変更  |
| rewriteTarget: "/"                                                  |                          |
| path: "/wlp-path01"                                                 | # コンナキ人下八人を変更9る場合はこちらに記載 |
| host: "host01.example.com"                                          | # 刮り振る仮想不人卜名(FQDN)       |
| secretName: ""                                                      |                          |
| annotations:{}                                                      |                          |
| (略)                                                                 |                          |

•(3)(オプション)作成されるICP(k8s)のリソースを「--dry-run」または「--dry-run --debug」オプションで事前に確認します

# helm install --debug --dry-run --name wlp-test03 -f ./wlp-test03.yml ./ibm-websphere-liberty-1.9.0.tgz --tls

•(4) 編集した変数ファイルを使用して、Helm Chartをインストールします。

# helm install --name wlp-test03 -f ./wlp-test03.yml ./ibm-websphere-liberty-1.9.0.tgz --tls

・(5) 正常にインストールできたか確認します。

| <pre># helm status wlp-test03 LAST DEPLOYED: Fri Aug 2 NAMESPACE: handson STATUS: DEPLOYED</pre> | tls<br>17:04:41    | 2019               |                                                                                                    |                   |                     |            |                                                    |
|--------------------------------------------------------------------------------------------------|--------------------|--------------------|----------------------------------------------------------------------------------------------------|-------------------|---------------------|------------|----------------------------------------------------|
| RESOURCES:<br>(略)<br>==> v1/Service<br>NAME<br>wlp-test03-ibm-websphere                          | TYPE<br>ClusterII  | CLUSTE<br>2 10.0.3 | R-IP EXTE<br>9.123 <none< td=""><td>RNAL-IP F<br/>2&gt; S</td><td>PORT(S)<br/>9080/TCP</td><td>AGE<br/>18m</td><td></td></none<> | RNAL-IP F<br>2> S | PORT(S)<br>9080/TCP | AGE<br>18m |                                                    |
| ==> v1/Deployment<br>NAME<br>wlp-test03-ibm-websphere                                            | DESIRED<br>1       | CURRENT<br>1       | UP-TO-DATE<br>1                                                                                                    | AVAILABI<br>1     | LE AGE<br>18m       |            |                                                    |
| <pre>=&gt; v1beta1/Ingress NAME wlp-test03-ibm-websphere (略)</pre>                               | HOSTS<br>host01.e: | kample.co          | ADDRESS<br>m 9.xxx.xx                                                                                                    | PORT<br>K.XXX 80  | TS AGE<br>18m       |            | IngressのHOSTSに指定した仮想ホスト名<br>(FQDN)が入っていることが確認できます。 |

- •(6)変数ファイルで設定した設定値が正しく反映していることを確認します。
  - 「kubectl get ingress < ingress name> -o yaml」コマンドでIngressの設定内容を確認します。

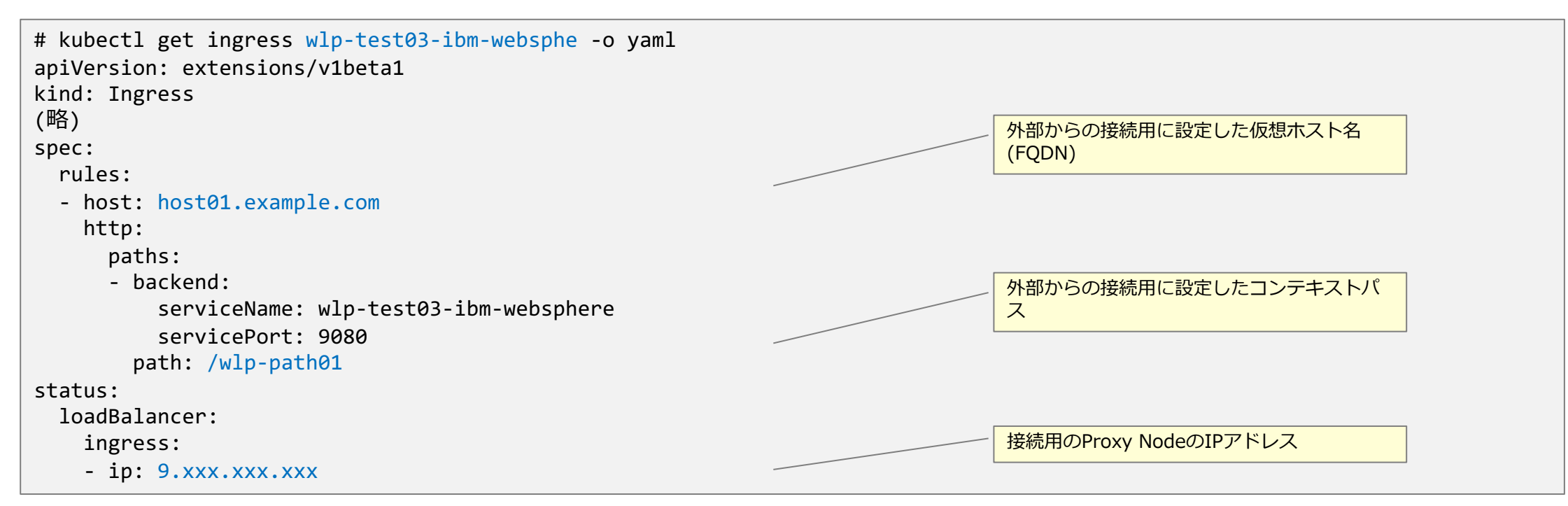

- •(7)Webブラウザで表示されることを確認します。
  - Webブラウザに直接以下URLで表示されることを確認します。
  - "http://<仮想ホスト名(FQDN)>/<設定したpath名>/"
  - (例)"http://host01.example.com/wlp-path01/"

\_\_\_\_\_\_ 最後の"/"(スラッシュ)を忘れずに!

- (仮想ホスト名(FQDN)でProxy NodeのIPアドレスが解決できる必要があります(DNSレコード(もしくは/etc/hosts)に登録)。)
- (Proxy NodeがHA構成の場合は仮想ホスト名(FQDN)が proxy\_vipなど適宜Proxy Nodeにアクセス可能なIPアドレスが解決できるようにしてください。)

### 目次(4章)

### ■ Helm Chartの利用

### ■ Helm Chartの変数ファイルによる設定変更

- Readiness Probeの設定値の変更
- Liveness Probeの設定値の変更
- Deploymentの設定値の変更
- Serviceの設定値の変更
- Ingressの設定値の変更
  - ・仮想PATHの利用(HTTP)
  - ・仮想PATHの利用(HTTPS)
  - ・名前ベースの仮想ホストの利用(HTTP)

### ■ (補足)Helm Chartの変更

- Helm Chartの変更
- WAS LibertyのHelm Chartの構造
- Helm Chartの変更手順
- Helm Chartの変更
  - Deploymentの変更
  - StatefulSetの変更

### Helm Chartの変更

- 基本的にはIBM提供のWAS LibertyのHelm Chartの機能だけで主な要件は実現することができます。
  - WAS Libertyの変数ファイルのパラメーターを設定して主な要件は実現することができます。
- ただし、一部の機能や要件は、Helm Chartの変数ファイルのパラメーターだけでは設定できない 項目があります。
  - その場合は提供されているWAS LibertyのHelm Chart自体を修正して、要件にあった別のHelm Chartを作成するか、一から新規に独自のHelm Chartを作成する必要があります。
    - その他、Helm Chartを使用せず、Kubernetesのマニフェストファイルで直接リソースを定義する方法もありますが、本ガイドでは扱いません。
  - ここでは、WAS LibertyのHelm Chart自体を修正して、要件にあった別のHelm Chartを作成する方法を幾つかの例を元 に説明します。
  - 参考リンク
    - ・ICP 3.1.2 Knowledge Center / カスタム・アプリケーションの追加
    - <u>https://www.ibm.com/support/knowledgecenter/ja/SSBS6K\_3.1.2/app\_center/add\_package.html</u>

### 目次(4章)

■ Helm Chartの利用

### ■ Helm Chartの変数ファイルによる設定変更

- Readiness Probeの設定値の変更
- Liveness Probeの設定値の変更
- Deploymentの設定値の変更
- Serviceの設定値の変更
- Ingressの設定値の変更
  - ・仮想PATHの利用(HTTP)
  - ・仮想PATHの利用(HTTPS)
  - ・名前ベースの仮想ホストの利用(HTTP)

### ■ (補足)Helm Chartの変更

- Helm Chartの変更
- WAS LibertyのHelm Chartの構造
- Helm Chartの変更手順
- Helm Chartの変更
  - Deploymentの変更
  - StatefulSetの変更

## WAS LibertyのHelm Chartの構造

- WAS LibertyのHelm ChartとOpen Liberty
  - 一般的にHelm Chartでは、依存関係のあるChartをsubchartとして指定し、利用することができます。
    - Helm Documentation / CHART DEPENDENCIES
    - <u>https://helm.sh/docs/charts/#chart-dependencies</u>
  - WAS LibertyのHelm Chartは、「ibm-shared-liberty」をsubchartとして利用する構成となっています。
    - 依存関係はWAS LibertyのHelm Chart内にある「requirement.yaml」に記載されています。

(requirement.yamlの抜粋)

```
dependencies:
- name: ibm-shared-liberty
repository: "@slt" ## where 'slt' is [NAME] from the cmd: helm repo add [flags] [NAME] [URL]
version: 1.9.0
alias: slt
```

- 「ibm-shared-liberty」subchartは、Open LibertyとWAS Libertyの共通部分を抜き出して作成されています。WAS LibertyのHelm Chartでは、「ibm-shared-liberty」 subchartにWAS Liberty固有のテンプレートの追加や、設定値を引 き渡す構成になっています。
- 「ibm-shared-liberty」subchartは、WAS LibertyのHelm Chartのディレクトリ内にパッケージ化されて取り込まれています。
  - Helm Documentation / Subcharts and Global Values
  - <u>https://helm.sh/docs/chart\_template\_guide/#subcharts-and-global-values</u>

## **WAS LibertyのHelm Chartの構造**

### ■ WAS LibertyのHelm Chartの構造

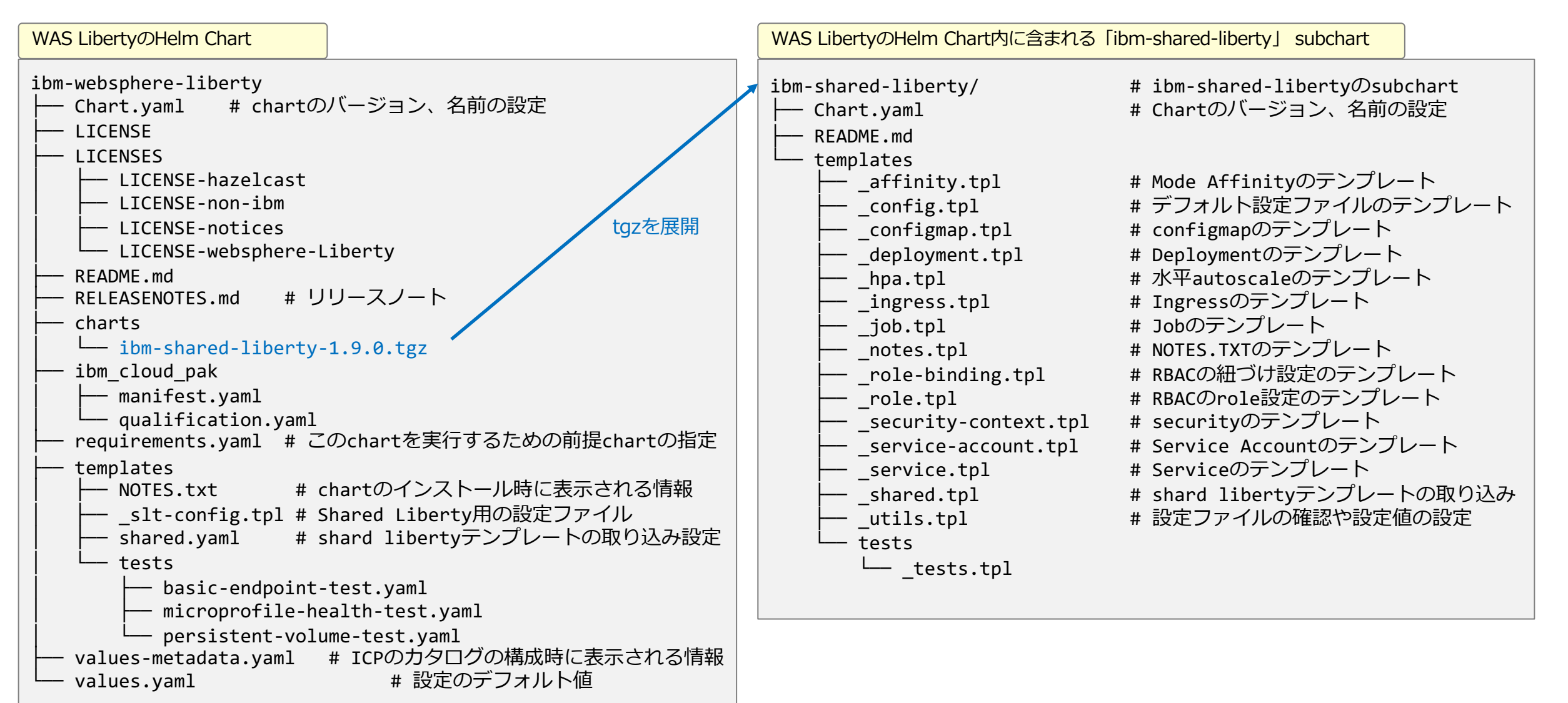

### 目次(4章)

■ Helm Chartの利用

### ■ Helm Chartの変数ファイルによる設定変更

- Readiness Probeの設定値の変更
- Liveness Probeの設定値の変更
- Deploymentの設定値の変更
- Serviceの設定値の変更
- Ingressの設定値の変更
  - ・仮想PATHの利用(HTTP)
  - ・仮想PATHの利用(HTTPS)
  - ・名前ベースの仮想ホストの利用(HTTP)

### ■ (補足)Helm Chartの変更

- Helm Chartの変更
- WAS LibertyのHelm Chartの構造
- Helm Chartの変更手順

#### – Helm Chartの変更

- Deploymentの変更
- StatefulSetの変更

## Helm Chartの変更手順

### ■ WAS LibertyのHelm Chartを変更する手順の流れは以下のようになります。

#### – 手順の流れ

- (1) WAS LiberyのHelm Chartを展開します。
  - WAS LibertyのHelm Chart(ibm-websphere-liberty-1.X.0.tgz)と、「ibm-shared-liberty」subchart(ibm-shared-liberty-1.X.0.tgz)を展開します。
- (2) Helm ChartのChart名を変更します。
  - Helm Chartを同じ名前にすると、オリジナルのHelm Chartのバージョンアップの際に混乱を招く可能性があるので、ここではHelm Chart名を変更します。
     Helm Chart内にある「Chart.yaml」のnameとディレクトリ名を新しい名前に変更します。
- •(3) Helm Chart内の「ibm-shared-liberty」subchartのテンプレートを修正します。
  - 「ibm-shared-liberty」subchart内の変更が必要なテンプレートを修正します。
- •(4)変更したHelm Chartの文法が正しいか確認をします。
  - Helm Chartの文法チェックを「helm lint」コマンドで行います。
- •(5)(オプション)Helm Chartを再度パッケージ化(tgz)します。
- 修正したHelm Chartをパッケージ化(tgz)します。「helm package」コマンドを使用します。

#### ・(以降の手順は前述のWAS LibertyのHelm Chartのインストールの手順と同様です。)

- •(6) Helm Chartから変数ファイルを抽出します。
- •(7)抽出した変数ファイルのパラメーターを要件に合わせて修正します。
- •(8)(オプション)作成されるICP(k8s)のリソースを「--dry-run」または「--dry-run --debug」オプションで事前に確認します。
- •(9) 編集した変数ファイルを使用して、Helm Chartをインストールします。
- •(10)正常にインストールできたか確認します。

### 目次(4章)

### ■ Helm Chartの利用

### ■ Helm Chartの変数ファイルによる設定変更

- Readiness Probeの設定値の変更
- Liveness Probeの設定値の変更
- Deploymentの設定値の変更
- Serviceの設定値の変更
- Ingressの設定値の変更
  - ・仮想PATHの利用(HTTP)
  - ・仮想PATHの利用(HTTPS)
  - ・名前ベースの仮想ホストの利用(HTTP)

### ■ (補足)Helm Chartの変更

- Helm Chartの変更
- WAS LibertyのHelm Chartの構造
- Helm Chartの変更手順
- Helm Chartの変更
  - Deploymentの変更
  - StatefulSetの変更

■ WAS LibertyのHelm Chartを修正する手順を示します。

#### - 設定概要

- WAS Libertyはログを永続化しない場合はPodはDeploymentとしてデプロイされます。(5章参照)
- Deploymentの設定の中で、「spec.strategy.rollingUpdate」は、WAS LibertyのHelm Chartの変数ファイルのパラメーターでは設定値 を変更することがができません。
- maxSurge: 更新時に、指定されたレプリカ数を超えて生成することができる Pod の数(割合)
- maxUnavailable: 更新時に、使用不可状態にできる Pod の最大数(割合)
- (Deploymentのデフォルト値は「maxSurge=25%」および「maxUnavailable=25%」です。)
- ・この設定値を変更する場合は、Helm Chart自体の修正を行う必要があります。
  - 「ibm-shared-liberty」subchartのDeployment用のテンプレートの「\_deployment.tpl 」内に定義されていないため、明示的に追記する必要があります。)

(変更前のWAS LibertyのHelm Chartでインストールした際のDeploymentの設定値抜粋)

```
$ kubectl get deployment <Deployment名> -o yaml
apiVersion: extensions/v1beta1
kind: Deployment
(略)
spec:
  (略)
  strategy:
   rollingUpdate:
   maxSurge: 25%
   maxUnavailable: 25%
   type: RollingUpdate
(略)
```

### – 前提作業

- ・事前にDockerイメージをICPのプライベートDockerレポジトリーにpushしておきます。
- ・手順は3章の「(2) DockerイメージをICPプライベートDockerレジストリーへpushする」を参照してください。
- ・事前にWAS LibertyのHelm Chartをダウンロードしておきます。
- ・手順は3章の「(3) WAS Libertyをインストールする(helmコマンド)」を参照してください。
- cloudctlコマンドでICPにログインしておきます。
- ・手順は3章の「(3) WAS Libertyをインストールする(helmコマンド)」を参照してください。

### – 手順概要

- (1) WAS LiberyのHelm Chartを展開します。
  - WAS LibertyのHelm Chart(ibm-websphere-liberty-1.x.0.tgz)と、「ibm-shared-liberty」subchart(ibm-shared-liberty-1.x.0.tgz)を展開します。

#### • (2) Helm ChartのChart名を変更します。

- Helm Chartを同じ名前にすると、オリジナルのHelm Chartのバージョンアップの際に混乱を招く可能性があるので、ここではHelm Chart名を変更します。展開したHelm Chartのルートのディレクトリ名と「Chart.yaml」ファイルの「name」の設定値を変更します。ディレクトリ名と「Chart.yaml」の「name」の設定値は同じである必要があります。バージョン変更も可能です。

| <pre>\$ mv ibm-websphere-liberty ibm-websphere-liberty-ru</pre>                                         | ティレクトリを仕意の名前に変更します。<br>(ここではrollingupdateを表すruをつけて<br>ibm-websphere-liberty-ruとしてみまし |  |
|----------------------------------------------------------------------------------------------------|--------------------------------------------------------------------------------------|--|
| (例) ibm-websphere-liberty-ru/Chart.ymlの変更                                                               | た。)                                                                                  |  |
| <pre>(略) maintainers: - name: WebSphere Liberty name: ibm-websphere-liberty-ru (略) version: 1.9.0</pre> | nameにディレクトリ名と同じ名前を設定します。                                                             |  |

•(3) Helm Chart内の「ibm-shared-liberty」 subchartのテンプレートを修正します。

- 「ibm-shared-liberty」subchart内の変更が必要なテンプレートを修正します。今回は以下の青字部分を追記します。

(例) ibm-websphere-liberty-ru/charts/ibm-shared-liberty/templates/\_deployment.tplの変更

(略) spec: strategy: spec.strategy.rollingUpdate.maxSurgeと spec.strategy.rollingUpdate.maxUnavailable rollingUpdate: の設定内容を明示的に追記します。 maxSurge: 50% (StatefulSetの場合の外側に記載するように気を maxUnavailable: 0% つけてください。) type: RollingUpdate {{ if \$stateful }} serviceName: {{ include "slt.utils.servicename" (list \$root) }} {{ end }} (略)

- •(4) 変更したHelm Chartの文法が正しいか確認をします。
  - Helm Chartの文法チェックを「helm lint」コマンドで行います。
  - エラー出力がないことを確認します。

\$ helm lint ibm-websphere-liberty-ru
==> Linting ibm-websphere-liberty-ru
Lint OK

1 chart(s) linted, no failures

- •(5)(オプション)Helm Chartを再度パッケージ化(tgz)します。
  - 修正したHelm Chartをパッケージ化(tgz)します。「helm package」コマンドを使用します。
  - Helm Chartをパッケージ化する前に、「ibm-shared-liberty」subchartの「ibm-shared-liberty-1.x.0.tgz」ファイルが残っている場合はこのファイルは削除 して置いてください。(subchartは展開して一部のテンプレートを編集した状態で、元のsubchartのtgzファイルを削除してから全体をパッケージ化します。)
  - 「helm package」コマンドが完了すると修正したHelm Chartのtgzファイル(ibm-websphere-liberty-ru-1.9.0.tgz)が作成されます。

\$ helm package ibm-websphere-liberty-ru

Successfully packaged chart and saved it to: /Users/ayu/work/lab/lab75/ibm-websphere-liberty-ru-1.9.0.tgz

#### •(6) Helm Chartから変数ファイルを抽出します。

\$ helm inspect values ibm-websphere-liberty-ru-1.9.0.tgz > ru-test01.yaml

•(7)抽出した変数ファイルのパラメーターを要件に合わせて修正します。

- 抽出したHelm Chartの変数ファイルから、必要な部分を適宜修正します。(設定値は3章で前述の「Deploymentの設定値の変更」参照)

•(8)(オプション)作成されるICP(k8s)のリソースを「--dry-run」または「--dry-run --debug」オプションで事前に確認します。

\$ helm install --dry-run --debug --name ru-test01 -f ./ru-test01.yaml ./ibm-websphere-liberty-ru-1.9.0.tgz --tls

(出力例)

```
- - -
# Source: ibm-websphere-liberty-ru/templates/shared.yaml
# SLT: 'slt.deployment' from templates/ deployment.tpl
apiVersion: apps/v1
kind: Deployment
metadata:
  name: ru-test01-ibm-websphere
 labels:
    chart: "ibm-websphere-liberty-ru-1.9.0"
                                                                                    手順(3)でsubchart内のテンプレートに直接修正
    (略)
                                                                                    したspec.strategy.rollingUpdate.maxSurgeと
                                                                                    spec.strategy.rollingUpdate.maxUnavailable
spec:
                                                                                    の値が反映していることが確認できます。
  strategy:
    rollingUpdate:
      maxSurge: 50%
      maxUnavailable: 0%
    type: RollingUpdate
  (略)
```

•(9) 編集した変数ファイルを使用して、Helm Chartをインストールします。

\$ helm install --name ru-test01 -f ./ru-test01.yaml ./ibm-websphere-liberty-ru-1.9.0.tgz --tls

・(10) 正常にインストールできたか確認します。

```
$ kubectl get deployment
NAME
                          DESIRED
                                    CURRENT
                                              UP-TO-DATE
                                                            AVAILABLE
                                                                        AGE
ru-test01-ibm-websphere
                                    1
                          1
                                              1
                                                            1
                                                                        34s
$
$ kubectl get deployment ru-test01-ibm-websphere -o yaml
apiVersion: extensions/v1beta1
kind: Deployment
(略)
spec:
  progressDeadlineSeconds: 600
 replicas: 1
 revisionHistoryLimit: 10
  selector:
    matchLabels:
      app: ru-test01-ibm-websphere
  strategy:
                                                                                   手順(3)でsubchart内のテンプレートに直接修正
    rollingUpdate:
                                                                                    したspec.strategy.rollingUpdate.maxSurgeと
      maxSurge: 50%
                                                                                   spec.strategy.rollingUpdate.maxUnavailable
                                                                                   の値が反映していることが確認できます。
      maxUnavailable: 0%
    type: RollingUpdate
  (略)
```

### 目次(4章)

### ■ Helm Chartの利用

### ■ Helm Chartの変数ファイルによる設定変更

- Readiness Probeの設定値の変更
- Liveness Probeの設定値の変更
- Deploymentの設定値の変更
- Serviceの設定値の変更
- Ingressの設定値の変更
  - ・仮想PATHの利用(HTTP)
  - ・仮想PATHの利用(HTTPS)
  - ・名前ベースの仮想ホストの利用(HTTP)

### ■ (補足)Helm Chartの変更

- Helm Chartの変更
- WAS LibertyのHelm Chartの構造
- Helm Chartの変更手順
- Helm Chartの変更
  - Deploymentの変更
  - StatefulSetの変更

### ■ WAS LibertyのHelm Chartを修正する手順を示します。

#### - 設定概要

Kubernetes Documentation / StatefulSets https://kubernetes.io/docs/concepts/workloads/controlle rs/statefulset/

- WAS Libertyは、ログを永続化する場合はPodはStatefulSetとしてデプロイされます。(5章参照)
- StatefulSetの設定の中で、「spec.podManagementPolicy」と「spec.updateStrategy.type」については、Helm Chartの変数ファイル で指定することができません。この設定値を変更する場合は、Helm Chart自体の修正を行う必要があります。
- ・「spec.podManagement」の指定
- OrderedReady: Podを順次起動/順次停止します。(起動はインデックスが小さい順、停止はインデックスが大きい順になります。)
- Parallel: Podを並列起動/並列停止します。
- デフォルトでは「OrderedReady」となり、Helm Chartの変数ファイルでは変更することができません。ここでは「Parallel」に変更してみます。
- ・「spec.updateStrategy.type」の指定
  - RollingUpdate: 自動的にローリング・アップデートを行います。
  - OnDelete: Podが手動で削除されるまで更新されません。
  - デフォルトでは「RollingUpdate」となり、Helm Chartの変数ファイルでは変更することができません。ここでは「OnDelete」に変更してみます。

(変更前のWAS LibertyのHelm Chartでログを永続化してインストールした際のStatefulSetの設定値抜粋)

```
$ kubectl get statefulset <StatefulSet名> -o yaml
apiVersion: apps/v1
kind: StatefulSet
(略)
spec:
                                                                               StatefulSetのデフォルト値が適用され、
 podManagementPolicy: OrderedReady
                                                                               Helm Chartの変数ファイルでは、
  (略)
                                                                               spec.podManagementPolicy
 updateStrategy:
                                                                               spec.updateStrategy.typeは変更することが
                                                                               できません。
    rollingUpdate:
      partition: 0
   type: RollingUpdate
(略)
```

### – 前提作業

- ・事前にDockerイメージをICPのプライベートDockerレポジトリーにpushしておきます。
- ・手順は3章の「(2) DockerイメージをICPプライベートDockerレジストリーへpushする」を参照してください。
- 事前にWAS LibertyのHelm Chartをダウンロードしておきます。
- ・手順は3章の「(3) WAS Libertyをインストールする(helmコマンド)」を参照してください。
- cloudctlコマンドでICPにログインしておきます。
- ・手順は3章の「(3) WAS Libertyをインストールする(helmコマンド)」を参照してください。

### – 手順概要

- (1) WAS LibertyのHelm Chartを展開します。
  - WAS LibertyのHelm Chart(ibm-websphere-liberty-1.x.0.tgz)と、「ibm-shared-liberty」subchart(ibm-shared-liberty-1.x.0.tgz)を展開します。

#### • (2) Helm ChartのChart名を変更します。

Helm Chartを同じ名前にすると、オリジナルのHelm Chartのバージョンアップの際に混乱を招く可能性があるので、ここではHelm Chart名を変更します。展開したHelm Chartのルートのディレクトリ名と「Chart.yaml」ファイルの「name」の設定値を変更します。ディレクトリ名と「Chart.yaml」の「name」の設定値は同じである必要があります。バージョン変更も可能です。

| <pre>\$ mv ibm-websphere-liberty ibm-websphere-liberty-od</pre> | 」ディレクトリを任意の名前に変更します。<br>(ここではOnDeleteを表すodをつけてibm-<br>websphare-liberty-odとしてみました。) |  |
|-----------------------------------------------------------------|-------------------------------------------------------------------------------------|--|
| (例) ibm-websphere-liberty-ru/Chart.ymlの変更                       |                                                                                     |  |
| (略)                                                             |                                                                                     |  |
| maintainers:<br>- name: WebSphere Liberty                       | nameにディレクトリ名と同じ名前を設定します。                                                            |  |
| name: ibm-websphere-liberty-od<br>(略)                           |                                                                                     |  |
| version: 1.9.0                                                  |                                                                                     |  |

•(3) Helm Chart内の「ibm-shared-liberty」 subchartのテンプレートを修正します。

- 「ibm-shared-liberty」subchart内の変更が必要なテンプレートを修正します。今回は以下の青字部分を追記します。

(例) ibm-websphere-liberty-ru/charts/ibm-shared-liberty/templates/\_deployment.tplの変更

```
{{ if $stateful }}
                                                                                     「ibm-shared-liberty」 subchartに含まれる
apiVersion: apps/v1
                                                                                     DeploymentとStatefulSetのテンプレートは
                                                                                     同一のテンプレートファイルになります。
kind: StatefulSet
                                                                                     テンプレート内のif文でStatefulSetの場合の
{{ else }}
                                                                                     設定箇所に設定内容を追記する必要がありま
(略)
                                                                                     す。
spec:
 {{ if $stateful }}
                                                                                     podManagementPolicyと
  serviceName: {{ include "slt.utils.servicename" (list $root) }}
                                                                                     updateStrategy.typeの設定をspec:のすぐ下
  podManagementPolicy: Parallel
                                                                                     の{{ if $stateful }}と{{ end }}の間に追記
 updateStrategy:
                                                                                     します。
    type: OnDelete
  {{ end }}
```

- •(4) 変更したHelm Chartの文法が正しいか確認をします。
  - Helm Chartの文法チェックを「helm lint」コマンドで行います。
  - エラー出力がないことを確認します。

\$ helm lint ibm-websphere-liberty-od ==> Linting ibm-websphere-liberty-od Lint OK

1 chart(s) linted, no failures

- •(5)(オプション)Helm Chartを再度パッケージ化(tgz)します。
  - 修正したHelm Chartをパッケージ化(tgz)します。「helm package」コマンドを使用します。
  - Helm Chartをパッケージ化する前に、「ibm-shared-liberty」subchartの「ibm-shared-liberty-1.x.0.tgz」ファイルが残っている場合はこのファイルは削除 して置いてください。(subchartは展開して一部のテンプレートを編集した状態で、元のsubchartのtgzファイルを削除してから全体をパッケージ化します。)
  - 「helm package」コマンドが完了すると修正したHelm Chartのtgzファイル(ibm-websphere-liberty-od-1.9.0.tgz)が作成されます。

\$ helm package ibm-websphere-liberty-od

Successfully packaged chart and saved it to: /Users/ayu/work/lab/lab75/ibm-websphere-liberty-od-1.9.0.tgz

#### •(6) Helm Chartから変数ファイルを抽出します。

\$ helm inspect values ibm-websphere-liberty-od-1.9.0.tgz > od-test01.yaml

•(7)抽出した変数ファイルのパラメーターを要件に合わせて修正します。

- 抽出したHelm Chartの変数ファイルから、必要な部分を適宜修正します。(ここではログを永続化をするように設定します。(設定内容は5章参照))

•(8)(オプション)作成されるICP(k8s)のリソースを「--dry-run」または「--dry-run --debug」オプションで事前に確認します。

\$ helm install --dry-run --debug --name od-test01 -f ./od-test01.yaml ./ibm-websphere-liberty-od-1.9.0.tgz --tls

(出力例)

```
- - -
# Source: ibm-websphere-liberty-od/templates/shared.yaml
# SLT: 'slt.deployment' from templates/ deployment.tpl
apiVersion: apps/v1
kind: StatefulSet
metadata:
 name: od-test01-ibm-websphere
 labels:
   chart: "ibm-websphere-liberty-od-1.9.0"
    (略)
spec:
                                                                                   手順(3)でsubchart内のテンプレートに直接追記
                                                                                   したspec.podManagementPolicyと
                                                                                  spec.updateStrategy.typeの値が反映している
  serviceName: od-test01-ibm-websphere
                                                                                   ことが確認できます。
  podManagementPolicy: Parallel
 updateStrategy:
   type: OnDelete
  (略)
```

•(9) 編集した変数ファイルを使用して、Helm Chartをインストールします。

\$ helm install --name od-test01 -f ./od-test01.yaml ./ibm-websphere-liberty-od-1.9.0.tgz --tls

・(10) 正常にインストールできたか確認します。

```
$ kubectl get statefulset
NAME
                         DESIRED
                                   CURRENT
                                             AGE
od-test01-ibm-websphere
                         2
                                   2
                                             59s
$
$ kubectl get statefulset od-test01-ibm-websphere -o yaml
apiVersion: apps/v1
kind: StatefulSet
(略)
                                                                                 手順(3)でsubchart内のテンプレートに直接追記
spec:
                                                                                 したspec.podManagementPolicyと
  podManagementPolicy: Parallel
                                                                                 spec.updateStrategy.typeの値が反映している
                                                                                 ことが確認できます。
 replicas: 2
  (略)
 updateStrategy:
   type: OnDelete
  (略)
```

# 5. ログとダンプの永続化と転送

## 目次(5章)

- ICP環境でのWAS Libertyのログの概要
  - 「コンソール出力」
  - 「ログファイル」
- WAS Libertyが出力するログとダンプ
- IBM提供のlibertyのHelm Chartのパラメータ
  - -: ログ関連
  - 「ログファイルの永続化」に関するパラメーター
  - 「コンソール出力」に関するパラメーター
- ログファイルの永続化
  - ログファイルとダンプの永続化が必要になるケース
  - ログファイルとダンプの永続化方法
  - 永続領域(Persistent Volume)の準備
  - トランザクション・ログの永続化
  - Helmデプロイ
  - デプロイ後の運用(Helmリソース(Pod))
  - デプロイ後の運用(Helmリソース(Service))
  - デプロイ後の運用(永続領域の管理)

- コンソール出力
  - ICPのELK(Elasticsearch、Logstash、Kibana)への連携
  - コンソール出力の設定
  - Kibanaの設定
  - Kibanaの表示例
  - サンプル・ダッシュボードの利用(IBM Certified Cloud Pak)
  - サンプル・ダッシュボードの表示例
    - Liberty Problems Dashboard
    - Liberty Traffic Dashboard
    - Liberty Audit \* Dashboard

### 目次(5章)

### ■ ICP環境でのWAS Libertyのログの概要

- 「コンソール出力」
- 「ログファイル」
- WAS Libertyが出力するログとダンプ
- IBM提供のlibertyのHelm Chartのパラメータ
  - -: ログ関連
  - 「ログファイルの永続化」に関するパラメーター
  - 「コンソール出力」に関するパラメーター
- ログファイルの永続化
  - ログファイルとダンプの永続化が必要になるケース
  - ログファイルとダンプの永続化方法
  - 永続領域(Persistent Volume)の準備
  - トランザクション・ログの永続化
  - Helmデプロイ
  - デプロイ後の運用(Helmリソース(Pod))
  - デプロイ後の運用(Helmリソース(Service))
  - デプロイ後の運用(永続領域の管理)

### ■ コンソール出力

- ICPのELK(Elasticsearch、Logstash、Kibana)への連携
- コンソール出力の設定
- Kibanaの設定
- Kibanaの表示例
- サンプル・ダッシュボードの利用(IBM Certified Cloud Pak)
- サンプル・ダッシュボードの表示例
  - Liberty Problems Dashboard
  - Liberty Traffic Dashboard
  - Liberty Audit \* Dashboard

## ICP環境でのWAS Libertyのログの概要

■ WAS Libertyのログの確認経路は、大まかに「コンソール出力」と「ログファイル」の場合で異なります。「ログファイル」を永続化したい場合はHelm以外の別途構成も必要です。

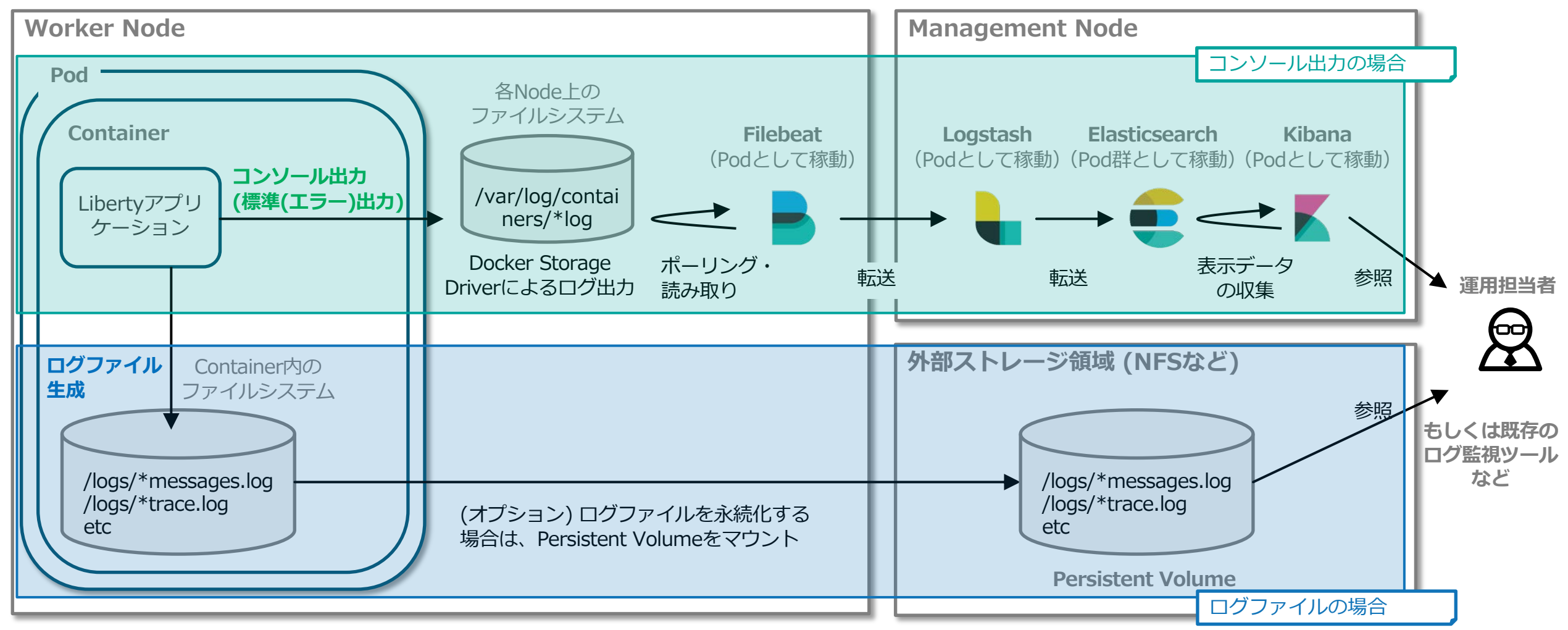

## 目次(5章)

- ICP環境でのWAS Libertyのログの概要
  - 「コンソール出力」
  - 「ログファイル」

■ WAS Libertyが出力するログとダンプ

- IBM提供のlibertyのHelm Chartのパラメータ
  - ー:ログ関連
  - 「ログファイルの永続化」に関するパラメーター
  - 「コンソール出力」に関するパラメーター
- ログファイルの永続化
  - ログファイルとダンプの永続化が必要になるケース
  - ログファイルとダンプの永続化方法
  - 永続領域(Persistent Volume)の準備
  - トランザクション・ログの永続化
  - Helmデプロイ
  - デプロイ後の運用(Helmリソース(Pod))
  - デプロイ後の運用(Helmリソース(Service))
  - デプロイ後の運用(永続領域の管理)

- コンソール出力
  - ICPのELK(Elasticsearch、Logstash、Kibana)への連携
  - コンソール出力の設定
  - Kibanaの設定
  - Kibanaの表示例
  - サンプル・ダッシュボードの利用(IBM Certified Cloud Pak)
  - サンプル・ダッシュボードの表示例
    - Liberty Problems Dashboard
    - Liberty Traffic Dashboard
    - Liberty Audit \* Dashboard

# WAS Libertyが出力するログとダンプ

### ■ WAS Libertyが出力するログとダンプの一覧と、出力先を以下に示します。

- 以下のURLの情報も参照してください。
  - ・ developerWorks: WAS V9 Liberty基盤設計セミナー資料 「8. パフォーマンス/問題判別」
  - <u>https://www.ibm.com/developerworks/jp/websphere/library/was/liberty\_v9\_infradesign/</u>

(\*) IBM提供のwebsphere-libertyのDockerイメージを使用し、出力先をカスタマイズしていない場合のコンテナ内でのデフォルトの出力先です。

| ログ              | 説明                                                                                                    | デフォルトの出力先 (*)                            |
|-----------------|----------------------------------------------------------------------------------------------------|------------------------------------------|
| console.log     | コンソール出力が書き込まれるログです。IBM 提供の Docker イメージでは server run コマンドでサーバーを<br>起動しているので、ファイルには出力されません。                                                                                      | コンソール                                    |
| messages.log    | WAS Liberty からのログ出力が記録されます。<br>アプリケーションが System.out および System.err に出力した内容も記録されます。                                                                                             | /logs/messages*.log                      |
| trace.log       | 詳細ログを指定した場合にトレースが記録されます。                                                                                                    | /logs/trace*.log                         |
| FFDC ログ         | FFDC ログです。WAS Liberty 内部のシステム・エラー情報を詳細に記録します。                                                                                                    | /logs/ffdc/*.log                         |
| GC ログ           | 冗長ガーベッジ・コレクション(Verbose GC)を有効にすると出力されます。デフォルトでは出力されません。<br>-Xverbosegclog を指定しないとコンソール(console.log)へ出力されます。<br>-Xverbosegclog で出力先ファイルを指定しないと、/output/verbosegc.*.txt へ出力されます。 | (コンソール) または<br>(/output/verbosegc.*.txt) |
| http_access.log | WAS Liberty の HTTP トランスポートのアクセス・ログです。 デフォルトでは出力されません。<br>出力先を指定しないと、/output/logs/http_access*.log に記録されます。                                                                     | (/output/logs/http_access*.log)          |
| トランザクション<br>ログ  | XA トランザクション(2フェーズ・コミット, 2PC)の管理用のログです。                                                                                                    | /output/tranlog/*/log*                   |

| ダンプ         | 説明                                                | デフォルトの出力先 (*)          |
|-------------|---------------------------------------------------|------------------------|
| Java Dump   | Java Core とも呼ばれます。問題判別用に JVM の内部情報がテキスト形式で出力されます。 | /output/javacore.*.txt |
| Heap Dump   | ヒープ中のオブジェクトの種類、サイズ、アドレス参照関係などの情報がバイナリー形式で出力されます。  | /output/heapdump.*.phd |
| System Dump | システム・ダンプ(core)です。 出力先は OS 設定に依存します。               | n/a                    |
### 目次(5章)

- ICP環境でのWAS Libertyのログの概要
  - 「コンソール出力」
  - 「ログファイル」
- WAS Libertyが出力するログとダンプ
- IBM提供のlibertyのHelm Chartのパラメータ
  - ー:ログ関連
  - 「ログファイルの永続化」に関するパラメーター
  - 「コンソール出力」に関するパラメーター
- ログファイルの永続化
  - ログファイルとダンプの永続化が必要になるケース
  - ログファイルとダンプの永続化方法
  - 永続領域(Persistent Volume)の準備
  - トランザクション・ログの永続化
  - Helmデプロイ
  - デプロイ後の運用(Helmリソース(Pod))
  - デプロイ後の運用(Helmリソース(Service))
  - デプロイ後の運用(永続領域の管理)

- コンソール出力
  - ICPのELK(Elasticsearch、Logstash、Kibana)への連携
  - コンソール出力の設定
  - Kibanaの設定
  - Kibanaの表示例
  - サンプル・ダッシュボードの利用(IBM Certified Cloud Pak)
  - サンプル・ダッシュボードの表示例
    - Liberty Problems Dashboard
    - Liberty Traffic Dashboard
    - Liberty Audit \* Dashboard

## **IBM提供のWAS LibertyのHelm Chartのパラメーター:ログ関連**

#### ■ 「ログファイルの永続化」に関連するパラメーター

(\*) ibm-websphere-liberty v1.9.0の場合

| Qualifier   | Parameter                  | デフォルト値        | 説明                                                                                                    |
|-------------|----------------------------|---------------|----------------------------------------------------------------------------------------------------|
| persistence | name                       | "liberty-pvc" | Persistence Volume Claim (PVC)の名称の接頭語として使用されます。                                                                                                    |
|             | useDynamicProvis<br>ioning | true          | Dynamic Provisioning を使用する場合は true を、Static Provisioning を使用する場合は false を指定します。                                                                                                    |
|             | fsGroupGid                 | (blank)       | file system group IDを指定します。<br>(Libertyコンテナはデフォルトではdefault(uid=1001)というユーザーで起動し、このユーザーはroot(gid=0)というグ<br>ループに所属しており、生成されるファイル・ディレクトリのパーミッションは664または755となります。)<br>(もし起動ユーザーの設定を変更した場合に、永続領域のfile system group IDを変更する必要がある場合に指定します。)        |
|             | storageClassNam<br>e       |               | 使用する StorageClass を指定します。<br>(Dynamic Provisioning の場合は、使用する StorageClass の名前を指定します。)<br>(Static Provisioning の場合は、使用する PV に定義されている StorageClassName の値を指定します。)<br>(Static Provisioning の場合に、StorageClassを使用せず、ラベルで使用するPVを指定する場合は""を指定します。) |
|             | selector.label             | ""            | Static Provisioning の場合に、使用する PV を選択するための、ラベルの名前を指定します。<br>(使用する PV に定義されているラベルの名前を指定します。)                                                                                                    |
|             | selector.value             |               | Static Provisioning の場合に、使用する PV を選択するための、ラベルの値を指定します。<br>(使用する PV に定義されているラベル(selector.labelで指定したラベル)の値を指定します。)                                                                                                    |
|             | size                       | "1Gi"         | 永続領域のサイズを指定します。<br>(単位指定:10のn乗 E, P, T, G, M, K または 2のn乗 Ei, Pi, Ti, Gi, Mi, Ki)                                                                                                    |
| logs        | persistLogs                | false         | WAS Liberty のログ出力領域を永続領域上に割り当てる場合は true を選択します。<br>true を指定すると、Docker イメージの /logs に永続領域内の logs ディレクトリーがマウントされます。                                                                                                    |
|             | persistTransactio<br>nLogs | false         | WAS Liberty のトランザクション・ログ出力領域を永続領域上に割り当てる場合は true を選択します。<br>true を指定すると、Docker イメージの /output/tranlog に永続領域内の tranlog ディレクトリーがマウントされます。                                                                                                    |

GitHub / IBM/charts/stable/ibm-websphere-liberty / Configuration https://github.com/IBM/charts/tree/master/stable/ibm-websphere-liberty#configuration

### IBM提供のWAS LibertyのHelm Chartのパラメーター:ログ関連

#### ■ 「コンソール出力」に関連するパラメーター

(\*) ibm-websphere-liberty v1.9.0の場合

| Qualifier | Parameter       | デフォルト値                                                                                                    | , <mark>説明</mark>                                                                                                    |  |  |
|-----------|-----------------|----------------------------------------------------------------------------------------------------|----------------------------------------------------------------------------------------------------|--|--|
|           | consoleFormat   | json                                                                                                    | WAS Liberty のコンソール・ログのフォーマットを指定します。<br>json 形式(Helm Chart のデフォルト)、または、従来からの出力形式である basic 形式が指定できます。                                                                                                    |  |  |
|           | consoleLogLevel | _ogLevel info WAS Liberty のコンソール・ログの出力レベルを指定します。<br>info (Helm Chart のデフォルト), audit, warning, error または off の何れかを指定します。 |                                                                                                    |  |  |
| logs      | consoleSource   | message,tra<br>ce,accessLo<br>g,ffdc                                                                                    | WAS Liberty のコンソール・ログに出力する内容を message, trace, accessLog, ffdc, audit の組み合わせで指定します。<br>Helm Chart のデフォルトは、message,trace,accessLog,ffdc です。<br>consoleFormat が json の場合にのみ有効です。<br>アクセス・ログをコンソール・ログとして出力するには、WAS Liberty 側の構成も必要になります。<br>auditログをコンソール・ログとして出力するには「audit-1.0」featureも必要になります。 |  |  |

GitHub / IBM/charts/stable/ibm-websphere-liberty / Configuration https://github.com/IBM/charts/tree/master/stable/ibm-websphere-liberty#configuration WAS Liberty Knowledge Center / IBM Cloud Private での Liberty メッセージの分析 https://www.ibm.com/support/knowledgecenter/ja/SSAW57 liberty/com.ibm.websphere.wlp.nd.multiplatform.doc/ae/twlp\_icp\_json\_logging.html

### 目次(5章)

- ICP環境でのWAS Libertyのログの概要
  - 「コンソール出力」
  - 「ログファイル」
- WAS Libertyが出力するログとダンプ
- IBM提供のlibertyのHelm Chartのパラメータ
  - ー:ログ関連
  - 「ログファイルの永続化」に関するパラメーター
  - 「コンソール出力」に関するパラメーター
- ログファイルの永続化
  - ログファイルとダンプの永続化が必要になるケース
  - ログファイルとダンプの永続化方法
  - 永続領域(Persistent Volume)の準備
  - トランザクション・ログの永続化
  - Helmデプロイ
  - デプロイ後の運用(Helmリソース(Pod))
  - デプロイ後の運用(Helmリソース(Service))
  - デプロイ後の運用(永続領域の管理)

- コンソール出力
  - ICPのELK(Elasticsearch、Logstash、Kibana)への連携
  - コンソール出力の設定
  - Kibanaの設定
  - Kibanaの表示例
  - サンプル・ダッシュボードの利用(IBM Certified Cloud Pak)
  - サンプル・ダッシュボードの表示例
    - Liberty Problems Dashboard
    - Liberty Traffic Dashboard
    - Liberty Audit \* Dashboard

## ログファイルとダンプの永続化が必要になるケース

#### ■ XA トランザクション(2フェーズ・コミット、2PC)を使用している場合

- インダウト状態のトランザクションを回復するには、トランザクション・ログが必須になります。

#### ■ 障害発生時にログとダンプを確実に残しておきたい場合

- Podのコンテナー内に出力されたログやダンプは、Podが停止すると消えてしまい、障害発生後は確認できない可能性があります。
- 確実に残しておくには永続化が必須となります。

#### ■ パフォーマンス管理に必要なログを従来と同じ形式で残したい場合

- 従来から使用しているパフォーマンス分析ツールなどを継続利用したい場合、従来と同じ形式で残しておく必要があります。

#### ■ 従来からの出力形式でのログ保存が必須の場合

- アクセス・ログなど、特定の形式でのログ保存が要件となっていることも想定されます。

# ログファイルとダンプの永続化方法

■ 「ログファイル」を永続化する場合はHelm Chartのパラメーターで永続化の設定をすることと、 永続領域(Persistent Volume)の構成が必要です。

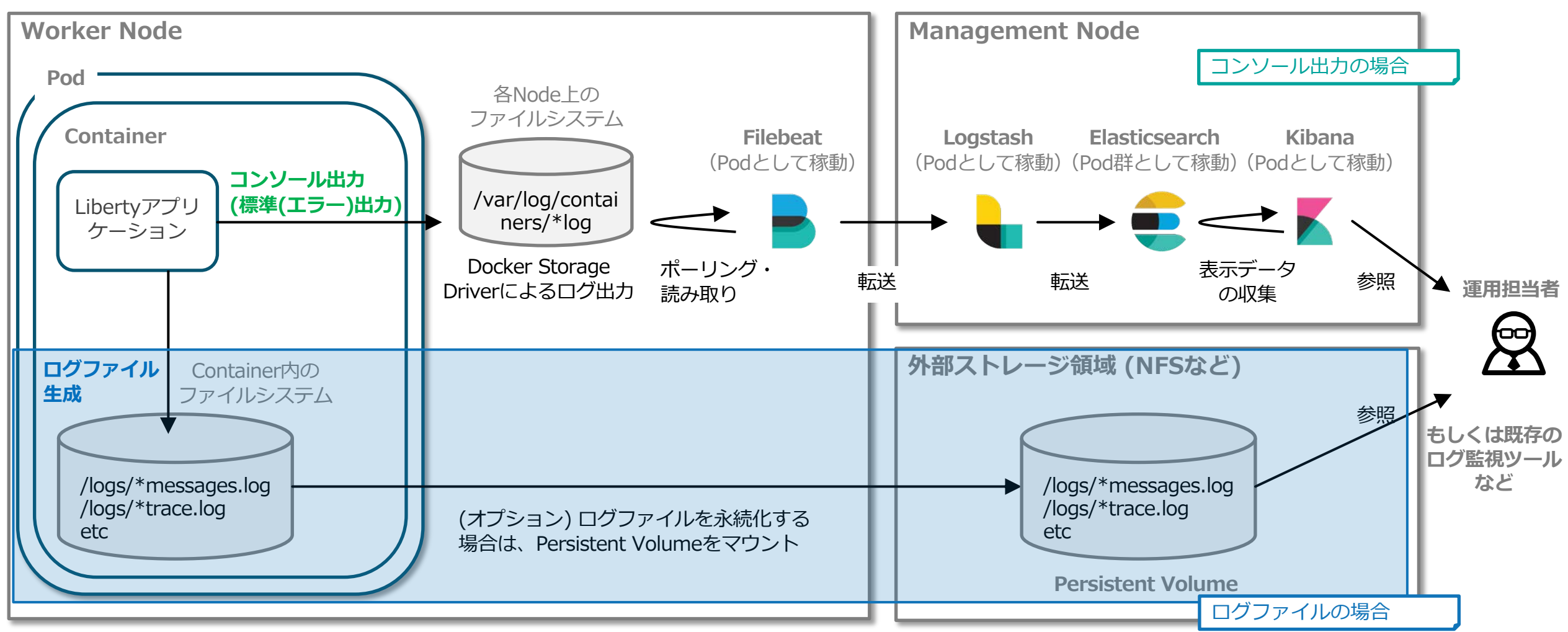

# ログファイルとダンプの永続化方法

#### ■ ログファイルの永続化方法

- 以下に示すログファイルは、Helm Chartのパラメーター設定で永続化できます。
- ログファイルの永続化用の領域は「/logs」と「/output/tranlog」となります。
  - ・「/logs」内に出力されるログ:

message.log、trace.log、FFDCログ

• 「/output/tranlog」内に出力されるログ:

トランザクションログ

- 以下に示すログファイルは、出力先をログファイルの永続化用の領域の「/logs」内に指定することで永続化できます。

•「/logs」内に出力先を変更することで永続化できるログ: http\_access.log、GCログ

#### ■ ダンプの永続化方法方法

- ログの永続化用の領域(/logs)を流用してダンプを永続化できます。
  - Helm Chart のパラメーター設定でログファイルを永続化させます(/logs)。また、ダンプを「/logs」に出力するように WAS Liberty を 構成します。
    - WAS Liberty Knowledge Center / コマンド行からの Liberty サーバー・ダンプの生成
  - <u>https://www.ibm.com/support/knowledgecenter/ja/SSAW57\_liberty/com.ibm.websphere.wlp.nd.multiplatform.doc/ae/twlp\_setup\_dump\_server.ht\_ml</u>
  - ・ダンプによって、ログの永続化領域(「logs」)が圧迫される可能性があります。

#### - ダンプ専用の永続化用の領域を設ける方法でダンプを永続化できます。

- Helm Chart のパラメーター設定でダンプ専用の永続化領域を設ける方法が考えられます。
- ・ダンプによるログ出力領域の圧迫を抑止できます。

## 永続領域(Persistent Volume)の準備

#### ■ ログの永続化に必要な永続領域(Persistent Volume)は、以下のいずれかの方法で準備します。

- Dynamic Provisioningを使用する場合
  - ICP クラスターに定義されているStorage Classを確認します。(詳細はICPクラスターの管理者に確認)
- Static Provisioningを使用する場合
  - HelmでLibertyをデプロイする前に、必要な数のPersistent Volume (PV)を定義します。
  - ICP Management Consoleで定義する場合は、[Menu > プラットフォーム > ストレージ]と選択して[ストレージ]画面に進み、[PersistentVolumeの作成]ボタンを押下して作成します。(定義内容はyamlファイルの例を参照)
  - ・ kubectl applyコマンドで作成する場合は、以下のようなyamlファイルを使用します。
  - kubectlコマンドのセットアップに関しては、「1. IBM Cloud Private(ICP)概要」の「ICP の管理操作:補足」に示した情報を参照してください。

#### Persistent Volume用のマニフェストファイル(yaml)の例

| aniVersion: v1                        | PVの名前です。定義するPV毎に変えます。                                                                    |
|---------------------------------------|------------------------------------------------------------------------------------------|
|                                       |                                                                                          |
| kind: PersistentVolume                | Helmのデプロイ時にlabelが指定された場合は、PVCとのマッチ条件の1つとなります。                                            |
| metadata:                             |                                                                                          |
| name: hogehoge-py-1                   | D)(のCtorageClassNameを指定します。Dynamic Drovisioningの提合は必須です。                                 |
| lahels.                               | PVのStorageClassNameで相圧しより。Dynamic Provisioningの場合は必須しり。                                  |
|                                       | TellIIのデノロ1時にStul ageClassNalleの指定された場合は、PVCCのマッチ条件のI してなります。                            |
| type: nogenoge-pv                     |                                                                                          |
| spec:                                 | storageのサイズは用途に応じて調整します。PVCとのマッチ条件の1つです。                                                 |
| <pre>storageClassName: was-logs</pre> |                                                                                          |
| canacity:                             | ログ永続化用のPVは1つのPodが専有するので、ReadWriteOnceを指定します。                                             |
| stopage: 16i                          |                                                                                          |
| storage. Ioi                          | Pausistant) (aluma Claime が) 別除された トキの動作た 地宮レキオ                                          |
| accessModes:                          | PersistentvolumeClaimが削除されたことでの動作を指定します。                                                 |
| - ReadWriteOnce                       | NFSをPVとして使用する場合、有効な指定はRetainのみです。                                                        |
| persistentVolumeReclaimPolicy: Retain |                                                                                          |
| nfc                                   | NFSのディレクトリーをPVとして定義する場合の例です。                                                             |
| III S.                                | pathに指定したディレクトリーは予め作成しておく必要があります。pathはPV毎に変えます。                                          |
| patn: /nogenoge-pv-1                  |                                                                                          |
| server: 10.20.30.40                   | CitHub / IBM/charte/ctable/ibm_webenbere_liberty / Persisting loge                       |
|                                       | טונו ועט / דבויז/ כו ומו נש/ שנמטוב/ וטודריאיבטשאו ופו פ־ווטבו נץ / רבו שטוווע וטעש צייא |
|                                       | https://github.com/IBM/charts/tree/master/stable/ibm-websphere-liberty#persisting-logs   |

## トランザクション・ログの永続化

#### ■ WAS Libertyのトランザクション・ログを永続化する場合は以下の考慮が必要です。

- server.xmlに以下の指定を追加します。
  - WAS Liberty の起動時にインダウトの解消が開始され、完了するまでアプリが始動されなくなります。
  - GitHub / IBM/charts/stable/ibm-websphere-liberty / Transaction logs 参照
  - <u>https://github.com/IBM/charts/tree/master/stable/ibm-websphere-liberty#transaction-logs</u>

(server.xmlまたはserver.xmlフラグメントへの反映方法は、3章「ICP環境でのWAS Libertyのserver.xmlの設定方法」参照)

<transaction
 recoverOnStartup="true"
 waitForRecovery="true" />

- IBM 提供のHelm Chartは、デフォルトのログ配置を想定しています。
- transactionLogDirectoryは変更できません。
  - ・デフォルトのトランザクション・ログの配置: \${server.output.dir}/tranlog/
- WAS Libertyのトランザクション関連の設定に関しては、以下の URL の情報も参照してください。
  - ・ developerWorks: WAS V9 Liberty基盤設計セミナー資料 「6. 外部連携」の「トランザクション」の部分
  - <u>https://www.ibm.com/developerworks/jp/websphere/library/was/liberty\_v9\_infradesign/</u>

#### ■ ログファイルを永続化してHelmをデプロイする手順を記載します。

- 例として以下のログを永続化する場合の設定を記載します。
  - /logsに保管されるログファイル(message.log、trace.log、FFDC)
  - /output/tranlogに保管されるトランザクション・ログ

#### - 手順の流れは以下となります。

- (1) 事前に永続化領域(Persistent Volume)を作成します。
- ・(2) 事前にトランザクション・ログを有効化する設定をserver.xmlに追加するためのConfigmapを作成します。
- •(3) Helm Chartから変数ファイルを抽出します。
- •(4)抽出した変数ファイルのログファイルの永続化に関するパラメーターを修正します。
- (5) Helm Chartをデプロイします。
- •(6) ログファイルが永続化されていることを確認します。

#### – 手順概要

- ・(1) 事前に永続化領域(Persistent Volume)を作成します。
  - 例としてNFSのPersistent Volume(PV)を作成します。
  - Persistent Volume作成用のマニフェストファイルを作成します。
  - 以下は後続のHelm Chartの変数ファイルでPersistent Volume Claim(PVC)を作成する際にStatic Provisioningを使用し、LabelでPVとPVCのマッチングをする 構成をとる場合の例となります。

```
Persistent Volume用のマニフェストファイル(例: hogehoge-pv-1.yaml)
```

```
apiVersion: v1
kind: PersistentVolume
metadata:
    name: hogehoge-pv-1
    labels:
       type: hogehoge-pv
spec:
    capacity:
       storage: 1Gi
    accessModes:
    - ReadWriteOnce
    persistentVolumeReclaimPolicy: Retain
    nfs:
       path: /hogehoge-pv-1
       server: 10.20.30.40
```

- 以下のコマンドを実行しPVを作成します。

```
$ kubectl apply -f hogehoge-pv-1.yaml
persistentvolume/hogehoge-pv-1 created
$
```

- •(2)事前にトランザクション・ログを有効化する設定をserver.xmlに追加するためのConfigmapを作成します。
- トランザクション・ログを有効化する設定を追加したserver.xmlフラグメントをConfigMapとして事前に作成します。
- Helmの変数ファイルの「image.serverOverridesConfigMapName」でこのConfigMap名を指定します。
- (3章「ICP環境でのWAS Libertyのserver.xmlの設定方法」(3)の方法参照)
- (server.xmlまたはserver.xmlフラグメントを更新する方法は他にも幾つかあります。詳細は3章「ICP環境でのWAS Libertyのserver.xmlの設定方法」を参照 下さい。)
- 以下のような設定のserver.xmlフラグメントを「server-overrides.xml」という名前で作成します。

#### server-overrides.xml

| <server></server>                            |  |
|----------------------------------------------|--|
| <transaction< th=""><th></th></transaction<> |  |
| recoverOnStartup="true"                      |  |
| waitForRecovery="true" />                    |  |
|                                              |  |
|                                              |  |

- 作成したserver.xmlフラグメント(server-overrides.xml)からConfigMapを作成します。

kubectl create configmap --save-config custom-server-overrides --from-file=./server-overrides.xml -n <namespace名>

#### •(3) Helm Chartから変数ファイルを抽出します。

helm inspect values ibm-websphere-liberty-1.9.0.tgz > values-liberty-log-test01.yaml

- •(4)抽出した変数ファイルのログファイルの永続化に関するパラメーターを修正します。
  - トランザクション・ログを有効化するためのConfigMapに関する修正部分は以下となります。
  - 「image.serverOverridesConfigMapName」に先ほど作成したConfigMapを指定します。

#### (例)values-liberty-log-test01.yaml

image:
(略)
serverOverridesConfigMapName: "custom-server-overrides"

#### - ログの永続化に関する修正部分は以下となります。

- 「logs.persistLogs」と「logs.persistTransactionLogs」をtrueに変更します。

#### (例)values-liberty-log-test01.yaml

```
logs:
    persistLogs: true
    persistTransactionLogs: true
    consoleFormat: json
    consoleLogLevel: info
    consoleSource: message,trace,accessLog,ffdc
```

- ・(4) 抽出した変数ファイルのログファイルの永続化に関するパラメーターを修正します。(続き)
- 永続化領域に関する修正部分は以下となります。
- Persistent VolumeとしてNFSを使用しDynamic Provisioningをしないため、「persistence.useDyanamicProvisioning」をfalseとします。
- PVとPVCのマッチングをstorageClassではなく、labelで行うため、「persistence.selector.label」と「persistence.selector.value」の値をPVと同じ値を設定します。

(例)values-liberty-log-test01.yaml

```
## Persistence is disabled by default, set Enabled: true to use
persistence:
  name: "liberty-pvc"
 ## Tranlog requires a Persistence Storage volume size minimum of 1Gi
  size: "1Gi"
 useDynamicProvisioning: false
 fsGroupGid:
 ## Specify the name of the StorageClass
 ## Setting StorageClass: "" will use whatever storageClass is currently
 ## setup as the Default
  storageClassName: ""
 # if your not using dynamic provisioning, you can use selectors to
 # refine the binding process. You cannot specify a selector if your using dynamic provisioning!
  selector:
   label: "type"
    value: "hogehoge-pv"
```

• (5) Helm Chartをデプロイします。

- 修正した変数ファイルを指定してHelm Chartをデプロイします。

helm upgrade --install liberty-log-test01 -f values-liberty-log-test01.yaml ./ibm-websphere-liberty-1.9.0.tgz --tls

•(6) ログファイルが永続化されていることを確認します。

- NFSサーバー側で、Libertyのログファイルとトランザクション・ログが永続化されていることを確認します。

(例)ログファイル

# ls -l /nfs/liberty/hogehoge-pv-1/logs/ 合計 24 -rw-r----. 1 1001 root 16800 6月 13 23:46 messages.log -rw-r----. 1 1001 root 977 6月 13 23:46 trace.log

(例)トランザクション・ログ

```
# ls -1 /nfs/liberty/hogehoge-pv-1/tranlog/
合計 0
drwxr-x---. 2 1001 root 61 6月 13 23:46 partnerlog
drwxr-x---. 2 1001 root 61 6月 13 23:46 tranlog
#
# ls -1 /nfs/liberty/hogehoge-pv-1/tranlog/tranlog/
合計 8
-rw-r----. 1 1001 root 0 6月 13 23:46 DO NOT DELETE LOG FILES
-rw-r----. 1 1001 root 1048576 6月 13 23:46 log1
-rw-r----. 1 1001 root 1048576 6月 13 23:46 log2
```

# デプロイ後の運用(Helmリソース(Pod))

#### ■ ログファイルを永続化しない場合と永続化する場合では以下の差異があります。

- ログを永続化しない場合: Podは「Deployment」としてインストールされます。

(例)Helmの変数ファイルでログを永続化しないで、Podのレプリカ数を2とした場合(replicaCount: 2)

| <pre>\$ kubectl get deployment</pre> |            |        |       |         |           |      | ログを永続化しない場合は、「Deployment」としてインストール           |
|--------------------------------------|------------|--------|-------|---------|-----------|------|----------------------------------------------|
| NAME                                 | DESIRED    | CURREN | T UP- | TO-DATE | AVAILABLE | AGE  | されます。                                        |
| liberty-log-test01-ibm-w             | 2          | 2      | 2     |         | 2         | 3m5s |                                              |
| \$                                   |            |        |       |         |           |      |                                              |
| <pre>\$ kubectl get pods</pre>       |            |        |       |         |           |      |                                              |
| NAME                                 |            |        | READY | STATUS  | RESTARTS  | AGE  | Podの名前は、Coopleyment pames-Cラングルや文字列 とな       |
| liberty-log-test01-ibm-w-8           | 86958c8df9 | -7pwwk | 1/1   | Running | 0         | 3m8s | 「Podの石前は、、CDepioyment name>-、フララムは文子列ンとなります。 |
| liberty-log-test01-ibm-w-8           | 36958c8df9 | -f8skh | 1/1   | Running | 0         | 3m8s |                                              |

- ログを永続化した場合: Podは「Statefulset」としてインストールされます。

• 「Statefulset」としてインストールされたPodの名前はインデックスで識別される永続的な名前となります。

(例)Helmの変数ファイルでログを永続化し、Podのレプリカ数を2とした場合(replicaCount: 2)

| <pre>\$ kubectl get statefulset NAME liberty-log-test01-ibm-w</pre> | DESIRED<br>2 | CURRENT<br>2 | AGE<br>14m |     | <br>ログを永続化する場合は、「Statefulset」としてインストールされ<br>ます。           |
|---------------------------------------------------------------------|--------------|--------------|------------|-----|-----------------------------------------------------------|
| \$<br>\$ kubectl get pod                                            |              |              |            |     |                                                           |
| NAME                                                                | READY        | STATUS       | RESTARTS   | AGE | Podの名前は、 <statefulset name="">-index となります。</statefulset> |
| liberty-log-test01-ibm-w-0                                          | 1/1          | Running      | 0          | 14m |                                                           |
| liberty-log-test01-ibm-w-1                                          | 1/1          | Running      | 0          | 14m |                                                           |

• Podはインデックス順に順次起動されます。 (Statefulsetのデフォルトの「podManagementPolicy」が「OrderedReady」のため)

# デプロイ後の運用(Helmリソース(Service))

#### ■ ログファイルを永続化しない場合と永続化する場合では以下の差異があります。

- ログを永続化しない場合: Helmの変数ファイルで定義した「Service」が作成されます。

(例)Helmの変数ファイルでログを永続化しないで、Helmの変数ファイルで「Service.type: Nodeport」(dafault)と設定した場合

| <pre>\$ kubectl get service</pre> |          |             |               |                |     |
|-----------------------------------|----------|-------------|---------------|----------------|-----|
| NAME                              | TYPE     | CLUSTER-IP  | EXTERNAL-IP   | PORT(S)        | AGE |
| liberty-log-test01-ibm-w          | NodePort | 10.0.228.44 | <none></none> | 9443:31685/TCP | 7s  |
| \$                                |          |             |               |                |     |

- ログを永続化した場合: Helmの変数ファイルで定義した「Service」に加えて「Headless Service」も作成されます。 ・ICPクラス外部からPodへのアクセスは通常の「Service」経由でアクセスします。

(例)Helmの変数ファイルでログを永続化し、Helmの変数ファイルで「Service.type: Nodeport」(dafault)と設定した場合

| <pre>\$ kubectl get service</pre> |           |            |               |                |                                              |
|-----------------------------------|-----------|------------|---------------|----------------|----------------------------------------------|
| NAME                              | TYPE      | CLUSTER-IP | EXTERNAL-IP   | PORT(S)        | AGE                                          |
| liberty-log-test01-ibm-w          | NodePort  | 10.0.13.11 | <none></none> | 9443:30411/TCP | 5s                                           |
| liberty-log-test01-ibm-w-sts      | ClusterIP | None       | <none></none> | 9443/TCP       | 5s                                           |
| \$                                |           |            |               |                |                                              |
|                                   |           |            |               | Head           | ess Serviceも追加で作成されます。(spec.ClusterIP: None) |

## デプロイ後の運用(永続領域の管理)

- Podが起動する時にPersistent Volume Claim (PVC)が作成され、ClaimにマッチするPersistent Volume (PV)と関連付けられます。
  - 「kubectl get pv」コマンドでPVの状態を、「kubectl get pvc」コマンドでPVCの状態を確認できます。

(例)事前にPVを3つ作成し、Helmの変数ファイルでPodのレプリカ数を2とした場合(replicaCount: 2)

| <ul> <li>PVの状態</li> </ul>                |           |        |          |          |          |             | PVがPVCに関連付        | けられておらず、割り当て可能な状態             |
|------------------------------------------|-----------|--------|----------|----------|----------|-------------|-------------------|-------------------------------|
| <pre>\$ kubectl get pv</pre>             |           |        |          |          |          | /           |                   |                               |
| NAME                                     | CAPACITY  | ACCES  | S MODES  | RECLAI   | M POLICY | STATUS      | CLAIM             | (略)                           |
| (略)                                      |           |        |          |          |          |             |                   |                               |
| hogehoge-pv-1                            | 1Gi       | RWO    |          | Retain   | 1        | Available   |                   |                               |
| hogehoge-pv-2                            | 1Gi       | RWO    |          | Retain   | 1        | Bound       | handson/liberty-p | vc-liberty-log-test01-ibm-w-1 |
| hogehoge-pv-3                            | 1Gi       | RWO    |          | Retain   | 1        | Bound       | handson/liberty-p | vc-liberty-log-test01-ibm-w-0 |
| (略)                                      |           |        |          |          |          |             |                   |                               |
| \$                                       |           |        |          |          |          |             | PVが右記のPVCに        | 関連付けられている状態                   |
| • PVCの状態                                 |           |        |          |          |          |             |                   |                               |
| <pre>\$ kubectl get pvc -n handson</pre> |           |        |          |          |          |             |                   |                               |
| NAME                                     | <u>-</u>  | STATUS | VOLUME   |          | CAPACITY | ACCESS MODE | S STORAGECLASS    | AGE                           |
| liberty-pvc-liberty-log-test01-:         | ibm-w-0 E | Bound  | hogehoge | e-pv-3   | 1Gi      | RWO         |                   | 96s                           |
| liberty-pvc-liberty-log-test01-:         | ibm-w-1 E | Bound  | hogehoge | e-pv-2   | 1Gi      | RWO         |                   | 73s                           |
| \$                                       |           |        |          | -7       |          |             |                   |                               |
|                                          |           |        | PVCか、石   | EL())PV( | 関連付けられ   | (いる状態 -     |                   |                               |

- ICP Management Console の場合は、[Menu > プラットフォーム > ストレージ]と選択して[ストレージ]画面に進み、「PersistentVolume」、または「PersistentVolumeClaim」タブを選択することで、PV と PVC の状態を確認できます。

## デプロイ後の運用(永続領域の管理)

- 以下の操作を行っても、作成されたPVCは残り、PVとの関連付けも残ります。(Podの状態を保持し続けるため)
  - Podのレプリカ数の削減
  - アンインストール (helm delete -purge <helm release name> --tls)

#### ■ 不要になったPVCは手動で削除する必要があります。

- PVCの削除は「kubectl delete pvc <pvc name> (-n <namespace name>)」で行います。

(例)Helmアンインストール後のPVCの削除

```
$ kubectl delete pvc liberty-pvc-liberty-log-test01-ibm-w-0
persistentvolumeclaim "liberty-pvc-liberty-log-test01-ibm-w-0" deleted
$
$ kubectl delete pvc liberty-pvc-liberty-log-test01-ibm-w-1
persistentvolumeclaim "liberty-pvc-liberty-log-test01-ibm-w-1" deleted
$
```

- ICP Management Console の場合は、[Menu > プラットフォーム > ストレージ]と選択して[ストレージ]画面に進み、 「PersistentVolumeClaim」タブでPVCの「削除」を行います。

## デプロイ後の運用(永続領域の管理)

## ■ 不要になったPVは、PVを削除するか、PV内のPVCとの関連付け情報を削除する必要があります。

– PVの削除は「kubectl delete pv <pv name>」コマンドで行います。

(例)PVの削除

\$ kubectl delete pv hogehoge-pv-3
persistentvolume "hogehoge-pv-3" deleted

- PVを残したまま、PVCとの関連付け情報を削除するには、「kubectl edit pv <pv name>」コマンドで行います。 (例)PVを残したままPVCとの関連付け情報の削除

| <pre>\$ kubectl edit</pre>            | pv hogehoge | e-pv-2       | 表示されたエディター画面で spec 内の claimRef の定義を削除して、保存します |                                        |       |              |        |     |  |
|---------------------------------------|-------------|--------------|-----------------------------------------------|----------------------------------------|-------|--------------|--------|-----|--|
| persistentvolume/hogehoge-pv-2 edited |             |              |                                               | PVのSTATUSが再び「Available」になり割り当て可能な状態に戻る |       |              |        |     |  |
| \$ kubectl get p                      | ov hogehoge | -pv-2        |                                               |                                        |       |              |        |     |  |
| NAME                                  | CAPACITY    | ACCESS MODES | RECLAIM P                                     | POLICY $\setminus$ STATUS              | CLAIM | STORAGECLASS | REASON | AGE |  |
| hogehoge-pv-2                         | 1Gi         | RWO          | Retain                                        | Available                              |       |              |        | 37m |  |

ICP Management Console の場合は、[Menu > プラットフォーム > ストレージ]と選択して[ストレージ]画面に進み、「PersistentVolume」タブで、PVの「削除」または「編集」を行います。

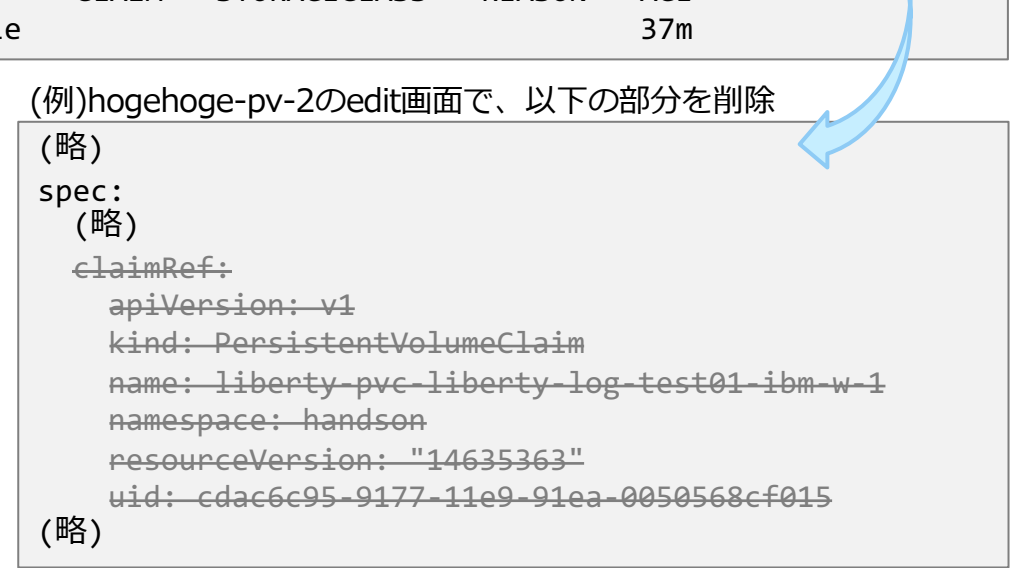

### 目次(5章)

- ICP環境でのWAS Libertyのログの概要
  - 「コンソール出力」
  - 「ログファイル」
- WAS Libertyが出力するログとダンプ
- IBM提供のLibertyのHelm Chartのパラメータ
  - ー:ログ関連
  - 「ログファイルの永続化」に関するパラメーター
  - 「コンソール出力」に関するパラメーター
- ログファイルの永続化
  - ログファイルとダンプの永続化が必要になるケース
  - ログファイルとダンプの永続化方法
  - 永続領域(Persistent Volume)の準備
  - トランザクション・ログの永続化
  - Helmデプロイ
  - デプロイ後の運用(Helmリソース(Pod))
  - デプロイ後の運用(Helmリソース(Service))
  - デプロイ後の運用(永続領域の管理)

#### ■ コンソール出力

- ICPのELK(Elasticsearch、Logstash、Kibana)への連携
- コンソール出力の設定
- Kibanaの設定
- Kibanaの表示例
- サンプル・ダッシュボードの利用(IBM Certified Cloud Pak)
- サンプル・ダッシュボードの表示例
  - Liberty Problems Dashboard
  - Liberty Traffic Dashboard
  - Liberty Audit \* Dashboard

### ICPのELK(Elasticsearch、Logstash、Kibana)への連携

■ Pod内で稼働するコンテナーの「コンソール出力」(標準出力(標準エラー出力))は、ICPの Management Nodeで稼働するLogstashに自動的に転送され、Elasticsearchに保管されます。

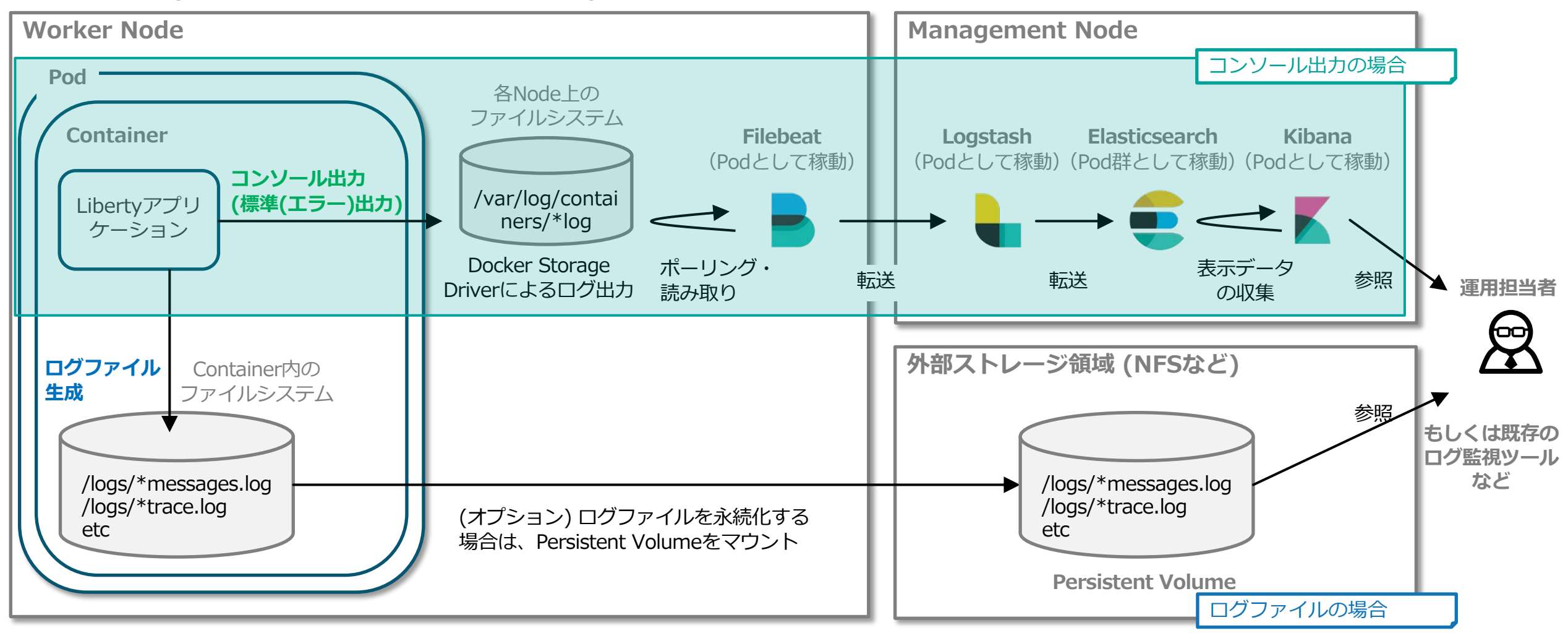

### コンソール出力の設定

- IBM提供のHelm Chartの「コンソール出力」に関する設定項目
  - 前述の「IBM 提供の liberty のHelm Chart のパラメーター:ログ関連」の「「コンソール出力」に関連するパラメーター」欄を参照ください。
    - ・デフォルトでmessage、trace、accessLog、ffdcが転送される設定になっています。(accessLogはWAS Liberty側の設定も必要)
    - auditも表示させたい場合はauditも追加で設定します。(auditは「audit-1.0」のfeatureも必要)

#### ■ WAS Libertyのアクセス・ログをコンソール出力させるには、WAS Libertyの設定でアクセス・ロ グ出力を有効にする必要があります。

- server.xmlに以下の指定を追加します。
  - ・WAS Liberty Knowledge Center / HTTPアクセスのロギング
  - <u>https://www.ibm.com/support/knowledgecenter/ja/SSAW57\_liberty/com.ibm.websphere.wlp.nd.multiplatform.doc/ae/rwlp\_htt\_p\_accesslogs.html</u>
  - WAS Liberty Knowledge Center / ロギングおよびトレース
  - <u>https://www.ibm.com/support/knowledgecenter/ja/SSAW57\_liberty/com.ibm.websphere.wlp.nd.multiplatform.doc/ae/rwlp\_log\_ging.html</u>
  - GitHub / IBM/charts/stable/ibm-websphere-liberty / Liberty Docker image requirements
  - <u>https://github.com/IBM/charts/tree/master/stable/ibm-websphere-liberty#liberty-docker-image-requirements</u>

(server.xmlへの反映方法は、3章「ICP環境でのWAS Libertyのserver.xmlの設定方法」参照)

<httpAccessLogging id="accessLogging" filePath="/logs/http\_access.log"/><httpEndpoint id="defaultHttpEndpoint" accessLoggingRef="accessLogging"/>

### Kibanaの設定

#### ■ Elasticsearchへ転送された「コンソール出力」のログはKibanaで確認することができます。

- Kibana側で事前にインデックス・パターン「logstash-\*」(time filterは「@timestamp」を指定)を作成します。

• WAS Liberty Knowledge Center / IBM Cloud Private での Liberty メッセージの分析

<u>https://www.ibm.com/support/knowledgecenter/ja/SSAW57\_liberty/com.ibm.websphere.wlp.nd.multiplatform.doc/ae/twlp\_icp\_json\_logging.html</u>

| kibana       | Management / Kibana                                                                                                    |  |  |  |  |  |  |  |  |  |
|--------------|----------------------------------------------------------------------------------------------------|--|--|--|--|--|--|--|--|--|
|              | Index Patterns Saved Objects Advanced Settings                                                                                                    |  |  |  |  |  |  |  |  |  |
| Ø Discover   | * logstash-* Configure an index nattern                                                                                                    |  |  |  |  |  |  |  |  |  |
| 🔟 Visualize  |                                                                                                    |  |  |  |  |  |  |  |  |  |
| 🕑 Dashboard  | run search and analytics against. They are also used to configure fields.                                                                                                    |  |  |  |  |  |  |  |  |  |
| Timelion     | Index name or pattern                                                                                                    |  |  |  |  |  |  |  |  |  |
|              | logstash-*                                                                                                    |  |  |  |  |  |  |  |  |  |
| 🔎 Dev Tools  | Patterns allow you to define dynamic index names using * as a wildcard. Example: logstash-*                                                                                                    |  |  |  |  |  |  |  |  |  |
| Monitoring   | Time Filter field name ① refresh fields                                                                                                    |  |  |  |  |  |  |  |  |  |
| 🏚 Management | @timestamp                                                                                                    |  |  |  |  |  |  |  |  |  |
|              | Expand index pattern when searching [DEPRECATED]                                                                                                    |  |  |  |  |  |  |  |  |  |
|              | With this option selected, searches against any time-based index pattern that contains a wildcard will automatically be expanded to query only the indices that contain data within the currently selected time range. |  |  |  |  |  |  |  |  |  |
|              | Searching against the index pattern logstash-* will actually query Elasticsearch for the specific matching indices (e.g. logstash-2015.12.21) that fall within the current time range.                                 |  |  |  |  |  |  |  |  |  |
|              | With recent changes to Elasticsearch, this option should no longer be necessary and will likely be removed in future versions of Kibana.                                                                               |  |  |  |  |  |  |  |  |  |
|              | Use event times to create index names [DEPRECATED]                                                                                                    |  |  |  |  |  |  |  |  |  |
|              | Create                                                                                                    |  |  |  |  |  |  |  |  |  |

#### Kibanaの表示例

- Elasticsearchへ転送された「コンソール出力」のログはKibanaで確認することができます。
  - Kibanaの左側のメニューから「Discover」を選択することでログが表示されます。

(例)検索フィールドで「liberty\_message」でフィルターした場合

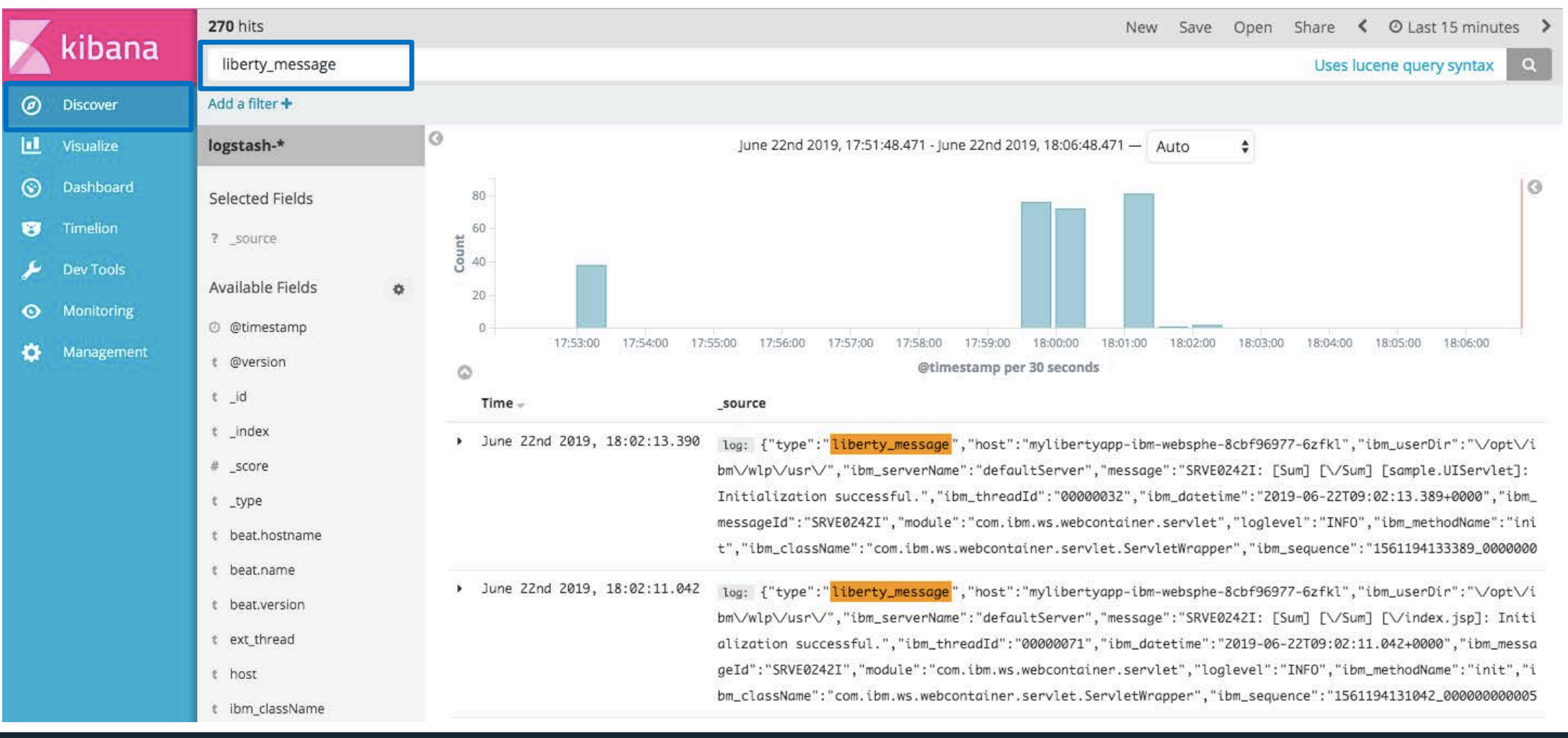

#### Kibanaの表示例

- Elasticsearchへ転送された「コンソール出力」のログはKibanaで確認することができます。
  - Kibanaの左側のメニューから「Discover」を選択することでログが表示されます。

(例)検索フィールドで「liberty\_accesslog」でフィルターした場合

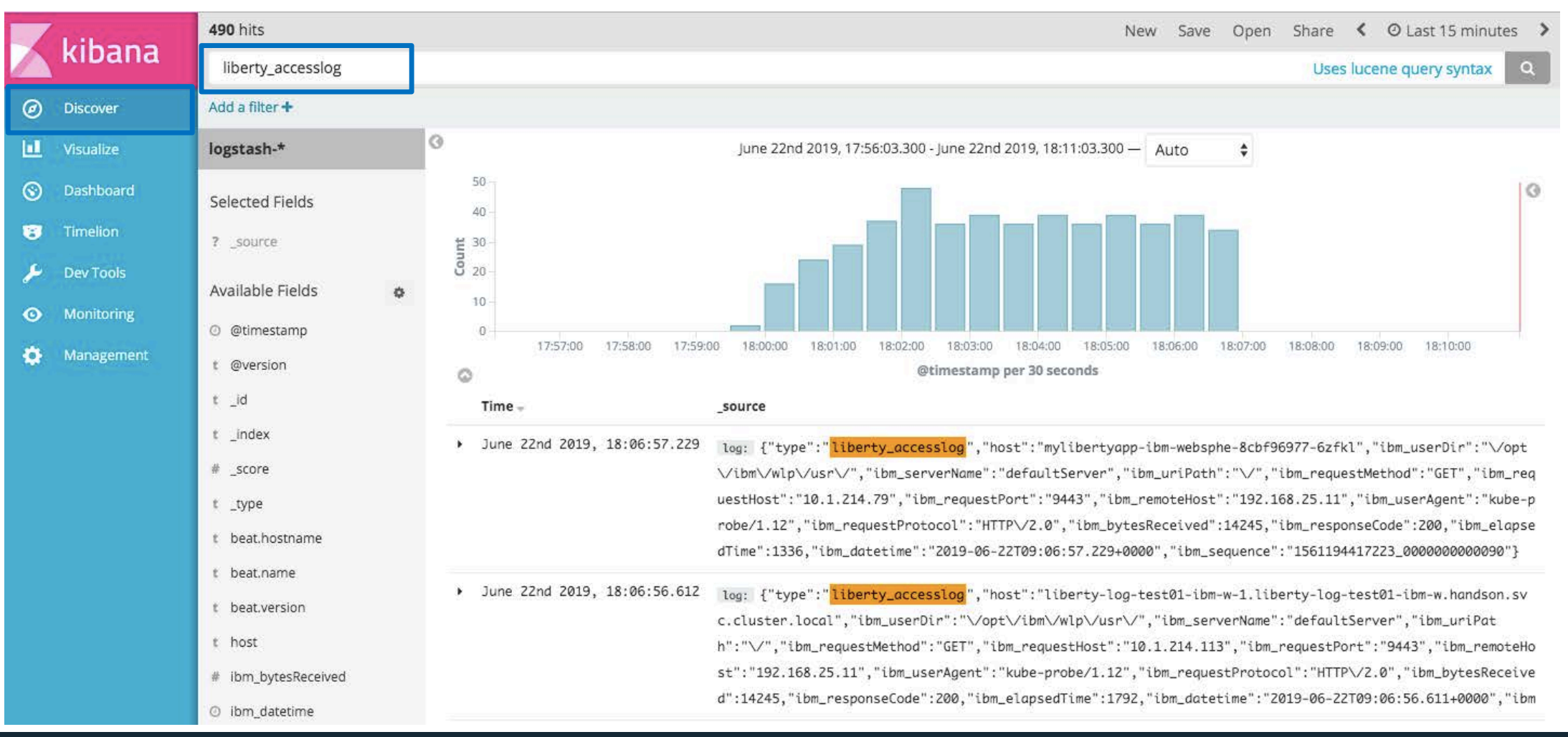

# サンプル・ダッシュボードの利用 (IBM Certified Cloud Pak)

#### ■ Kibanaのサンプル・ダッシュボード

- WebSphere Libertyは「IBM Certified Cloud Pak」です。
- ロギング、モニタリングなどの運用に必要な機能も組み込まれた状態で製品が提供されています。
  - ・WAS Liberty Knowledge Center / Liberty Cloud Pak の概要
  - <u>https://www.ibm.com/support/knowledgecenter/ja/SSAW57\_liberty/com.ibm.websphere.wlp.nd.multiplatform.doc/ae/cwlp\_clo\_ud\_pak\_overview.html</u>
- Libertyのログを目的に応じてわかりやすく表示するためのKibanaの「サンプル・ダッシュボード」が提供されています。
  - GitHub / IBM/charts/stable/ibm-websphere-liberty/ibm\_cloud\_pak/pak\_extensions/dashboards
  - <u>https://github.com/IBM/charts/tree/master/stable/ibm-websphere-liberty/ibm\_cloud\_pak/pak\_extensions/dashboards</u>

(\*) ibm-websphere-liberty v1.9.0の場合

| 提供されるサンプル・ダッシュボード<br>ファイル名(json)                          | サンプル・ダッシュボード名                                                                                                    | 備考                                                          |
|-----------------------------------------------------------|----------------------------------------------------------------------------------------------------|-------------------------------------------------------------|
| ibm-websphere-liberty-kibana5-<br>problems-dashboard.json | Liberty Problems Dashboard                                                                                                    | <ul> <li>メッセージ、トレース、FFDCの情報をビジュ<br/>アル化するダッシュボード</li> </ul> |
| ibm-websphere-liberty-kibana5-traffic-<br>dashboard.json  | Liberty Traffic Dashboard                                                                                                    | <ul> <li>アクセス・ログをビジュアル化するダッシュ<br/>ボード</li> </ul>            |
| ibm-websphere-liberty-kibana5-audit-<br>dashboard.json    | <ul> <li>Liberty Audit AUTHN-AUTHZ Dashboard</li> <li>Liberty Audit JMS Dashboard</li> <li>Liberty Audit JMX Dashboard</li> <li>Liberty Audit Dashboard</li> <li>Liberty Audit SECURITY_MEMBER_MGMT Dashboard</li> </ul> | • auditの情報をビジュアル化するダッシュボー<br>ド                              |

## サンプル・ダッシュボードの利用 (IBM Certified Cloud Pak)

#### ■ Kibanaのサンプル・ダッシュボード

- 「サンプル・ダッシュボード」のインポート方法は以下のリンクの「次のタスク」欄を参照ください。
  - WAS Liberty Knowledge Center / IBM Cloud Private での Liberty メッセージの分析
  - <u>https://www.ibm.com/support/knowledgecenter/ja/SSAW57\_liberty/com.ibm.websphere.wlp.nd.multiplatform.doc/ae/twlp\_icp\_json\_logging.html</u>
- (補足) LibertyのログがElasticsearchに格納されていない状態でサンプル・ダッシュボードをインポートすると、インポート時にエラー・メッセージが表示されます。
  - ・例えば、アクセス・ログがElasticsearchに送られていない場合に、「Liberty Traffic Dashboard」のサンプル・ダッシュボードをインポートすると、インポート時に幾つかエラーが表示されますが、特に問題はありません。
- (補足)サンプル・ダッシュボードがうまく表示できない場合は、Kibanaで以下の操作などを行ってください。
  - ・LibertyのログがKibanaで表示できることを確認する。
  - ・ダッシュボード定義を再インポートする。

- 以降のページで、幾つかのサンプル・ダッシュボードの表示例を記載します。

# サンプル・ダッシュボードの表示例 (Liberty Problems Dashboard)

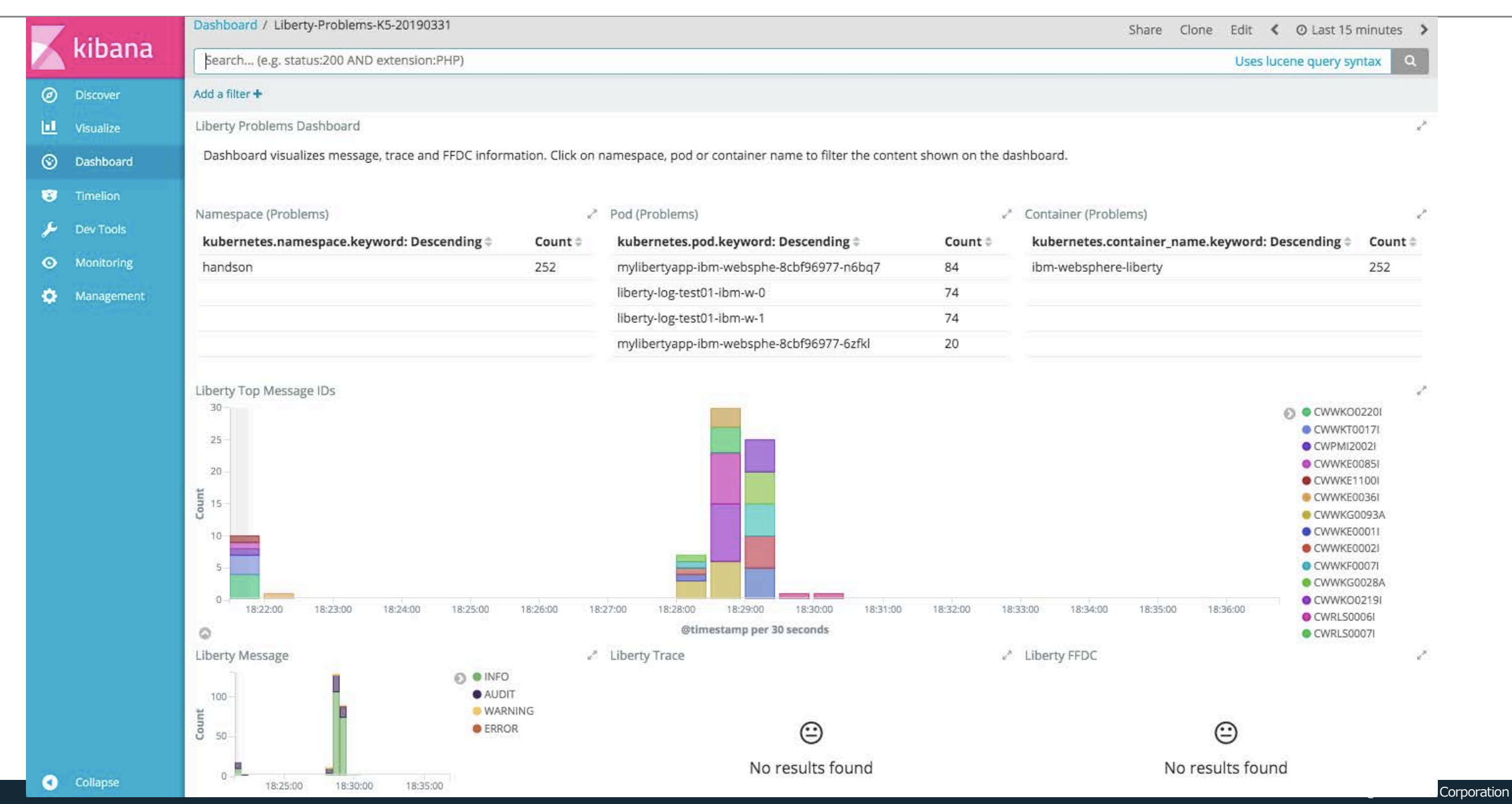

## サンプル・ダッシュボードの表示例 (Liberty Problems Dashboard)

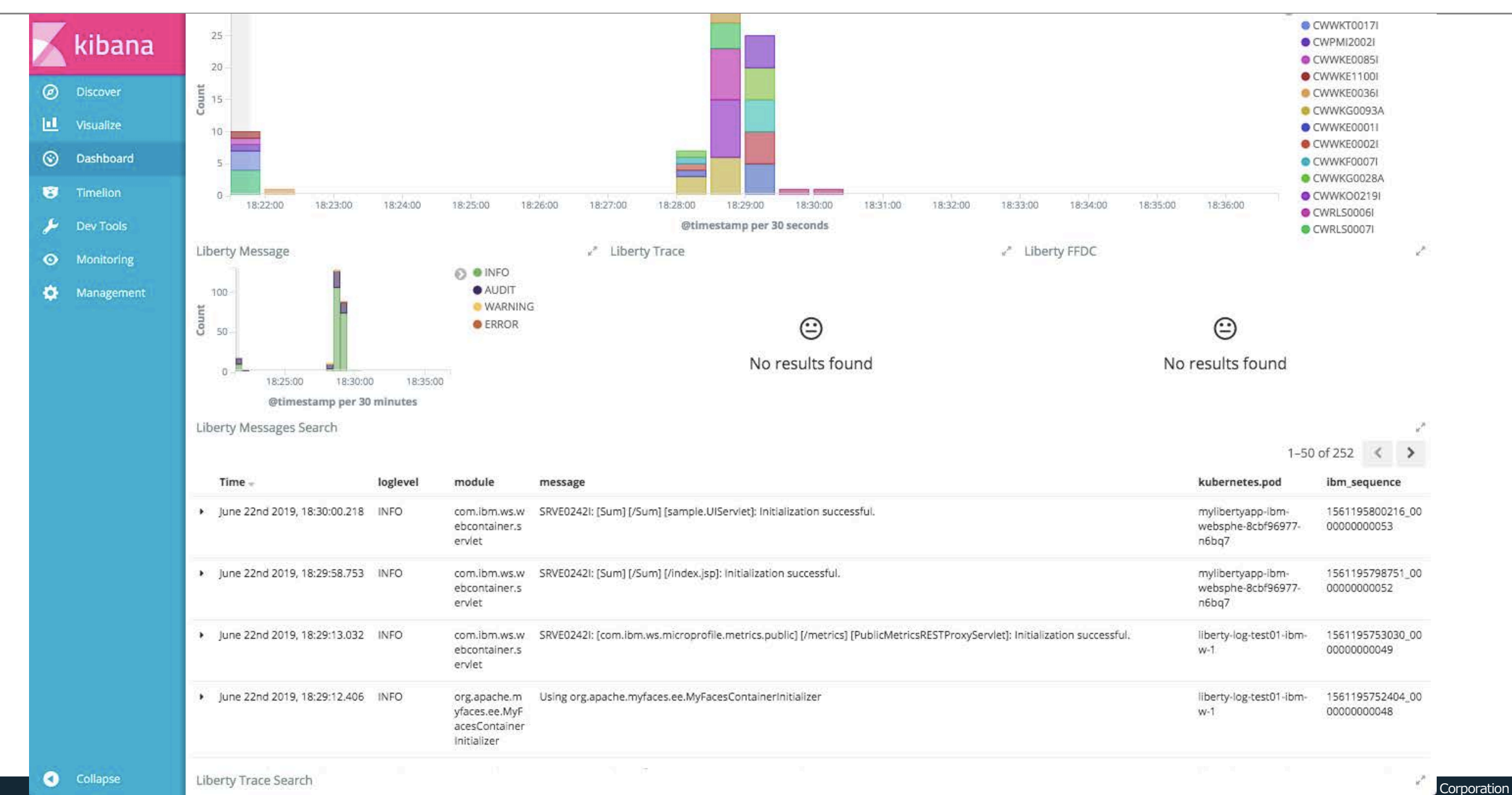

173

# サンプル・ダッシュボードの表示例 (Liberty Traffic Dashboard)

| Visualize    | Namespace (Traffic)                  |            |                                       | ⊮″ Po    | od (Traffic)  |                   |                 |                                   | 8       | × Co       | ntainer (Traffic)             |                    |                                                                                                    |                                                     |
|--------------|--------------------------------------|------------|---------------------------------------|----------|---------------|-------------------|-----------------|-----------------------------------|---------|------------|-------------------------------|--------------------|----------------------------------------------------------------------------------------------------|-----------------------------------------------------|
| Dashbased    | kubernetes.namespace.ke              | eyword: De | scending 🌲 Cour                       | nt≎ k    | cubernetes    | s.pod.keyword: D  | esce            | ending 🗢                          | Count 🌣 | k          | ubernetes.container_r         | name.keyword: Desc | ending 🗘                                                                                                    | Count                                               |
| Dashboaru    | handson                              |            | 840                                   | li       | iberty-log-ti | est01-ibm-w-1     | 85.7 <u>2</u> 5 |                                   | 288     | ib         | m-websphere-liberty           |                    |                                                                                                    | 840                                                 |
| Timelion     |                                      |            |                                       | n        | nylibertyap   | p-ibm-websphe-8   | cbf9            | 6977-n6bq7                        | 278     |            |                               |                    |                                                                                                    |                                                     |
| Dev Tools    |                                      |            |                                       | li       | iberty-log-t  | est01-ibm-w-0     |                 |                                   | 274     |            |                               |                    |                                                                                                    |                                                     |
| Monitoring   |                                      |            |                                       |          |               |                   |                 |                                   |         |            |                               |                    |                                                                                                    |                                                     |
| Management   | Liberty Top URLs                     |            |                                       |          |               |                   | 2               | Liberty Slowest URLs              |         |            |                               |                    |                                                                                                    |                                                     |
| Y Wanagement | Table 👻                              |            |                                       |          |               |                   | ~               |                                   |         |            |                               | Min                | Max                                                                                                    |                                                     |
|              |                                      |            |                                       | Min      |               | Max               |                 | ibm_uriPath.keyw<br>Descending \$ | ord:    | Count<br>© | Average<br>ibm_elapsedTime \$ | ibm_elapsedTime    | ibm_elap:                                                                                                    | sedTime                                             |
|              | ibm_uriPath.keyword:<br>Descending © | Count<br>© | Average<br>ibm_elapsedTime =          | ibm_elap | psedTime      | ibm_elapsedTin    | ne              | /metrics                          |         | 33         | 39,351.545                    | 24,709             | 63,290                                                                                                    |                                                     |
|              | 7                                    | 789        | 1,703.406                             | 952      |               | 9,649             |                 | /Sum/                             |         | 1          | 12,444                        | 12,444             | 12,444                                                                                                    |                                                     |
|              | /metrics                             | 33         | 39,351.545                            | 24,709   |               | 63,290            |                 | /Sum/UlServlet                    |         | 4          | 11,911                        | 11,357             | 12,245                                                                                                    |                                                     |
|              | /Sum/UIServlet                       | 4          | 11,911                                | 11,357   |               | 12,245            |                 | /Sum                              |         | 1          | 10,546                        | 10,546             | 10,546                                                                                                    |                                                     |
|              | /nls/ja/messages.js                  | 4          | 1,455                                 | 1,118    |               | 2,164             |                 | /fonts/IBMPlexSans                | e 1     | 1          | 3,712                         | 3,712              | 3,712                                                                                                    |                                                     |
|              | /Sum                                 | 1          | 10,546                                | 10,546   |               | 10,546            |                 | ExtraLight.woff                   |         |            |                               |                    |                                                                                                    |                                                     |
|              | /Sum/                                | 1          | 12,444                                | 12,444   |               | 12,444            |                 | /images/ibm-white-                | logo-   | 1          | 3,287                         | 3,287              | 3,287                                                                                                    |                                                     |
|              | Liberty Access Log Response          | Code       | 7.7.17.1                              | /* Lik   | berty Acces   | s Log Average Ela | psed            | i Time                            | 3       | 🗠 Lib      | erty Access Log Elapsed       | Time               |                                                                                                    |                                                     |
|              | 50 -<br>40 -<br>10 -<br>20 -         |            | <ul> <li>200.</li> <li>302</li> </ul> | Count    | 4,000         | M                 | $\bigwedge$     | W                                 |         | Count      | 50 -<br>40 -<br>30 -<br>20 -  |                    | <ul> <li>0 to 250,00</li> <li>250,000 to</li> <li>500,000 to</li> <li>1,000,000</li> <li>2,000,000</li> </ul> | 00<br>500,000<br>5 1,000,000<br>to 2,000,0<br>to +∞ |

18:35:00

18:40:00

@timestamp per 30 minutes

18:45:00

18:35:00

18:40:00

@timestamp per minute

18:45:00

17<u>4</u>

Collapse

18:35:00

18:40:00

@timestamp per 30 seconds

18:45:00

Corporation

# サンプル・ダッシュボードの表示例 (Liberty Traffic Dashboard)

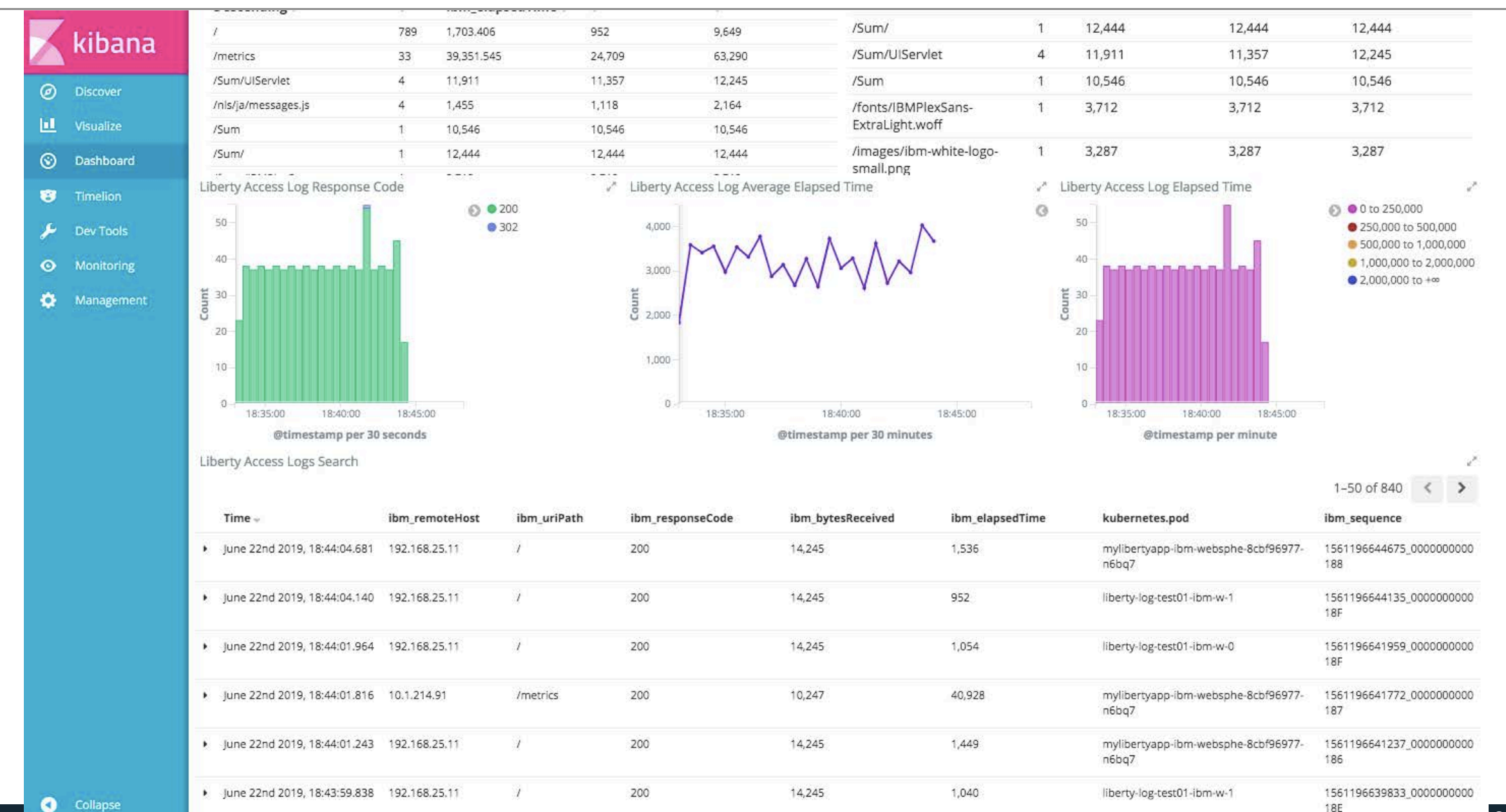

Corporation

# サンプル・ダッシュボードの表示例 (Liberty Audit Dashboard)

| Liberty Audit Dashboard                               |                                                                   |                        |                                               |                    |                                                                                | 2                                                              |
|-------------------------------------------------------|-------------------------------------------------------------------|------------------------|-----------------------------------------------|--------------------|--------------------------------------------------------------------------------|----------------------------------------------------------------|
| KIDalia Dashboard visualizes audita                   | ble events. Configure the liberty<br>tent shown on the dashboard. | y audit feature in you | r Liberty server.xml file and configure the l | ogstashCollector f | eature to use the audit source. Click on host, user directory,                 | server                                                         |
| Discover                                              |                                                                   |                        |                                               |                    |                                                                                |                                                                |
| Visualize Namespace (Audit)                           |                                                                   | ** Pod (Audi           | t)                                            | ~                  | Container (Audit)                                                              | 8                                                              |
| kubernetes.namespace.ke                               | yword: Descending 🗘 🛛 Cr                                          | ount 🗘 kuberne         | etes.pod.keyword: Descending 🏶                | Count 🕆            | kubernetes.container_name.keyword: Descending 🗘                                | Count 🗘                                                        |
| Dashboard handson                                     | 55                                                                | 58 mylibert            | yapp-ibm-websphe-8cbf96977-n6bq7              | 230                | ibm-websphere-liberty                                                          | 558                                                            |
| Timelion                                              |                                                                   | liberty-lo             | g-test01-ibm-w-0                              | 164                |                                                                                |                                                                |
| Dev Tools                                             |                                                                   | liberty-lo             | g-test01-ibm-w-1                              | 164                |                                                                                |                                                                |
| Monitoring                                            |                                                                   |                        |                                               |                    |                                                                                |                                                                |
| Montoring                                             |                                                                   |                        |                                               |                    |                                                                                |                                                                |
| management                                            |                                                                   |                        |                                               |                    |                                                                                |                                                                |
|                                                       |                                                                   |                        |                                               |                    |                                                                                |                                                                |
|                                                       |                                                                   |                        |                                               |                    |                                                                                |                                                                |
| Successes vs Failures over tin                        | 18                                                                |                        | 1                                             |                    |                                                                                | ×*                                                             |
|                                                       |                                                                   |                        | Failure/Denied                                |                    |                                                                                |                                                                |
| 50                                                    |                                                                   |                        | - Success                                     |                    |                                                                                |                                                                |
| 40                                                    |                                                                   |                        |                                               |                    |                                                                                |                                                                |
| 5 <sub>30</sub>                                       |                                                                   |                        |                                               |                    | 1411                                                                           |                                                                |
| 8                                                     |                                                                   |                        |                                               |                    | A                                                                              |                                                                |
| .20                                                   |                                                                   |                        |                                               | Could              | not locate that visualization (id: User-Failures)                              |                                                                |
| 10-                                                   |                                                                   |                        |                                               |                    |                                                                                |                                                                |
|                                                       |                                                                   |                        |                                               |                    |                                                                                |                                                                |
| 0-                                                    |                                                                   | 35:00 18:37:00         |                                               |                    |                                                                                |                                                                |
| 0-/ 18:25:00 18:27:00                                 | 18:29:00 18:31:00 18:33:00 18:                                    |                        |                                               |                    |                                                                                |                                                                |
| 0                                                     | @timestamp per minute                                             |                        |                                               |                    |                                                                                |                                                                |
| 0                                                     | 18:29:00 18:31:00 18:33:00 18:<br>@timestamp per minute           |                        |                                               |                    |                                                                                | EAN ATTRIB                                                     |
| 0-/ 18:25:00 18:27:00<br>Event Types over time<br>60- | 18:29:00 18:31:00 18:33:00 18:<br>@timestamp per mínute           |                        |                                               | _                  | <ul> <li>JMX_MB</li> <li>JMX_MB</li> </ul>                                     | ean_attrib<br>Ean_register                                     |
| 0-/ 18:25:00 18:27:00<br>Event Types over time<br>60  | 18:39:00 18:31:00 18:33:00 18:                                    |                        |                                               |                    | <ul> <li>JMX_MB</li> <li>JMX_MB</li> <li>SECURIT</li> </ul>                    | EAN_ATTRIB<br>EAN_REGISTER<br>Y_AUDIT_MG                       |
| 0                                                     | 18:33:00 18:33:00 18:33:00 18:39:00 18:39:00 18:                  |                        |                                               |                    | SECURI      SECURI      SECURI      SECURI      SECURI      SECURI      SECURI | EAN_ATTRIB<br>EAN_REGISTER<br>Y_AUDIT_MG<br>Y_AUDIT_M          |
| 0                                                     | 18:31:00 18:33:00 18:3<br>@timestamp per minute                   |                        |                                               |                    | <ul> <li>JMX_MB</li> <li>JMX_MB</li> <li>SECURIT</li> <li>SECURIT</li> </ul>   | ean_attrib<br>Ean_register<br>Y_AUDIT_MG<br>Y_AUTHN<br>Y_AUTHZ |

# サンプル・ダッシュボードの表示例 (Liberty Audit Dashboard)

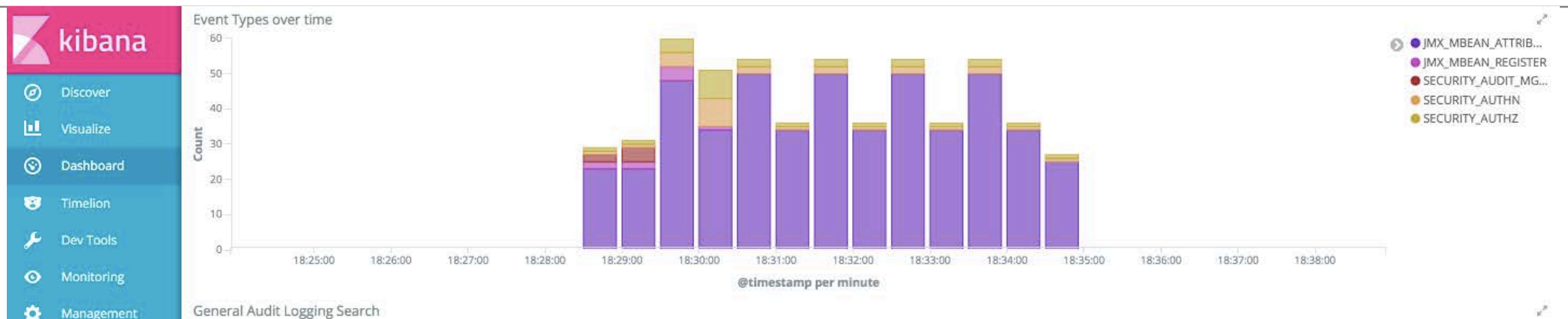

Management

1-50 of 558 < >

|   | Time                         | ibm_audit_eventName  | ibm_audit_outcome | ibm_audit_target.credential.token                                                                                                    | ibm_audit_initiator.host.address | ibm_sequence                |
|---|------------------------------|----------------------|-------------------|----------------------------------------------------------------------------------------------------|----------------------------------|-----------------------------|
| • | June 22nd 2019, 18:34:41.626 | JMX_MBEAN_ATTRIBUTES | success           | 3                                                                                                    | 2                                | 1561196081626_0000000000A4  |
|   | June 22nd 2019, 18:34:41.625 | JMX_MBEAN_ATTRIBUTES | success           | 8                                                                                                    | ×                                | 1561196081625_0000000000A3  |
| ٠ | June 22nd 2019, 18:34:41.624 | JMX_MBEAN_ATTRIBUTES | success           | 8                                                                                                    | 8                                | 1561196081624_0000000000A2  |
|   | June 22nd 2019, 18:34:41.623 | JMX_MBEAN_ATTRIBUTES | success           | 8                                                                                                    | *                                | 1561196081623_0000000000A1  |
|   | June 22nd 2019, 18:34:41.622 | JMX_MBEAN_ATTRIBUTES | success           |                                                                                                    | ×                                | 1561196081622_0000000000A0  |
|   | June 22nd 2019, 18:34:41.621 | JMX_MBEAN_ATTRIBUTES | success           | a contraction of the second second se | ă.                               | 1561196081621_00000000009F  |
| ٠ | June 22nd 2019, 18:34:41.620 | JMX_MBEAN_ATTRIBUTES | success           | 4                                                                                                    | 5                                | 1561196081619_000000000009E |
| • | June 22nd 2019, 18:34:41.618 | JMX_MBEAN_ATTRIBUTES | success           | 2<br>2                                                                                                    |                                  | 1561196081618_000000000009D |
|   | June 22nd 2019, 18:34:41.617 | JMX_MBEAN_ATTRIBUTES | success           | s                                                                                                    | 5                                | 1561196081616_000000000009C |
|   | June 22nd 2019, 18:34:41.616 | JMX_MBEAN_ATTRIBUTES | success           | 8                                                                                                    | ×                                | 1561196081615_00000000009B  |
|   | June 22nd 2019, 18:34:41.615 | JMX_MBEAN_ATTRIBUTES | success           | 8                                                                                                    | 8                                | 1561196081614_000000000009A |
| ٠ | June 22nd 2019, 18:34:41.613 | JMX_MBEAN_ATTRIBUTES | success           | 3                                                                                                    | ×                                | 1561196081613_0000000000099 |
| × | June 22nd 2019, 18:34:41.612 | JMX_MBEAN_ATTRIBUTES | success           | a.                                                                                                    | ×                                | 1561196081611_000000000098  |
|   | June 22nd 2010 18:34:41 611  | IMY MREAN ATTRIBUTES | SUCCOSS           | а.                                                                                                    |                                  | 1561196081610 000000000000  |

177

Collapse

# サンプル・ダッシュボードの表示例 (Liberty Audit JMX Dashboard)

|             | CONST.                      | Dashboard / Liberty-Audit-JMX-K5-20180912                                                                        |                                   |                                                                                   |                      | Share Clone Edit 🔇 🧿 Last                                | : 15 minutes 📏 |  |  |  |
|-------------|-----------------------------|----------------------------------------------------------------------------------------------------|-----------------------------------|-----------------------------------------------------------------------------------|----------------------|----------------------------------------------------------|----------------|--|--|--|
|             | kibana                      | Bearch (e.g. status:200 AND extension:PHP)         Uses lucene query syntax                                      |                                   |                                                                                   |                      |                                                          |                |  |  |  |
| Ø           | Discover                    | Add a filter +                                                                                                   |                                   |                                                                                   |                      |                                                          |                |  |  |  |
| 11          | Visualize                   | Liberty Audit JMX                                                                                                |                                   |                                                                                   |                      |                                                          | e*             |  |  |  |
| 0           | Dashboard                   | Dashboard visualizes auditable JMX MBean and JMX No<br>on host, user directory, server name or tag to filter the | otification even<br>content shown | ts. Configure the liberty audit feature in your Liberty so<br>n on the dashboard. | erver.xml file and ( | configure the logstashCollector feature to use the audit | source. Click  |  |  |  |
| 8           | Timelion                    | Namorazeo (IMV)                                                                                                  |                                   | Pod (INY)                                                                         |                      | Container (IMV)                                          |                |  |  |  |
| ۶           | Dev Tools                   | kubernetes.namespace.keyword: Descending *                                                                       | Count =                           | kubernetes.pod.keyword: Descending =                                              | Count®               | kubernetes.container name.keyword: Descendin             | g≑ Count≐      |  |  |  |
| ø           | Monitoring                  | handson                                                                                                    | 641                               | mylibertyapp-ibm-websphe-8cbf96977-n6bq7                                          | 266                  | ibm-websphere-liberty                                    | 641            |  |  |  |
| OManagement | Management                  |                                                                                                    |                                   | liberty-log-test01-ibm-w-0                                                        | 200                  |                                                          |                |  |  |  |
|             |                             |                                                                                                    |                                   | liberty-log-test01-ibm-w-1                                                        | 175                  |                                                          |                |  |  |  |
|             | Successes vs Failures (JMX) |                                                                                                    | Actions over tim                  | e (JMX)                                                                           |                      | ~                                                        |                |  |  |  |
|             |                             |                                                                                                    |                                   | Failure/Denied                                                                    | - 01000              | 5) • get/                                                |                |  |  |  |
|             |                             | 50-<br>40-<br>50-<br>50-<br>50-<br>50-<br>50-<br>50-<br>50-<br>50-<br>50-<br>5                                   | 0 18:37:00 18                     | © Success 50<br>40-<br>30<br>20-<br>10-<br>8:39:00 0 - 18:27:00                   | 18:29:00 18:31:      | • regis                                                  | ;terMBean      |  |  |  |
|             |                             | @timestamp per 30 seconds                                                                                        | 5                                 |                                                                                   | @t                   | imestamp per minute                                      |                |  |  |  |
|             |                             | JMX MBEAN Operations                                                                                             |                                   |                                                                                   |                      |                                                          | ~              |  |  |  |

Collapse

1-50 of 641 < 💙

# サンプル・ダッシュボードの表示例(Liberty Audit JMX Dashboard)

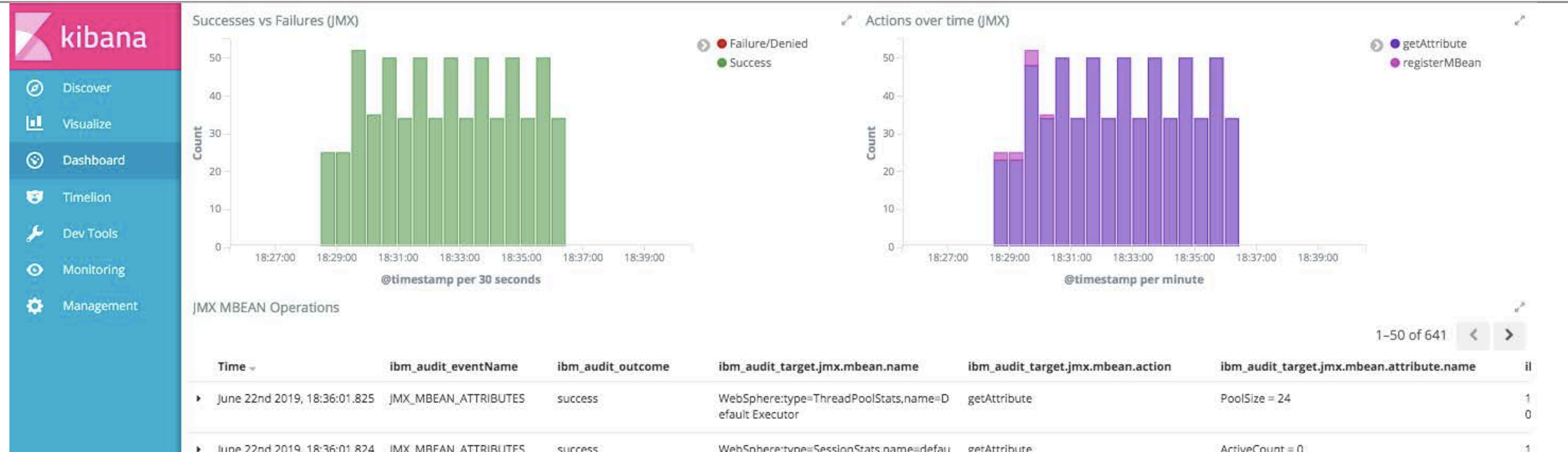

| F | June 22nd 2019, 18:36:01.824 | JMX_MBEAN_ATTRIBUTES | success | WebSphere:type=SessionStats,name=defau<br>lt_host/Sum     | getAttribute | ActiveCount = 0                                                                                                    | 1 |
|---|------------------------------|----------------------|---------|-----------------------------------------------------------|--------------|----------------------------------------------------------------------------------------------------|---|
| , | June 22nd 2019, 18:36:01.822 | JMX_MBEAN_ATTRIBUTES | success | WebSphere:type=SessionStats,name=defau<br>lt_host/Sum     | getAttribute | LiveCount = 1                                                                                                    | 1 |
| , | June 22nd 2019, 18:36:01.821 | JMX_MBEAN_ATTRIBUTES | success | WebSphere:type=SessionStats,name=defau<br>lt_host/metrics | getAttribute | CreateCount = 8                                                                                                    | 1 |
|   | June 22nd 2019, 18:36:01.819 | JMX_MBEAN_ATTRIBUTES | success | WebSphere:type=ServletStats,name=Sum./i<br>ndex.jsp       | getAttribute | ResponseTimeDetails =<br>javax.management.openmbean.CompositeDataSupp<br>ort(compositeType=javax.management.openmbean.C<br>ompositeType(name=com.ibm.websphere.monitor.m | 1 |

JMX Notification

100

eters.StatisticsMeter,items=

Collapse
# サンプル・ダッシュボードの表示例(Liberty Audit AUTHN-AUTHZ Dashboard )

| - California | Liberty Audit AUTHN/AUTHZ                          |                          |                                                     |                                 |                                      | 4 <sup>36</sup>                |
|--------------|----------------------------------------------------|--------------------------|-----------------------------------------------------|---------------------------------|--------------------------------------|--------------------------------|
| Kidana       | Dashboard visualizes auditable security authent    | cation and authorizati   | on events. Configure the liberty audit feature in y | your Liberty server.xml file an | d configure the logstashCollector    | r feature to use the audit     |
| Ø Discover   | source. click of host, user directory, server hain | e or tag to inter the co | interit shown on the dashboard,                     |                                 |                                      |                                |
| 🛄 Visualize  | Namespace (AUTHN/AUTHZ)                            | 2                        | Pod (AUTHN/AUTHZ)                                   | √* Cont                         | ainer (AUTHN/AUTHZ)                  | w <sup>26</sup>                |
| Daubbaurd    | kubernetes.namespace.keyword: Descending           | ¢ Count ≎                | kubernetes.pod.keyword: Descending =                | Count 🗘 🛛 kub                   | ernetes.container_name.keyw          | ord: Descending 🌣 🛛 Count 🖨    |
| C Dashboard  | handson                                            | 76                       | mylibertyapp-ibm-websphe-8cbf96977-n6bq7            | 38 ibm                          | -websphere-liberty                   | 76                             |
| Timelion     |                                                    |                          | liberty-log-test01-ibm-w-0                          | 20                              |                                      |                                |
| 🏓 Dev Tools  |                                                    |                          | liberty-log-test01-ibm-w-1                          | 18                              |                                      |                                |
| • Monitoring |                                                    |                          |                                                     |                                 |                                      |                                |
| 🏟 Management |                                                    |                          |                                                     |                                 |                                      |                                |
|              |                                                    |                          |                                                     |                                 |                                      |                                |
|              | Successes vs Failures (AUTHZ/AUTHN)                |                          | 2                                                   |                                 |                                      | a <sup>n</sup>                 |
|              | 15                                                 |                          | Failure/Denied                                      |                                 |                                      |                                |
|              |                                                    |                          | Success                                             |                                 |                                      |                                |
|              | 10-                                                |                          |                                                     |                                 |                                      |                                |
|              | Count                                              |                          |                                                     |                                 | A                                    |                                |
|              | 5-                                                 |                          |                                                     | Could not locate t              | nat visualization (id: Authenticatio | on-Types)                      |
|              |                                                    |                          |                                                     |                                 |                                      |                                |
|              |                                                    |                          |                                                     |                                 |                                      |                                |
|              | 18:28:00 18:30:00 18:32:00 18:34:00 18:3           | 5:00 18:38:00 18:40:00   | 2                                                   |                                 |                                      |                                |
|              | etimestamp per aus                                 | econas                   |                                                     |                                 |                                      | 2                              |
|              |                                                    |                          |                                                     |                                 |                                      | 1-50 of 76 < >                 |
|              | Time + ibm_audit_eventNa                           | me ibm_audit_out         | come ibm_audit_target.credential.token              | ibm_audit_target.appname        | ibm_audit_target.session             | ibm_audit_initiator,host.addre |
|              | June 22nd 2019, 18:38:01.779     SECURITY_AUTHZ    | success                  | 100 I                                               | PublicMetricsRESTProxyServle    | t qxeK8tLlt_KwbzcqM3UH06L            | 10.1.214.91                    |
|              | June 22nd 2019, 18:38:01.778 SECURITY AUTHN        | success                  | ×                                                   | PublicMetricsRESTProxyServie    | t qxeK8tLlt_KwbzcqM3UH06L            | 10.1.214.91                    |

180

# 6. モニタリング

@2019 IBM Corporation

#### 目次(6章)

- ICP環境のWAS Libertyのモニタリングの概要
- IBM提供のLibertyのHelm Chartのパラメーター:モニタリング関連
- (補足)WAS Libertyで利用可能なメトリクス
  - WAS Libertyで利用可能なメトリクス(baseスコープ)
  - WAS Libertyで利用可能なメトリクス(vendorスコープ)
- モニタリングの設定
  - モニタリングの設定の流れ
  - モニタリングの設定
    - ・(1)WAS Libertyの設定
    - (2)Helm Chartの設定
    - •(3)Grafanaのサンプル・ダッシュボードの利用
  - Grafanaのサンプル・ダッシュボードの表示例

#### ■ 補足

- デプロイ後の運用(Helmリソース(Service))
- 環境変数MP\_METRICS\_TAGSを使用したメトリクスのタグ付け

#### 目次(6章)

- ICP環境のWAS Libertyのモニタリングの概要
- IBM提供のLibertyのHelm Chartのパラメーター:モニタリング関連
- (補足)WAS Libertyで利用可能なメトリクス
  - WAS Libertyで利用可能なメトリクス(baseスコープ)
  - WAS Libertyで利用可能なメトリクス(vendorスコープ)
- モニタリングの設定
  - モニタリングの設定の流れ
  - モニタリングの設定
    - ・(1)WAS Libertyの設定
    - (2)Helm Chartの設定
    - •(3)Grafanaのサンプル・ダッシュボードの利用
  - Grafanaのサンプル・ダッシュボードの表示例

#### ■ 補足

- デプロイ後の運用(Helmリソース(Service))
- 環境変数MP\_METRICS\_TAGSを使用したメトリクスのタグ付け

#### ICP環境のWAS Libertyのモニタリングの概要

#### ■ WAS Libertyのモニタリングの概要

- WAS Libertyは「IBM Certified Cloud Pak」です。
- ロギング、モニタリングなどの運用に必要な機能も組み込まれた状態で製品が提供されています。
  - ・WAS Liberty Knowledge Center / Liberty Cloud Pak の概要
  - <u>https://www.ibm.com/support/knowledgecenter/ja/SSAW57\_liberty/com.ibm.websphere.wlp.nd.multiplatform.doc/ae/cwlp\_clo\_ud\_pak\_overview.html</u>
- WAS Libertyで「mpMetrics-1.1」および「monitor-1.0」フィーチャーを有効にし、Helm Chartの変数ファイルで「 monitoring.enabled」のオプションを有効にすることでPrometheusでモニタリングすることが可能になります。
  - WAS Liberty Knowledge Center / IBM Cloud Private でのモニタリング
  - <u>https://www.ibm.com/support/knowledgecenter/ja/SSAW57\_liberty/com.ibm.websphere.wlp.nd.multiplatform.doc/ae/twlp\_icp\_monitor.html</u>
  - ・WAS Liberty Knowledge Center / Liberty サーバー・ランタイム環境のモニター
  - <u>https://www.ibm.com/support/knowledgecenter/ja/SSAW57\_liberty/com.ibm.websphere.wlp.nd.multiplatform.doc/ae/twlp\_mo\_n.html</u>
  - GitHub / IBM/charts/stable/ibm-websphere-liberty / monitoring
  - <u>https://github.com/IBM/charts/tree/master/stable/ibm-websphere-liberty#monitoring</u>

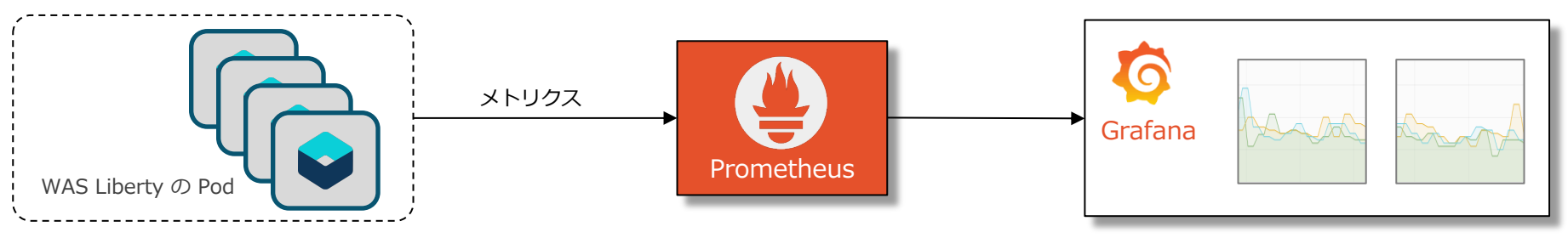

#### 目次(6章)

- ICP環境のWAS Libertyのモニタリングの概要
- IBM提供のLibertyのHelm Chartのパラメーター:モニタリング関連
- (補足)WAS Libertyで利用可能なメトリクス
  - WAS Libertyで利用可能なメトリクス(baseスコープ)
  - WAS Libertyで利用可能なメトリクス(vendorスコープ)
- モニタリングの設定
  - モニタリングの設定の流れ
  - モニタリングの設定
    - ・(1)WAS Libertyの設定
    - (2)Helm Chartの設定
    - •(3)Grafanaのサンプル・ダッシュボードの利用
  - Grafanaのサンプル・ダッシュボードの表示例

#### ■ 補足

- デプロイ後の運用(Helmリソース(Service))
- 環境変数MP\_METRICS\_TAGSを使用したメトリクスのタグ付け

#### **IBM提供のWAS LibertyのHelm Chartのパラメーター:モニタリング関連**

#### ■ 「モニタリング」に関連するパラメーター

(\*) ibm-websphere-liberty v1.9.0の場合

| Qualifier  | Parameter | デフォルト値 | 説明                                                                                                    |
|------------|-----------|--------|----------------------------------------------------------------------------------------------------|
| monitoring | enabled   | false  | WAS Liberty のモニタリングを有効化するかを指定します。<br>有効化する場合は、trueを指定します。<br>有効化する場合は、WAS Liberty側の構成で「mpMetrics-1.1」と「monitor-1.0」フィーチャーも必要になります。 |

GitHub / IBM/charts/stable/ibm-websphere-liberty / Configuration https://github.com/IBM/charts/tree/master/stable/ibm-websphere-liberty#configuration WAS Liberty Knowledge Center / IBM Cloud Private でのモニタリング https://www.ibm.com/support/knowledgecenter/ja/SSAW57 liberty/com.ibm.websphere.wlp.nd.multiplatform.doc/ae/twlp\_icp\_monitor.html

#### 目次(6章)

- ICP環境のWAS Libertyのモニタリングの概要
- IBM提供のLibertyのHelm Chartのパラメーター:モニタリング関連
- (補足)WAS Libertyで利用可能なメトリクス
  - WAS Libertyで利用可能なメトリクス(baseスコープ)
  - WAS Libertyで利用可能なメトリクス(vendorスコープ)
- モニタリングの設定
  - モニタリングの設定の流れ
  - モニタリングの設定
    - (1)WAS Libertyの設定
    - (2)Helm Chartの設定
    - •(3)Grafanaのサンプル・ダッシュボードの利用
  - Grafanaのサンプル・ダッシュボードの表示例

#### ■ 補足

- デプロイ後の運用(Helmリソース(Service))
- 環境変数MP\_METRICS\_TAGSを使用したメトリクスのタグ付け

### (補足)WAS Libertyで利用可能なメトリクス

- 「mpMetrics-1.1」フィーチャーはMicroProfile Metrics 1.1仕様に準拠する/metrics RESTインタ ーフェースを提供します。
  - 「mpMetrics-1.1」featureを追加すると、/metricsからメトリクスが取得できます。
  - 「monitor-1.0」featureを追加すると、venderスコープのメトリクスも取得できます。

| スコープ        | REST APIØURL         | Prometheusのメトリクス名    | 説明                                                                                                |
|-------------|----------------------|----------------------|---------------------------------------------------------------------------------------------------|
| (ルート)       | /metrics             | n/a                  | 全スコープのモニタリング情報                                                                                    |
| base        | /metrics/base        | base:<メトリクス名>        | JVMなどのモニタリング情報<br>mpMetrics-1.1で取得可能<br>(MicroProfile Metrics 1.1で定義されているメトリクス)                   |
| vendor      | /metrics/vendor      | vendor:<メトリクス名>      | アプリケーション・サーバーなどのモニタリング情報<br>mpMetrics-1.1 + monitor-1.0で取得可能<br>(Libertyによって提供されるLiberty固有のメトリクス) |
| application | /metrics/application | application:<メトリクス名> | アプリケーションのモニタリング情報<br>( <b>アプリケーション開発者が実装するメトリクス</b> )                                             |

WAS Liberty Knowledge Center / Liberty サーバー・ランタイム環境のモニター

https://www.ibm.com/support/knowledgecenter/ja/SSAW57\_liberty/com.ibm.websphere.wlp.nd.multiplatform.doc/ae/twlp\_mon.html WAS Liberty Knowledge Center / Liberty サーバー・ランタイム環境のモニター / MicroProfile メトリックを使用したモニタリング https://www.ibm.com/support/knowledgecenter/ja/SSAW57\_liberty/com.ibm.websphere.wlp.nd.multiplatform.doc/ae/twlp\_mp\_metrics\_monitor.html WAS Liberty Knowledge Center / Liberty サーバー・ランタイム環境のモニター / MicroProfile メトリックを使用したモニタリング / MicroProfile Metrics REST API https://www.ibm.com/support/knowledgecenter/ja/SSAW57\_liberty/com.ibm.websphere.wlp.nd.multiplatform.doc/ae/twlp\_mp\_metrics\_rest\_api.html WAS Liberty Knowledge Center / Liberty サーバー・ランタイム環境のモニター / MicroProfile メトリックを使用したモニタリング / MicroProfile Metrics 1.1 ベンダー・メトリック https://www.ibm.com/support/knowledgecenter/ja/SSAW57\_liberty/com.ibm.websphere.wlp.nd.multiplatform.doc/ae/rwlp\_mp\_metrics\_rest\_api.html WAS Liberty Knowledge Center / Liberty サーバー・ランタイム環境のモニター / MicroProfile メトリックを使用したモニタリング / MicroProfile Metrics 1.1 ベンダー・メトリック https://www.ibm.com/support/knowledgecenter/ja/SSAW57\_liberty/com.ibm.websphere.wlp.nd.multiplatform.doc/ae/rwlp\_monitor\_metrics\_rest\_api.html WAS Liberty Knowledge Center / Liberty 環境でのアプリケーションの開発 / アプリケーションへのメトリックの追加 / MicroProfile メトリック計測 API https://www.ibm.com/support/knowledgecenter/ja/SSAW57\_liberty/com.ibm.websphere.wlp.nd.multiplatform.doc/ae/cwlp\_mp\_metrics\_api.html

# (補足)WAS Libertyで利用可能なメトリクス(baseスコープ)

#### General JVM Stats

- memory.usedHeap
- memory.committedHeap
- memory.maxHeap
- gc.global.count
- gc.global.time
- gc.scavenge.count
- gc.scavenge.time
- jvm.uptime

#### Thread JVM Stats

- thread.count
- thread.daemon.count
- thread.max.count

#### Thread Pool Stats

- vendorスコープで定義

- ClassLoading JVM Stats
  - classloader.currentLoadedClass.count
  - classloader.totalLoadedClass.count
  - classloader.totalUnloadedClass.count
- Operating System
  - cpu.availableProcessors
  - cpu.systemLoadAverage
  - cpu.processCpuLoad

base スコープ: MicroProfile Metrics で定義されているもの

WAS Liberty Knowledge Center / Liberty サーバー・ランタイム環境のモニター / MicroProfile メトリックを使用したモニタリング (「Metrics for Eclipse MicroProfile 1.1 仕様」のリンク先資料の「Chapter 4. Required Metrics」参照) https://www.ibm.com/support/knowledgecenter/ja/SSAW57 liberty/com.ibm.websphere.wlp.nd.multiplatform.doc/ae/twlp mp metrics monitor.html

## (補足)WAS Libertyで利用可能なメトリクス(baseスコープ)

■ (例) ibm-websphere-liberty helm v1.9.0、websphere-liberty:19.0.0.5-javaee8の場合

```
(例)master node上でcurlコマンドで/metrics/baseのメトリクスを取得した場合(jsonフォーマット)
```

```
# curl -s -H "Accept: application/json" http://<podのIP addressまたはserviceのIP address>:9080/metrics/base | python -m json.tool
{
    "classloader.currentLoadedClass.count": 13658,
    "classloader.totalLoadedClass.count": 13661,
    "classloader.totalUnloadedClass.count": 3,
    "cpu.availableProcessors": 8,
    "cpu.processCpuLoad": 0.006240493828868387,
    "cpu.systemLoadAverage": 1.3,
    "gc.global.count": 10,
    "gc.global.time": 227,
    "gc.scavenge.count": 141,
    "gc.scavenge.time": 1372,
    "jvm.uptime": 517032,
    "memory.committedHeap": 107347968,
    "memory.maxHeap": 536870912,
    "memory.usedHeap": 61469656,
    "thread.count": 81,
```

```
"thread.daemon.count": 78,
"thread.max.count": 101
```

ر #

WAS Liberty Knowledge Center / Liberty サーバー・ランタイム環境のモニター / MicroProfile メトリックを使用したモニタリング / MicroProfile Metrics REST API <a href="https://www.ibm.com/support/knowledgecenter/ja/SSAW57">https://www.ibm.com/support/knowledgecenter/ja/SSAW57</a> liberty/com.ibm.websphere.wlp.nd.multiplatform.doc/ae/rwlp\_mp\_metrics\_rest\_api.html

# (補足)WAS Libertyで利用可能なメトリクス(vendorスコープ)

#### ■ Webアプリケーション・メトリクス

- servlet.%s.request.total
- servlet.%s.responseTime.total
  - (%: ServletStats MXBeanインスタンス名)

#### ■ スレッド・プール・メトリクス

- threadpool.%s.activeThreads
- threadpool.%s.poolSize
  - (%: ThreadPoolStats MXBeanインスタンス名)

#### ■ セッション管理メトリクス

- session.%s.create.total
- session.%s.liveSessions
- session.%s.activeSessions
- session.%s.invalidated.total
- session.%s.invalidatedbyTimeout.total
  - (%: SessionStats MXBeanインスタンス名)

- Connection Poolメトリクス
  - connectionpool.%s.create.total
  - connectionpool.%s.destroy.total
  - connectionpool.%s.managedConnections
  - connectionpool.%s.connectionHandles
  - connectionpool.%s.freeConnections
  - connectionpool.%s.waitTime.total
  - connectionpool.%s.queuedRequests.total
  - connectionpool.%s.inUseTime.total
  - connectionpool.%s.usedConnections.total
    - (%: ConnectionPoolStats MXBeanインスタンス名)
- JAX-WSメトリクス– (リンク先参照)

vendor スコープ: WAS Liberty 固有のメトリクス (対応するLibertyのバージョンはリンク先参照のこと)

WAS Liberty Knowledge Center / MicroProfile Metrics 1.1 ベンダー・メトリック

https://www.ibm.com/support/knowledgecenter/ja/SSAW57 liberty/com.ibm.websphere.wlp.nd.multiplatform.doc/ae/rwlp monitor metrics rest api.html

## (補足)WAS Libertyで利用可能なメトリクス(vendorスコープ)

■ (例) ibm-websphere-liberty helm v1.9.0、websphere-liberty:19.0.0.5-javaee8の場合

(例)master node上でcurlコマンドで/metrics/vendorのメトリクスを取得した場合(jsonフォーマット)

# curl -s -H "Accept: application/json" http://<podのIP addressまたはserviceのIP address>:9080/metrics/vendor | python -m json.tool

```
"servlet.Sum index jsp.request.total": 1,
"servlet.Sum index jsp.responseTime.total": 14278437.0,
"servlet.Sum sample UIServlet.request.total": 1,
"servlet.Sum sample UIServlet.responseTime.total": 18050686.0,
"servlet.com ibm ws microprofile metrics public PublicMetricsRESTProxyServlet.request.total": 19,
"servlet.com_ibm_ws_microprofile_metrics_public PublicMetricsRESTProxyServlet.responseTime.total": 394287436.0,
"session.default host Sum.activeSessions": 0,
"session.default host Sum.create.total": 1,
"session.default host Sum.invalidated.total": 0,
"session.default host Sum.invalidatedbyTimeout.total": 0,
"session.default host Sum.liveSessions": 1,
"session.default host metrics.activeSessions": 0,
"session.default host metrics.create.total": 1,
"session.default host metrics.invalidated.total": 0,
"session.default host metrics.invalidatedbyTimeout.total": 0,
"session.default host metrics.liveSessions": 1,
"threadpool.Default Executor.activeThreads": 1,
"threadpool.Default Executor.size": 16
```

} #

{

WAS Liberty Knowledge Center / Liberty サーバー・ランタイム環境のモニター / MicroProfile メトリックを使用したモニタリング / MicroProfile Metrics REST API <a href="https://www.ibm.com/support/knowledgecenter/ja/SSAW57">https://www.ibm.com/support/knowledgecenter/ja/SSAW57</a> liberty/com.ibm.websphere.wlp.nd.multiplatform.doc/ae/rwlp mp metrics rest api.html

#### 目次(6章)

- ICP環境のWAS Libertyのモニタリングの概要
- IBM提供のLibertyのHelm Chartのパラメーター:モニタリング関連
- (補足)WAS Libertyで利用可能なメトリクス
  - WAS Libertyで利用可能なメトリクス(baseスコープ)
  - WAS Libertyで利用可能なメトリクス(vendorスコープ)
- モニタリングの設定
  - モニタリングの設定の流れ
  - モニタリングの設定
    - (1)WAS Libertyの設定
    - (2)Helm Chartの設定
    - •(3)Grafanaのサンプル・ダッシュボードの利用
  - Grafanaのサンプル・ダッシュボードの表示例

#### ■ 補足

- デプロイ後の運用(Helmリソース(Service))
- 環境変数MP\_METRICS\_TAGSを使用したメトリクスのタグ付け

#### モニタリングの設定の流れ

- ICP環境でWAS Libertyをモニタリングするには以下の設定が必要です。
  - (1)WAS Libertyの設定
    - server.xmlまたはserver.xmlフラグメントで「mpMetrics-1.1」および「monitor-1.0」フィーチャーを有効化しメトリクスが取得できる ように構成します。
    - WAS LibertyのDockerイメージに「mpMetrics-1.1」および「monitor-1.0」フィーチャーをインストールします。
  - (2)Helm Chartの設定
    - ・Helmデプロイ時に使用するHelmの変数ファイルで「monitoring.enabled」のオプションを有効にします。
  - (3)Grafanaのサンプル・ダッシュボードの利用
    - IBM Certified Cloud Pakで提供されるGrafanaのサンプル・ダッシュボードをインポートします。

#### ■ ICP環境でWAS Libertyをモニタリングするには、WAS Liberty側で以下の設定が必要です。

- server.xmlの構成

 server.xmlまたはserver.xmlフラグメントで「mpMetrics-1.1」および「monitor-1.0」フィーチャーを有効化しメトリクスが取得できる ように構成します。

– Dockerイメージの構成

• WAS LibertyのDockerイメージに「mpMetrics-1.1」および「monitor-1.0」フィーチャーをインストールします。

- 参考リンク

- WAS Liberty Knowledge Center / Liberty サーバー・ランタイム環境のモニター
- <u>https://www.ibm.com/support/knowledgecenter/ja/SSAW57\_liberty/com.ibm.websphere.wlp.nd.multiplatform.doc/ae/twlp\_mo\_n.html</u>
- ・WAS Liberty Knowledge Center / Liberty サーバー・ランタイム環境のモニター / monitor-1.0 を使用したモニタリング
- <u>https://www.ibm.com/support/knowledgecenter/ja/SSAW57\_liberty/com.ibm.websphere.wlp.nd.multiplatform.doc/ae/twlp\_mo\_nitor10.html</u>
- ・WAS Liberty Knowledge Center / Liberty サーバー・ランタイム環境のモニター / MicroProfile メトリックを使用したモニタリング
- <u>https://www.ibm.com/support/knowledgecenter/ja/SSAW57\_liberty/com.ibm.websphere.wlp.nd.multiplatform.doc/ae/twlp\_mp\_metrics\_monitor.html</u>
- GitHub / IBM/charts/stable/ibm-websphere-liberty / monitoring
- <u>https://github.com/IBM/charts/tree/master/stable/ibm-websphere-liberty#monitoring</u>
- GitHub / WASdev/ci.docker / WebSphere Application Server Liberty Profile and Docker / Enterprise Functionality
- https://github.com/WASdev/ci.docker#enterprise-functionality

#### ■ server.xmlの構成

- server.xmlまたはserver.xmlフラグメントで「mpMetrics-1.1」および「monitor-1.0」フィーチャーを有効化しメトリ クスが取得できるように構成します。

(server.xmlまたはserver.xmlフラグメントへの反映方法は、3章「ICP環境でのWAS Libertyのserver.xmlの設定方法」参照)

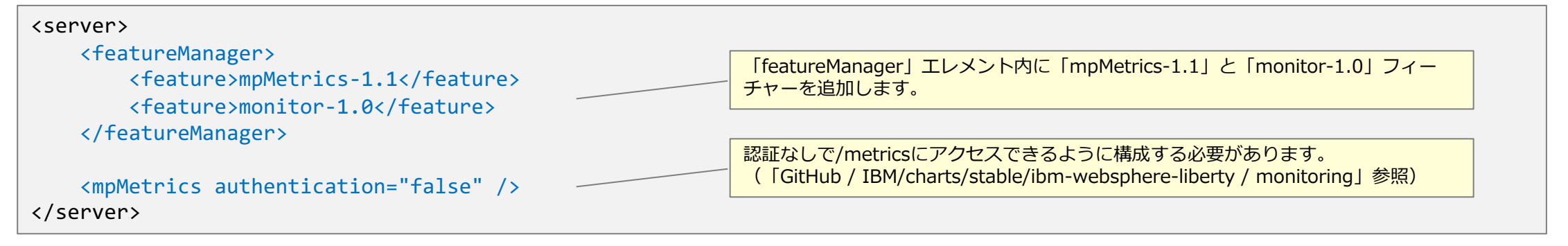

- WAS Liberty Knowledge Center / Liberty サーバー・ランタイム環境のモニター
- <u>https://www.ibm.com/support/knowledgecenter/ja/SSAW57\_liberty/com.ibm.websphere.wlp.nd.multiplatform.doc/ae/twlp\_mo\_n.html</u>
- GitHub / IBM/charts/stable/ibm-websphere-liberty / monitoring
- <u>https://github.com/IBM/charts/tree/master/stable/ibm-websphere-liberty#monitoring</u>
- GitHub / WASdev/ci.docker / WebSphere Application Server Liberty Profile and Docker / Enterprise Functionality
- https://github.com/WASdev/ci.docker#enterprise-functionality

#### ■ Dockerイメージの構成

- 使用するDockerイメージに「mpMetrics-1.1」および「monitor-1.0」フィーチャーがインストールされているか確認し ます。
  - DockerHub / websphere-liberty(Official Images)で、使用したいDockerイメージのTagをクリックすると該当イメージをビルドする際 に使用されたDockerfileが表示されます。
  - ・表示されたDockerfileで「monitor-1.0」および「mpMetrics-1.1」フィーチャーがインストールされているか確認します。
    - DockerHub / websphere-liberty(Official Images)
    - https://hub.docker.com/ /websphere-liberty

| _ (例)19 0 0 6-java008の提合                                                                                                    | (19.0.0.6-javaee80)Dockerfile)                                                                                                    |
|----------------------------------------------------------------------------------------------------|----------------------------------------------------------------------------------------------------|
| <ul> <li>- (例)19.0.0.6-javaee8の場合</li> <li> ← → C ▲ https://hub.docker.com/_/websphere-liberty <ul> <li>springBoot2</li> <li>springBoot1</li> <li>webProfile7</li> <li>javaee7</li> <li>19.0.0.6-kernel</li> <li>19.0.0.6-javaee8</li> <li>19.0.0.6-webProfile8</li> <li>19.0.0.6-microProfile1</li> </ul></li></ul> | <pre>(略) FROM websphere-liberty:19.0.0.6-kernel (略) RUN if [ ! -z \$REPOSITORIES_PROPERTIES ]; then mkdir /opt/ibm/wlp/etc/ ¥ &amp;&amp; echo \$REPOSITORIES_PROPERTIES &gt; /opt/ibm/wlp/etc/repositories.properties; fi ¥ &amp;&amp; installUtility installacceptLicense ¥ appSecurity-2.0 ldapRegistry-3.0 ¥ localConnector-1.0 monitor-1.0 requestTiming-1.0 restConnector-2.0 sessionCache-1.0 ¥ sessionDatabase-1.0 ssl-1.0 transportSecurity-1.0 webCache-1.0 webProfile-8.0 ¥ appSecurityClient-1.0 javaee-8.0 javaeeClient-8.0 openidConnectClient-1.0 monitor-1.0 microProfile-2.0 microProfile-2.1 microProfile-2.2 ¥ (略)</pre> |
|                                                                                                    |                                                                                                    |
|                                                                                                    | 「mpMetrics-1.1」は明示的にインストールされていませんが、「microProfile-2.2」の前提としてインストールされます。<br>WAS Liberty Knowledge Center / MicroProfile 2.2<br><u>https://www.ibm.com/support/knowledgecenter/ja/SSAW57_liberty/com.ibm.websphere.liberty.autogen.nd.doc/ae/rwlp_featu</u><br>re_microProfile-2.2.html                                                                                                    |

(10000)

#### ■ Dockerイメージの構成

- 使用するDockerイメージに「mpMetrics-1.1」および「monitor-1.0」フィーチャーがインストールされているか確認します。
  - DockerHub / websphere-liberty(Official Images)で、使用したいDockerイメージのTagをクリックすると該当イメージをビルドする際 に使用されたDockerfileが表示されます。
  - ・表示されたDockerfileで「monitor-1.0」および「mpMetrics-1.1」フィーチャーがインストールされているか確認します。
    - DockerHub / websphere-liberty(Official Images)
    - https://hub.docker.com/ /websphere-liberty
- (例)19.0.0.6-webProfile8の場合

(19.0.0.6-webProfile8のDockerfile)

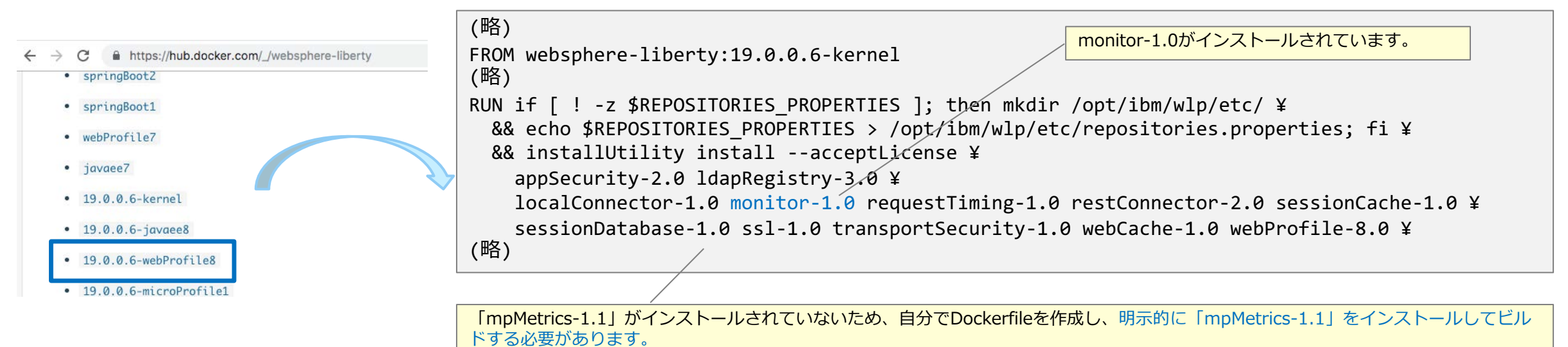

#### ■ Dockerイメージの構成

- 使用するDockerイメージに「mpMetrics-1.1」および「monitor-1.0」フィーチャーがインストールされていない場合は Dockerイメージのビルド時に該当フィーチャーをインストールする必要があります。

• server.xmlまたはserver.xmlフラグメントのどこにフィーチャーを反映するかによってイメージのビルドの仕方が変わります。

- (方法1) 「mpMetrics-1.1」と「monitor-1.0」フィーチャーの追加と構成をしたserver.xml(ファイルの内容は前述の「 server.xmlの構成」の定義を参照)を手動で作成し、ビルド時にコピーしてイメージに組み込む場合
  - Dockerfile内に明示的にフィーチャーを記載しなくても「installUtility install –acceptLicense defaultServer」コマンドでserver.xmlに定 義されているフィーチャーは自動でインストールされます。

#### (Dockerfileの例)

FROM websphere-liberty:19.0.0.6-webProfile8 COPY --chown=1001:0 Sample.war /config/dropins/ COPY --chown=1001:0 server.xml /config/ RUN installUtility install --acceptLicense defaultServer

- ・(補足)server.xmlはコンテナ内の以下のディレクトリに配置されます。
  - /config/server.xml

#### ■ Dockerイメージの構成

- 使用するDockerイメージに「mpMetrics-1.1」および「monitor-1.0」フィーチャーがインストールされていない場合は Dockerイメージのビルド時に該当フィーチャーをインストールする必要があります。

- (方法2) websphere-libertyのDockerイメージが提供する機能(変数ARGとシェル)を利用する場合
  - Dockerfile内のARG変数で「ARG MP\_MONITORING=true」と設定し、「RUN configure.sh」でシェルを実行させると、「mpMetrics-1.1」と「monitor-1.0」フィーチャーの追加と構成が事前定義されたserver.xmlフラグメント(mp-monitoring.xml)が自動でイメージ に組み込まれてビルドされます。
    - GitHub / WASdev/ci.docker / WebSphere Application Server Liberty Profile and Docker / Enterprise Functionality
    - <u>https://github.com/WASdev/ci.docker#enterprise-functionality</u>

#### (Dockerfileの例)

| <pre>FROM websphere-liberty:19.0.0.6-webProfile8 COPYchown=1001:0 Sample.war /config/dropins/</pre> | 「MP_MONITORING=true」とすることで、事前定義されたmp-monitoring.xmlが自動でイメージに組み込まれます。                                                                                                    |
|----------------------------------------------------------------------------------------------------|----------------------------------------------------------------------------------------------------|
| <pre># Optional functionality ARG MP_MONITORING=true</pre>                                          | configure.shでは、mp-monitoring.xmlの組み込みと、「installUtility install -acceptLicense defaultServer」コマンドを実施しフィーチャーのインストールも実施します。<br>(configure.shはtag:kernelのイメージに組み込まれているため、記載するだけで実行できます。) |
| <pre># This script will add the requested XML snippets, gro<br/>RUN configure.sh</pre>              | ow image to be fit-for-purpose and apply interim fixes                                                                                                    |

- ・(補足)mp-monitoring.xmlはコンテナ内の以下のディレクトリに配置されます。
  - /config/configDropins/overrides/mp-monitoring.xml

<sup>・</sup>server.xmlまたはserver.xmlフラグメントのどこにフィーチャーを反映するかによってイメージのビルドの仕方が変わります。

#### ■ Dockerイメージの構成

- 使用するDockerイメージに「mpMetrics-1.1」および「monitor-1.0」フィーチャーがインストールされていない場合は Dockerイメージのビルド時に該当フィーチャーをインストールする必要があります。

・server.xmlまたはserver.xmlフラグメントのどこにフィーチャーを反映するかによってイメージのビルドの仕方が変わります。

- (方法3) 「mpMetrics-1.1」と「monitor-1.0」フィーチャーの追加と構成をしたserver.xmlフラグメントをconfigMapとして作成し、Helmの変数ファイルの「image.serverOverridesConfigMapName」でこのconfigMapを指定する場合
  - ・ビルド時にserver.xmlをコピーせず、Helm Chart側でconfigmapを使用してserver.xmlフラグメントを配置する場合は、不足しているフィーチャーはDockerfileに明示的に記載してインストールしておく必要があります。

#### (Dockerfileの例)

FROM websphere-liberty:19.0.0.6-webProfile8
COPY --chown=1001:0 Sample.war /config/dropins/
RUN installUtility install --acceptLicense mpMetrics-1.1

この例では、ベースイメージとして使用している「19.0.0.6-webProfile8」は、「monitor-1.0」はインストールされているので、不足している「mpMetrics-1.1」のみを明示的に追加でインストールします。

- (補足)server-overrides.xmlファイルをconfigmapとして作成し、Helmの変数ファイルの「image.serverOverridesConfigMapName: <configmap name>」を使用してserver.xmlフラグメントを配置する場合は、server-overrides.xmlファイルはコンテナ内の以下のディレクトリに配置されます。
- /config/configDropins/overrides/server-overrides.xml

### モニタリングの設定 - (2)Helmチャートの設定

#### ■ IBM提供のHelm Chartの「コンソール出力」に関する設定項目

- 前述の「IBM 提供の Liberty のHelm Chart のパラメーター:モニタリング関連」を参照ください。
  - ・デフォルトではモニタリングは無効のため、Helmの変数ファイルの「monitoring.enabled」の設定値を「true」に変更します。

#### – 手順概要

•(1) Helm Chartから変数ファイルを抽出します。

helm inspect values ibm-websphere-liberty-1.9.0.tgz > values-monitor-test01.yaml

•(2)抽出した変数ファイルのモニタリングに関するパラメーターを修正します。

#### (例)values-monitor-test01.yaml

| (略)           | 「monitoring.entabled」の値を「false」から「true」に変更します。 |
|---------------|------------------------------------------------|
| enabled: true |                                                |
| (略)           |                                                |

- (補足) 前述の「(1)WAS Libertyの構成」/「Dockerイメージの構成」の(方法3)の場合でConfigMapを使用してserver.xmlフラグメントを配置する場合は変数 ファイルの以下の箇所も修正します。(3章「ICP環境でのWAS Libertyのserver.xmlの設定方法」(3)の方法参照)

| images:                                                     |                                             |
|-------------------------------------------------------------|---------------------------------------------|
| (哈) serverOverridesConfigMapName: "custom-server-overrides" | server-overrides.xmlから作成したconfigmap名を指定します。 |
|                                                             |                                             |

•(3) 編集した変数ファイルを使用して、Helm Chartをデプロイします。

helm upgrade --install monitor-ingress-ssl -f ./values-monitor-test01.yaml ./ibm-websphere-liberty-1.9.0.tgz --tls

## モニタリングの設定 - (3)Grafanaのサンプル・ダッシュボードの利用

#### ■ Grafanaのサンプル・ダッシュボード

- WebSphere Libertyは「IBM Certified Cloud Pak」です。
- ロギング、モニタリングなどの運用に必要な機能も組み込まれた状態で製品が提供されています。
  - ・WAS Liberty Knowledge Center / Liberty Cloud Pak の概要
  - <u>https://www.ibm.com/support/knowledgecenter/ja/SSAW57\_liberty/com.ibm.websphere.wlp.nd.multiplatform.doc/ae/cwlp\_clo\_ud\_pak\_overview.html</u>
- Prometheusで収集したメトリクスをわかりやすく表示するためのGrafanaの「サンプル・ダッシュボード」が提供されています。
  - GitHub / IBM/charts/stable/ibm-websphere-liberty/ibm\_cloud\_pak/pak\_extensions/dashboards
  - <u>https://github.com/IBM/charts/tree/master/stable/ibm-websphere-liberty/ibm\_cloud\_pak/pak\_extensions/dashboards</u>

(\*) ibm-websphere-liberty v1.9.0の場合

| 提供されるサンプル・ダッシュボード<br>ファイル名(json)                 | サンプル・ダッシュボード名      | 備考                                                            |
|--------------------------------------------------|--------------------|---------------------------------------------------------------|
| ibm-websphere-liberty-grafana-<br>dashboard.json | Liberty Metrics xx | <ul> <li>Prometheusで収集したメトリクスをビジュア<br/>ル化するダッシュボード</li> </ul> |

- 「サンプル・ダッシュボード」のインポート方法は以下のリンクの「手順」欄を参照ください。
  - WAS Liberty Knowledge Center / IBM Cloud Private でのモニタリング
  - <u>https://www.ibm.com/support/knowledgecenter/ja/SSAW57\_liberty/com.ibm.websphere.wlp.nd.multiplatform.doc/ae/twlp\_icp\_monitor.html</u>

| Ø  | Liberty-Metrics-G4-20180920 -                                                               | ▲ 🔂 🔁 🖹 🏟 < Q > ② Last 15 minutes Refresh every 10s 📿                |
|----|---------------------------------------------------------------------------------------------|----------------------------------------------------------------------|
|    | serviet sum_sample_ui_servlet - moving average [10m] -                                      | Liberty-Metrics-G4-20180920 -                                        |
|    | > CPU (3 panels)                                                                            | servlet moving average [10m] -                                       |
| 85 | > Memory Heap (1 panel)                                                                     | ODU com ihm un missonrofile metrice public metrice stat provu condet |
| ÷  | > Servlets (3 panels)                                                                       | sum_index_jsp                                                        |
| *  | > Connection Pool (5 panels)                                                                | > Mem<br>sum_sample_ui_servlet                                       |
|    | > Sessions (2 panels)                                                                       | > Servi                                                              |
|    | > Threadpools (2 panels)                                                                    |                                                                      |
|    | > Garbage Collection (2 panels)                                                             | 左上のプルダウンからメトリクスを表示したいservletを<br>選択できます                              |
|    | > Other JVM Information (1 panel)                                                           |                                                                      |
|    | CPU、Memory Heapなど、モニターする項目<br>ごとにセクションが用意されており、該当項目<br>のメトリクスを見やすく表示するグラフまたは<br>表が用意されています。 |                                                                      |

0

?

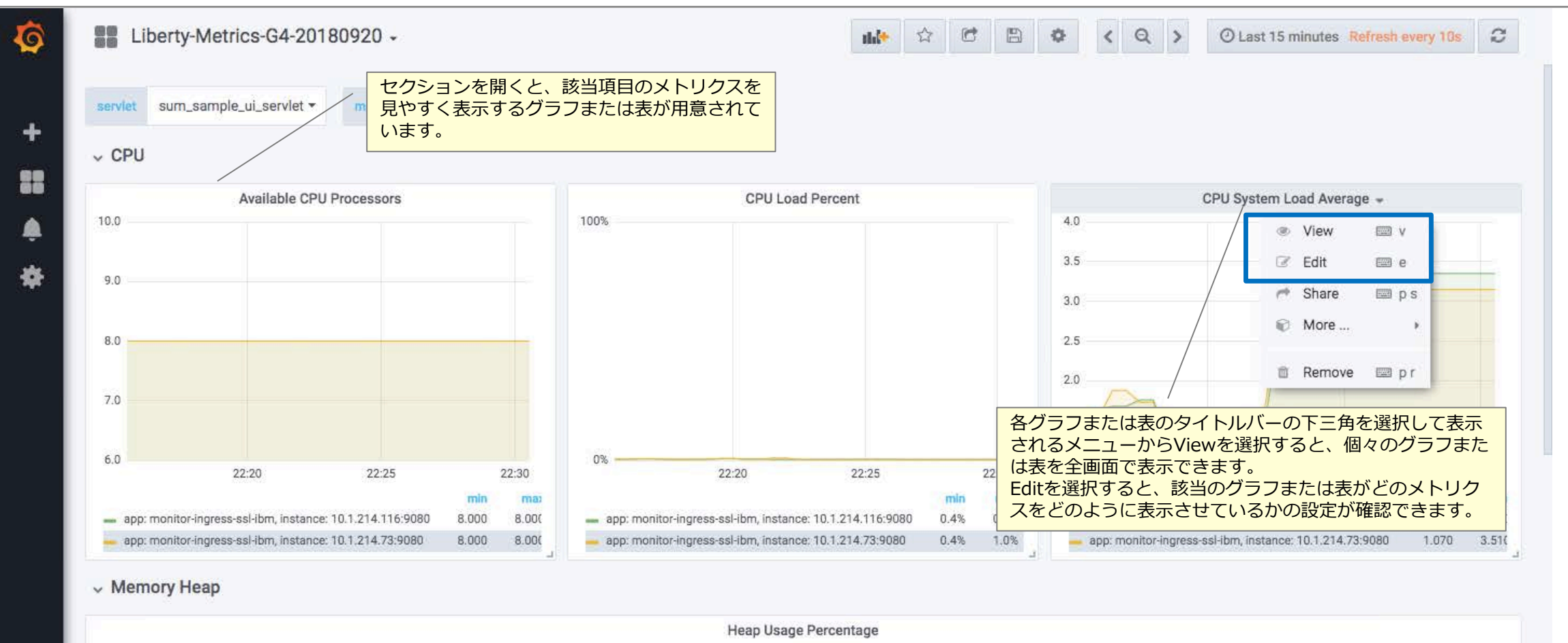

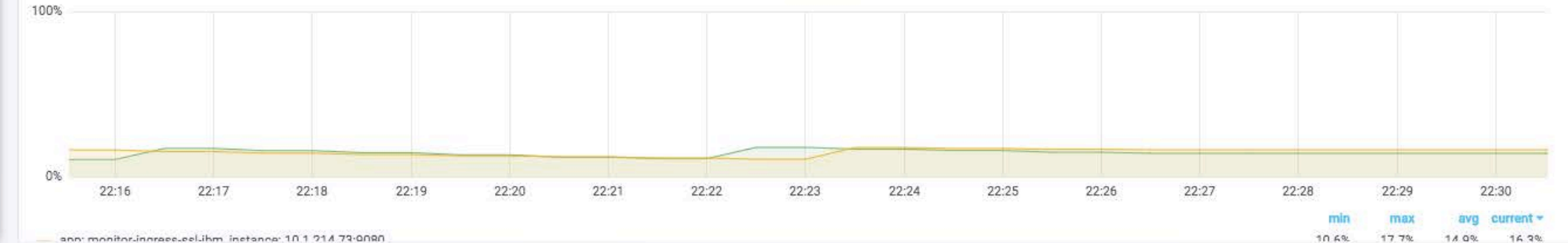

1 Corpo<u>ration</u>

?

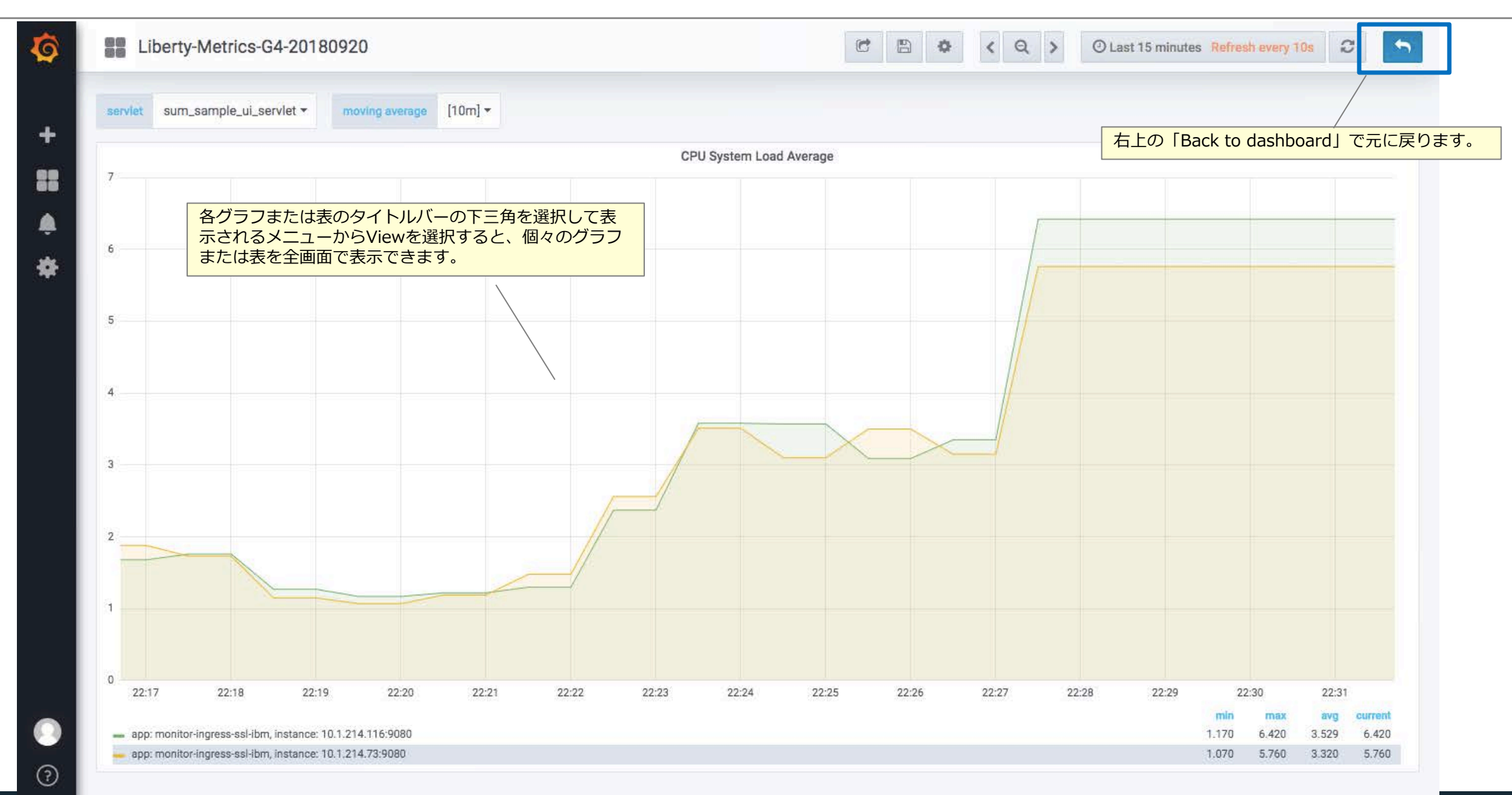

206

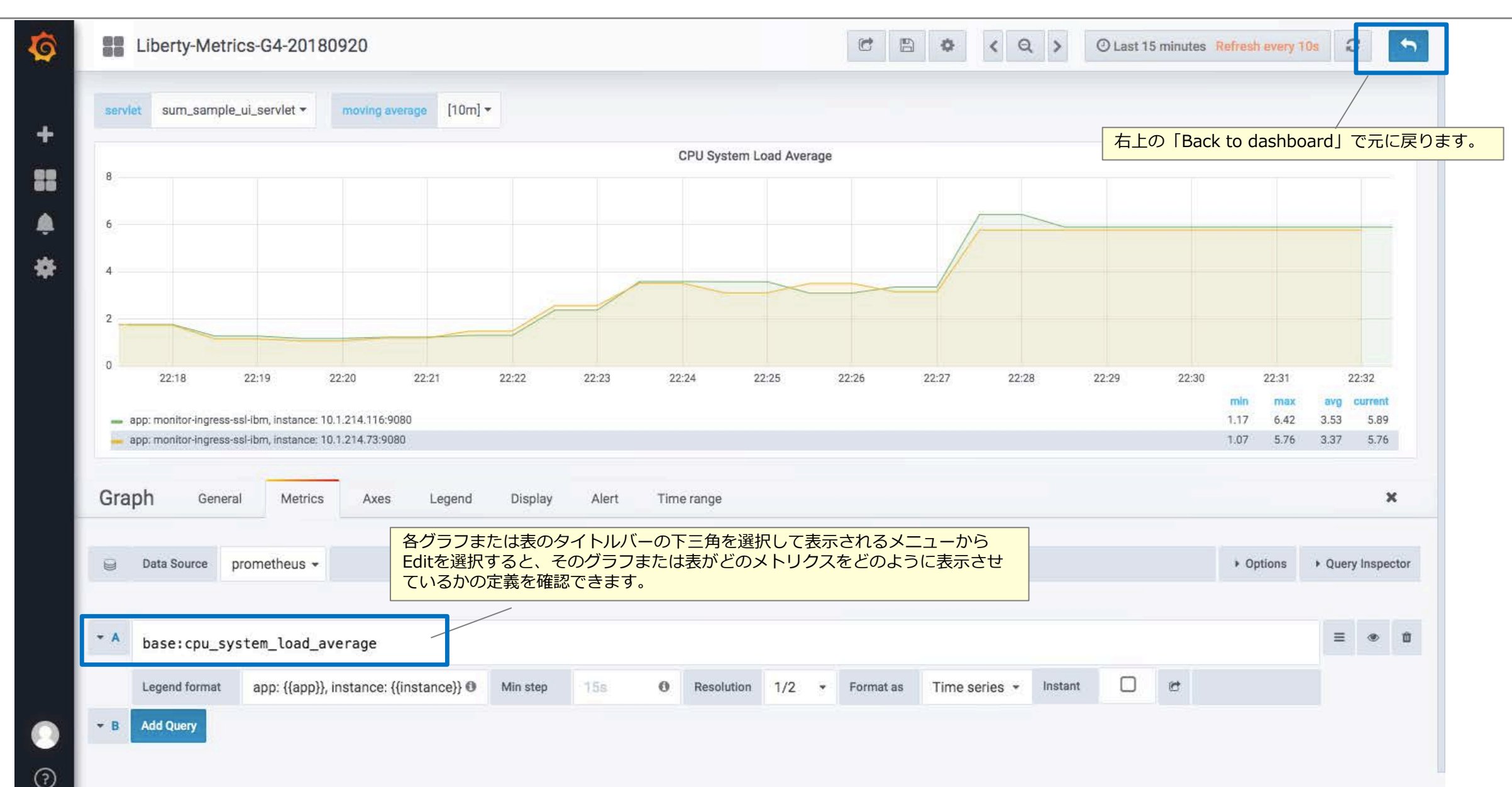

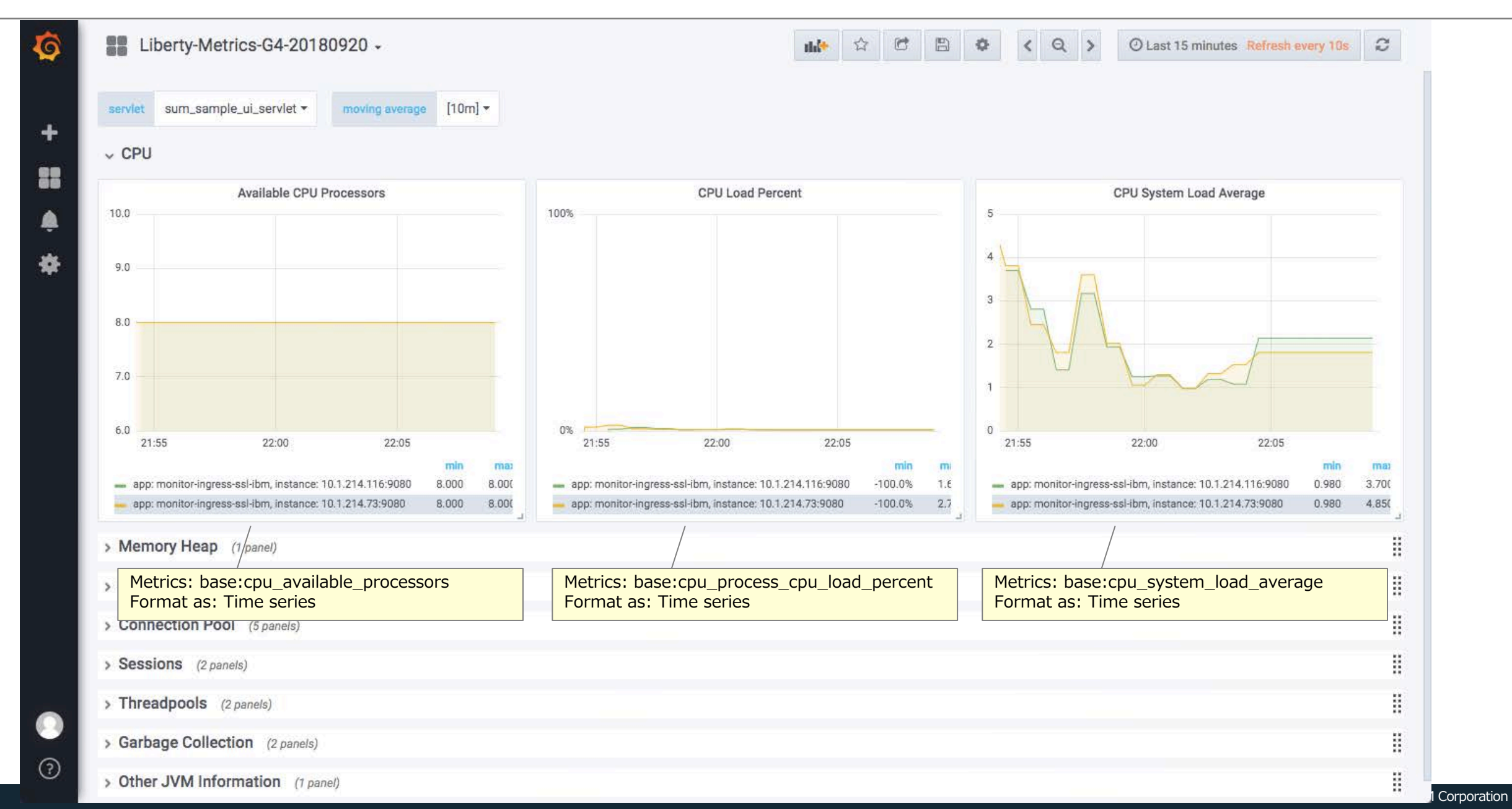

## Grafanaのサンプル・ダッシュボードの表示例 (Memory Heap)

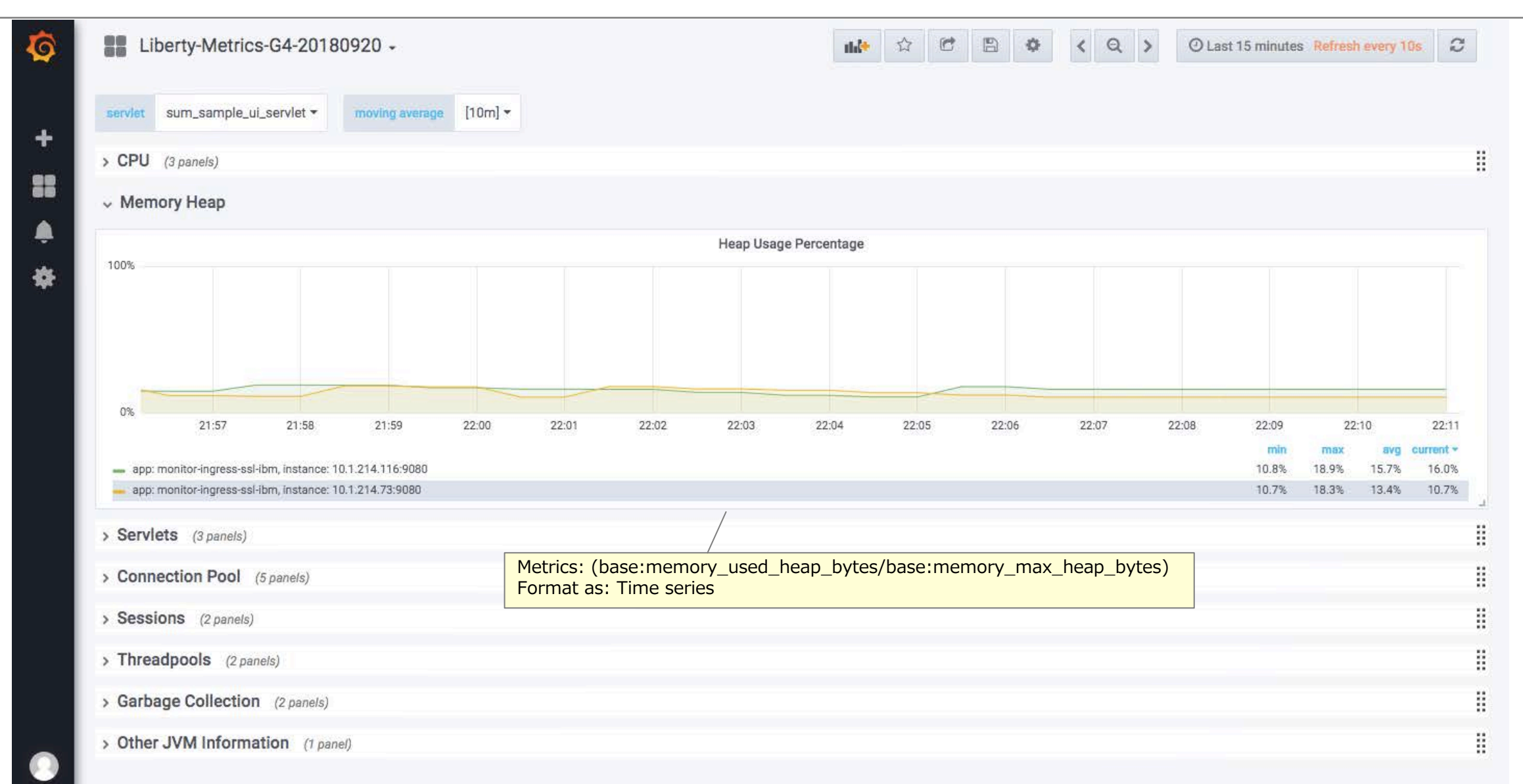

?

## Grafanaのサンプル・ダッシュボードの表示例 (Servlets)

| <ul> <li>Servlets</li> </ul>                     |                                                                                      | Metric                                 | cs: {name=~"vendor::<br>at as: Table                         | servlet.*_request_t                   | total"} |
|--------------------------------------------------|--------------------------------------------------------------------------------------|----------------------------------------|--------------------------------------------------------------|---------------------------------------|---------|
|                                                  | Requ                                                                                 | est Count                              |                                                              |                                       |         |
| Time                                             | name                                                                                 |                                        | арр                                                          | Instance                              | coun    |
| 2019-06-27 22:11:41                              | vendor:servlet_com_ibm_ws_microprofile_metrics_public_public_metrics_rest_pro        | pxy_servlet_request_total              | monitor-ingress-ssl-ibm                                      | 10.1.214.73:9080                      | 15      |
| 2019-06-27 22:11:41                              | vendor:servlet_com_ibm_ws_microprofile_metrics_public_public_metrics_rest_pro        | oxy_servlet_request_total              | monitor-ingress-ssl-ibm                                      | 10.1.214.116:9080                     | 15      |
| 2019-06-27 22:11:41                              | vendor:servlet_sum_index_jsp_request_total                                           |                                        | monitor-ingress-ssl-ibm                                      | 10.1.214.73:9080                      | 8       |
| 2019-06-27 22:11:41                              | vendor:servlet_sum_sample_ui_servlet_request_total                                   |                                        | monitor-ingress-ssl-ibm                                      | 10.1.214.73:9080                      | 9080 7  |
| 2019-06-27 22:11:41                              | vendor:servlet_sum_sample_ui_servlet_request_total                                   |                                        | monitor-ingress-ssl-ibm                                      | 10.1.214.116:9080                     | 7       |
| 2019-06-27 22:11:41                              | vendor:servlet_sum_index_jsp_request_total                                           |                                        | monitor-ingress-ssl-ibm                                      | 10.1.214.116:9080                     | 7       |
| 5 21:58 22:00                                    | 22:02 22:04 22:06 22:08 22:10                                                        | 4 ms<br>2 ms<br>0 ns<br>21:58<br>22:00 | 22:02 22:04 22:06                                            | 22:08 22:10                           |         |
| ann: monitor.ingrass.ssl.ihm                     | instance: 10.1.214.116:9090 7.00                                                     | - ann monitor ingrass sel ibm insta    | nce: 10 1 214 116-0080                                       | min max                               | avg     |
| <ul> <li>app: monitor-ingress-ssl-ibm</li> </ul> | app: monitor-ingress-ssi-ibm, instance: 10.1.214.116.9080     7.00     7.00     7.00 |                                        | nce: 10.1.214.73:9080                                        | 2.7 ms 3.6 ms                         | 3.2 ms  |
| > Connection Pool (5 p                           | mels)<br>Metrics: vendor:servlet_[[servlet]]_request_total                           | Metrics:                               |                                                              |                                       |         |
| Sessions (2 panels)     Threadpools (0 panels)   | Format as: Time series                                                               | rate(vendor:se<br>])/rate(vendor       | ervlet_[[servlet]]_response_<br>:servlet_[[servlet]]_request | _time_total_second<br>t_total[[dur]]) | ls[[du  |

210

## Grafanaのサンプル・ダッシュボードの表示例 (Connection Pool)

211

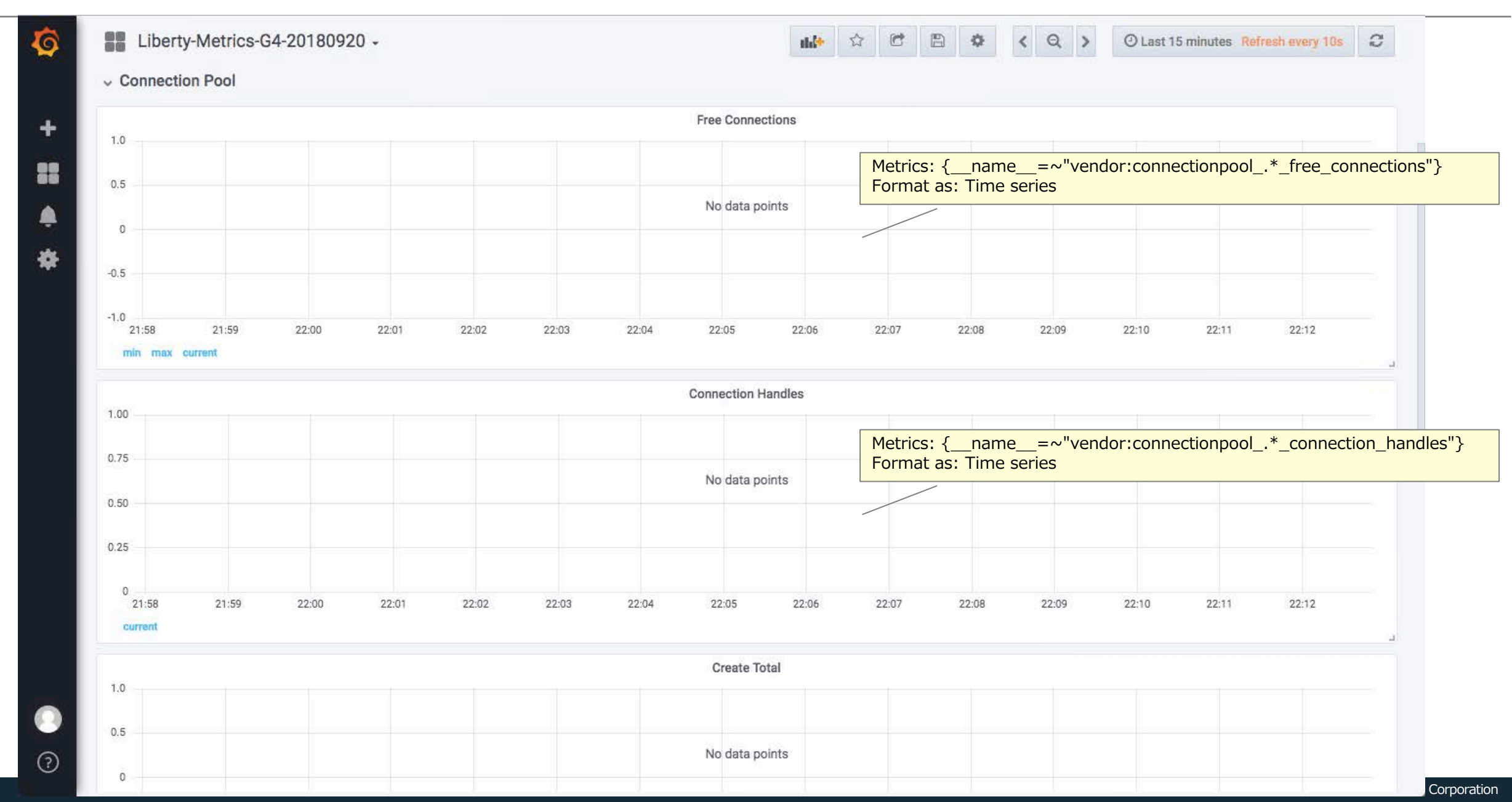

## Grafanaのサンプル・ダッシュボードの表示例 (Connection Pool)

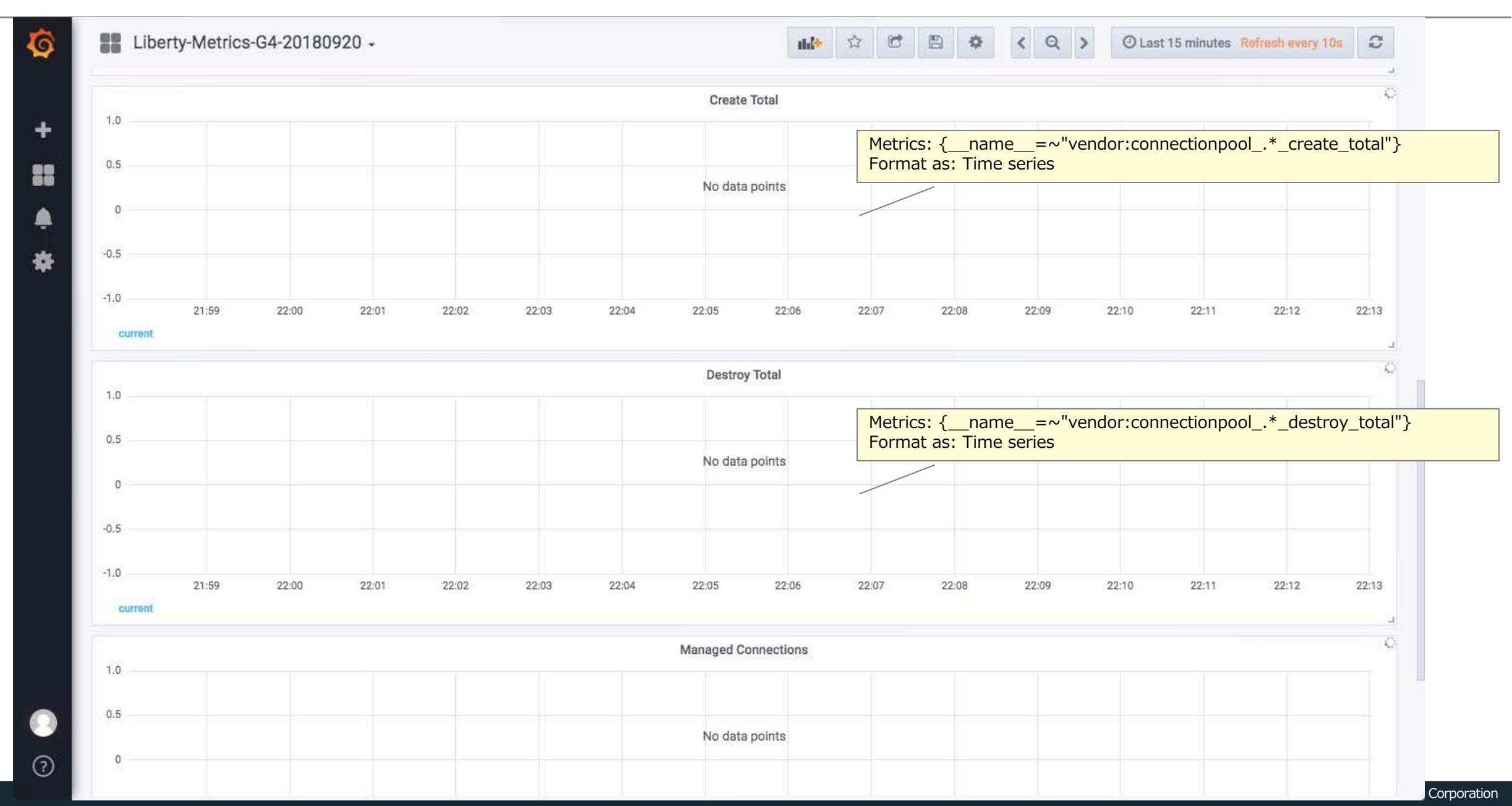

## Grafanaのサンプル・ダッシュボードの表示例 (Connection Pool)

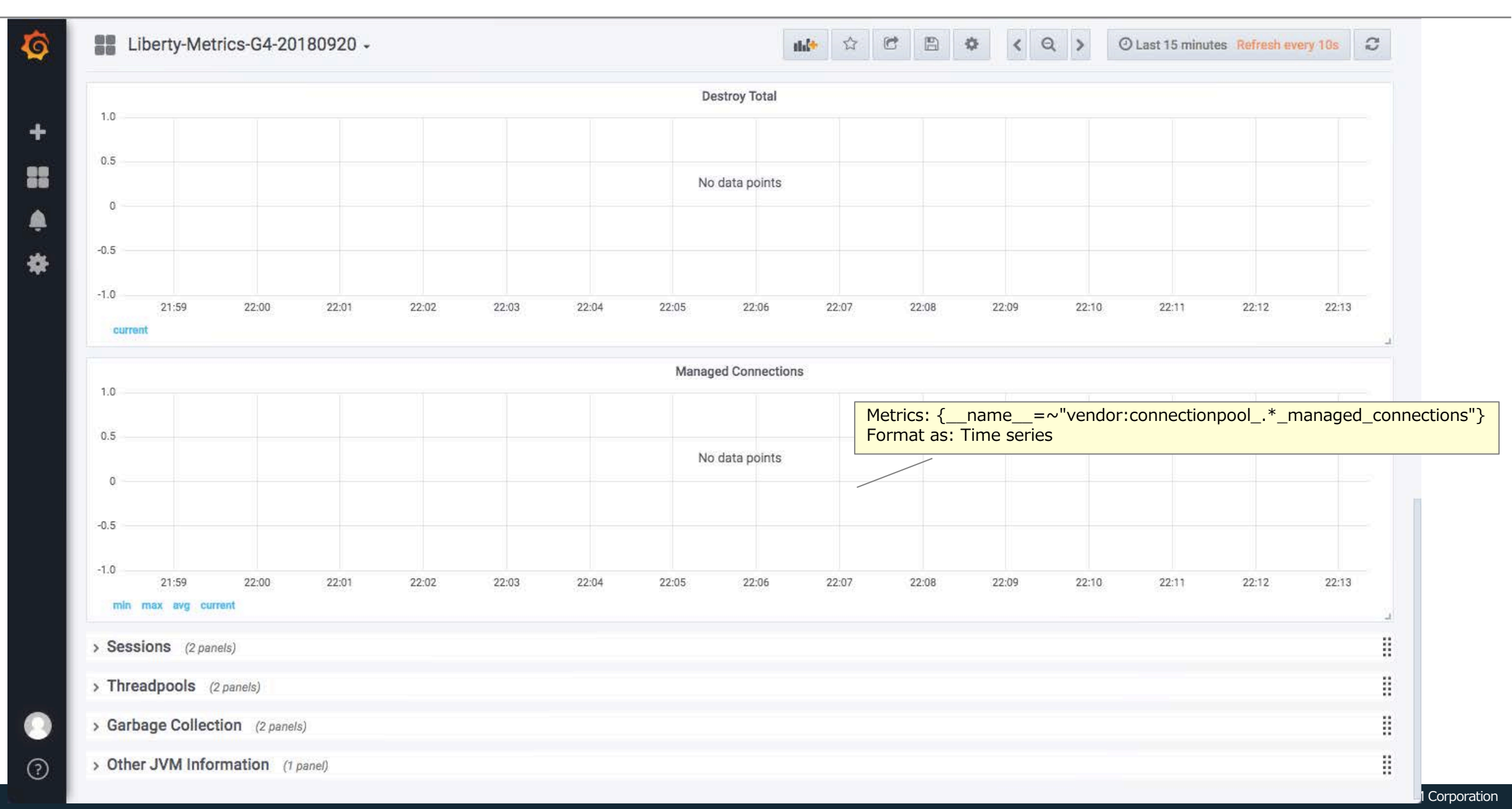

## Grafanaのサンプル・ダッシュボードの表示例 (Sessions)

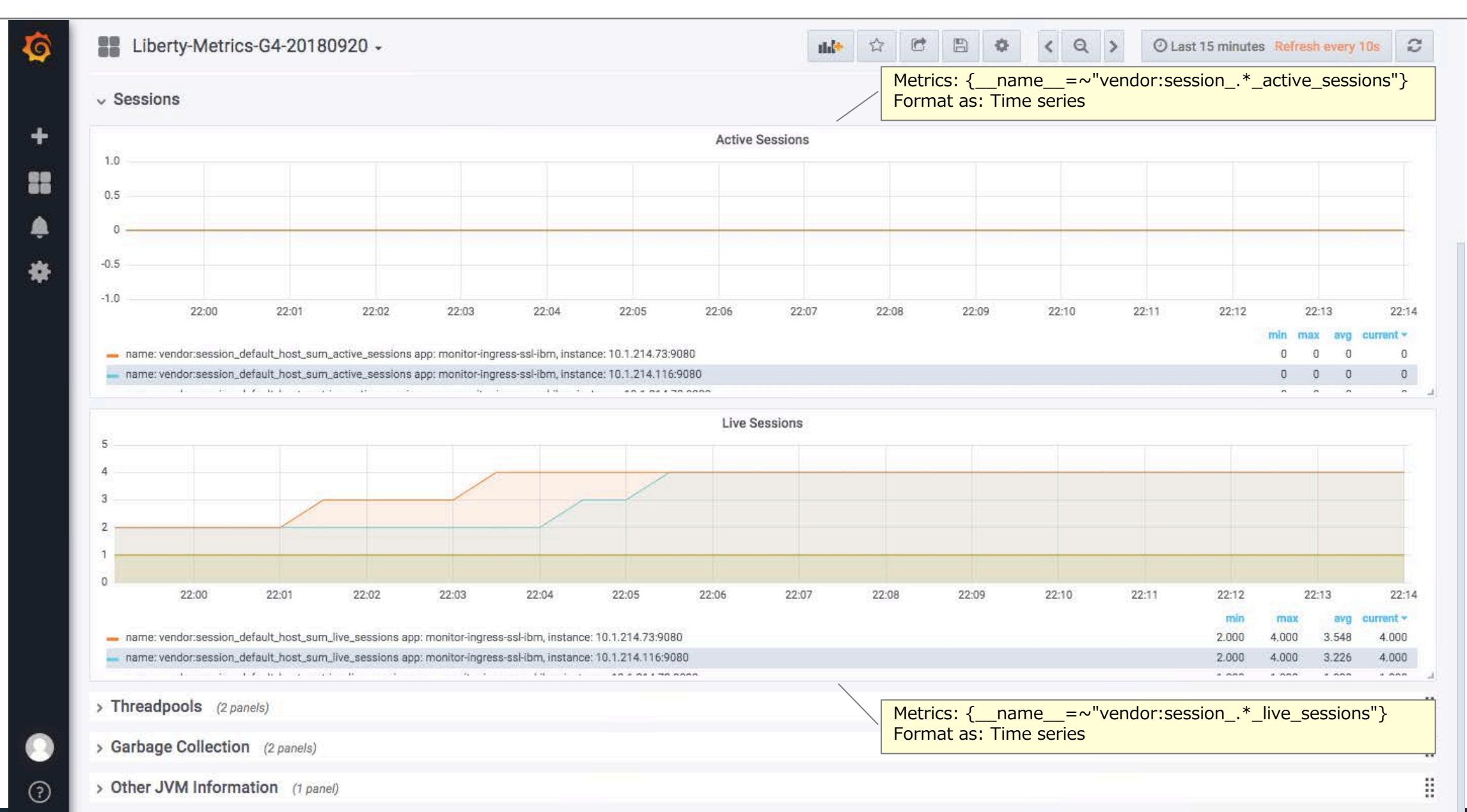

# Grafanaのサンプル・ダッシュボードの表示例 (Threadpools)

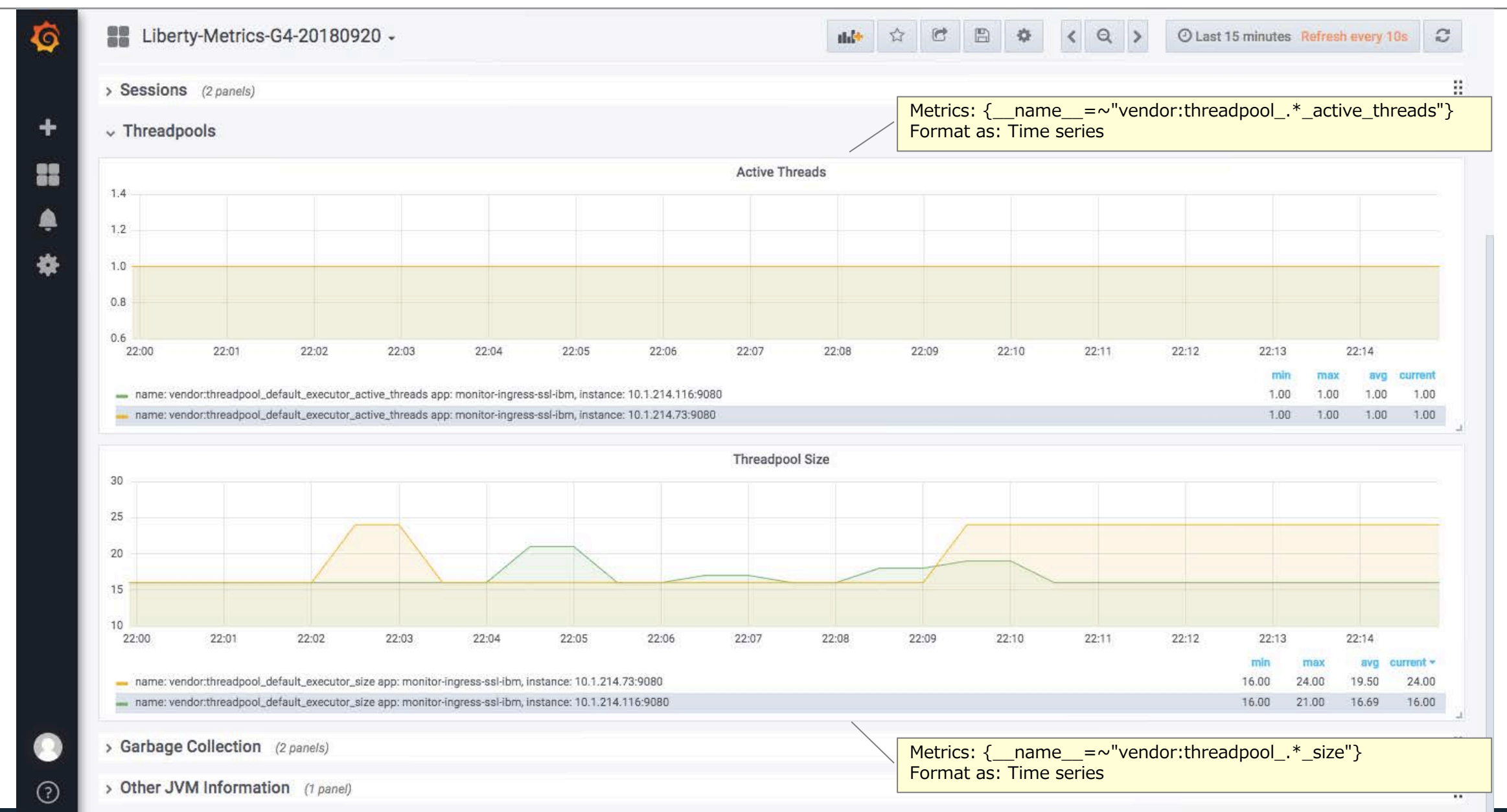
# Grafanaのサンプル・ダッシュボードの表示例 (Garbage Collection)

| servlet sum_sample_ui_servlet  moving average [10m] |                                                             |                                                                                                    |                                                         |
|-----------------------------------------------------|-------------------------------------------------------------|----------------------------------------------------------------------------------------------------|---------------------------------------------------------|
| > CPU (3 panels)                                    |                                                             |                                                                                                    | l                                                       |
| > Memory Heap (1 panel)                             |                                                             |                                                                                                    | 1                                                       |
| > Servlets (3 panels)                               |                                                             |                                                                                                    | I                                                       |
| > Connection Pool (5 panels)                        |                                                             |                                                                                                    | 1                                                       |
| > Sessions (2 panels)                               |                                                             |                                                                                                    | 1                                                       |
| > Threadpools (2 panels)                            |                                                             |                                                                                                    | 1                                                       |
|                                                     |                                                             |                                                                                                    |                                                         |
| Time per Global GC Cycle [10m] moving               | average                                                     | Time per Scavenge GC Cycle [10m] moving                                                                                                    | average                                                 |
|                                                     |                                                             | 12 ms                                                                                                    |                                                         |
|                                                     |                                                             | 10 ms                                                                                                    |                                                         |
| 24.000000000000000000000000000000000000             | 22:10 22:12 22:14                                           | 10 ms<br>8 ms<br>6 ms<br>4 ms<br>22:02 22:04 22:06 22:08 22                                                                                                    | :10 22:12 22:14                                         |
| 24.000000000000000000000000000000000000             | 22:10 22:12 22:14<br>min max avg<br>24.0 ms 24.0 ms 24.0 ms | 10 ms<br>8 ms<br>6 ms<br>4 ms<br>22:02<br>22:04<br>22:06<br>22:08<br>22:08<br>23:08<br>23:08<br>23:08<br>23:08<br>23:08<br>23:08<br>23:08<br>23:08<br>23:08<br>23:08<br>23:08<br>23:08<br>23:08<br>23:08<br>23:08<br>23:08<br>23:08<br>23:08<br>23:08<br>23:08<br>23:08 | :10 22:12 22:14<br>min max avg<br>4.5 ms 10.7 ms 6.4 ms |

# Grafanaのサンプル・ダッシュボードの表示例 (Other JVM Information)

| servlet sum_sample_ui_servlet - moving average [10m] - |                                |            |
|--------------------------------------------------------|--------------------------------|------------|
| CPU (3 panels)                                         |                                |            |
| Memory Heap (1 panel)                                  |                                |            |
| Serviets (3 panels)                                    |                                |            |
| Connection Pool (5 panels)                             |                                |            |
| Sessions (2 panels)                                    |                                |            |
| > Threadpools (2 panels)                               |                                |            |
| Garbage Collection (2 panels)                          |                                |            |
|                                                        |                                |            |
|                                                        | JVM Uptime 👻                   |            |
| арр                                                    | instance                       | Value *    |
| monitor-ingress-ssl-ibm                                | 10.1.214.116:9080              | 18 minutes |
|                                                        |                                |            |
|                                                        |                                |            |
|                                                        |                                |            |
| Metrics: ba                                            | se:jvm_uptime_seconds<br>Table |            |

### 目次(6章)

- ICP環境のWAS Libertyのモニタリングの概要
- IBM提供のLibertyのHelm Chartのパラメーター:モニタリング関連
- (補足)WAS Libertyで利用可能なメトリクス
  - WAS Libertyで利用可能なメトリクス(baseスコープ)
  - WAS Libertyで利用可能なメトリクス(vendorスコープ)
- モニタリングの設定
  - モニタリングの設定の流れ
  - モニタリングの設定
    - ・(1)WAS Libertyの設定
    - (2)Helm Chartの設定
    - •(3)Grafanaのサンプル・ダッシュボードの利用
  - Grafanaのサンプル・ダッシュボードの表示例

#### ■ 補足

- デプロイ後の運用(Helmリソース(Service))
- 環境変数MP\_METRICS\_TAGSを使用したメトリクスのタグ付け

#### ■ Prometheus用のServiceの構成

- Helmの変数ファイルでモニタリングを有効化(「monitoring.enabled」の値を「true」に設定)してHelm Chartをデプ ロイすると、PrometheusがWAS Libertyの/metrics RESTインターフェースからメトリクスを取得するためのServiceが 自動で構成されます。
- Prometheus用のServiceには以下の設定が構成されます。
  - ・/metricsアクセス用のWAS LibertyのHTTPポート(TCP:9080)の公開
  - Prometheus用のannotationの付与(prometheus.io/scrape: "true")
- 実際に作成されるPrometheus用のServiceの構成は、WAS Libertyのアプリケーション接続用のServiceの構成(SSL有効/ 無効)によって異なります。
  - (1)SSL有効の場合
    - WAS Libertyのアプリケーション接続用のServiceに加えて、Prometheus用のServiceが新規作成されます。
  - (2)SSL無効の場合
  - WAS Libertyのアプリケーション接続用のServiceを兼用し、Prometheus用の設定が追加で構成されます。

- 次ページ以降でSSL有効/無効の場合の例を記載します。

- -(1)SSL有効の場合の例
  - •(1) Helm Chartから変数ファイルを抽出します。

\$ helm inspect values ibm-websphere-liberty-1.9.0.tgz > values-monitor-ssl.yaml

•(2)抽出した変数ファイルのパラメーターを修正します。

(例)values-monitor-ssl.yaml

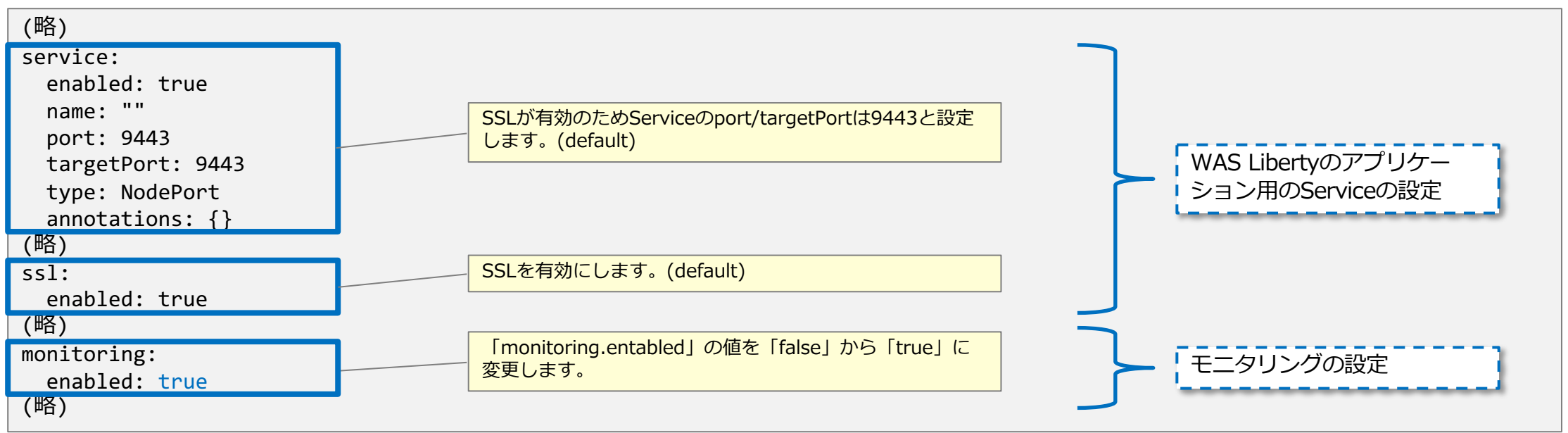

•(3) 編集した変数ファイルを使用して、Helm Chartをデプロイします。

\$ helm upgrade --install monitor-ssl -f ./values-monitor-ssl.yaml ./ibm-websphere-liberty-1.9.0.tgz --tls

#### -(1)SSL有効の場合の例

- •(4) Serviceが作成されていることを確認します。
  - WAS Libertyのアプリケーション用のHTTPSのService(TCP:9443)と、Prometheus用のHTTPのService(TCP:9080)が作成されます。
  - Prometheus用のService名は、「<WAS Libertyのアプリケーション用のService名>-http-clusterip」となります。

| <pre>\$ kubectl get service</pre>                  |           |              |               |                |       |
|----------------------------------------------------|-----------|--------------|---------------|----------------|-------|
| NAME                                               | TYPE      | CLUSTER-IP   | EXTERNAL-IP   | PORT(S)        | AGE   |
| monitor-ssl-ibm-webspher                           | NodePort  | 10.0.85.121  | <none></none> | 9443:30776/TCP | 5m40s |
| <pre>monitor-ssl-ibm-webspher-http-clusterip</pre> | ClusterIP | 10.0.186.247 | <none></none> | 9080/TCP       | 5m40s |

- (5)Prometheus用のServiceの構成を確認します。
  - /metricsアクセス用のWAS LibertyのHTTPポート(TCP:9080)の公開
  - Prometheus用のannotationの付与(prometheus.io/scrape: "true")

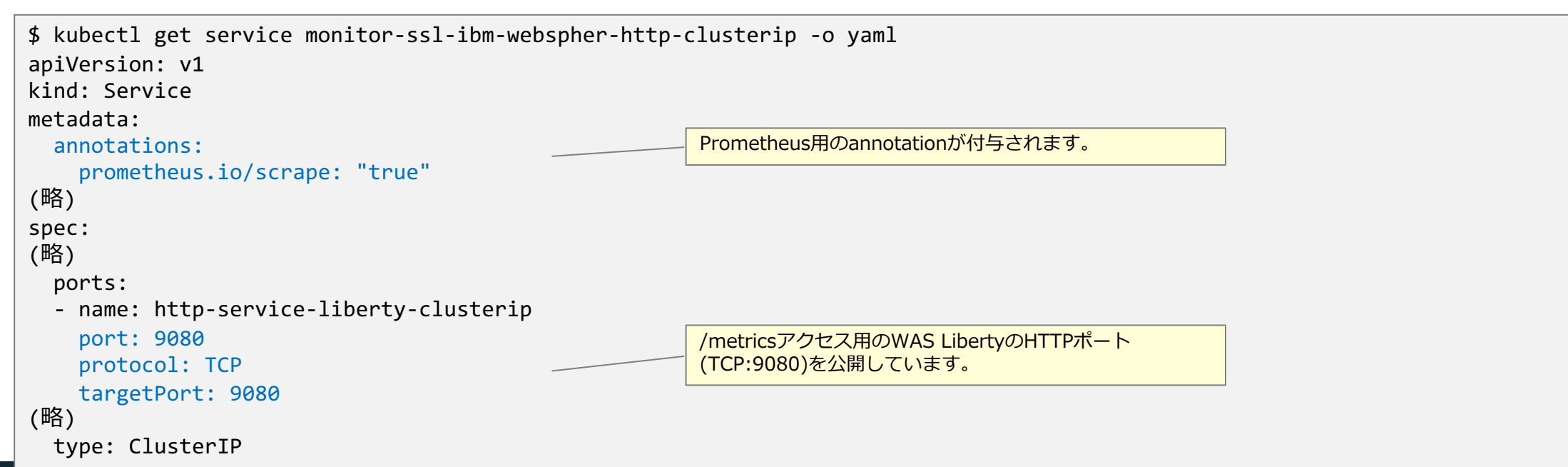

- (2)SSL無効の場合の例
  - •(1) Helm Chartから変数ファイルを抽出します。

\$ helm inspect values ibm-websphere-liberty-1.9.0.tgz > values-monitor-no-ssl.yaml

•(2)抽出した変数ファイルのパラメーターを修正します。

(例)values-monitor-no-ssl.yaml

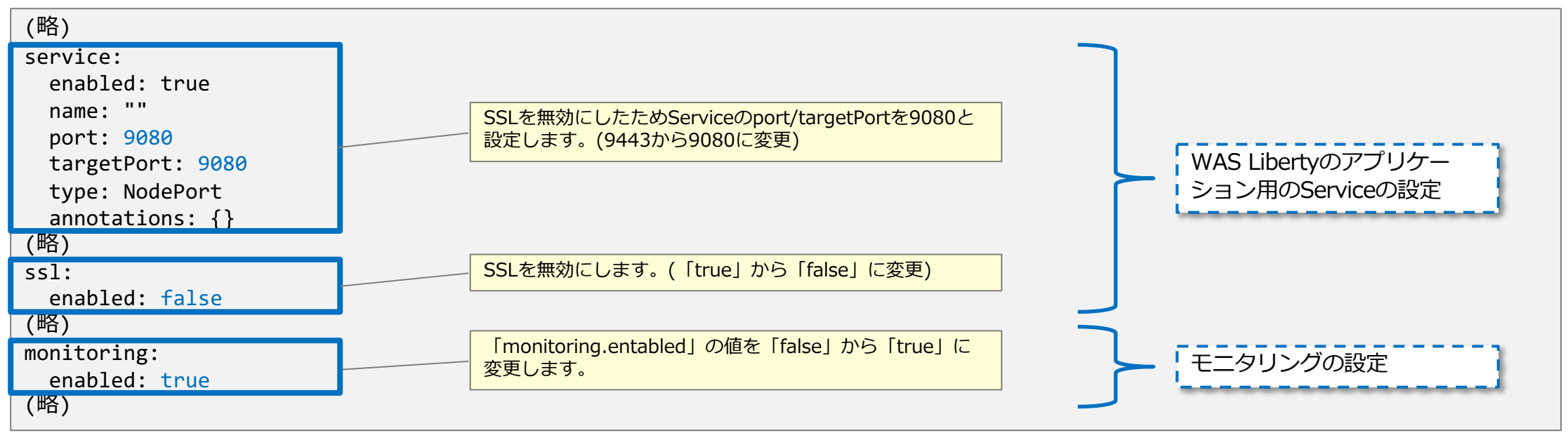

•(3) 編集した変数ファイルを使用して、Helm Chartをデプロイします。

\$ helm upgrade --install monitor-no-ssl -f ./values-monitor-no-ssl.yaml ./ibm-websphere-liberty-1.9.0.tgz --tls

#### - (2)SSL無効の場合の例

- •(4) Serviceが作成されていることを確認します。
  - WAS Libertyのアプリケーション用のHTTPのService(TCP:9080)が作成され、Prometheus用のHTTPのServiceはこのServiceを兼用します。

| <pre>\$ kubectl get service</pre>   |          |            |               |                |     |
|-------------------------------------|----------|------------|---------------|----------------|-----|
| NAME                                | TYPE     | CLUSTER-IP | EXTERNAL-IP   | PORT(S)        | AGE |
| <pre>monitor-no-ssl-ibm-websp</pre> | NodePort | 10.0.61.79 | <none></none> | 9080:32624/TCP | 13s |
| \$                                  |          |            |               |                |     |

- (5)Serviceの構成を確認します。
  - /metricsアクセス用のWAS LibertyのHTTPポート(TCP:9080)の公開
  - Prometheus用のannotationの付与(prometheus.io/scrape: "true")

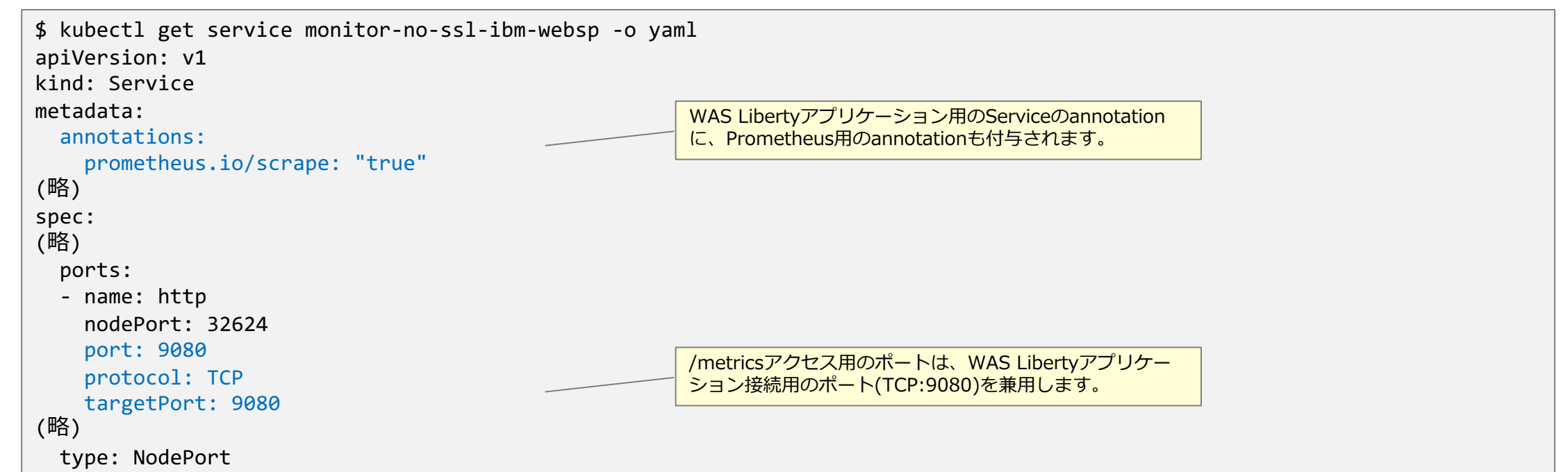

# ■環境変数MP\_METRICS\_TAGSを使用するとメトリクスにタグを付与することができます。

- ・メトリクスにDeploymentや環境などを示す任意の情報をタグとして付与することができます。
- ・Grafanaのサンプルダッシュ・ボードに関して一部の表をタグでソートして表示することができます。
- 参考リンク
  - WebSphere Liberty Knowledge Center / MicroProfile メトリック計測 API / メタデータによるメトリックの記述
  - <u>https://www.ibm.com/support/knowledgecenter/ja/SSAW57\_liberty/com.ibm.websphere.wlp.nd.multiplatform.doc/ae/cwlp\_mp\_metrics\_api.html</u>
- 設定箇所
  - ・環境変数MP\_METRICS\_TAGSはHelmの変数ファイルの「image.extraEnvs」で設定することができます。

(例)Helmの変数ファイルの例 (MP\_METRICS\_TAGSに、アプリケーションの「type」として「web」、「target」として「cust」というタグを付与する場合)

```
image:
(略)
extraEnvs:
    name: MP_METRICS_TAGS
    value: "type=web,target=cust"
(略)
```

#### - 確認(curlコマンドで確認)

(例)master node上でcurlコマンドで/metrics/vendorのメトリクスを取得した場合(Prometheus テキスト・フォーマット)

# curl -s http://<podのIP addressまたはserviceのIP address>:9080/metrics/vendor # TYPE vendor:servlet sum sample ui servlet request total counter # HELP vendor:servlet sum sample ui servlet request total The number of visits to this servlet since the start of the server. vendor:servlet sum sample ui servlet request total{type="web",target="cust"} 2 タグが付与された状態でメトリクスが取得されます。 # TYPE vendor:session default host metrics invalidated total counter # HELP vendor: session default host metrics invalidated total The number of sessions that have logged out since this metric was enabled. vendor:session default host metrics invalidated total{type="web",target="cust"} 0 # TYPE vendor:session default host metrics live sessions gauge # HELP vendor: session default host metrics live sessions The number of users that are currently logged in. vendor:session default host metrics live sessions{type="web",target="cust"} 1 # TYPE vendor:servlet sum index jsp request total counter # HELP vendor:servlet sum index jsp request total The number of visits to this servlet since the start of the server. vendor:servlet sum index jsp request total{type="web",target="cust"} 6 # TYPE vendor:session default host sum invalidatedby timeout total counter # HELP vendor: session default host sum invalidated by timeout total The number of sessions that have logged out by timeout since this metric was enabled. vendor:session default host sum invalidatedby timeout total{type="web",target="cust"} 0 # TYPE vendor:session default host sum invalidated total counter # HELP vendor: session default host sum invalidated total The number of sessions that have logged out since this metric was enabled. vendor:session default host sum invalidated total{type="web",target="cust"} 0 (略)

WAS Liberty Knowledge Center / Liberty サーバー・ランタイム環境のモニター / MicroProfile メトリックを使用したモニタリング / MicroProfile Metrics REST API <a href="https://www.ibm.com/support/knowledgecenter/ja/SSAW57">https://www.ibm.com/support/knowledgecenter/ja/SSAW57</a> liberty/com.ibm.websphere.wlp.nd.multiplatform.doc/ae/rwlp mp metrics rest api.html

225

#### - 確認(Grafanaのサンプル・ダッシュボード(Servlets))

| Liberty-Metrics<br>Servlets | s-G4-20180920 -                                                                          | ★★★★★★★★★★★★★★★★★★★★★★★★★★★★★★★★★★★★ | ② Last 15 minute<br>が自動で表示されます。<br>設定値でソートすること | s Refresh<br>タグ名を<br>ができま | every 16<br>クリック<br>す。 | Js<br>クする |
|-----------------------------|------------------------------------------------------------------------------------------|--------------------------------------|------------------------------------------------|---------------------------|------------------------|-----------|
|                             | Request Coun                                                                             |                                      |                                                |                           |                        |           |
| Time                        | name                                                                                     | арр                                  | instance                                       | target                    | type -                 | coun      |
| 2019-07-01 16:08:30         | vendor:servlet_sum_sample_ui_servlet_request_total                                       | monitor-tag-test01-ibm               | -w 10.1.214.115:9080                           | cust                      | web                    | 2         |
| 2019-07-01 16:08:30         | vendor:servlet_sum_sample_ui_servlet_request_total                                       | monitor-tag-test01-ibm               | -w 10.1.214.112:9080                           | cust                      | web                    | 16        |
| 2019-07-01 16:08:30         | vendor:servlet_sum_index_jsp_request_total                                               | monitor-tag-test01-ibm               | -w 10.1.214.115:9080                           | cust                      | web                    | 6         |
| 2019-07-01 16:08:30         | vendor:servlet_sum_index_jsp_request_total                                               | monitor-tag-test01-ibm               | -w 10.1.214.112:9080                           | cust                      | web                    | 20        |
| 2019-07-01 16:08:30         | vendor:servlet_com_ibm_ws_microprofile_metrics_public_public_metrics_rest_proxy_servlet_ | equest_total monitor-tag-test01-ibm  | -w 10.1.214.115:9080                           | cust                      | web                    | 20        |
| 2019-07-01 16:08:30         | vendor:servlet_com_ibm_ws_microprofile_metrics_public_public_metrics_rest_proxy_servlet_ | equest_total monitor-tag-test01-ibm  | -w 10.1.214.112:9080                           | cust                      | web                    | 21        |
| 2019-07-01 16:08:30         | vendor:servlet_sum_sample_ui_servlet_request_total                                       | monitor-tag-test02-ibm               | -w 10.1.214.127:9080                           | cust                      | api                    | 10        |

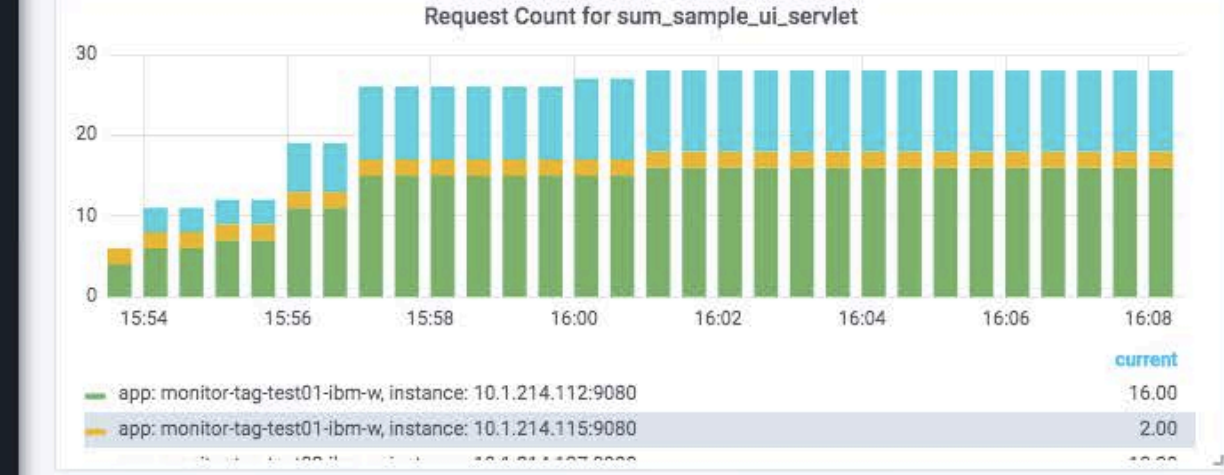

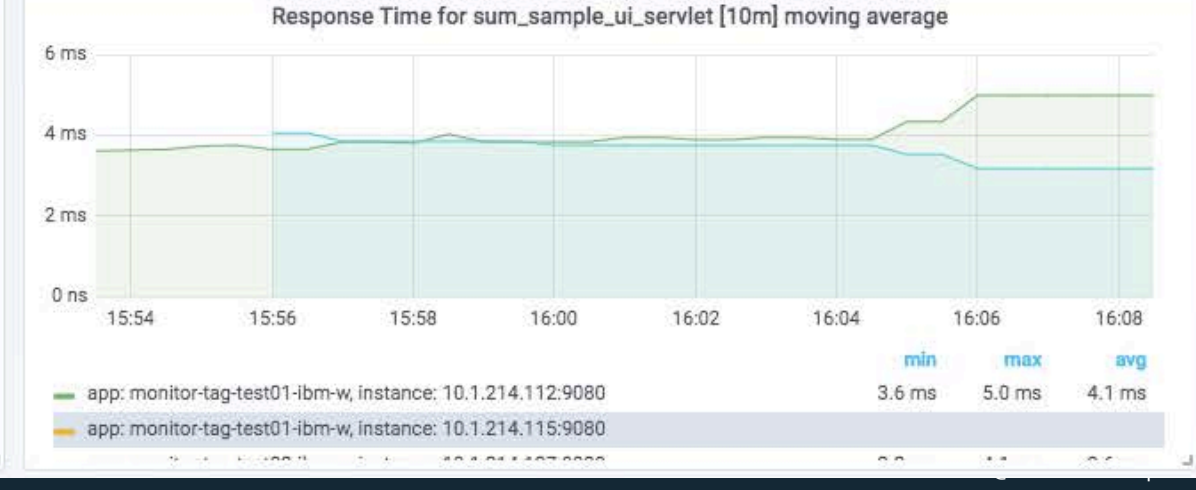

226

6

右

- 確認(Grafanaのサンプル・ダッシュボード(Other JVM Information))

| Liberty-Metrics-G4-20180920 -                  | alle state        |                  | < Q > 0                | Last 15 minutes Refresh every 10s |
|------------------------------------------------|-------------------|------------------|------------------------|-----------------------------------|
| servlet sum_sample_ui_servlet - moving average | 10m] <del>-</del> |                  |                        |                                   |
| CPU (3 panels)                                 |                   |                  |                        |                                   |
| Memory Heap (1 panel)                          |                   |                  |                        |                                   |
| Servlets (3 panels)                            |                   |                  |                        |                                   |
| Connection Pool (5 panels)                     |                   |                  |                        |                                   |
| Sessions (2 panels)                            |                   |                  |                        |                                   |
| Threadpools (2 panels)                         |                   |                  |                        |                                   |
| Garbage Collection (2 panels)                  |                   | タグ名の列が<br>と、タグの設 | 自動で表示されます<br>定値でソートするこ | 。<br>タグ名をクリックする<br>とができます。        |
| Other JVM Information                          |                   |                  | /                      |                                   |
|                                                | JVM Uptime        |                  |                        |                                   |
| app                                            | instance          | target           | type +                 | Value                             |
| monitor-tag-test01-ibm-w                       | 10.1.214.115:9080 | cust             | web                    | 19 minutes                        |
| monitor-tag-test01-ibm-w                       | 10.1.214.112:9080 | cust             | web                    | 20 minutes                        |
| monitor-tag-test02-ibm-w                       | 10.1.214.127:9080 | cust             | api                    | 15 minutes                        |
| monitor-tag-test02-ibm-w                       | 10.1.214.121:9080 | cust             | api                    | 15 minutes                        |

# 7. クラスター SSL構成の利用

### クラスターSSL構成とは

#### ■ クラスターSSL構成を利用すると、ICPクラスター内で稼動するWAS Libertyが、共通のSSL構成 情報を使用できるようになります。

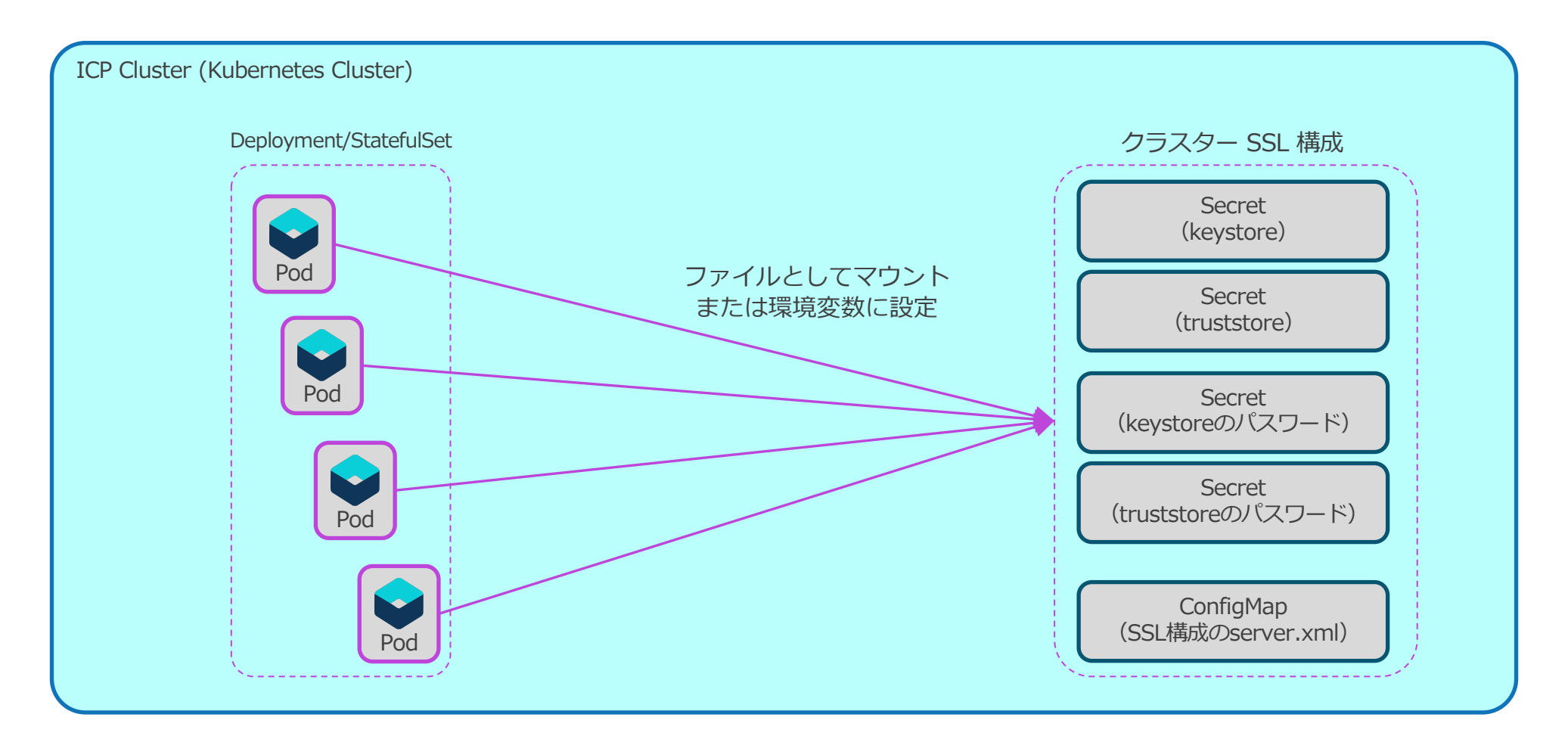

### クラスターSSL構成の構成要素

#### ■ クラスターSSL構成は、以下の要素で構成されます。

| 要素                      | 格納方法      | Secret または Conf<br>名前  | figMap の<br>/ キー | 説明                                                                                                    |
|-------------------------|-----------|------------------------|------------------|----------------------------------------------------------------------------------------------------|
| 鍵ストア                    | Secret    | mb-keystore            | key.jks          | WAS Liberty が SSL 通信で使用する鍵が格納されているファイルです。                                                                 |
| 鍵ストアの<br>パスワード          | Secret    | mb-keystore-password   | password         | 鍵ストアのパスワードです。<br>WAS Liberty が提供する securityUtility encode コマンドを使用して xor 方式等でエ<br>ンコードしたものを格納するようにします。     |
| トラスト・ストア                | Secret    | mb-truststore          | trust.jks        | 信頼できる署名者証明書(証明書の署名検査に使用される証明書)が格納されているファ<br>イルです。                                                         |
| トラスト・ストアの<br>パスワード      | Secret    | mb-truststore-password | password         | トラスト・ストアのパスワードです。<br>WAS Liberty が提供する securityUtility encode コマンドを使用して xor 方式等でエ<br>ンコードしたものを格納するようにします。 |
| WAS Liberty の<br>構成ファイル | ConfigMap | liberty-config         | keystore.xml     | 鍵ストアとトラスト・ストアの情報が記述されている、WAS Liberty の構成ファイル<br>です。<br>バージョン1.5.0以降のチャートでは使われません。                         |

#### - 参考

- ・WAS Liberty Knowledge Center / Liberty での SSL 通信の使用可能化
- <u>https://www.ibm.com/support/knowledgecenter/ja/SSAW57\_liberty/com.ibm.websphere.wlp.nd.multiplatform.doc/ae/twlp\_sec\_ssl.html</u>
- ・WAS Liberty Knowledge Center / SSL 構成の属性
- <u>https://www.ibm.com/support/knowledgecenter/ja/SSAW57\_liberty/com.ibm.websphere.wlp.nd.multiplatform.doc/ae/rwlp\_ssl.</u> <u>html</u>

### クラスターSSL構成のWAS Libertyのインストールと構成

#### ■ クラスターSSL構成の作成

- クラスターSSL構成は、Helm Chartのパラメーター「ssl.createClusterSSLConfiguration」に「true」を指定することで、Helm Chartのインストール時に作成できます。

- ・liberty-secret-generator-deployのJobによってibmcom/mb-toolsのコンテナが実行され、SecretとConfigMapが作成されます。
- ibmcom/mb-toolsのコンテナはrootユーザーで実行されるためNamespaceにibm-anyuid-pspのPodSecurityPolicyを設定する必要があります。
- ・オフライン環境では、ibmcom/mb-toolsのコンテナイメージはあらかじめ各Workerノードにロードしておく必要があります。
- •この方法で作成される証明書は、有効期限が1年間の自己署名証明書なので、注意が必要です。

| <pre>\$ kubect1 get job</pre>    |         |                  |                                     |              |        |                                  |
|----------------------------------|---------|------------------|-------------------------------------|--------------|--------|----------------------------------|
| NAME                             | CON     | <b>IPLETIONS</b> | DURATION                            | AGE          |        |                                  |
| liberty-secret-generator-dep     | loy 1/1 | L                | 9s                                  | 96s          |        | <- SecretとConfigMapを生成するJob      |
| <pre>\$ kubect1 get secret</pre> |         |                  |                                     |              |        |                                  |
| NAME                             |         | TYPE             |                                     |              | DATA   | AGE                              |
| default-token-zvkbw              |         | kubernete        | es.io/servi                         | ce-account-t | oken 3 | 7h14m                            |
| mb-keystore                      |         | Opaque           |                                     |              | 1      | 106s <- 鍵ストアを格納するSecret          |
| mb-keystore-password             |         | Opaque           |                                     |              | 1      | 106s <- 鍵ストアのパスワードを格納するSecret    |
| mb-truststore                    |         | Opaque           |                                     |              | 1      | 106s <- トラストストアを格納するSecret       |
| mb-truststore-password           |         | Opaque           |                                     |              | 1      | 106s <- トラストストアのパスワードを格納するSecret |
| myliberty-ibm-websphere-tls      |         | Opaque           |                                     |              | 2      | 113s                             |
| myliberty-ibm-websphere-toke     | n-jbljg | kubernete        | kubernetes.io/service-account-token |              |        | 113s                             |
| sa-liberty-guide                 |         | kubernete        | kubernetes.io/dockerconfigjson      |              | 1      | 177m                             |
| <pre>\$ kubectl get cm</pre>     |         |                  |                                     |              |        |                                  |
| NAME DA                          | TA AGE  |                  |                                     |              |        |                                  |
| liberty-config 1                 | 1149    | 5                |                                     |              |        | <- keystore.xmlを格納するConfigMap    |
| myliberty-ibm-websphere 3        | 2m1s    | 5                |                                     |              |        |                                  |
| \$                               |         |                  |                                     |              |        |                                  |

# クラスターSSL構成のWAS Libertyのインストールと構成

#### ■ クラスターSSL構成の考慮点

- クラスターSSL構成を再作成する場合は、前述のSecret、ConfigMap、および、Jobを削除してから行います。
  - WAS Liberty Knowledge Center / IBM Cloud Private 用の Liberty での SSL の使用可能化
  - <u>https://www.ibm.com/support/knowledgecenter/ja/SSAW57\_liberty/com.ibm.websphere.wlp.nd.multiplatform.doc/ae/twlp\_icp\_ssl\_helm.html</u>
- Jobが生成した鍵の使用が適さない場合は、鍵ストアとトラスト・ストアを準備し、下記のコマンドでクラスターSSL構成 用のSecretを置き換えます。
  - WAS Liberty Knowledge Center / サード・パーティー証明書を使用した SSL の IBM Cloud Private での使用可能化
  - <u>https://www.ibm.com/support/knowledgecenter/ja/SSAW57\_liberty/com.ibm.websphere.wlp.nd.multiplatform.doc/ae/twlp\_icp\_auto\_ssl3.html</u>
  - ・WAS Liberty Knowledge Center / securityUtility コマンド
  - <u>https://www.ibm.com/support/knowledgecenter/ja/SSAW57\_liberty/com.ibm.websphere.wlp.nd.multiplatform.doc/ae/rwlp\_command\_securityutil.html</u>

# kubectl delete secrets mb-keystore mb-keystore-password mb-truststore mb-truststore-password

# kubectl create secret generic mb-keystore --from-file=key.jks=./key.jks
# kubectl create secret generic mb-truststore --from-file=trust.jks=./trust.jks

# kubectl create secret generic mb-keystore-password --from-literal=password="......"
# kubectl create secret generic mb-truststore-password --from-literal=password="....."

このパスワードは環境変数を経由してWAS Libertyの 構成ファイルに設定されるため、securityUtility encode コマンドでエンコードしたものを指定するこ とを推奨します

### クラスターSSL構成のWAS Libertyのインストールと構成

#### ■ クラスターSSL構成のWAS Libertyの構成

- Helm Chartのパラメーター「ssl.useClusterSSLConfiguration」に「true」を指定してインストールすると、WAS LibertyのICP(k8s)のマニフェストに以下の変更が加わります。
  - WAS LibertyのPodがファイルとして鍵ストアとトラスト・ストアをマウントします。
    - 鍵ストアのマウント先: /etc/wlp/config/keystore/key.jks
    - トラスト・ストアのマウント先: /etc/wlp/config/truststore/trust.jks
  - ・WAS LibertyのPodの環境変数に鍵ストアとトラスト・ストアのパスワードが設定されます。
    - → 鍵ストアのパスワード:
       MB\_KEYSTORE\_PASSWORD
    - トラスト・ストアのパスワード: MB\_TRUSTSTORE\_PASSWORD
  - •「<Helmリリース名>-ibm-websphere」という名前のConfigMapに「cluster-ssl.xml」が追加されます。
    - 「<Helmリリース名>-ibm-websphere」のConfigMapの各エントリは「/etc/wlp/configmap」ディレクトリにファイルとしてマウントされます。
    - 「include-configmap.xml」から「cluster-ssl.xml」がincludeされます。(11章参照)

# 8. オートスケーリングとリソース調整

### オートスケーリング概要

- IBM提供のWAS LibertyのHelm Chartではコンテナーが使用するリソースの要求量と上限を指定 できます。
- また「Horizontal Pod Autoscaler (HPA)」を使用したオートスケーリングの定義も可能です。
  - 「Horizontal Pod Autoscaler (HPA)」は以下の条件の場合のみ使用することができます。
    - ・リソース制約を有効化している場合(「resources.constraints.enabled」が「true」)
    - PodがDeploymentとしてデプロイされている場合(WAS Libertyのログを永続化しない場合)(5章参照)
  - GitHub / IBM/charts/stable/ibm-websphere-liberty / Installing the Chart
  - <u>https://github.com/IBM/charts/tree/master/stable/ibm-websphere-liberty#installing-the-chart</u>
  - GitHub / IBM/charts/stable/ibm-websphere-liberty / Configuration
  - <u>https://github.com/IBM/charts/tree/master/stable/ibm-websphere-liberty#configuration</u>

### **IBM提供のWAS LibertyのHelm Chartのパラメーター:オートスケーリング関連**

#### ■ 「オートスケーリング」に関連するパラメーター

(\*) ibm-websphere-liberty v1.9.0の場合

| Qualifier        | Parameter                          | デフォルト値 | 説明                                                                                    |
|------------------|------------------------------------|--------|---------------------------------------------------------------------------------------|
| replicaCou<br>nt | -                                  | 1      | オートスケーリングが無効の場合の、Podのレプリカ数を指定します。<br>(オートスケーリングを有効にした場合は、ここで指定したレプリカ数は無視されます。)        |
|                  | enabled                            | false  | オートスケーリングを有効にするか否かを指定します。<br>(オートスケーリングを有効にした場合、replicaCountに指定したレプリカ数は無視されるようになります。) |
| autoscaling      | minReplicas                        | 1      | オートスケーリングを有効にした場合のPodのレプリカ数の最小値を指定します。                                                |
| autoscanny       | maxReplicas                        | 10     | オートスケーリングを有効にした場合のPodのレプリカ数の最大値を指定します。                                                |
|                  | targetCPUUtilizati<br>onPercentage | 50     | CPU使用率の目標値(*)をパーセントで指定します。(1-100の間の整数を指定します。)<br>((*)CPUの要求量に対する割合で、全Podの平均値です。)      |

#### ■ 「リソース調整」に関するパラメーター

(\*) ibm-websphere-liberty v1.9.0の場合

| Qualifier | Parameter                      | デフォルト値 | 説明                                                                                                    |
|-----------|--------------------------------|--------|----------------------------------------------------------------------------------------------------|
|           | constraints.enabl<br>ed        | false  | リソース制約を有効にするか否かを指定します。                                                                                                    |
|           | requests.cpu                   | 500m   | CPUとメモリーの要求量を指定します。<br>指定したい想合け、「invite 不指定した」は、環境のデストルト体が使用されます。                                                          |
| resources | resources requests.memory 512M | 512Mi  | 指定しない場合は、IIMICSで指定した値、または、環境のテフォルト値が使用されます。<br>CPUの指定は1vCPU(仮想CPU)を1000millicores(m)とする単位で指定します。<br>メモリは1G=1024Miとして指定します。 |
|           | limits.cpu                     | 500m   | CPUとメモリーの上限を指定します。                                                                                                    |
|           | limits.memory                  | 512Mi  | 指定単位は上記resources.requests.cpu、resources.requests.memoryと同じです。                                                              |

GitHub / IBM/charts/stable/ibm-websphere-liberty / Configuration https://github.com/IBM/charts/tree/master/stable/ibm-websphere-liberty#configuration

### オートスケーリングの動作例

#### ■ HPAの動作状況の概要は「kubectl get (HAP名) –w」でモニターできます。

| <pre># kubectl get hpa</pre> |                                                                |          |         |         |          |      | 9                           |
|------------------------------|----------------------------------------------------------------|----------|---------|---------|----------|------|-----------------------------|
| NAME                         | REFERENCE                                                      | TARGETS  | MINPODS | MAXPODS | REPLICAS | AGE  | (例)自荷を増減させた場合の挙動            |
| wlp-re01-liberty-hpa         | <pre>Deployment/wlp-re01-liberty <unknown>/50%</unknown></pre> | 1 10     | 1       | 30s     |          |      |                             |
| # kubectl get hpa reso       | ource-eater-ibm-websp-hpa -w                                   |          |         |         |          |      |                             |
| NAME                         | REFERENCE                                                      | TARGETS  | MINPODS | MAXPODS | REPLICAS | AGE  |                             |
|                              |                                                                |          |         |         |          |      | 出力例はカラムを合わせて整形しています。        |
| wlp-re01-liberty-hpa         | Deployment/wlp-re01-liberty                                    | 2%/50%   | 1       | 10      | 1        | 22m  | J                           |
| wlp-re01-liberty-hpa         | Deployment/wlp-re01-liberty                                    | 2%/50%   | 1       | 10      | 1        | 22m  |                             |
| wlp-re01-liberty-hpa         | Deployment/wlp-re01-liberty                                    | 100%/50% | 1       | 10      | 1        | 23m  |                             |
| wlp-re01-liberty-hpa         | Deployment/wlp-re01-liberty                                    | 100%/50% | 1       | 10      | 2        | 23m  |                             |
| wlp-re01-liberty-hpa         | Deployment/wlp-re01-liberty                                    | 99%/50%  | 1       | 10      | 2        | 24m  |                             |
| wlp-re01-liberty-hpa         | Deployment/wlp-re01-liberty                                    | 52%/50%  | 1       | 10      | 2        | 25m  |                             |
| wlp-re01-liberty-hpa         | Deployment/wlp-re01-liberty                                    | 51%/50%  | 1       | 10      | 2        | 26m  |                             |
| ••••                         |                                                                |          |         |         |          |      |                             |
| wlp-re01-liberty-hpa         | Deployment/wlp-re01-liberty                                    | 1%/50%   | 1       | 10      | 2        | 48m  |                             |
| wlp-re01-liberty-hpa         | Deployment/wlp-re01-liberty                                    | 1%/50%   | 1       | 10      | 2        | 48m  |                             |
| wlp-re01-liberty-hpa         | Deployment/wlp-re01-liberty                                    | 1%/50%   | 1       | 10      | 1        | 48m  |                             |
| wlp-re01-liberty-hpa         | Deployment/wlp-re01-liberty                                    | 1%/50%   | 1       | 10      | 1        | 49m  | TARGETS欄の負荷が高くなると、REPLICAS欄 |
| wlp-re01-liberty-hpa         | Deployment/wlp-re01-liberty                                    | 100%/50% | 1       | 10      | 1        | 51m  | のレプリカ数が自動で増えていることが確認で       |
| wlp-re01-liberty-hpa         | Deployment/wlp-re01-liberty                                    | 100%/50% | 1       | 10      | 2        | 51m  | シレクラブがの 日勤で増えていることが 唯能で     |
| wlp-re01-liberty-hpa         | Deployment/wlp-re01-liberty                                    | 100%/50% | 1       | 10      | 2        | 52m  | C & Y •                     |
|                              |                                                                |          |         |         |          | /    |                             |
| wlp-re01-liberty-hpa         | Deployment/wlp-re01-liberty                                    | 52%/50%  | 1       | 10      | 2 🦯      | 55m  |                             |
| wlp-re01-liberty-hpa         | Deployment/wlp-re01-liberty                                    | 100%/50% | 1       | 10      | 2        | 56m  |                             |
| wlp-re01-liberty-hpa         | Deployment/wlp-re01-liberty                                    | 93%/50%  | 1       | 10      | 2        | 56m  |                             |
| wlp-re01-liberty-hpa         | Deployment/wlp-re01-liberty                                    | 93%/50%  | 1       | 10      | 4        | 56m  |                             |
| wlp-re01-liberty-hpa         | Deployment/wlp-re01-liberty                                    | 79%/50%  | 1       | 10      | 4        | 57m  |                             |
| wlp-re01-liberty-hpa         | Deployment/wlp-re01-liberty                                    | 27%/50%  | 1       | 10      | 4        | 58m  |                             |
|                              |                                                                |          |         |         |          |      |                             |
| wlp-re01-liberty-hpa         | Deployment/wlp-re01-liberty                                    | 26%/50%  | 1       | 10      | 4        | 63m  | TARGETS欄の負荷が低くなると、REPLICAS欄 |
| wlp-re01-liberty-hpa         | Deployment/wlp-re01-liberty                                    | 34%/50%  | 1       | 10      | 3        | 63m  | のレプリカ数が白動で減っていることが確認で       |
| wlp-re01-liberty-hpa         | Deployment/wlp-re01-liberty                                    | 34%/50%  | 1       | 10      | 3        | 64m  | シレノシカ数が日勤で減少でいることが唯心で       |
| ••••                         |                                                                |          |         |         |          |      | C & Y o                     |
| wlp-re01-liberty-hpa         | Deployment/wlp-re01-liberty                                    | 1%/50%   | 1       | 10      | 3        | 99m  |                             |
| wlp-re01-liberty-hpa         | Deployment/wlp-re01-liberty                                    | 1%/50%   | 1       | 10      | 3 /      | 100m |                             |
| wlp-re01-liberty-hpa         | Deployment/wlp-re01-liberty                                    | 1%/50%   | 1       | 10      | 1        | 100m |                             |
| wlp-re01-liberty-hpa         | Deployment/wlp-re01-liberty                                    | 1%/50%   | 1       | 10      | 1        | 101m |                             |
|                              |                                                                |          |         |         |          |      |                             |

### オートスケーリングの動作例

#### ■ HPAの状態は「kubectl describe <HPA名>」で確認できます。

- Conditions: HPAの現在の状態です。
- Events: HPAのイベントの履歴です。

| # kubectl de | escribe h   | hpa wlp- | re01-liberty-hpa  |          |                                                                                          |                                            |                                           |
|--------------|-------------|----------|-------------------|----------|------------------------------------------------------------------------------------------|--------------------------------------------|-------------------------------------------|
| Name:        |             |          |                   |          | wlp-re01-liberty-hpa                                                                     |                                            | 📔 (例)負荷を増減させた後に状態を確                       |
| Namespace:   |             |          |                   |          | yama-ns                                                                                  |                                            | 認したところ                                    |
| Labels:      |             |          |                   |          | app=wlp-re01-liberty<br>chart=ibm-websphere-liber<br>heritage=Tiller<br>release=wlp-re01 | ty-1.9.0                                   |                                           |
| Annotations: | :           |          |                   |          | <none></none>                                                                            |                                            |                                           |
| CreationTime | estamp:     |          |                   |          | Tue, 14 May 2019 15:24:47                                                                | +0900                                      |                                           |
| Reference:   |             |          |                   |          | Deployment/wlp-re01-liber                                                                | ty                                         |                                           |
| Metrics:     |             |          |                   |          | ( current / target )                                                                     |                                            |                                           |
| resource o   | cpu on po   | ods (as  | a percentage of r | equest): | 1% (7m) / 50%                                                                            |                                            |                                           |
| Min replicas | s:          |          |                   |          | 1                                                                                        |                                            |                                           |
| Max replicas | s:<br>podc: |          |                   |          | 10<br>1 current ( 1 decired                                                              |                                            | 「Conditions」欄と「Events」欄で、リソース             |
| Conditions:  | pous.       |          |                   |          | i current / i desired                                                                    |                                            | 負荷の増減によってHPAがPodを増減させたこ                   |
|              | St          | tatus R  | eason             | Message  |                                                                                          | /                                          | とがメッセージから確認できます。                          |
|              |             |          |                   |          |                                                                                          |                                            |                                           |
| AbleToScal   | le Tr       | rue R    | eadyForNewScale   | recomme  | nded size matches current s                                                              | ize                                        |                                           |
| ScalingAct   | tive Tr     | rue V    | alidMetricFound   | the HPA  | was able to successfully o                                                               | alculate a replica count from cpu resource | utilization (percentage of request)       |
| ScalingLin   | mited Fa    | alse D   | esiredWithinRange | the des  | ired count is within the ac                                                              | ceptable range                             |                                           |
| Events:      |             |          |                   |          |                                                                                          |                                            |                                           |
| Type Re      | eason       |          | Age               |          | From                                                                                     | Message                                    |                                           |
| No           |             | 101-     | 70m               | ×        |                                                                                          |                                            |                                           |
| Normal St    | uccesstul   | lRescale | 42m (X2 Over 70m  | )        | horizontal-pod-autoscaler                                                                | New size: 2; reason: cpu resource utiliza  | tion (percentage of request) above target |
| Normal St    | uccessiu    |          | 20m               |          | horizontal and autoscaler                                                                | New Size: 4, Teason: Cpu Tesource utiliza  | nact                                      |
| Normal Si    |             |          | 3000              |          |                                                                                          |                                            |                                           |
| Normal Su    | uccesstul   | lRescale | sinvalids (x2 ov  | er 45m)  | horizontal-pod-autoscaler                                                                | New size: 1: reason: All metrics below ta  | rget                                      |

# 9. 静的コンテンツの扱い

目次(9章)

#### ■ 静的コンテンツを扱う方法

#### ■ 静的コンテンツの設定方法

- WAS LibertyのFile Serving機能の拡張文書ルートの指定方法

- 静的コンテンツを永続領域に置き拡張文書ルートで指定する場合の設定例

### 静的コンテンツを扱う方法

#### ■ 静的コンテンツを扱う方法として以下の方法があります。

- WAS LibertyのFile Serving機能(デフォルトで有効)を使用する方法
  - (a) warモジュールに含める方法
  - アプリケーションのwarモジュール内に静的コンテンツを含めることで、簡単に対応できます。
  - 静的コンテンツを修正するには、warモジュールと Dockerイメージを再ビルドし、Pod が使用するイメージを置き換える必要があります。また、静的コンテンツが多い/大きい場合は適しません。
  - •(b) コンテナー・イメージに格納し、格納先を拡張文書ルートとして指定する方法
  - Dockerイメージに静的コンテンツのディレクトリーを作り、その中に静的コンテンツを含め、File Serving機能の拡張文書ルートとして指定することで対応します。
  - 静的コンテンツを修正するには、Dockerイメージを再ビルドし、Podが使用するイメージを置き換える必要があります。また、静的コンテンツが多い/大きい 場合は適しません。
  - (c) 永続領域に置き、そのマウント先を拡張文書ルートとして指定する方法
  - 永続領域に静的コンテンツを配置してPodにマウントし、File Serving機能の拡張文書ルートとして指定することで対応します。
  - 静的コンテンツの修正は、永続領域内のコンテンツの更新で行えます。また、静的コンテンツが多い/大きい場合にも適した方法となります。
- WAS Libertyの代わりに、IBM HTTP ServerなどのWebサーバーを利用する方法
  - ・同様に、次の2つの方法が想定されますが、メリット・デメリットはWAS Libertyの場合と同様です。
  - •(b) コンテナー・イメージに含める方法
  - (c) 永続領域に置く方法

目次(9章)

#### ■ 静的コンテンツを扱う方法

■ 静的コンテンツの設定方法

– WAS LibertyのFile Serving機能の拡張文書ルートの指定方法

- 静的コンテンツを永続領域に置き拡張文書ルートで指定する場合の設定例

### 静的コンテンツを扱う方法

#### ■ 静的コンテンツを扱う方法として以下の方法があります。

- WAS LibertyのFile Serving機能(デフォルトで有効)を使用する方法
  - (a) warモジュールに含める方法
  - アプリケーションのwarモジュール内に静的コンテンツを含めることで、簡単に対応できます。
  - 静的コンテンツを修正するには、warモジュールと Dockerイメージを再ビルドし、Pod が使用するイメージを置き換える必要があります。また、静的コンテンツが多い/大きい場合は適しません。
  - •(b) コンテナー・イメージに格納し、格納先を拡張文書ルートとして指定する方法
  - Dockerイメージに静的コンテンツのディレクトリーを作り、その中に静的コンテンツを含め、File Serving機能の拡張文書ルートとして指定することで対応します。
  - 静的コンテンツを修正するには、Dockerイメージを再ビルドし、Podが使用するイメージを置き換える必要があります。また、静的コンテンツが多い/大きい 場合は適しません。
  - (c) 永続領域に置き、そのマウント先を拡張文書ルートとして指定する方法
    - 永続領域に静的コンテンツを配置してPodにマウントし、File Serving機能の拡張文書ルートとして指定することで対応します。
    - 静的コンテンツの修正は、永続領域内のコンテンツの更新で行えます。また、静的コンテンツが多い/大きい場合にも適した方法となります。
- WAS Libertyの代わりに、IBM HTTP ServerなどのWebサーバーを利用する方法
  - ・同様に、次の2つの方法が想定されますが、メリット・デメリットはWAS Libertyの場合と同様です。
- File Serving機能の拡張文 書ルートの機能を使用す る方法を説明します。

- (b) コンテナー・イメージに含める方法
- (c) 永続領域に置く方法

### WAS LibertyのFile Serving機能の拡張文書ルートの指定方法

- WAS LibertyのFile Serving機能の拡張文書ルート機能
  - File Serving機能の拡張文書ルート機能はWASが従来から提供している機能です。
    - WAS LibertyのKnowledge Center等での記載が確認できておりませんが、指定が有効に機能していることは確認済みです。
      - WAS traditional Knowledge Center / ファイル・サービス
      - <u>https://www.ibm.com/support/knowledgecenter/ja/SSAW57\_9.0.0/com.ibm.websphere.nd.multiplatform.doc/ae/cweb\_flserv.html</u>

#### - 拡張文書ルートは以下のいずれかの方法で指定することができます。

・warモジュールのWEB-INF/ibm-web-ext.xmlで指定

・WAS Liberty のserver.xml内の<web-ext>で指定

(server.xmlまたはserver.xmlフラグメントへの反映方法は、3章「ICP環境でのWAS Libertyのserver.xmlの設定方法」参照)

```
<webApplication name="infra-test" location="${app.location}">
```

```
<web-ext enable-file-serving="true">
```

```
<file-serving-attribute name="extendedDocumentRoot" value="/htdocs"/>
```

```
</web-ext>
```

```
</webApplication>
```

### 目次(9章)

- 静的コンテンツを扱う方法
- 静的コンテンツの設定方法
  - WAS LibertyのFile Serving機能の拡張文書ルートの指定方法
  - 静的コンテンツを永続領域に置き拡張文書ルートで指定する場合の設定例

### 静的コンテンツを扱う方法

#### ■ 静的コンテンツを扱う方法として以下の方法があります。

- WAS LibertyのFile Serving機能(デフォルトで有効)を使用する方法
  - (a) warモジュールに含める方法
  - アプリケーションのwarモジュール内に静的コンテンツを含めることで、簡単に対応できます。
  - 静的コンテンツを修正するには、warモジュールと Dockerイメージを再ビルドし、Pod が使用するイメージを置き換える必要があります。また、静的コンテンツが多い/大きい場合は適しません。
  - •(b) コンテナー・イメージに格納し、格納先を拡張文書ルートとして指定する方法
    - Dockerイメージに静的コンテンツのディレクトリーを作り、その中に静的コンテンツを含め、File Serving機能の拡張文書ルートとして指定することで対応します。
  - 静的コンテンツを修正するには、Dockerイメージを再ビルドし、Podが使用するイメージを置き換える必要があります。また、静的コンテンツが多い/大きい 場合は適しません。
  - (c) 永続領域に置き、そのマウント先を拡張文書ルートとして指定する方法
  - 永続領域に静的コンテンツを配置してPodにマウントし、File Serving機能の拡張文書ルートとして指定することで対応します。
  - 静的コンテンツの修正は、永続領域内のコンテンツの更新で行えます。また、静的コンテンツが多い/大きい場合にも適した方法となります。
- WAS Libertyの代わりに、IBM HTTP ServerなどのWebサーバーを利用する方法
  - ・同様に、次の2つの方法が想定されますが、メリット・デメリットはWAS Libertyの場合と同様です。
  - •(b) コンテナー・イメージに含める方法
  - (c) 永続領域に置く方法

ここでは例として(c)の永

続領域を使う方法を説明

します。

### 静的コンテンツを永続領域に置き拡張文書ルートで指定する場合の設定例

#### ■ 設定概要

- 静的コンテンツ用の永続領域(Persistent Volume)を定義し、WAS LibertyのFile Serving機能の拡張文書ルートとして前述の「WAS LibertyのFile Serving機能の拡張文書ルートの指定方法」で定義した/htdocsにマウントする例を示します。

・永続領域に配置された静的コンテンツがWAS LibertyのFile Serving機能によって配信されるようになります。

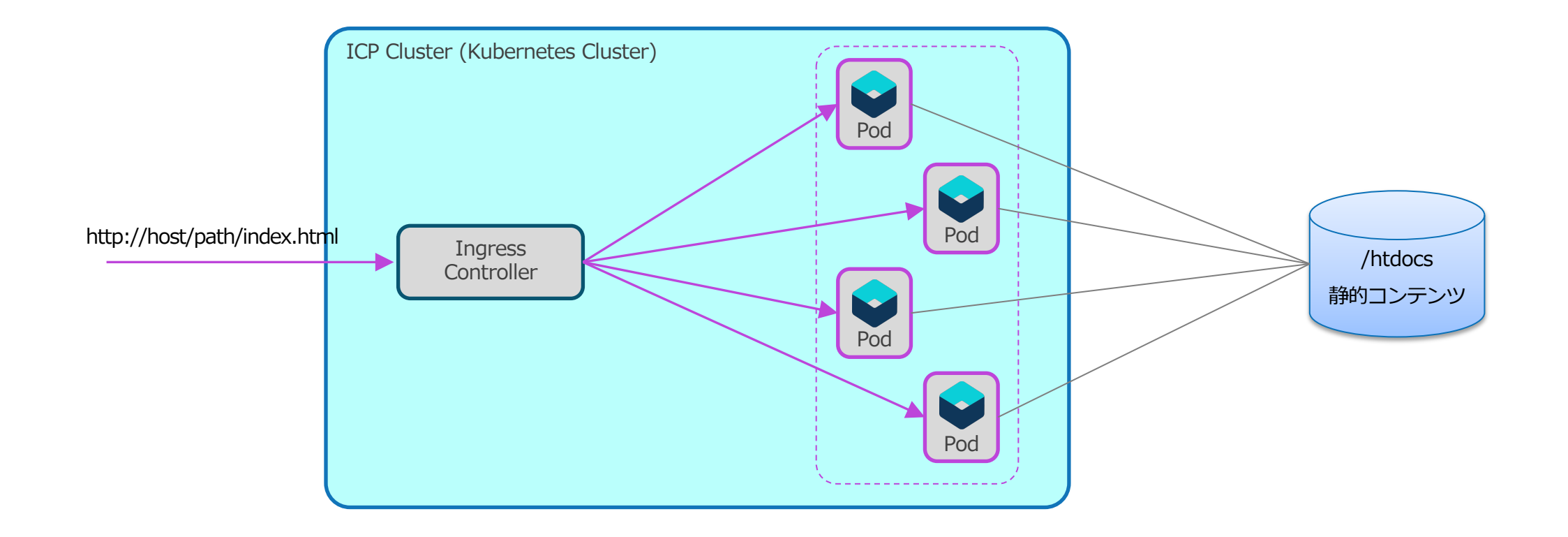

### 静的コンテンツを永続領域に置き拡張文書ルートで指定する場合の設定例

#### ■ 設定方法(事前準備)

- 静的コンテンツ用の「PersistentVolume」(PV)と「PersistentVolumeClaim」(PVC)を作成します。
  - ・例のようなyamlファイルを作成し、「kubectl apply -f <マニフェストファイル名>」コマンドでPVとPVCを作成します。
    - ICP Management Consoleで定義する場合は、[Menu > プラットフォーム > ストレージ]と選択して[ストレージ]画面に進み、「PersistentVolume] および「PersistentVolumeClaim」のタブから作成します。
  - ・例では、label (key名: "type")をマッチング条件の1つとして指定しています。
  - Podは静的コンテンツを更新する必要がないので、「accessMode」は「ReadOnlyMany」を指定しています。

(例)PVのマニフェストファイルの例(yaml)

```
apiVersion: v1
kind: PersistentVolume
metadata:
 name: htdocs-pv81
spec:
 labels:
   type: htdocs-pv81
spec:
 accessModes:
 - ReadOnlyMany
 capacity:
    storage: 2Gi
 persistentVolumeReclaimPolicy: Retain
 nfs:
    path: /nfs/htdocs-pv03
    server: 10.20.30.40
```

```
(例)PVCのマニフェストファイルの例(yaml)
```

```
kind: PersistentVolumeClaim
apiVersion: v1
metadata:
 name: htdocs-pvc81
spec:
 storageClassName: ""
 selector:
   matchExpressions:
    - key: type
      operator: In
      values:
      - htdocs-pv81
 accessModes: ["ReadOnlyMany"]
  resources:
    requests:
      storage: "2Gi"
```

### 静的コンテンツを永続領域に置き拡張文書ルートで指定する場合の設定例

#### ■ 設定方法(Helm Chartの変数ファイル)

- Helm Chartの変数ファイルに下記の設定を追記します。
  - 「extraVolumes」に、先程指定したPVCを指定します。
  - 「extraVolumeMounts」に、Podにマウントする「extraVolumes」と「マウントポイント」を指定します。

```
(例)Helm Chartの変数ファイルの設定例(yaml)
```

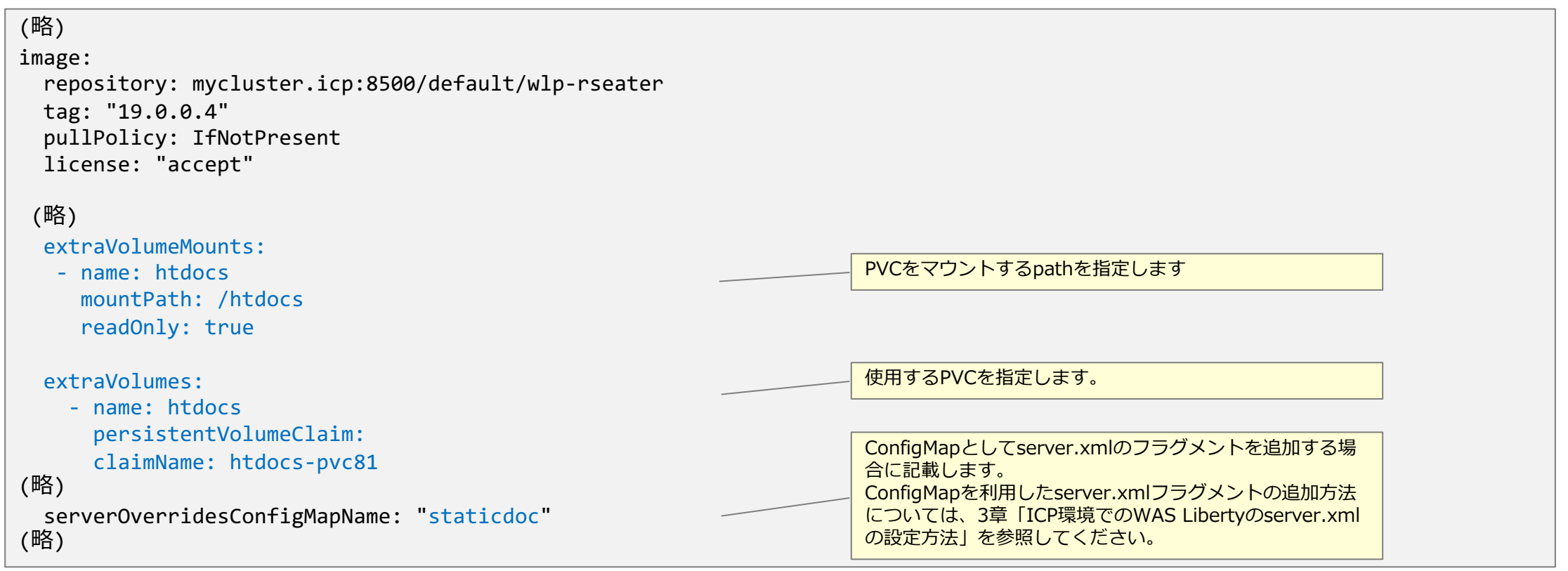

# 10. IBM HTTP Server (IHS)の利用

### 目次(10章)

- Docker環境でIBM HTTP Server (IHS)を使用する場合の参考情報
- IHSのDockerイメージの作成方法
- ICP環境のWAS LibertyとIHSの構成例
  - IHSをWAS Libertyの「前段」に配置する構成
     IHSをWAS Libertyと「横並び」で配置する構成
- ICP環境のWAS LibertyとIHSの設定例
  - IHSをWAS Libertyの「前段」に配置する構成
### 目次(10章)

- Docker環境でIBM HTTP Server (IHS)を使用する場合の参考情報
- IHSのDockerイメージの作成方法
- ICP環境のWAS LibertyとIHSの構成例
  - IHSをWAS Libertyの「前段」に配置する構成
  - IHSをWAS Libertyと「横並び」で配置する構成
- ICP環境のWAS LibertyとIHSの設定例
  - IHSをWAS Libertyの「前段」に配置する構成

# Docker環境でIBM HTTP Server (IHS)を使用する場合の参考情報

#### ■ Docker環境でIHSを利用するための情報を以下に示します。

- IHSのDockerイメージに関する情報
  - ・以下のURLで情報が公開されており、WebサーバーPluginを含むIHSのDockerイメージが公開されています。
  - DockerHub / ibmcom/ibm-http-server(Official Images)
  - https://hub.docker.com/r/ibmcom/ibm-http-server/
  - GitHub / WASdev/ci.docker.ibm-http-server / Dockerfiles for IBM HTTP Server
  - https://github.com/WASdev/ci.docker.ibm-http-server
  - GitHub / WASdev/ci.docker.ibm-http-server / Building an IBM HTTP Server ILAN image from binaries
  - https://github.com/WASdev/ci.docker.ibm-http-server/tree/master/ilan
- IHSのアーカイブからのインストールに関する情報
  - ・アーカイブ・ファイルを使用すると、ほぼ解凍するだけでIHSとWebサーバーPluginのインストールが完了します。
  - IHS Knowledge Center / Installing IBM HTTP Server from an archive
  - https://www.ibm.com/support/knowledgecenter/en/SSEQTJ 9.0.5/com.ibm.websphere.ihs.doc/ihs/tihs\_archive\_intall.html
- IHSに関連するその他の情報
  - IHS Knowledge Center / Configuring IBM HTTP Server for Liberty
  - https://www.ibm.com/support/knowledgecenter/en/SSEQTJ 9.0.5/com.ibm.websphere.ihs.doc/ihs/tihs install config liberty.html
  - IBM Support / PI77874: PLUGIN OFFLOAD/ONLOAD FOR SSL
  - http://www-01.ibm.com/support/docview.wss?uid=swg1PI77874
- これらの情報を参考にし、本章では、IHSのアーカイブからインストールする方法で独自のIHSのDockerイメージを作成する方法を以降に記載します。
- (補足)本章の内容は、ICP環境でのIHSの利用をお勧めするものではありません。既存環境からの移行等による一時的な利用を想定して、もし使用する場合の構成例や設定例を参考としてご紹介しています。

### 目次(10章)

#### ■ Docker環境でIBM HTTP Server (IHS)を使用する場合の参考情報

■ IHSのDockerイメージの作成方法

- ICP環境のWAS LibertyとIHSの構成例
  - IHSをWAS Libertyの「前段」に配置する構成
  - IHSをWAS Libertyと「横並び」で配置する構成
- ICP環境のWAS LibertyとIHSの設定例

– IHSをWAS Libertyの「前段」に配置する構成

### IHSのDockerイメージの作成方法

#### ■ IHSのイメージを作成するDockerfileは以下のような定義が必要になります。

#### - 主に以下の操作を行うように定義します。

- OSの更新(apt-get update)と、ungipのインストール(apt-get install -y unzip)
- defaultユーザー(ID:1001)の追加
- セキュリティの観点およびWAS LibertyのDockerイメージに記載された実行ユーザーと合わせるため、defaultユーザー(ID:1001)を追加します。
- ・IHSのアーカイブからIHSをインストール
  - 前述の「IHSのアーカイブからのインストールに関する情報」に従い、IHSのアーカイブからIHSをインストールします。
  - IHSのアーカイブ・ファイルを使用すると、ほぼ解凍するだけでIHSとWebサーバーPluginのインストールも行われます。
- ・ディレクトリーの準備
  - WAS LibertyのDockerイメージ内に定義されているディレクトリに合わせてディレクトリーを作成します。
  - /htdocs コンテンツ用
  - /logs ログ出力用
- /config 構成用
- ・IHS起動スクリプトの追加
  - 前述の「Docker環境でIBM HTTP Server (IHS)を使用する場合の参考情報」のリンク先で公開されている起動スクリプト(ihsstart.sh)をカスタマイズして追加 します。
  - (具体的な設定例は後述の「ICP環境のWAS LibertyとIHSの設定例」の「(例)IHSをWAS Libertyの「前段」に配置」参照)
- ・IHS起動スクリプトの指定
- コンテナ内実行時に起動するスクリプトとしてIHS起動スクリプトを指定します。
- 必要に応じて以下の操作も追加する必要があります。
  - ・カスタマイズしたIHSの設定ファイル(httpd.conf)を構成用のディレクトリ(/config)にコピー
  - ・(静的コンテンツをIHSのDockerイメージ内に含める場合)静的コンテンツをコンテンツ用のディレクトリ(/htdocs)にコピー

### IHSのDockerイメージの作成方法

#### ■ IHSのイメージを作成するDockerfileの例を示します。

(例)IHSのDockerイメージ作成用のDockerfile例

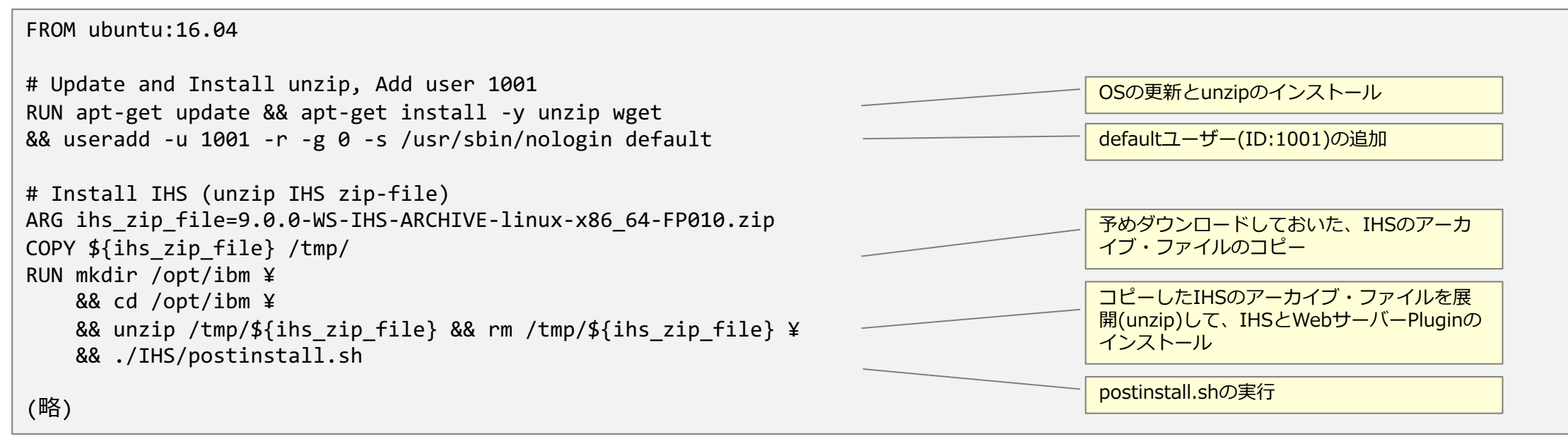

### IHSのDockerイメージの作成方法

#### ■ IHSのイメージを作成するDockerfileの例を示します。

(例)IHSのDockerイメージ作成用のDockerfile例 (続き)

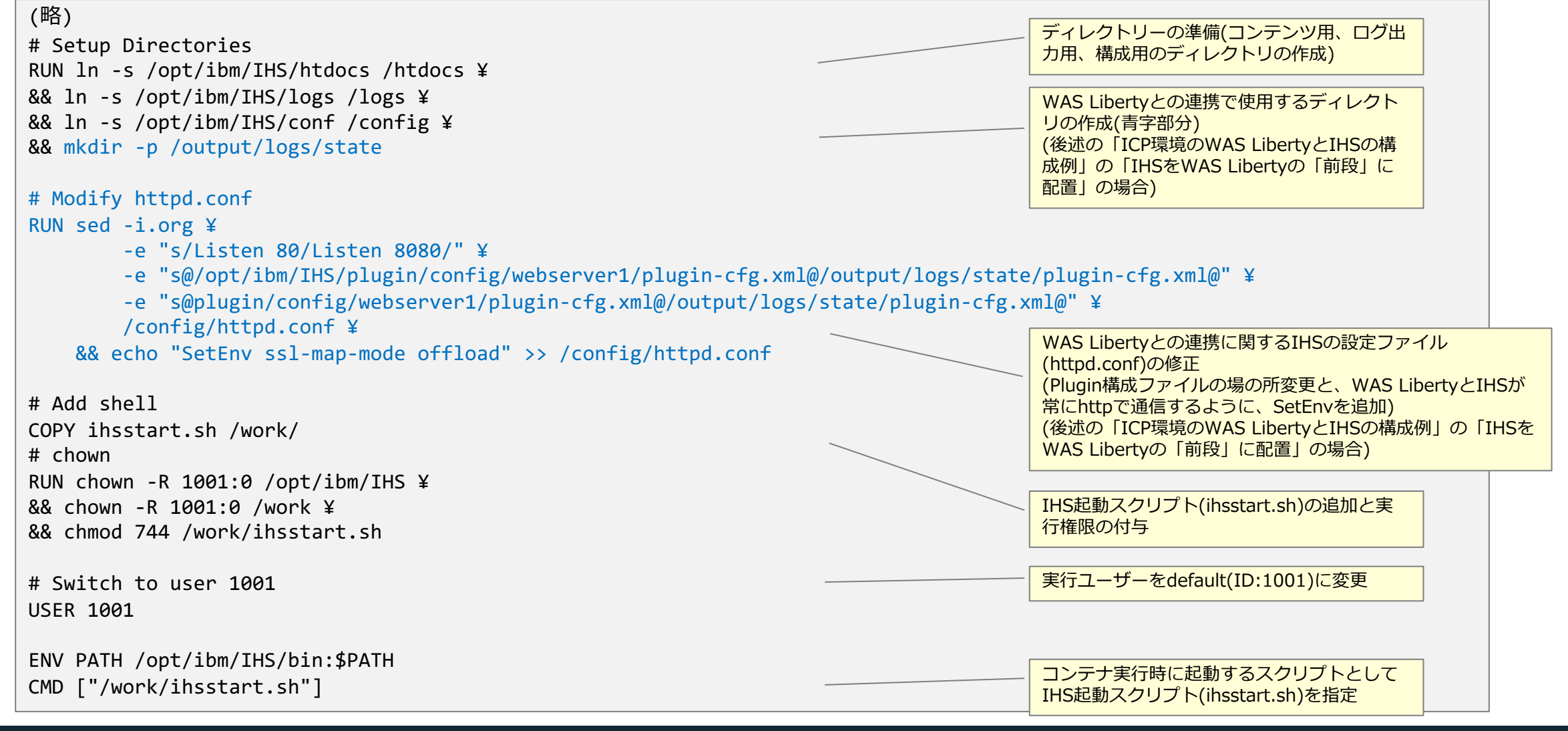

### 目次(10章)

- Docker環境でIBM HTTP Server (IHS)を使用する場合の参考情報
- IHSのDockerイメージの作成方法
- ICP環境のWAS LibertyとIHSの構成例
  - IHSをWAS Libertyの「前段」に配置する構成
  - IHSをWAS Libertyと「横並び」で配置する構成
- ICP環境のWAS LibertyとIHSの設定例
  - IHSをWAS Libertyの「前段」に配置する構成

- 1つのPod内でIHSのコンテナーとWAS Libertyのコンテナーを稼動させWebサーバーPluginで連携 させます。
  - IHSとWAS Liberty間は、Pod内に閉じた、1対1構成となります。
  - IHSが静的コンテンツを処理し、WAS Libertyが動的コンテンツを処理する、従来構造のWebシステムとなります。
    - WebサーバーPluginのPlugin構成ファイルは、Pod内で「emptyDir」(非永続領域)を共有することで、WAS LibertyのコンテナーからIHS のコンテナーへ連携します。
    - ・WebサーバーPluginを経由するのでServerIOTimeoutなどのWebサーバーPluginの構成パラメーターが利用できるようになります。

- ログを永続化させる場合は、ログ出力用の永続領域(/logs)をPod内で共有できます。

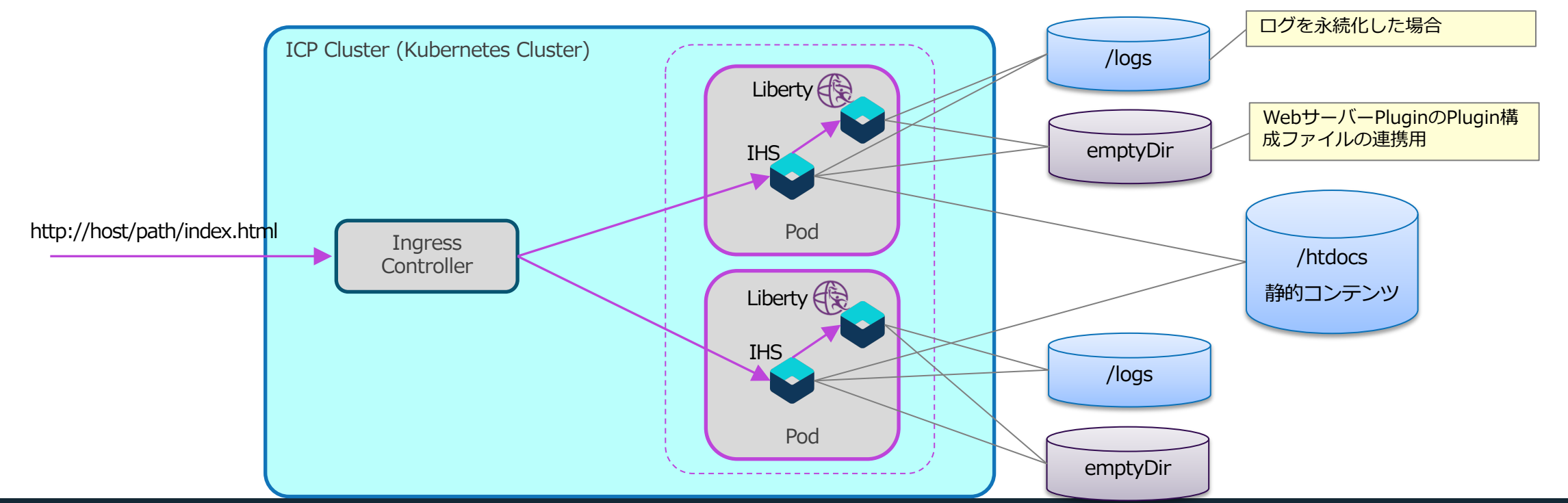

- IHSのPodとWAS LibertyのPodをそれぞれ別に作成し稼動させます。
  - IHSでは静的コンテンツを処理し、WAS Libertyが動的コンテンツを処理します。
  - IHSとWAS Liberty間でWebサーバーPluginを利用した連携はありません。
  - ログを永続化させる場合は、ログ出力用の永続領域(/logs)を、各Podに紐づけます。

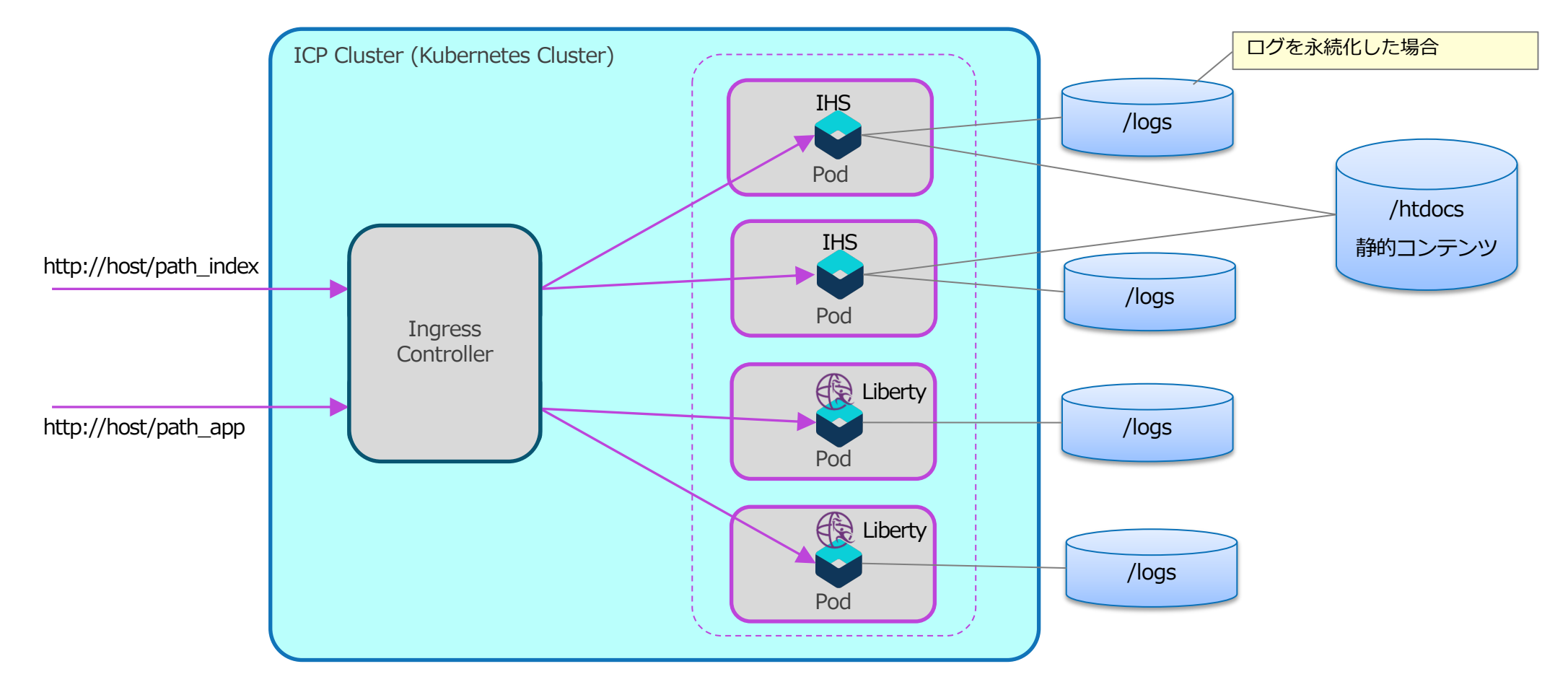

### 目次(10章)

- Docker環境でIBM HTTP Server (IHS)を使用する場合の参考情報
- IHSのDockerイメージの作成方法
- ICP環境のWAS LibertyとIHSの構成例
  - IHSをWAS Libertyの「前段」に配置する構成
  - IHSをWAS Libertyと「横並び」で配置する構成
- ICP環境のWAS LibertyとIHSの設定例

– IHSをWAS Libertyの「前段」に配置する構成

#### ■ 設定概要

- 例として前述の「IHSをWAS Libertyの「前段」に配置する構成」の設定方法を記載します。

#### ■ 設定の流れ

- 設定の流れは以下のようになります。

- -(1) IHS側の設定(IHSのDockerイメージの作成)
- (2) WAS Liberty側の設定(server.xmlの構成)
- (3) Helm Chartの変数ファイルの設定

#### ■ 設定内容

- 次ページ以降で、上述の各項目毎の設定内容例を説明します。

#### -(1) IHS側の設定(IHSのDockerイメージの作成)

•WAS Libertyが作成するPlugin構成ファイルが生成された後にIHSが起動するようにIHSのDockerイメージに含めるIHS起動スクリプト (ihsstart.sh)をカスタマイズする必要があります。(前述の「IHSのDockerイメージの作成方法」参照)

#### (例)IHS起動スクリプト(ihsstart.sh)の設定例 (左からの続き) 環境変数 **WAIT PLUGIN GENERAT** #! /bin/bash if [ "\$WAIT PLUGIN GENERATION" = "true" ]; then ION / が設定されていれば、 while [ ! -e "/output/logs/state/plugin-cfg.xml" ]; do Plugin構成ファイルが作成さ echo "Waiting for plugin-cfg.xml generation" れるまで待ちます。 sleep 5 startServer() (この環境変数はHelm Chart done の変数ファイルで設定しま echo "Starting IBM HTTP Server " fi す。) # Starting IBM HTTPServer /opt/ibm/IHS/bin/apachectl start startServer IHS 起動、trap 設定、sleep if [ \$? = 0 ] (変更前と同様) trap "stopServer" SIGTERM then echo "IBM HTTP Server started successfully" else sleep 10 echo "Failed to start IBM HTTP Server" fi tail -f /logs/error log & ログをコンソールへtail出力 if [ "\$WAIT PLUGIN GENERATION" = "true" ]; then tail -f /logs/http plugin.log & fi stopServer() echo "Stopping IBM HTTP Server " while [ -f "/logs/httpd.pid" ] # Stopping IBM HTTPServer do /opt/ibm/IHS/bin/apachectl graceful-stop sleep 5 if [ \$? = 0 ] done then echo "IBM HTTP Server stopped successfully" fi

\*\*\*\*\*

#### - (2) WAS Liberty側の設定(server.xmlの構成)

・server.xmlまたはserver.xmlフラグメントの「pluginConfiguration」エレメントの設定をIHS側の構成に合わせて設定します。

| 設定項目              | 備考                                                                                                    |
|-------------------|----------------------------------------------------------------------------------------------------|
| pluginInstallRoot | <ul> <li>WebサーバーPluginのインストール先を指定</li> <li>IHSをアーカイブ・インストールした場合のWebサーバーPluginのインストール先「/opt/ibm/IHS/plugin」を設定</li> </ul> |
| webserverName     | • IHSをアーカイブ・インストールした場合にデフォルトで作成されるWebサーバー名「webserver1」を設定                                                                |
| logFileName       | ・ IHSのログ出力用ディレクトリー(/logs)内に作成するように設定(例: /logs/http_plugin.log)                                                           |

(server.xmlまたはserver.xmlフラグメントへの反映方法は、3章「ICP環境でのWAS Libertyのserver.xmlの設定方法」参照)

| webserverName="webserver1"             | 「pluginConfiguration」エレメント内に上述の定義を設定 |
|----------------------------------------|--------------------------------------|
| logFileName="/logs/http_plugin.log" /> | します。                                 |

- ・その他の設定項目に関しては、以下URLもご参照ください。
  - WAS Liberty Knowledge Center / Web Server Plugin (pluginConfiguration)
  - <u>https://www.ibm.com/support/knowledgecenter/SSAW57\_liberty/com.ibm.websphere.liberty.autogen.nd.doc/ae/rwlp\_config\_pluginConfiguration.h</u> <u>tml</u>

#### - (3) Helm Chartの変数ファイルの設定

- ・WAS LibertyのコンテナとIHSのコンテナを1つのPodとして起動させます。IHSのコンテナに関する設定は「pod.extraContainers」に設定することで、WAS LibertyのHelm ChartでIHSも同一Pod内の別コンテナとしてインストールできます。
- ・前述の「IHSのDockerイメージの作成方法」で作成したIHSのDockerイメージは、WAS Libertyと同様のディレクトリー構成をしています。以下の永続領域の指定は、「pod.extraContainers.volumeMounts」で指定します。
- /logsに出力されるログを永続化します。
- 静的コンテンツ用の永続領域を/htdocsにマウントします。
- WAS LibertyとIHSのコンテナでPlugin構成ファイルを共有するための領域(/output/logs/state)をマウントします。
- ・以下の指定はIHSでは不要です。
  - コンソールへのログ出力を設定する環境変数
  - トランザクション・ログの永続化
  - クラスターSSL構成
- ・前述の「IHSのDockerイメージの作成方法」で作成したIHSのDockerイメージではhttp通信のみが可能です。
- ・デフォルトの「image.livenessProbe」と「image.readinessProbe」はWAS Libertyのコンテナに対する設定となります。
- デフォルトでは「service.port」で設定したport(今回は8080を設定)からDocumentRootの"/"に確認に行きます。
- IHSに対してProbeを設定する場合は「pod.extraContainers.livenessProbe」、「pod.extraContainers.readinessProbe」に設定してく ださい。
- ・Helm Chartの変数ファイルで指定できるリソース制限は、WAS Liberty用のコンテナにのみ適用されます。

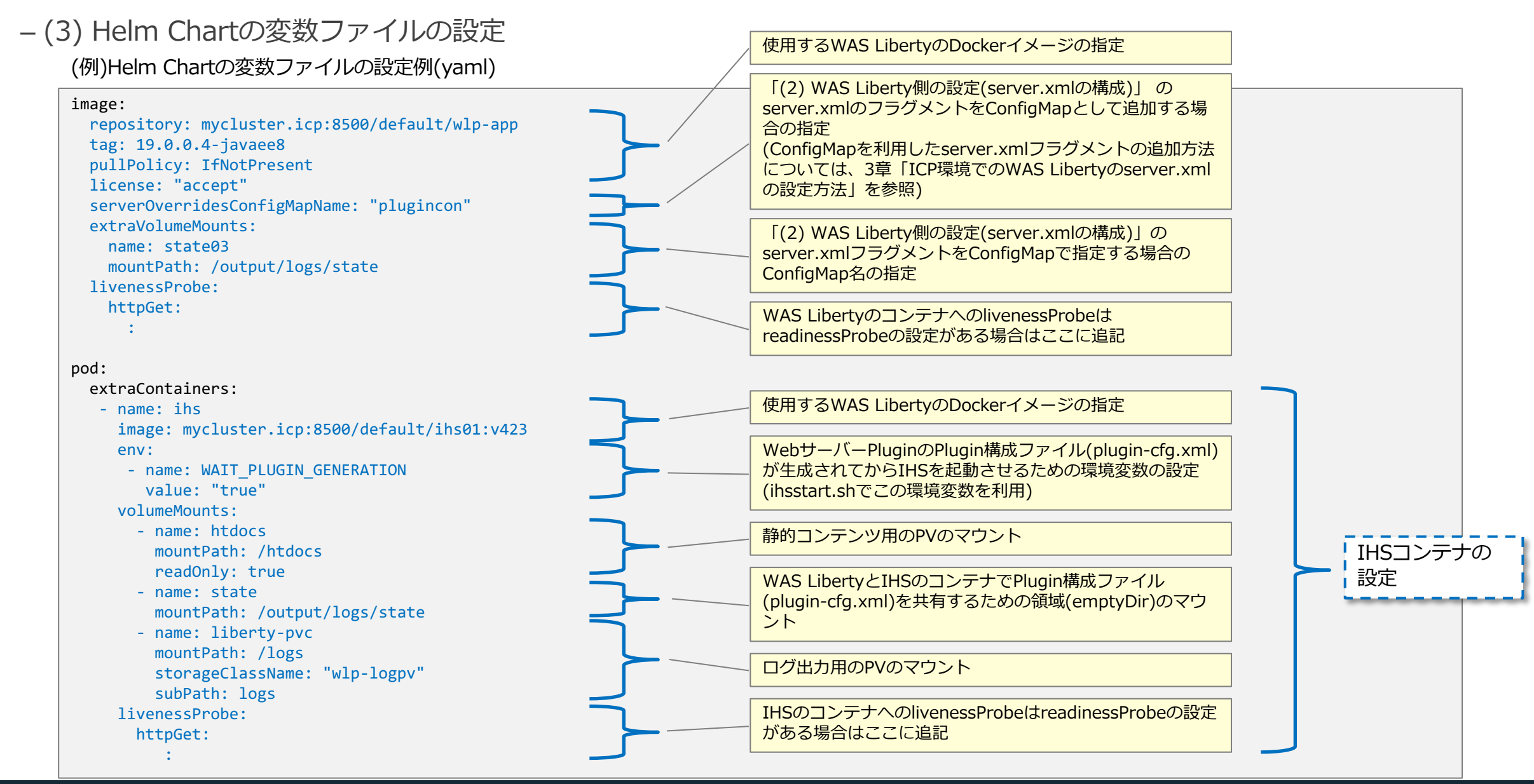

(例)Helm Chartの変数ファイルの設定例(yaml) (続き)

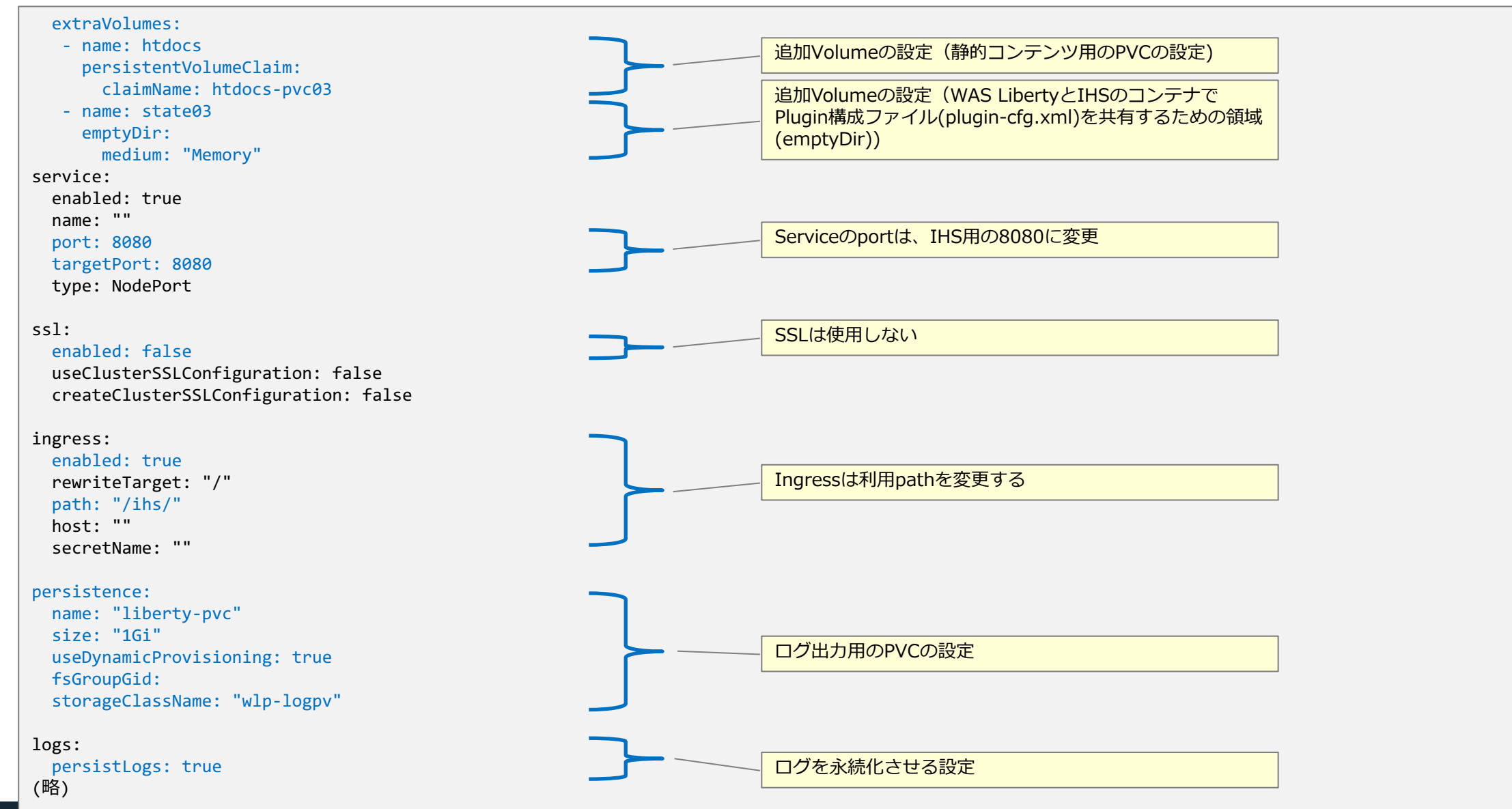

# 11. ConfigMap と Secret の利用

### 目次(11章)

- ConfigMapとSecretの用途
- (補足)WAS Libertyの構成情報(server.xml)と環境変数の優先順位
  - WAS Libertyの構成情報(server.xml)の優先順位
  - 環境変数の優先順位
- ConfigMapを使用したWAS Libertyの設定方法
- ConfigMapとSecretを使用したWAS Libertyの設定例
  - (例1)データソース定義を静的に定義(ConfigMap)
  - (例2)データソース定義を環境変数で定義(ConfigMapとSecret)
- (補足)WAS LibertyのHelm Chartで自動作成されるConfigMapの構成

### 目次(11章)

- ConfigMapとSecretの用途
- (補足)WAS Libertyの構成情報(server.xml)と環境変数の優先順位
  - WAS Libertyの構成情報(server.xml)の優先順位

- 環境変数の優先順位

- ConfigMapを使用したWAS Libertyの設定方法
- ConfigMapとSecretを使用したWAS Libertyの設定例
  - (例1)データソース定義を静的に定義(ConfigMap)
  - (例2)データソース定義を環境変数で定義(ConfigMapとSecret)
- (補足)WAS LibertyのHelm Chartで自動作成されるConfigMapの構成

### ConfigMapとSecretの用途

#### ■ ConfigMapとSecret は、例えば、以下のような情報を保存するために利用できます。

#### - ConfigMap: 環境毎に異なる情報

- ・データベース接続情報(データソースの定義情報)のうち、機密性が低い情報を格納する。
- •本番環境でのみ構成が必要になる、セッション・パーシスタンスの構成情報を格納する。

#### - Secret:機密性の高い情報・環境毎に異なる情報

- ・データベース接続用の認証情報(パスワードなど)を格納する。
- ・SSL通信用の鍵ストアとそのパスワードを格納する。

■ ConfigMapとSecretに保存されている情報は、環境変数やファイルを通じて、Pod内で稼働する WAS Libertyやアプリケーションに渡すことができます。

■ (2章「基礎知識: ConfigMapとSecret」参照)

### 目次(11章)

- ConfigMapとSecretの用途
- (補足)WAS Libertyの構成情報(server.xml)と環境変数の優先順位
  - WAS Libertyの構成情報(server.xml)の優先順位
  - 環境変数の優先順位
- ConfigMapを使用したWAS Libertyの設定方法
- ConfigMapとSecretを使用したWAS Libertyの設定例
  - (例1)データソース定義を静的に定義(ConfigMap)
  - (例2)データソース定義を環境変数で定義(ConfigMapとSecret)
- (補足)WAS LibertyのHelm Chartで自動作成されるConfigMapの構成

### WAS Libertyの構成情報(server.xml)の優先順位

- WAS Libertyの構成情報(server.xmlまたはserver.xmlフラグメント)は、複数の箇所に設定できます。
  - (3章の「ICP環境でのWAS Libertyのserver.xmlの設定方法」参照)
- WAS Libertyの構成情報の優先順位は以下のようになります。
  - 低い優先順位で指定した構成情報は、高い順位の構成情報で上書きされます。
    - WAS Liberty Knowledge Center / 構成ドロップイン (dropins) フォルダーを使用したサーバー構成の指定
    - <u>https://www.ibm.com/support/knowledgecenter/ja/SSAW57\_liberty/com.ibm.websphere.wlp.nd.multiplatform.doc/ae/twlp\_set\_up\_dropins.html</u>
    - WAS Liberty Knowledge Center / server.xml ファイルでの外部 XML ファイルからの構成情報の組み込み
    - <u>https://www.ibm.com/support/knowledgecenter/ja/SSAW57\_liberty/com.ibm.websphere.wlp.nd.multiplatform.doc/ae/cwlp\_con\_fig\_include.html</u>
      - 高. /config/configDropins/overrides内のserver.xmlフラグメントでの指定
      - 中./config内のserver.xmlでの指定 (明示的にincludeした構成の競合処理方法は onConflict 属性で個別に指定可能)

低. /config/configDropins/defaults内のserver.xmlフラグメントでの指定

#### 環境変数の優先順位

- ConfigMapやSecretに定義されたvalueを環境変数を通じてWAS Libertyに渡すことができます。
- ConfigMapやSecretに定義されたvalueを環境変数を通じてWAS Libertyに渡す場合、以下の優先 順位に配慮する必要があります。
  - 低い優先順位で指定した環境変数の設定値は、高い順位の設定値で上書きされます。

高. Dockerイメージ内のserver.envでの設定

中. Helm Chartの変数ファイルでのインストール時の設定

Helm ChartでConfigMapやSecretのvalueを 設定した場合など

低. Dockerイメージでの設定

- イメージ内のserver.envで指定されている環境変数の設定値は変更できません。

### 目次(11章)

- ConfigMapとSecretの用途
- (補足)WAS Libertyの構成情報(server.xml)と環境変数の優先順位
  - WAS Libertyの構成情報(server.xml)の優先順位
  - 環境変数の優先順位
- ConfigMapを使用したWAS Libertyの設定方法
- ConfigMapとSecretを使用したWAS Libertyの設定例
  - (例1)データソース定義を静的に定義(ConfigMap)
  - (例2)データソース定義を環境変数で定義(ConfigMapとSecret)
- (補足)WAS LibertyのHelm Chartで自動作成されるConfigMapの構成

# ConfigMapを使用したWAS Libertyの設定方法

■ ConfigMapを使用したWAS Libertyの構成情報(server.xml)の設定方法は2つの方法があります。

#### (3章「ICP環境でのWAS Libertyのserver.xmlの設定方法」参照)

| #   | 設定箇所                     | 概要                                                                                                    | server.xmlフラグメ<br>ント                | パス/ファイル名                                                                                                    |
|-----|--------------------------|----------------------------------------------------------------------------------------------------|-------------------------------------|----------------------------------------------------------------------------------------------------|
| (0) | Dockerイメー<br>ジ           | IBM提供のWAS LibertyのDockerイメージに含まれ<br>るserver.xmlファイル                                                            | server.xml                          | /config/server.xml                                                                                                    |
| (1) |                          | 作成したserver.xmlをコピーしてDockerイメージを<br>ビルド                                                                         | server.xml                          | /config/server.xml                                                                                                    |
| (2) |                          | WAS LibertyのDockerイメージが提供する機能(変数<br>ARGとシェル)を利用してserver.xmlフラグメントを<br>コピーしてDockerイメージをビルド                      | server.xmlフラグメ<br>ント(configDropins) | ・ /config/configDropins/overrides/mp-<br>monitoring.xml など                                                                                                    |
| (3) | Helm Chartと<br>ConfigMap | server.xmlフラグメントをConfigMapとして事前に<br>作成し、Helm変数ファイルの<br>「image.serverOverridesConfigMapName」でこ<br>のConfigMapを指定 | server.xmlフラグメ<br>ント(configDropins) | <ul> <li>/config/configDropins/overrides/server-<br/>overrides.xml</li> </ul>                                                                                                    |
| (4) |                          | (Option)Helm Chartインストール時に自動で作成されるinclude用のserver.xmlフラグメントを定義したConfigMapを修正                                   | server.xmlフラグメ<br>ント(include)       | <ul> <li>/config/configDropins/overrides/include-<br/>configmap.xml (include用)</li> <li>/etc/wlp/configmap/server.xml (include-<br/>configmap.xmlからincludeされるserver.xmlフラ<br/>グメント)</li> </ul> |

## ConfigMapを使用したWAS Libertyの設定方法

- ConfigMapを使用した(3)と(4)の設定方法の考慮点は以下のようになります。
  - (3) オーバーライドしたい定義を設定したserver.xmlフラグメントを格納したConfigMapを事前に作成し、Helm変数ファ イルの「image.serverOverridesConfigMapName」でこのConfigMapを指定します。
    - ConfigMapの「server-overrides.xml」エントリが「/config/configDropins/overrides/server-overrides.xml」にマウントされます。
    - ・subPathでマウントしているため、ConfigMapを変更しても動的に反映されません。
    - (Deploymentのspec.template.spec.containers.volumeMounts.subPathで指定されます。)
    - ConfigMapのserver-overrides.xmlの変更を反映させるためには、Podを削除して再作成させる必要があります。
    - •オーバーライドできるファイルは1つだけなので、全てをserver-overrides.xmlエントリに含める必要があります。
  - (4) (Option)Helm Chartインストール時に自動で作成されるinclude用のserver.xmlフラグメントを格納したConfigMap (Liberty Fabric)を修正します。
    - ConfigMapの「server.xml」エントリを直接変更します。
    - ・変更は動的に反映されます。
    - Helm Chartの変数ファイルを修正し、「helm upgrade」を行っても、ConfigMap (Liberty Fabric)の「server.xml」エントリの変更内容 は保持されます。
    - 一時的な変更の場合はこの方法を使用します。
      - (Helm Chartの変数ファイルや、(3)の場合のserver.xmlフラグメントなどのように、ファイルで構成情報を管理できないので、あくまでも一時的な変更の場合のみに使用することをお勧めします。)

#### ■ 次ページの設定例では(3)の方法での設定例を紹介します。

### 目次(11章)

- ConfigMapとSecretの用途
- (補足)WAS Libertyの構成情報(server.xml)と環境変数の優先順位
  - WAS Libertyの構成情報(server.xml)の優先順位
  - 環境変数の優先順位
- ConfigMapを使用したWAS Libertyの設定方法
- ConfigMapとSecretを使用したWAS Libertyの設定例
  - (例1)データソース定義を静的に定義(ConfigMap)
  - (例2)データソース定義を環境変数で定義(ConfigMapとSecret)
- (補足)WAS LibertyのHelm Chartで自動作成されるConfigMapの構成

# ConfigMapとSecretを使用したWAS Libertyの設定例

#### ■ ConfigMapとSecretを使用したWAS Libertyの設定例として以下の二つの例を説明します。

- (例1)データソース定義を静的に定義(ConfigMap)
  - ・前述の「ConfigMapを使用したWAS Libertyの設定方法」の(3)の方法を使用して、ConfigMapに格納するserver.xmlフラグメントにデー タソース定義を設定する例を示します。
  - データソース定義の接続情報は静的に定義します。
  - ・設定に使用するConfigMapは以下になります。
  - ConfigMap(データソース定義を定義したserver.xmlフラグメント用)

#### - (例2)データソース定義を環境変数で定義(ConfigMapとSecret)

- ・前述の「ConfigMapを使用したWAS Libertyの設定方法」の(3)の方法を使用して、ConfigMapに格納するserver.xmlフラグメントにデー タソース定義を設定する例を示します。
- データソース定義の接続情報部分に「環境変数」を使用します。
- ・環境変数の設定値は、環境変数設定用のConfigMapとSecretを別途作成して設定します。
- ・設定に使用するConfigMapおよびSecretは以下になります。
- ConfigMap(データソース定義を定義したserver.xmlフラグメント用)
- ConfigMap(環境変数設定用)
- Secret(環境変数設定用)
- ConfigMap(データソース定義を定義したserver.xmlフラグメント用)は共有して、接続情報は「環境変数」として別のConfigMapとSecret から取得することになります。

■前述の「ConfigMapを使用したWAS Libertyの設定方法」の(3)の方法を使用して、ConfigMapに 格納するserver.xmlフラグメントにデータソース定義を静的に設定する例を示します。

#### – 設定概要

- ・前述の「ConfigMapを使用したWAS Libertyの設定方法」の(3)の方法を使用して、ConfigMapに格納するserver.xmlフラグメントにデー タソース定義を設定する例を示します。
- ・データソース定義の接続情報は静的に定義します。
- ・設定に使用するConfigMapは以下になります。
- ConfigMap(データソース定義を定義したserver.xmlフラグメント用)

#### – 前提作業

・JDBCドライバーのjarファイルについては、Dockerイメージビルド時にコピー済みとします。

#### - 設定手順

データソース定義をオーバーライドするために、以下のようなserver.xmlフラグメントを「server-overrides.xml」というファイル名で作成します。

(例)server-overrides.xml

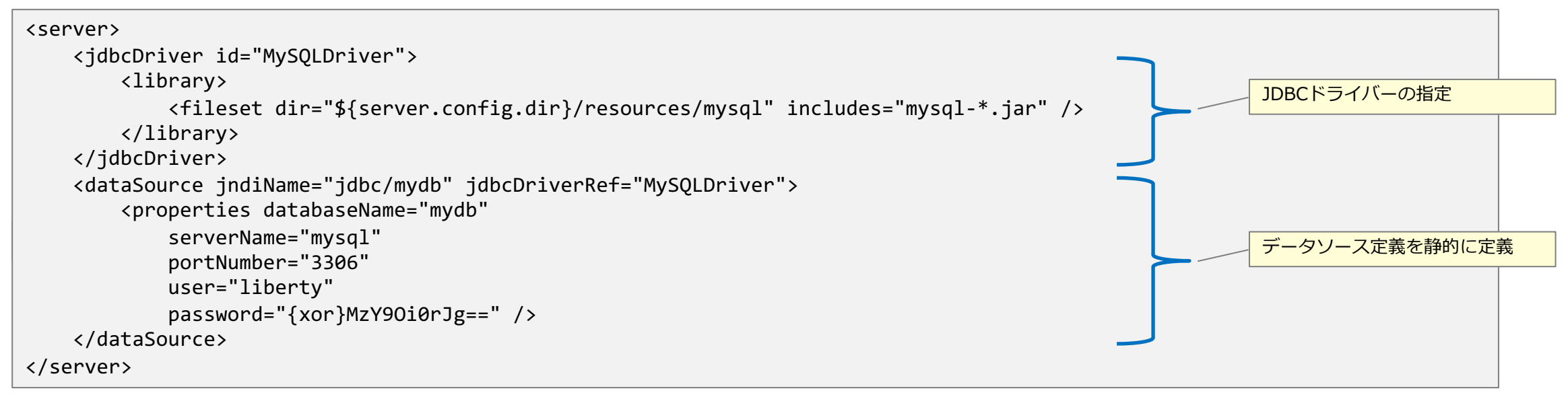

- ・上述「server-overrides.xml」内の「password」は、securityUtility encodeコマンドでエンコードしたものを記載します。
  - WAS Libertyのコンテナを一時的に起動してコマンドを実行する方法が簡単です。

docker run --rm -it websphere-liberty:19.0.0.3-kernel /opt/ibm/wlp/bin/securityUtility encode <パスワード>

#### - 設定手順

#### 作成したserver.xmlフラグメントからConfigMapを作成します。

kubectl create configmap custom-server-configmap ¥
 --from-file=server-overrides.xml=./server-overrides.xml

#### • Helm Chartから変数ファイルを抽出します。

helm inspect values ibm-websphere-liberty-1.9.0.tgz > myvalues.yaml

抽出した変数ファイルの「image.serverOverridesConfigMapname」に先ほど作成したConfigMapの名前を設定します。
 (例)myvalues.yaml

```
image:
(略)
serverOverridesConfigMapName: "custom-server-configmap"
```

・編集した変数ファイルを使用して、Helm Chartをアップグレード/インストールします。

```
helm upgrade --install sample ibm-websphere-liberty-1.9.0.tgz ¥
    --namespace liberty-guide ¥
    --values myvalues.yaml ¥
    --tls
```

#### - 設定手順

・オーバーライドしたデータソース定義が使用されるようになります。

- 構成情報の処理状況は/logs/messages.logで確認できます。

#### (messages.log抜粋)

... ... ... ... ... ... ... ... ... ... ...

CWWKG0093A: Processing configuration drop-ins resource: /opt/ibm/wlp/usr/servers/defaultServer/configDropins/defaults/keystore.xml CWWKG0093A: Processing configuration drop-ins resource: /opt/ibm/wlp/usr/servers/defaultServer/configDropins/overrides/include-configmap.xml CWWKG0028A: Processing included configuration resource: /etc/wlp/configmap/server.xml CWWKG0093A: Processing configuration drop-ins resource: /opt/ibm/wlp/usr/servers/defaultServer/configDropins/overrides/server-overrides.xml

> /config/は、/opt/ibm/wlp/usr/servers/defaultServerにシンボ リックリンクされています。(3章「ICP環境でのWAS Libertyの server.xmlの設定方法」参照) /config/configDropins/overrides/server-overrides.xmlに、 ConfigMapとして作成したserver.xmlフラグメントが反映された ことがわかります。

前述の「ConfigMapを使用したWAS Libertyの設定方法」の(3)の方法を使用して、ConfigMapに 格納するserver.xmlフラグメントにデータソース定義を設定する例を示します。データソース定義 の接続情報部分に「環境変数」を使用します。

#### - 設定概要

・前述の「ConfigMapを使用したWAS Libertyの設定方法」の(3)の方法を使用して、ConfigMapに格納するserver.xmlフラグメントにデー タソース定義を設定する例を示します。

Secret(環境変数設定用)で定義

データベース名などはConfigMap(環境変数設定用)で定義

接続ユーザーやパスワードなどの機密性の高い情報は

- データソース定義の接続情報部分に「環境変数」を使用します。
- データベース名
- ホスト名
- ボート
- 接続ユーザー
- パスワード
- ・環境変数の設定値は、環境変数設定用のConfigMapとSecretを別途作成して設定します。
- ・設定に使用するConfigMapおよびSecretは以下になります。
- ConfigMap(データソース定義を定義したserver.xmlフラグメント用)
- ConfigMap(環境変数設定用)
- Secret(環境変数設定用)

#### – 前提作業

• JDBCドライバーのjarファイルについては、Dockerイメージビルド時にコピー済みとします。

#### - 設定手順

- データソース定義をオーバーライドするために、以下のようなserver.xmlフラグメントを「server-overrides.xml」というファイル名で作成します。
- ・以下の接続情報を環境変数から取得するようにします。
  - データベース名
- ホスト名
- ポート
- 接続ユーザー

(例)server-overrides.xml

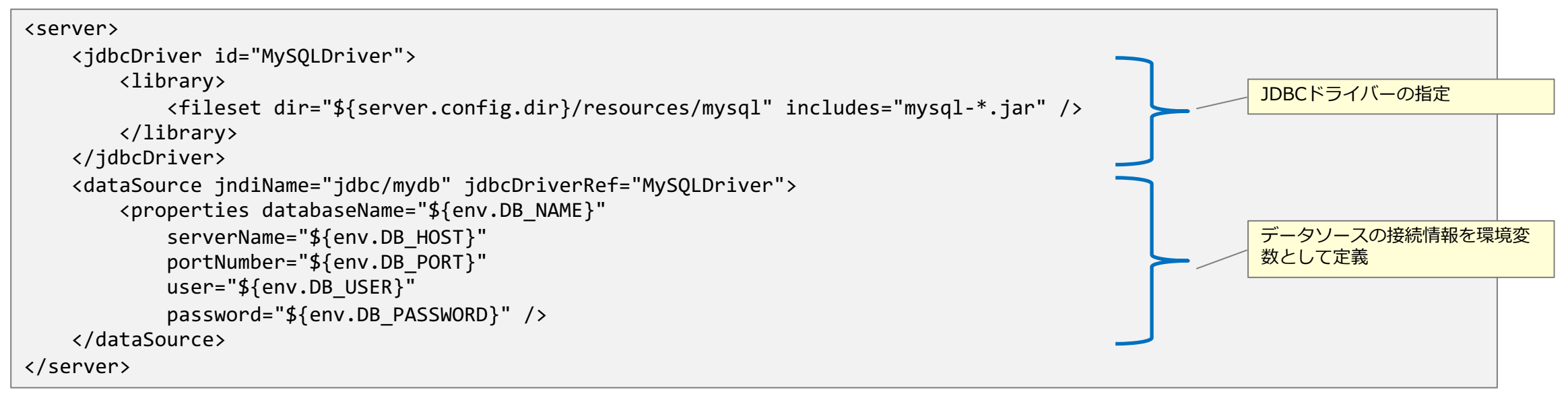

#### - 設定手順

・作成したserver.xmlフラグメントからConfigMap(データソース定義を定義したserver.xmlフラグメント用)を作成します。

kubectl create configmap custom-server-configmap ¥
 --from-file=server-overrides.xml=./server-overrides.xml

・接続情報を格納したSecretとConfigMap (環境変数設定用)を作成します。

- パスワードはWAS LibertyのsecurityUtility encodeコマンドでエンコードすることを推奨します。

DB\_PASSWORD=\$(docker run --rm -it websphere-liberty:kernel /opt/ibm/wlp/bin/securityUtility encode <パスワード>)

|  | レーザー | 名とパ | スワー | ドを格納し | たSecret | (環境変数設定) | 用)を作成し | ,ます。 |
|--|------|-----|-----|-------|---------|----------|--------|------|
|--|------|-----|-----|-------|---------|----------|--------|------|

kubectl create secret generic mydb-secret ¥
 --from-literal=DB\_USER=liberty ¥

--from-literal=DB\_PASSWORD=\${DB\_PASSWORD}

ここでは例として「kubectl create」コマンドで リソースを直接作成していますが、yamlファイ ルを作成し、「kubectl apply」するほうが構成 管理の観点からは推奨されます。

- その他の接続情報を格納したConfigMap(環境変数設定用)を作成します。

kubectl create configmap mydb-config ¥
 --from-literal=DB\_HOST=mysql ¥
 --from-literal=DB\_PORT="3306" ¥
 --from-literal=DB\_NAME=mydb

• Helm Chartから変数ファイルを抽出します。

helm inspect values ibm-websphere-liberty-1.9.0.tgz > myvalues.yaml

#### - 設定手順

- ・抽出した変数ファイルを以下のように指定します。
  - 「image.extraEnvs」でConfigMap(環境変数設定用)とSecret(環境変数設定用)から環境変数を指定します。
  - 「image.serverOverridesConfigMapname」に先ほど作成したConfigMap(データソース定義を定義したserver.xmlフラグメント用)の名前を指定します。

#### (例)myvalues.yaml

| image:<br>(略)                                                                                                    |                                                                 |  |
|----------------------------------------------------------------------------------------------------|-----------------------------------------------------------------|--|
| <pre>extraEnvs:<br/>- name: DB_HOST<br/>valueFrom:<br/>configMapKeyRef:<br/>name: mydb-config<br/>key: DB_HOST<br/>- name: DB_PORT<br/>valueFrom:<br/>configMapKeyRef:<br/>name: mydb-config<br/>key: DB_PORT<br/>- name: DB_NAME<br/>valueFrom:<br/>configMapKeyRef:<br/>name: mydb-config<br/>key: DB_NAME</pre> | ConfigMap/Secretからvalueをと<br>るのではなく、ここに直接value<br>を記載することも可能です。 |  |

(例)myvalues.yaml (続き)

| - name: DB_USER                                                    |
|--------------------------------------------------------------------|
| valueFrom:                                                         |
| secretKeyRef:                                                      |
| name: mydb-secret                                                  |
| key: DB_USER                                                       |
| - name: DB_PASSWORD                                                |
| valueFrom:                                                         |
| secretKeyRef:                                                      |
| name: mydb-secret                                                  |
| key: DB_PASSWORD                                                   |
| (略)                                                                |
| <pre>serverOverridesConfigMapName: "custom-server-configmap"</pre> |
| (略)                                                                |
|                                                                    |

・編集した変数ファイルを使用して、Helm Chartをアップグレード/インストールします。(例1の環境変数を使用しない場合と同様です。)

helm upgrade --install sample ibm-websphere-liberty-1.9.0.tgz --namespace liberty-guide --values myvalues.yaml --tls
### 目次(11章)

- ConfigMapとSecretの用途
- (補足)WAS Libertyの構成情報(server.xml)と環境変数の優先順位
  - WAS Libertyの構成情報(server.xml)の優先順位

- 環境変数の優先順位

- ConfigMapを使用したWAS Libertyの設定方法
- ConfigMapとSecretを使用したWAS Libertyの設定例
  - (例1)データソース定義を静的に定義(ConfigMap)
  - (例2)データソース定義を環境変数で定義(ConfigMapとSecret)

■ (補足)WAS LibertyのHelm Chartで自動作成されるConfigMapの構成

## (補足)WAS LibertyのHelm Chartで自動作成されるConfigMapの構成

■ 補足として、以下の(4)のHelm Chartインストール時に自動作成されるConfigMapによるWAS Libertyの構成ファイル(server.xmlフラグメント)の配置場所について説明します。

(3章「ICP環境でのWAS Libertyのserver.xmlの設定方法」参照)

| #   | 設定箇所                     | 概要                                                                                                    | server.xmlフラグメ<br>ント                | パス/ファイル名                                                                                                    |
|-----|--------------------------|----------------------------------------------------------------------------------------------------|-------------------------------------|----------------------------------------------------------------------------------------------------|
| (0) | Dockerイメー<br>ジ           | IBM提供のWAS LibertyのDockerイメージに含まれ<br>るserver.xmlファイル                                                            | server.xml                          | /config/server.xml                                                                                                    |
| (1) |                          | 作成したserver.xmlをコピーしてDockerイメージを<br>ビルド                                                                         | server.xml                          | /config/server.xml                                                                                                    |
| (2) |                          | WAS LibertyのDockerイメージが提供する機能(変数<br>ARGとシェル)を利用してserver.xmlフラグメントを<br>コピーしてDockerイメージをビルド                      | server.xmlフラグメ<br>ント(configDropins) | • /config/configDropins/overrides/mp-<br>monitoring.xml など                                                                                                    |
| (3) | Helm Chartと<br>ConfigMap | server.xmlフラグメントをConfigMapとして事前に<br>作成し、Helm変数ファイルの<br>「image.serverOverridesConfigMapName」でこ<br>のConfigMapを指定 | server.xmlフラグメ<br>ント(configDropins) | <ul> <li>/config/configDropins/overrides/server-<br/>overrides.xml</li> </ul>                                                                                                    |
| (4) |                          | (Option)Helm Chartインストール時に自動で作成さ<br>れるinclude用のserver.xmlフラグメントを定義した<br>ConfigMapを修正                           | server.xmlフラグメ<br>ント(include)       | <ul> <li>/config/configDropins/overrides/include-<br/>configmap.xml (include用)</li> <li>/etc/wlp/configmap/server.xml (include-<br/>configmap.xmlからincludeされるserver.xmlフラ<br/>グメント)</li> </ul> |

## (補足)WAS LibertyのHelm Chartで自動作成されるConfigMapの構成

- Helm Chartを使ってインストールした場合、 構成ファイルは以下のように配置されます。
  - <Helmリソース名>-ibm-websphereという名前の
     ConfigMap(以下Liberty Fabric)に構成ファイルが含まれます。
  - Liberty Fabricの各エントリ/etc/wlp/configmapにファ イルとしてマウントされます
    - ・Keyがファイル名、Valueがファイルの中身となります。
    - subPath を指定しないでマウントしているため、ConfigMap の変更はコンテナ内に動的に反映されます。
  - Liberty Fabricのinclude-configmap.xmlエントリが /config/configDropins/overridesにマウントされます。
    - subPathを指定しているため、ConfigMapの変更はコンテナ内 に動的には反映されません。

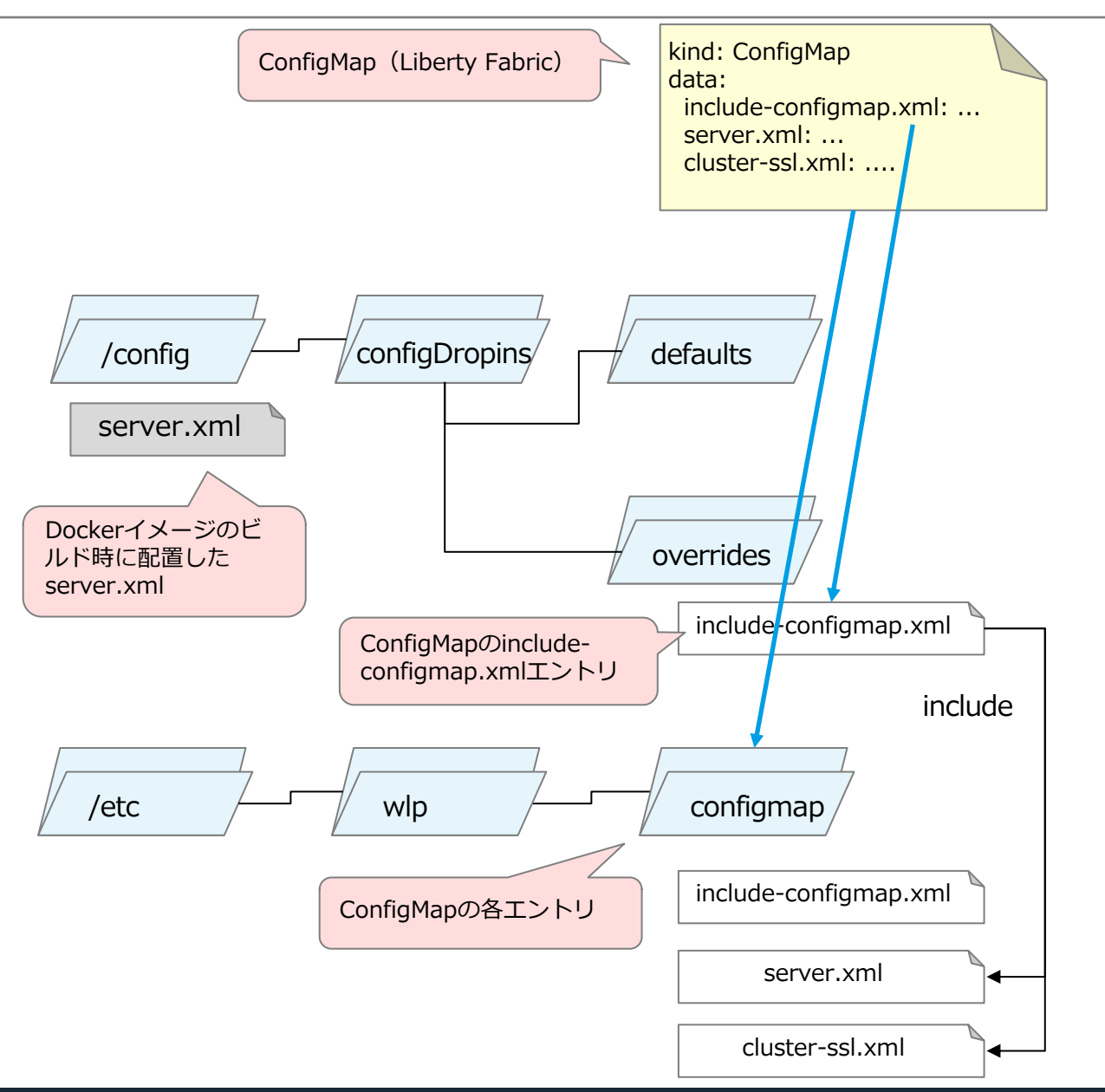

## (補足)WAS LibertyのHelm Chartで自動作成されるConfigMapの構成

# ■ ConfigMapと、ConfigMapのエントリをファイルとしてマウントするPodの定義の抜粋が以下になります。

| # <リリース名>-ibm-websphereのConfigMap<br># 各エントリは /etc/wln/configman にマウントされる                    | # Libert |
|----------------------------------------------------------------------------------------------|----------|
| # include-configmap.xml については、                                                               | apiVersi |
| # /config/configDropins/overrides/ にもマウントされる                                                 | kind: De |
|                                                                                              |          |
| apiversion: Vi<br>kind: ConfigMan                                                            | spec:    |
| Kind. Comignap                                                                               | spec     |
| data:                                                                                        | vo       |
| ********                                                                                     | -        |
| # Liberty Fabric                                                                             |          |
| ######################################                                                       |          |
| <pre>server&gt;</pre>                                                                        |          |
| <pre><include location="/etc/wlp/configmap/server.xml" optional="true"></include></pre>      |          |
| <pre><include location="/etc/wlp/configmap/cluster-ssl.xml" optional="true"></include></pre> | -        |
|                                                                                              |          |
| convon yml.                                                                                  |          |
| server>                                                                                      | co       |
| Customize the running configuration                                                          | -        |
|                                                                                              |          |
|                                                                                              |          |
| Cluster-ssl.xml:  -                                                                          |          |
| <pre><server> </server></pre>                                                                |          |
| <feature>ssl-1.0</feature>                                                                   |          |
|                                                                                              |          |
| (省略)                                                                                         |          |
|                                                                                              |          |
|                                                                                              |          |

| # LibertyのDeployment/StatefulSet                                                                                                    |
|----------------------------------------------------------------------------------------------------|
| apiVersion: apps/v1<br>kind: Deployment                                                                                                    |
| <pre>spec:<br/>template:<br/>spec:<br/>volumes:<br/>- name: liberty-overrides<br/>configMap:<br/>name: myliberty-ibm-websphere<br/>items:</pre>                                                                                                    |
| <pre>containers:<br/>- name: ibm-websphere-liberty<br/>volumeMounts:<br/>- name: liberty-overrides<br/>mountPath: /config/configDropins/overrides/include-configmap.xml<br/>subPath: include-configmap.xml<br/>readOnly: true<br/>- name: liberty-config<br/>mountPath: /etc/wlp/configmap<br/>readOnly: true</pre> |

## 12. DBを使用したセッション・パーシスタ ンス

### WAS Libertyのセッション・パーシスタンス機能

#### ■ セッション・パーシスタンス機能

- WAS Libertyが保持するHTTPセッション・オブジェクトを外部保管する機能です。

- WAS Libertyの障害時に、別のWAS LibertyがHTTPセッション・オブジェクトを引き継ぎ、HTTPセッションを継続する ことが可能になります。
- 例えば、以下のような要件を満たすために、セッション・パーシスタンスを利用します。
  - ・HTTPセッションの高可用性を確保したい場合
  - ・HTTPセッションのアフィニティーが十分には確保できない環境で稼動させる必要がある場合
  - ・無停止でサービスを提供するが、定期保守などで部分的な停止が必要な場合
- WAS Liberty がサポートするセッション・パーシスタンス方法は、以下の通りです
  - ・データベース
  - WebSphere eXtreme Scale (WXS)
  - JCache (Liberty 18.0.0.2 以降で対応)
- セッション・パーシスタンスを利用するには、アプリケーション側での対応も必要になります
  - ・HTTP セッションに保管するデータは Serializable なオブジェクトである必要があります。
  - ・パフォーマンスへの影響を減らすために、HTTP セッション・データは軽量である必要があります。

■ 12章(本章)では、データベースをしたセッション・パーシスタンスの構成例、13章(次章)では、 JCacheを使用したセッション・パーシスタンスの構成例を説明します。

#### - 設定概要

- ・ICP環境でも、従来環境と同様の構成定義を行うことで、データベースを使用したセッション・パーシスタンスが実現可能です。
  - WAS Liberty Knowledge Center / データベースへの Liberty セッション・パーシスタンスの構成
  - <u>https://www.ibm.com/support/knowledgecenter/ja/SSAW57\_liberty/com.ibm.websphere.wlp.nd.multiplatform.doc/ae/twlp\_admin\_session\_persiste\_nce.html</u>
- ・セッション・パーシスタンスが構成されていないWAS Libertyのイメージに対して、セッションDBの構成定義を設定したserver.xmlフラ グメントをConfigMapとして事前に作成する方法で、セッション・パーシスタンスを実装する例を記載します。
  - (3章「ICP環境でのWAS Libertyのserver.xmlの設定方法」(3)の方法参照)

#### – 前提作業

- 「sessionDatabase-1.0」フィーチャーはWAS Libertyのイメージに含まれている必要があります。
- JDBCドライバーはあらかじめWAS Libertyのイメージに含まれている必要があります。
- JDBCドライバーのファイルサイズが1MB以下であれば、ConfigMapまたはSecretにバイナリファイルを格納し、Helm Chartの変数ファイルの「 extraVolumeMounts」/「extraVolumes」を使用してWAS Libertyコンテナにマウントさせることも可能ですが、ここでは説明しません。

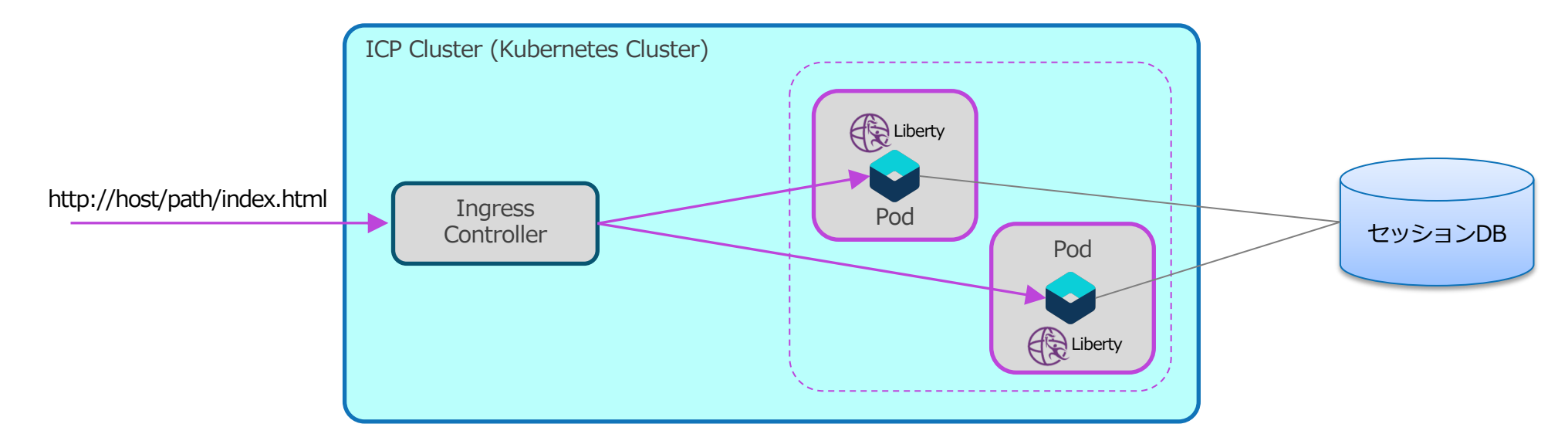

| 設定手順                                                                                                    | (例)server-overrides.xml                                                                                                    |  |
|----------------------------------------------------------------------------------------------------|----------------------------------------------------------------------------------------------------|--|
| <ul> <li>セッションDBを構成するために、右図のような<br/>server.xmlフラグメントを「server-overrides.xml」と<br/>いうファイル名で作成します。</li> <li>接続先のデータベースサーバーには、セッション用のデータベ<br/>-ス(この例ではmysession)をあらかじめ作成し、接続ユーザー<br/>(この例ではliberty)から書き込みが可能なように設定しておく必<br/>要があります。</li> <li>接続情報を環境変数化することも可能ですが、ここでは環境変<br/>数にしない例を示します。</li> <li>パスワードは「securityUtility encode」コマンドでエンコード<br/>したものを記載します。</li> </ul> | <pre></pre> <featuremanager> <featuressessiondatabase-1.0< feature=""> </featuressessiondatabase-1.0<></featuremanager> <jdbcdriver id="MySQLDriver"> <library> <fileset dir="\${server.config.dir}/resources/mysql" includes="mysql-*.jar"></fileset> </library> <!--/jdbcDriver--> <datasource <="" id="SessionDS" td=""><td></td></datasource></jdbcdriver> |  |

#### - 設定手順

作成したserver.xmlフラグメントからConfigMapを作成します。

kubectl create configmap custom-server-configmap ¥
 --from-file=server-overrides.xml=./server-overrides.xml

• Helm Chartから変数ファイルを抽出します。

helm inspect values ibm-websphere-liberty-1.9.0.tgz > myvalues.yaml

抽出した変数ファイルの「image.serverOverridesConfigMapname」に先ほど作成したConfigMapの名前を設定します。
 (例)myvalues.yaml

```
image:
(略)
serverOverridesConfigMapName: "custom-server-configmap"
```

・編集した変数ファイルを使用して、Helm Chartをアップグレード/インストールします。

```
helm upgrade --install sample ibm-websphere-liberty-1.9.0.tgz ¥
    --namespace liberty-guide ¥
    --values myvalues.yaml ¥
    --tls
```

#### - 設定手順

- セッション・パーシスタンスの稼働状況を確認します。
- ・起動すると、セッションDB内にセッション・パーシスタンス用のテーブルsessionsが作成されます。
- ・アプリケーションがHTTPセッションを作成すると、HTTPセッション・データがテーブルに保管されます。

#### (セッションDBの確認例)

| mysql> use mysession;<br>Database changed<br>mysql> show tables; |  |  |
|------------------------------------------------------------------|--|--|
| ++<br>  Tables_in_mysession  <br>++                              |  |  |
| sessions  <br>++                                                 |  |  |
| 1 row in set (0.01 sec)                                          |  |  |
| mysql>                                                           |  |  |

• HTTPセッションが存在する WAS LibertyのPodを、「kubectl delete pod」コマンド等で停止させても、別Pod内で稼動するWAS LibertyにHTTPセッションが引き継がれます。

## 13. JCacheを使用したセッション・パーシ スタンス

### 目次(13章)

- JCacheを使用したセッション・パーシスタンス
- セッション・パーシスタンスのトポロジー
  - Peer-to-Peer構成(Embedded構成)
  - Client-Server構成
- Kubernetes環境でのHazelcast(Peer-to-Peer構成)のレプリケーション方法
- ICP環境でのHazelcast(Peer-to-Peer構成)の構成例
  - -(1)Dockerイメージが提供する事前定義server.xmlフラグメントを使う場合
  - (2)手動で構成したserver.xmlフラグメントを使う場合

目次(13章)

#### ■ JCacheを使用したセッション・パーシスタンス

- セッション・パーシスタンスのトポロジー
  - Peer-to-Peer構成(Embedded構成)
  - Client-Server構成
- Kubernetes環境でのHazelcast(Peer-to-Peer構成)のレプリケーション方法
- ICP環境でのHazelcast(Peer-to-Peer構成)の構成例
  - -(1)Dockerイメージが提供する事前定義server.xmlフラグメントを使う場合
  - (2)手動で構成したserver.xmlフラグメントを使う場合

## JCacheを使用したセッション・パーシスタンス

#### ■ WAS Liberty 18.0.0.2 (2018年6月末リリース)から、JCache を使用したセッション・パーシ スタンス機能が提供されています。

- WAS Liberty Knowledge Center / JCache を使用した Liberty セッション・パーシスタンスの構成
- <u>https://www.ibm.com/support/knowledgecenter/ja/SSAW57\_liberty/com.ibm.websphere.wlp.nd.multiplatform.doc/ae/twlp\_ad\_min\_session\_persistence\_jcache.html</u>
- WAS Liberty Knowledge Center / JCache Session Persistence 1.0
- <u>https://www.ibm.com/support/knowledgecenter/ja/SSAW57\_liberty/com.ibm.websphere.liberty.autogen.nd.doc/ae/rwlp\_featur\_e\_sessionCache-1.0.html</u>
- Open Liberty Blog / JCache session persistence
- https://openliberty.io/blog/2018/03/22/distributed-in-memory-session-caching.html
- ここでは、JCache 実装としてオープンソース版の「Hazelcast」を使用して、相互レプリケーション方式(Peer-to-Peer構成)のセッション・パーシスタンスの構成例を紹介します。
  - 「Hazelcast」は上記URLで紹介されているJCache実装の1つです。

目次(13章)

#### ■ JCacheを使用したセッション・パーシスタンス

- セッション・パーシスタンスのトポロジー
  - Peer-to-Peer構成(Embedded構成)
  - Client-Server構成
- Kubernetes環境でのHazelcast(Peer-to-Peer構成)のレプリケーション方法
- ICP環境でのHazelcast(Peer-to-Peer構成)の構成例
  - -(1)Dockerイメージが提供する事前定義server.xmlフラグメントを使う場合
  - (2)手動で構成したserver.xmlフラグメントを使う場合

## セッション・パーシスタンスのトポロジー

#### ■ セッション・パーシスタンスは以下の2つのトポロジー構成が可能です。

#### - Peer-to-Peer構成(Embedded 構成)

セッションをWAS Libertyサーバー間で相互にレプリケーションします。

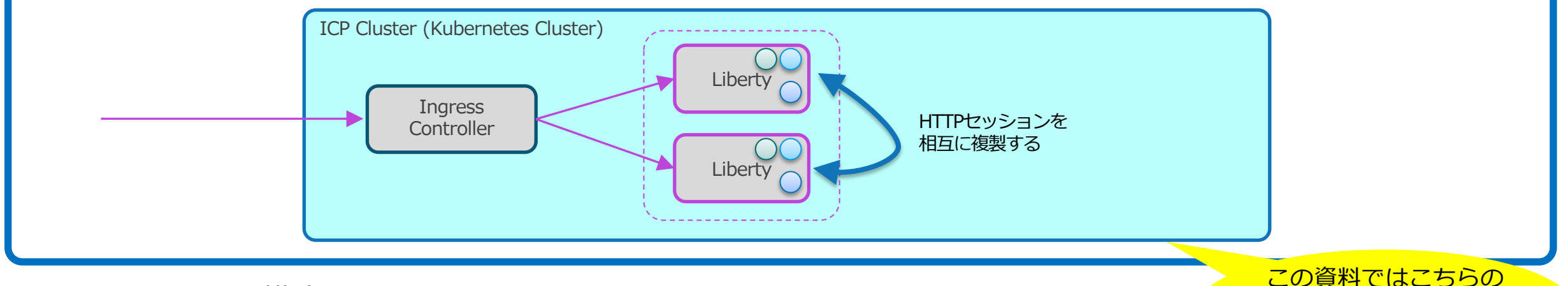

- Client-Server構成

・セッションをHazelcastサーバーにレプリケーションします。

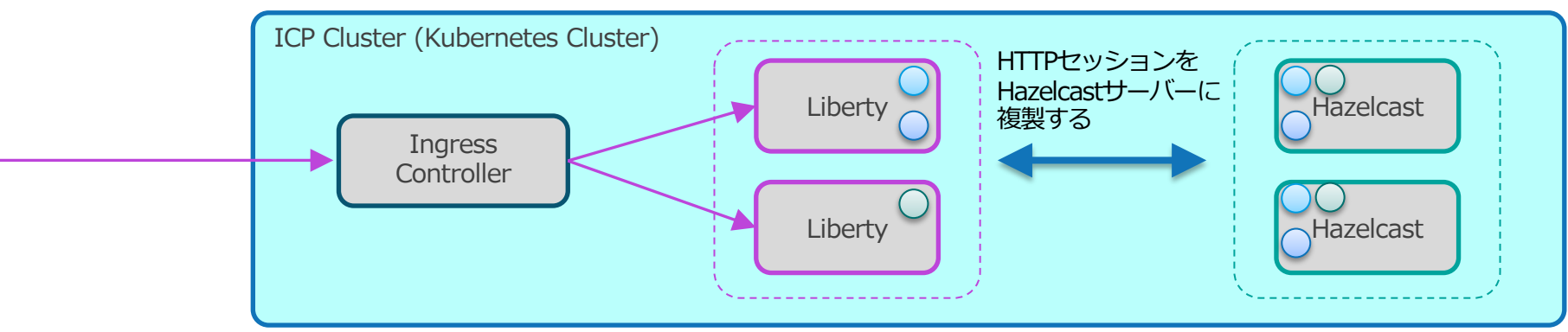

Peer to Peerの構成に ついて説明します。

目次(13章)

- JCacheを使用したセッション・パーシスタンス
- セッション・パーシスタンスのトポロジー
  - Peer-to-Peer構成(Embedded構成)
  - Client-Server構成
- Kubernetes環境でのHazelcast(Peer-to-Peer構成)のレプリケーション方法
- ICP環境でのHazelcast(Peer-to-Peer構成)の構成例
  - -(1)Dockerイメージが提供する事前定義server.xmlフラグメントを使う場合
  - (2)手動で構成したserver.xmlフラグメントを使う場合

### Kubernetes環境でのHazelcast(Peer-to-Peer構成)のレプリケーション方法

- Kubernetes環境でHazelcastを利用する場合、レプリケーションを行う宛先のHazelcastメンバー をディスカバリーする必要があり、そのためのプラグインが下記のURLで公開されています。
  - GitHub / hazelcast/hazelcast-kubernetes / Hazelcast Discovery Plugin for Kubernetes
  - https://github.com/hazelcast/hazelcast-kubernetes
  - Maven Repository / com.hazelcast » hazelcast-kubernetes
  - <u>https://mvnrepository.com/artifact/com.hazelcast/hazelcast-kubernetes</u>

#### ■ レプリケーション対象のメンバーは以下の方法で指定します。

- Kubernetes API
  - ・サービスを指定し、Kubernetes API経由でメンバーを発見します。
  - •この方法を使用するにはサービス定義が必要になります。
  - 新規にHazelcast用のサービス(5701ポート)を定義するか、WAS Libertyのサービス定義を利用し、ポート番号をHazelcast用にオーバー ライドします。
- DNS Lookup
  - ヘッドレス・サービスをKubernetes DNSでlookupすることでメンバーを発見します。
  - •この方法を使用する場合は、ヘッドレス・サービスが必要になります。
  - 新規にHazelcast用のヘッドレス・サービス(5701ポート)を定義するか、WAS LibertyをStatefulSetとしてインストール(\*)すると、 StatefulSetの前提としてヘッドレス・サービスが定義されるので、それを利用できます。
    - Helm Chartの変数ファイルで「logs.persistLogs」または「logs.persistTransactionLogs」に「true」を指定すると、StatefulSetとしてインストールされます
    - 。(「5章:ログとダンプの永続化と転送」参照)

### 目次(13章)

- JCacheを使用したセッション・パーシスタンス
- セッション・パーシスタンスのトポロジー
  - Peer-to-Peer構成(Embedded構成)
  - Client-Server構成
- Kubernetes環境でのHazelcast(Peer-to-Peer構成)のレプリケーション方法
- ICP環境でのHazelcast(Peer-to-Peer構成)の構成例
  - -(1)Dockerイメージが提供する事前定義server.xmlフラグメントを使う場合
  - (2)手動で構成したserver.xmlフラグメントを使う場合

### ICP環境でのHazelcast(Peer-to-Peer構成)の構成例

- ICP環境でのHazelcast(Peer-to-Peer構成)の構成例は以下の2つの方法があります。
  - (1)Dockerイメージが提供する事前定義server.xmlフラグメントを使う場合
  - (2)手動で構成したserver.xmlを使う場合
- それぞれの構成でHazelcast(Peer-to-Peer構成)の挙動が異なります。
  - (1)Dockerイメージが提供する事前定義server.xmlフラグメントを使う場合
    - ・WAS LibertyのDockerイメージが提供するHazelcastの設定が事前定義されたserver.xmlフラグメント(snippet)を使用します。
      - (3章「ICP環境でのWAS Libertyのserver.xmlの設定方法」の(2)の方法参照)
    - ・事前定義されたserver.xmlフラグメントには、レプリケーション対象のサーバーが指定されていないため、Namespaceの全てのPodがレ プリケーション対象となり、接続を試みます。
    - WAS Libertyが稼働するNamespaceにレプリケーション対象のWAS Liberty以外のPodが存在する場合は、(2)の方法を使用してください。
  - (2)手動で構成したserver.xmlフラグメントを使う場合
    - ・手動でHazelcastの設定をしたserver.xmlフラグメントを作成する方法です。
      - (server.xmlまたはserver.xmlフラグメントを更新する方法は幾つかありますが、ここでは3章「ICP環境でのWAS Libertyのserver.xmlの設定方法」の(1)の「 作成したserver.xmlをコピーしてDockerイメージをビルド」と同様の方法で、ビルド時にserver.xmlフラグメントをコピーする方法を使用します。 )
    - 前述の「Kubernetes環境でのHazelcast(Peer-to-Peer構成)のレプリケーション方法」に記載のレプリケーション対象のメンバーを指定する方法を使用して、レプリケーション対象を指定できます。
    - ・WAS Libertyが稼働するNamespaceにレプリケーション対象のWAS Liberty以外のPodが存在する場合は、この方法を使用します。

#### ■ 次ページからそれぞれの場合の構成例を記載します。

## (1)Dockerイメージが提供する事前定義server.xmlフラグメントを使う場合

- IBM提供のWAS LibertyのDockerイメージには、Hazelcastを使用したセッション・パーシスタンスを簡単に利用するための事前定義されたserver.xmlフラグメント(snippet)があらかじめ用意されており、Dockerイメージのビルド時に有効にすることができます。
  - (3章「ICP環境でのWAS Libertyのserver.xmlの設定方法」の(2)の方法)

Namespaceの全てのPodがレプリケーション対象となり、接続を試みます。

- 「HZ\_SESSION\_CACHE」を有効化する場合の、Dockerfileの設定方法は以下のリンクを参照ください。
  - GitHub / WASdev/ci.docker / WebSphere Application Server Liberty Profile and Docker / Session Caching
- https://github.com/WASdev/ci.docker#session-caching Hazelcastのライブラリを「hazelcast/hazelcast」のイメージからコ (Dockerfileの例) ピーします。 ### Hazelcast Session Caching ### # Copy the Hazelcast libraries from the Hazelcast Docker image COPY --from=hazelcast/hazelcast --chown=1001:0 /opt/hazelcast/lib/\*.jar /opt/ibm/wlp/usr/shared/resources/hazelcast/ # Instruct configure.sh to copy the client topology hazelcast.xml Hazelcastを利用するための変数「HZ\_SESSION\_CACHE」を宣言し(ビ ルド時のみ有効)、値としてトポロジー(この例では「embedded」)を指 #ARG HZ SESSION CACHE=client 定します。 # Instruct configure.sh to copy the embedded topology hazelcast.xml and set the required system property ARG HZ SESSION CACHE=embedded ENV JAVA TOOL OPTIONS="-Dhazelcast.jcache.provider.type=server \${JAVA TOOL OPTIONS}" configure.shでは、変数宣言に応じて事前定義 server.xmlフラグメント(snippet)が ## This script will add the requested XML snippets and grow image to be fit-for-purpose /config/configDropins/overrides/にコピーされます。 RUN configure.sh - この方法で組み込まれる事前定義されたserver.xmlフラグメントには、レプリケーション対象のサーバーが指定されていないため、

- WAS Libertyが稼働するNamespaceにレプリケーション対象のWAS Liberty以外のPodが存在する場合は、次ページで説明する(2)の方法を 使用してください。

- 手動でHazelcastの設定をしたserver.xmlを作成する方法です。
  - 設定概要
    - 前述の「Kubernetes環境でのHazelcast(Peer-to-Peer構成)のレプリケーション方法」に記載のレプリケーション対象のメンバーを指定する方法を使用して、レプリケーション対象を指定できます。
    - •WAS Libertyが稼働するNamespaceにレプリケーション対象のWAS Liberty以外のPodが存在する場合は、この方法を使用します。
    - server.xmlまたはserver.xmlフラグメントを更新する方法は幾つかありますが、ここでは3章「ICP環境でのWAS Libertyのserver.xmlの 設定方法」の(1)の「作成したserver.xmlをコピーしてDockerイメージをビルド」と同様の方法で、ビルド時にserver.xmlフラグメントを コピーする方法を使用します。

#### – 設定の流れ

- •(1) 事前にHazelcastを使用するように定義したserver.xmlフラグメント(hazelcast-sessioncache.xml)を作成します。
- •(2) 事前にHazelcastの構成ファイル(hazelcast.xml)を作成します。
- •(3) Dockerイメージをビルドします。
- •(4) Helm Chartから変数ファイルを抽出します。
- •(5)抽出した変数ファイルのパラメーターを修正します。
- •(6)編集した変数ファイルを使用して、Helm Chartをアップグレード/インストールします。
- •(7) セッション・パーシスタンスの稼働状況を確認します。

#### - 設定手順

- •(1) 事前にHazelcastを使用するように定義したserver.xmlフラグメント(hazelcast-sessioncache.xml)を作成します。
  - server.xmlまたはserver.xmlフラグメントを更新する方法は幾つかありますが、ここでは3章「ICP環境でのWAS Libertyのserver.xmlの設定方法」の(1)の「 作成したserver.xmlをコピーしてDockerイメージをビルド」と同様の方法で、ビルド時にserver.xmlフラグメントをコピーする方法を使用します。

(例)server.xmlフラグメント(例としてファイル名は「hazelcast-sessioncache.xml」で作成)

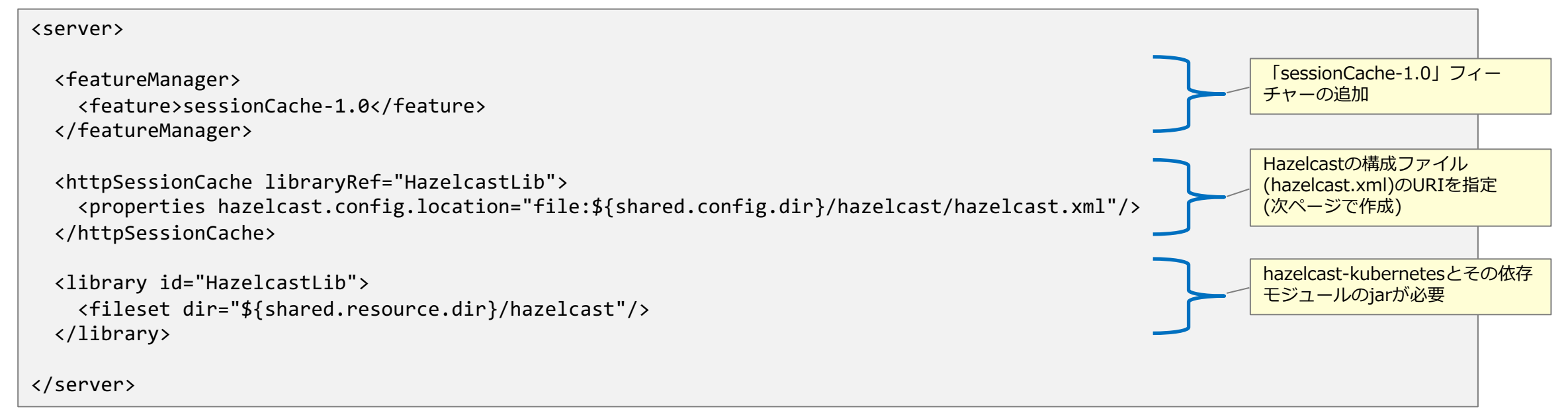

- •(2) 事前にHazelcastの構成ファイル(hazelcast.xml)を作成します。
- 前述の「Kubernetes環境でのHazelcast(Peer-to-Peer構成)のレプリケーション方法」に記載のレプリケーション対象のメンバーを指定する方法を使用して、 レプリケーション対象を指定できます。
- メンバーを指定する方法(「Kubernetes API」または「DNS Lookup」)によって、discovery-strategyのpropertyに指定する内容が変わります。

#### (例) Hazelcastの構成ファイル(例としてファイル名は「hazelcast.xml」で作成)

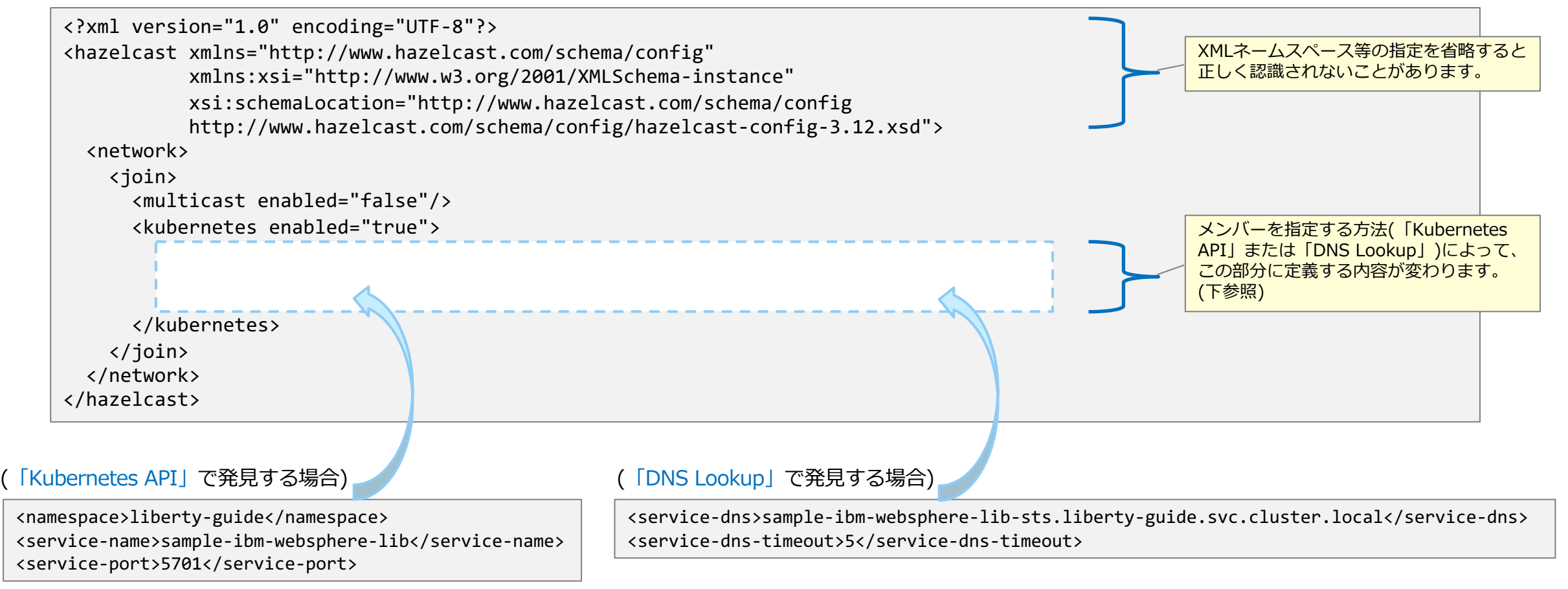

#### •(3) Dockerイメージをビルドします。

- 手順(1)で作成したserver.xmlフラグメント(hazelcast-sessioncache.xml)をコピーします。(Server.xmlまたはserver.xmlフラグメントを更新する方法は幾つ かありますが、ここでは3章「ICP環境でのWAS Libertyのserver.xmlの設定方法」の(1)の「作成したserver.xmlをコピーしてDockerイメージをビルド」と同 様の方法で、ビルド時にserver.xmlフラグメント(hazelcast-sessioncache.xml)をコピーします。)
- 同様に手順(2)で作成したHezelcastの構成ファイル(hazelcast.xml)もコピーします。
- また「hazelcast/hazelcast」コンテナイメージからライブラリもコピーします。(もちろんMaven等で取得したファイルをコピーすることも可能です。)

#### (Dockerfileの例)

ENV JAVA\_TOOL\_OPTIONS="-Dhazelcast.jcache.provider.type=server \${JAVA\_TOOL\_OPTIONS}"
COPY --from=hazelcast/hazelcast --chown=1001:0 /opt/hazelcast/lib/\*.jar /opt/ibm/wlp/usr/shared/resources/hazelcast/
COPY --chown=1001:0 hazelcast-sessioncache.xml /config/configDropins/overrides/
COPY --chown=1001:0 hazelcast.xml /opt/ibm/wlp/usr/shared/config/hazelcast/

- ビルドしたイメージは、3章の「ICP環境でのWAS Libertyのインストール」の「(2) DockerイメージをICPプライベートDockerレジストリーにpushする」の 手順を参照し、ICPのプライベートDockerレジストリーにpushします。

•(4) Helm Chartから変数ファイルを抽出します。

helm inspect values ibm-websphere-liberty-1.9.0.tgz > myvalues.yaml

- •(5)抽出した変数ファイルのパラメーターを修正します。
  - (3)で作成したDockerイメージ名を指定するなど、適宜必要なパラメーターを修正してください。
- •(6)編集した変数ファイルを使用して、Helm Chartをアップグレード/インストールします。

helm upgrade --install sample ibm-websphere-liberty-1.9.0.tgz --namespace liberty-guide --values myvalues.yaml --tls

#### •(7) セッション・パーシスタンスの稼働状況を確認します。

- 起動すると、Hazelcastがメンバーを認識している状況が/logs/messages.log に出力されます。

#### (「Kubernetes API」の場合の/logs/messages.logの出力例)

#### (「DNS Lookup」の場合の/logs/messages.logの出力例)

| [INF0 ] [10.1.47.12]:5701 [dev] [3.12.1] Kubernetes Discovery properties: { service-dns: sample-ibm-websphere-lib-sts.liberty-guide.svc.cluster.local, service-dns-timeout: 5,           |  |  |
|----------------------------------------------------------------------------------------------------|--|--|
| ervice-name: null, service-port: 0, service-label: null, service-label-value: true, namespace: liberty-guide, resolve-not-ready-addresses: false, kubernetes-api-retries: 3, kubernetes- |  |  |
| master: https://kubernetes.default.svc}                                                                                                    |  |  |
| [INFO ] [10.1.47.12]:5701 [dev] [3.12.1] Kubernetes Discovery activated with mode: DNS_LOOKUP                                                                                            |  |  |
| [INF0 ] [10.1.47.12]:5701 [dev] [3.12.1] Activating Discovery SPI Joiner                                                                                                    |  |  |
|                                                                                                    |  |  |
| [INFO ] [10.1.47.12]:5701 [dev] [3.12.1]                                                                                                    |  |  |
|                                                                                                    |  |  |
| Members {size:2, ver:2} [                                                                                                    |  |  |
| Member [10.1.60.75]:5701 - a757c32f-9c11-4b88-8c73-94975b1a2a2a                                                                                                    |  |  |
| Member [10.1.47.12]:5701 - a8501d90-679a-40f7-b481-e86ab5948349 this                                                                                                    |  |  |
|                                                                                                    |  |  |
|                                                                                                    |  |  |

• HTTPセッションが存在するWAS LibertyのPodを、「kubectl delete pod」コマンド等で停止させても、別Pod内で稼動するWAS Liberty にHTTPセッションが引き継がれます。

### 【参考】 Ingress Controllerのカスタマイ ズ

## Ingress Controllerが使用するデフォルトの証明書の変更

### ■ Ingress Controllerが使用するデフォルトの証明書を変更することができます。

#### - 設定概要

- Ingress ControllerはProxy Nodeで稼動するDaemonSetとして定義されています。
  - Ingress Controllerのネームスペースは「kube-system」です。
- Ingress ControllerのDaemonSetに定義されているnginx-ingress-controllerの起動引数に「--default-ssl-certificate=<ネームスペース名 >/<TLS Secret名>」を追加することで、デフォルトの証明書を変更できます。
  - NGINX Ingress Controller / Command line arguments
  - <u>https://kubernetes.github.io/ingress-nginx/user-guide/cli-arguments/</u>

#### - 設定手順

- ・まず、サーバー証明書と鍵をTLS Secretとして登録します。
  - NGINX Ingress Controllerの仕様にあわせて、証明書と鍵は「PEM-encoded X.509, RSA (2048) secret」として登録します。
  - NGINX Ingress Controller / TLS/HTTPS
  - <u>https://kubernetes.github.io/ingress-nginx/user-guide/tls/</u>
  - TLS Secret は以下のようなコマンドでPEMファイルから定義できます。
  - (下記の例では、ネームスペース「kube-system」内に定義しています。)

# kubectl create secret tls proxy-tls-secret --key proxy.key.clear.pem --cert proxy-chain.cert.pem -n kube-system

## Ingress Controllerが使用するデフォルトの証明書の変更

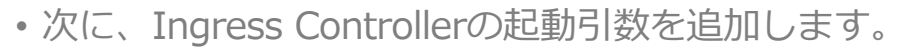

- 起動引数の追加は「kubectl edit DaemonSet」コマンドで行います。

- (ICP Management Consoleから行う場合は、[DaemonSets]画面から追加します。)

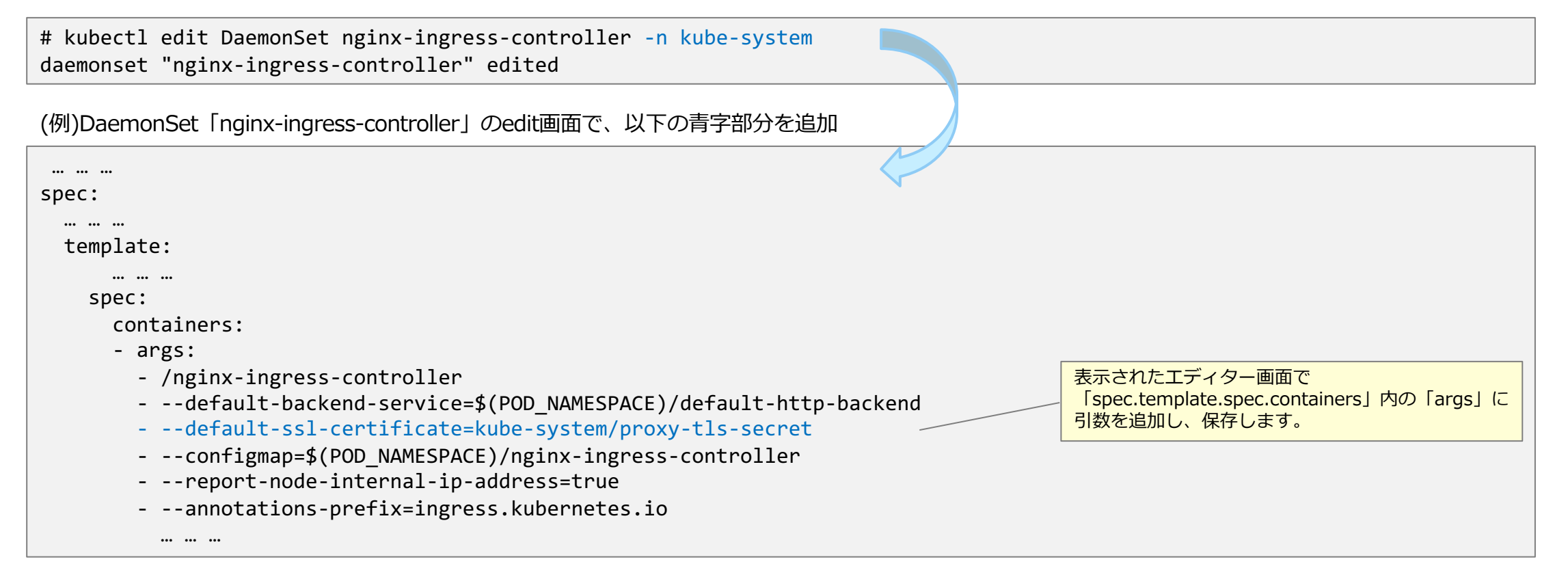

・変更を保存すると、Ingress Controller が自動的に再起動され、変更が反映されます。

## エラー・ページのカスタマイズ: デフォルトのエラー・ページ

■ Ingress Controllerはデフォルトで次のエラー・ページを使用します。 - エラー・ページ

| エラー・ページ                              | 備考                                        |
|--------------------------------------|-------------------------------------------|
| Default Backendが返したペー<br>ジ           | • 割り振り先サービスが無いURLへのアクセスで404エラーを返す場合       |
| Ingress Controllerのデフォル<br>トのエラー・ページ | • その他の場合(割り振り先のサービスを提供するPodが全て停止している場合など) |

- 表示例

 

 Default Backend が返したエラー・ページ

 default backend - 404

 デフォルトの「Default Backend」は、HTTP ステータス・コードに関係な く、固定のエラー・メッセージ「default backend - 404」を返します

 Ingress Controller のデフォルトのエラー・ページ

 503 Service Temporarily Unavailable

 nginx/1.13.7

## エラー・ページのカスタマイズ: custom-http-errorsの指定

#### ■ 「Ingress Controllerのデフォルトのエラー・ページ」の代わりに「Default Backendが生成した エラー・ページ」を使用するように構成できます。

#### - 設定概要

- ネームスペース「kube-system」内のConfigMap「nginx-ingress-controller」に「custom-http-errors」の指定を追加すると、指定されたHTTPステータス・コード用のエラー・ページとして「Default Backend」が生成したページが使用されるようになります。
  - エラー・ページをカスタマイズするには、「Default Backend」を差し替える必要があります。
  - 404 などのアプリケーションが返す可能性がある HTTP ステータス・コードを指定すると、アプリケーションが返したエラー・ページも 「Default Backend」が生成したページで置き換わります。
  - NGINX Ingress Controller / ConfigMap
  - https://kubernetes.github.io/ingress-nginx/user-guide/nginx-configuration/configmap/

#### – 設定手順

- 「kubectl edit ConfigMap」コマンドで追加します。
  - (ICP Management Consoleから行う場合は、[ConfigMaps]画面から追加します。)

# kubectl edit ConfigMap nginx-ingress-controller -n kube-system configmap "nginx-ingress-controller" edited

・変更を保存するとIngress Controllerが変更を検知し、自動的に反映されます。

(例)ConfigMap「nginx-ingress-controller」のedit画面で、data 部分に、「custom-http-errors」の指定を追加し、保存します (以下の青字部分)。

| apiVersion: v1                        |
|---------------------------------------|
| data:                                 |
| custom-http-errors: "500,503"         |
| <pre>disable-access-log: "true"</pre> |
| keep-alive-requests: "10000"          |
| upstream-keepalive-connections: "64"  |
| kind: ConfigMap                       |
| metadata:                             |
|                                       |

## エラー・ページのカスタマイズ: Default Backendの準備

### ■ エラー・ページをカスタマイズするために、Default Backendとして機能するPodを準備します。

#### - 設定概要

- ・以下のURLに記載されている情報を元に作成します。
  - NGINX Ingress Controller / Default backend
  - https://kubernetes.github.io/ingress-nginx/user-guide/default-backend/
  - NGINX Ingress Controller / Custom errors
  - https://kubernetes.github.io/ingress-nginx/user-guide/custom-errors/
- 補足:割り振り先サービスが無いURLへのアクセスで返される404エラー・ページの場合は、X-Original-URI以外のヘッダーはセットされていませんでした。

#### ■ WAS LibertyでDefault Backendを実装することも可能です。

#### - 設定概要

- ・上記要件を満たすwarモジュールは容易に開発できます。
  - 但し、JSPフィーチャーを無効化するか、.jsp や .jspx などがJSPプロセッサーで処理されないように構成する必要があります。
- IBM提供のWAS LibertyのHelm Chart、またはそれをベースに作成したHelm Chartでインストールできます。
  - ingress.enabled=false を指定します
- Readiness Probeのパスには注意が必要です。Helm Chart を変更してパスを /healthz に変更するか、microprofile用のReadiness Probe を使用する必要があ ります。
- Helm Chart でインストールすると、Worker Nodeで稼動することになります。
  - (デフォルトのDefault BackendはProxy Nodeで稼動しています。)

## エラー・ページのカスタマイズ: Default Backendの差し替え

### ■ Ingress Controllerが使用するDefault Backendを差し替えることができます。

#### – 設定概要

- Ingress ControllerはProxy Nodeで稼動するDaemonSetとして定義されています。
  - Ingress Controllerのネームスペースは「kube-system」です。
- Ingress ControllerのDaemonSetに定義されているnginx-ingress-controllerの起動引数の「--default-backend-service=<ネームスペー ス名>/<サービス名>」を変更することで、Default Backendを差し替えることができます。
  - NGINX Ingress Controller / Command line arguments
  - <u>https://kubernetes.github.io/ingress-nginx/user-guide/cli-arguments/</u>

### エラー・ページのカスタマイズ: Default Backendの差し替え

#### - 設定手順

- Ingress Controllerの起動引数を修正します。
  - 起動引数の修正は「kubectl edit DaemonSet」コマンドで行います。
  - (ICP Management Consoleから行う場合は、[DaemonSets]画面から修正します。)

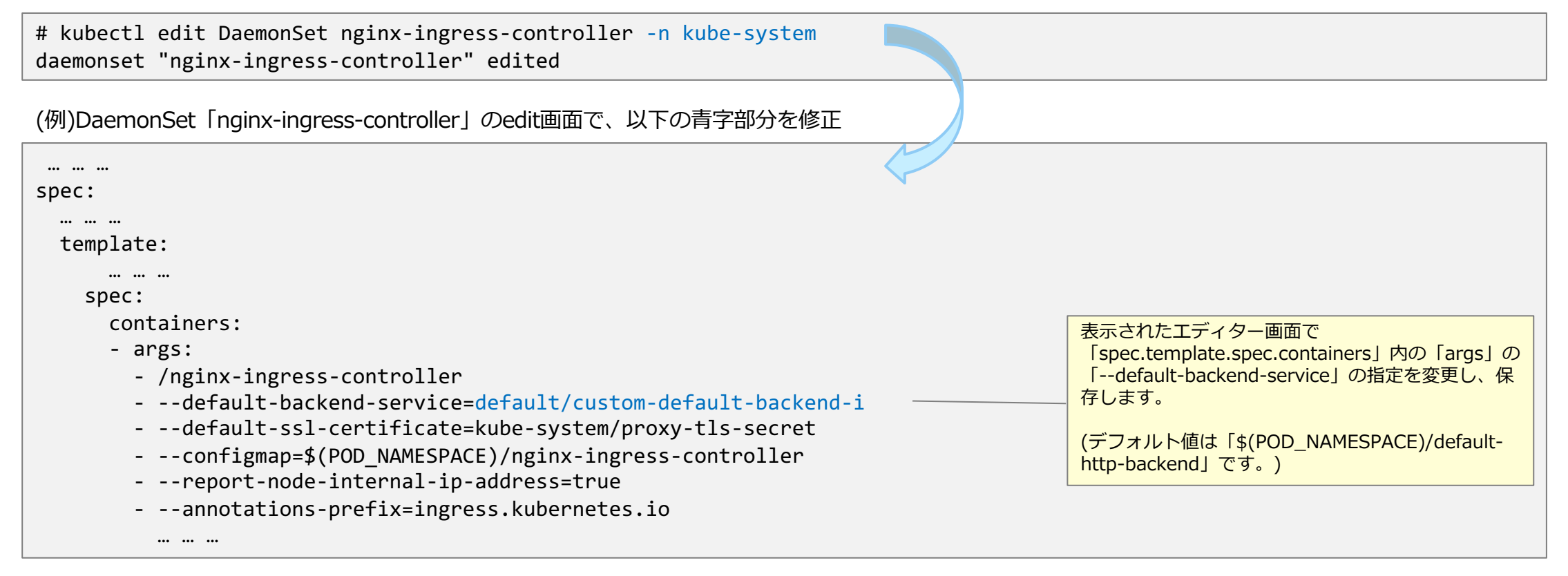

・変更を保存すると、Ingress Controller が自動的に再起動され、変更が反映されます。

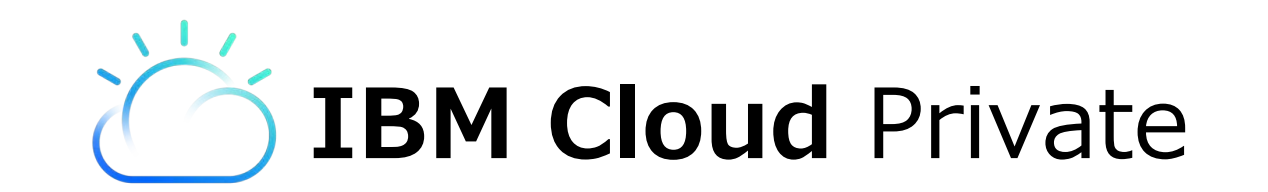

# クラウド・ネイティブの能力をオンプレに